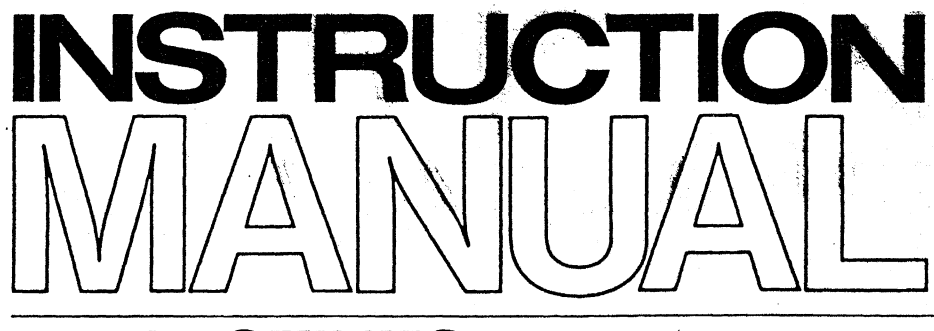

R4131 SERIES SPECTRUM ANALYZER

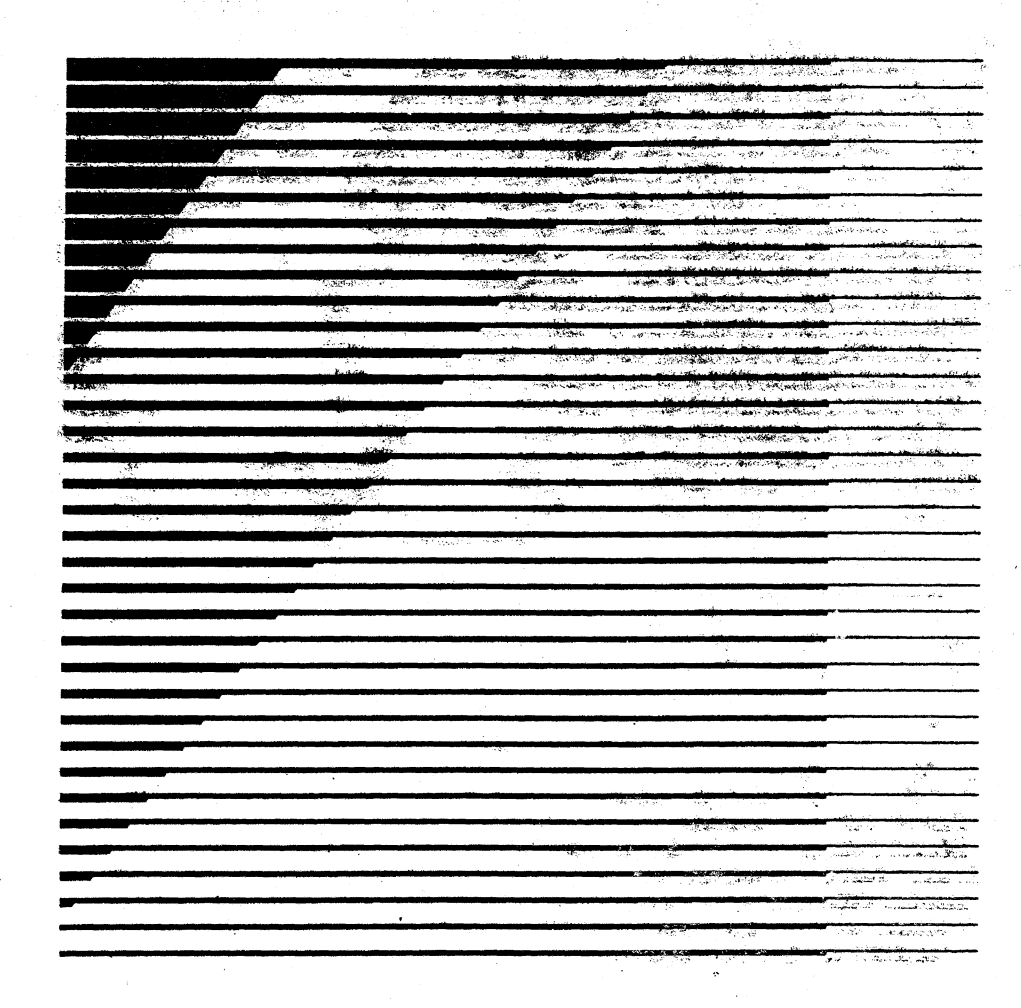

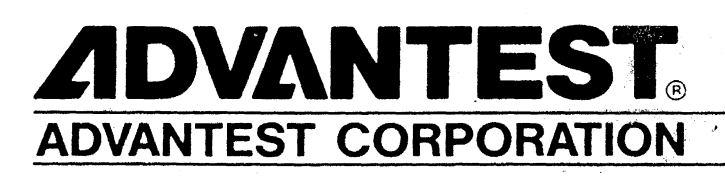

# WARRANTY

ADVANTEST product is warranted against defects in material and workmanship for a period of one year from the date of delivery to original buyer.

# - LIMITATION OF WARRANTY

The foregoing warranty shall not apply to defects resulting from improper or inadequate maintenance by buyer, unauthorized modification or misuse, accident or abnormal conditions of operations. No other warranty is expressed or implied. ADVANTEST specifically disctaims the implied warranties of merchantability and fitness for a particular purpose.

ADVANTEST shall not be liable for any special incidental or consequential damages, whether in contract, tort or otherwise.

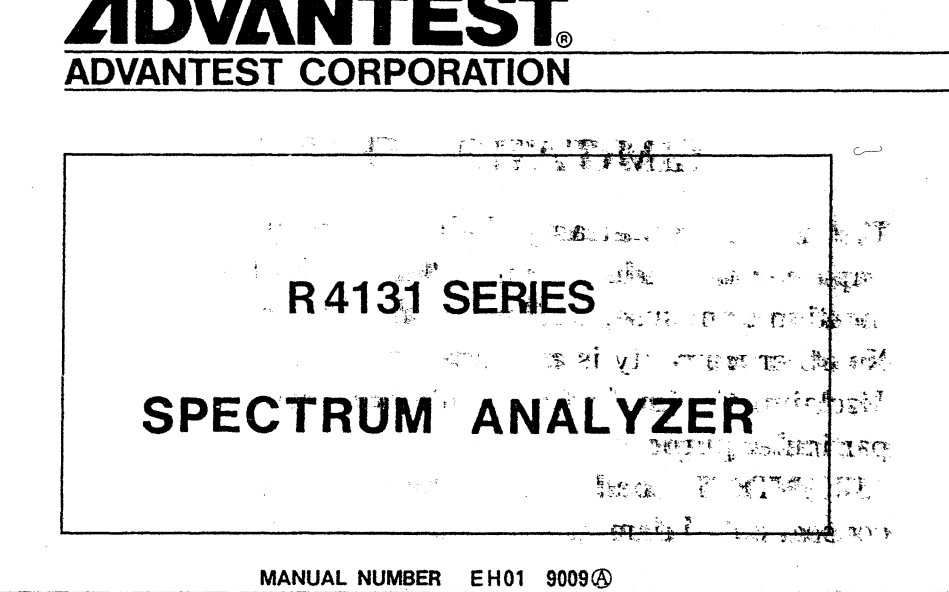

Before reselling to other corporations or re-exporting to other countries, you are required to obtain permission from both the Japanese Government under its Export Control Act and the U.S. Government under its Export Control Law.

© 1988 ADVANTEST CORPORATION All rights reserved. Feb. 17–1988 Printed in Japan

Preface

# PREFACE

This Instruction Manual describes the following spectrum analyzers collectively:

Spectrum analyzers: R4131A, R4131AN R4131B, R4131BN R4131C, R4131CN R4131D, R4131DN

The description of product outline views, screen displays, etc. in this manual refers to the R4131B unless otherwise clearly indicated. All information contained in this manual that refers to the R4131 or the equipment is common to each of the R4131A/AN/B/BN/C/CN/D/DN. In several parts of this manual, the term ATT. refers to "attenuator."

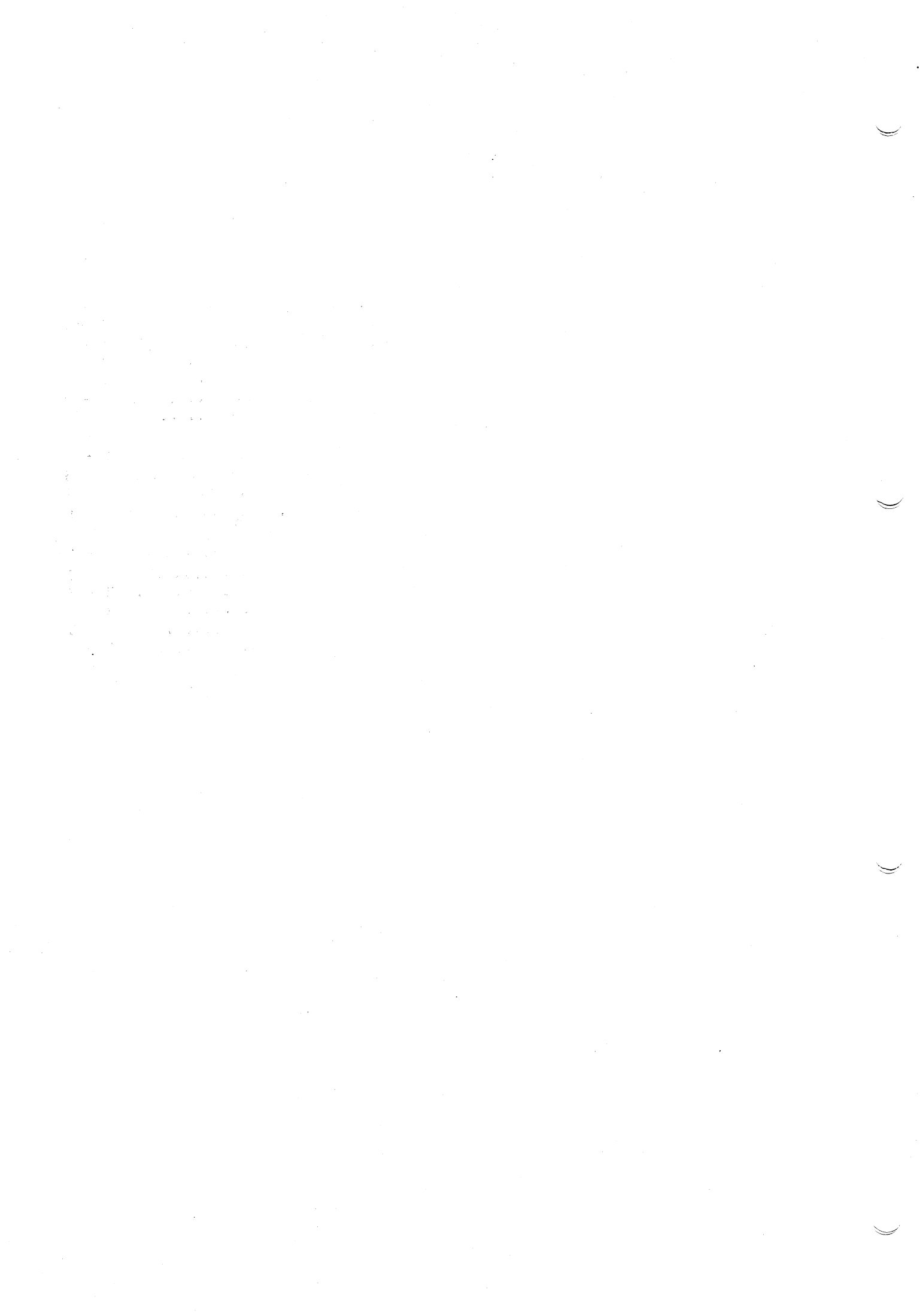

Table of Contents

# TABLE OF CONTENTS

| 1. GENERAL DESCRIPTION                              | 1 - 1             |
|-----------------------------------------------------|-------------------|
| 1.1 How to Use this Operation Manual                | 1 - 2             |
| 1.2 Outline of Products                             | 1 - 3             |
| 1.3 Before Starting the Use                         | 1 - 4             |
| 1.3.1 Appearance Check and Accessory Check          | 1 - 4             |
| 1.3.2 Environmental Conditions for Use              | 1 - 5             |
| 1.3.3 Before Power ON                               | 1 - 5             |
| (1) Power Supply Condition                          | 1 - 5             |
| (2) Check for Supply Voltage Selection Switch       | 1 - 6             |
| (3) Check for Fuse                                  | 1 - 6             |
| (4) Check for Power Supply Cable                    | 1 - 7             |
| (5) Maximum Input                                   | 1 - 8             |
|                                                     |                   |
| 2. USING R4131 FOR THE FIRST TIME                   | 2 - 1             |
| 2 1 Screen of Spectrum Analyzer                     | 2 2 2             |
| 2.7 Basic Operating Procedure                       | 2 - 2             |
| (1) Initialization Screen                           | 2 - 3             |
| (7) Install Measurement Signal                      | 2 - 3             |
| (2) Input of Measurement Dignal                     | 2 - 3             |
| (4) Setting of Frequency Span                       | $2 - \frac{1}{5}$ |
| (4) becching of Reference Level                     | 2 - 6             |
| (6) How to lice the MAPKER Key                      | 2 - 0             |
| (0) How to Umprove Proguency Accuracy According to  | 2 - 0             |
| (7) now to improve frequency Accuracy According to  | 2 0               |
| (2)  Warmup Time                                    | 2 - 2             |
| (0) warm-up time                                    | 2 - 9             |
|                                                     | 2 _ 1             |
| 2.1 Description of Front Danel                      | 2 - 1             |
| 2.2 Description of Frank Key (in the NORWAL rode)   | 5 - 2             |
| 3.2 Description of Each Key (in the NORMAL mode)    | 3 - 5             |
| 3.3 Description of Each Key (in the SHIFT mode)     | 3 - 0             |
| 3.4 Description of Rear Panel                       | 3 - 7             |
| 3.5 How to Read CRT Display Indication              | 3 - 10            |
|                                                     | A 1               |
| 4. OPERATING METHOD                                 | 4 - 1             |
| 4.7 Initialization                                  | 4 - 2             |
| 4.2 Center Frequency Programmy Decurrent            | 4 - 4             |
| 4.3 Function to Improve Center Frequency Accuracy   | 4 - 6             |
| (1) AFC Function (only in $R4+5+D/DN/D/DN$ )        | 4 - 0             |
| (2) ZERO CALIDRATION                                | 4 - 6             |
| (3) CF CALibration                                  | 4 - 6             |
| (4) CF ADJustment                                   | 4 - 7             |
| 4.4 Frequency Span                                  | 4 - 9             |
| (1) What Is Zero Span (Displayed in the Time Axis)? | 4 - 9             |
| 4.5 Interlocking Function (AUTO)                    | 4 - 10            |
| 4.6 Resolution Bank Width (RBW)                     | 4 - 11            |
| 4.7 Reference Level and Ordinate Axis Scale         | 4 - 12            |
| (1) Reference Level                                 | 4 - 12            |

|     |                                                                                                    |     |     | -  |
|-----|----------------------------------------------------------------------------------------------------|-----|-----|----|
|     | (2) Quadrature Axis Scale (dB/DIV)                                                                                                    | 4   | -   | 12 |
|     | (3) Reference Level Step Width (COARSE/FINE)                                                                                                    | 4   | -   | 14 |
|     | (4) Unit (UNITS)                                                                                                    | 4   | -   | 14 |
|     | (5) Calibration of Ordinates Axis Level                                                                                                    | 4   | -   | 14 |
|     | 4.8 RF Input Attenuator                                                                                                    | 4   | -   | 15 |
|     | 4.9 Display Line                                                                                                    | 4   | -   | 16 |
|     | 4.10 Marker Function                                                                                                    | 4   | -   | 17 |
|     | (1) Display of Marker                                                                                                    | 4   | -   | 17 |
|     | (2) Erasing of Marker                                                                                                    | 4   | _   | 17 |
|     | (3) PEAK SedICH                                                                                                    | 4   | _   | 18 |
|     | (5) SIGnal TRack                                                                                                    | 4   | -   | 19 |
|     | (6) MARKER PAUSE                                                                                                    | 4   |     | 20 |
|     | (7) Measurement of NOISE/Hz                                                                                                    | 4   | -   | 21 |
| ,   | 4.11 Video Filter Band Width (VIDEO FiLTeR)                                                                                                    | 4   | -   | 22 |
| •   | 4.12 Setting of Sweep Time                                                                                                    | 4   | -   | 23 |
| . • | 4.13 Selection of Sweep Mode/Trigger Mode                                                                                                    | 4   | -   | 24 |
|     | 4.14 Display Detection Mode                                                                                                    | 4   | -   | 25 |
|     | (1) SAMPLE DETection                                                                                                    | 4.  | -   | 25 |
|     | (2) POSi PeaK DETection                                                                                                    | 4   | -   | 25 |
|     | (3) NORMAL DETection (POSI/NEGA DET)                                                                                                    | 4   | -   | 26 |
|     | 4.15 Selection of Trace Mode                                                                                                    | 4   | -   | 28 |
|     | (1) WRITE                                                                                                    | 4   | *** | 28 |
|     | (2) STORE                                                                                                    | 4   | -   | 28 |
|     | $(3) \text{ VIEW} \dots \text{ VIEW} (2 - a - a - a - a - a - a - a - a - a - $                                                                           | 4   | _   | 28 |
|     | (4) WRITE and VIEW (2-Screen display) $\dots \dots \dots \dots \dots \dots \dots \dots \dots \dots \dots \dots \dots \dots \dots \dots \dots \dots \dots$ | 4   | _   | 23 |
|     | 4 16 Setting Conditions and SAVE/RECALL of Displayed Waveform                                                                                             | 4   | _   | 33 |
|     | (1) SAVE                                                                                                    | 4   |     | 34 |
|     | (2) $\operatorname{RECALL}$                                                                                                    | 4   | -   | 35 |
|     | 4.17 Automatic Setting at Power ON                                                                                                    | 4   | -   | 36 |
|     | 4.18 Electric Field Intensity Measurement (dBµ/m)                                                                                                    | 4   | -   | 37 |
|     | 4.19 QP Value Measurement (Quasi-peak Value Measurement)                                                                                                  | 4   | _   | 39 |
|     | 4.20 Normalize                                                                                                    | 4   | -   | 42 |
|     | 4.21 Option 04: Occupied Frequency Band Width (OBW)                                                                                                    |     |     |    |
|     | Measurement (only for R4131B/D)                                                                                                    | 4   |     | 47 |
|     | 4.22 Option 14 (only for R4131B/D)                                                                                                    | 4   | -   | 49 |
|     | 4.23 Plotter Output                                                                                                    | 4   | -   | 52 |
| _   |                                                                                                    |     |     |    |
| 5.  | APPLIED MEASURING METHOD                                                                                                    | 5   | -   | 1  |
|     | 5.1 Measurement of Modulation Frequency and Index of AM Signal                                                                                            | 5   |     | 2  |
|     | S.I.I Measurement of AM wave when the Modulation Frequency is Low                                                                                         | E   |     | 2  |
|     | 5.1.2 Measurement of AM Waye When Modulation Frequency is High and                                                                                        | 5   | _   | 5  |
|     | Modulation Index is Small                                                                                                    | 5   | _   | 7  |
|     | 5.2 Measurement of FM Wave                                                                                                    | 5   |     | 10 |
|     | 5.2.1 Measurement of FM Wave When Modulation Frequency Is Low                                                                                             | 5   |     | 10 |
|     | 5.2.2 Measurement of FM Wave for High Modulation Frequency                                                                                                | 5   | _   | 13 |
|     | 5.2.3 Measurement of Peak Deviation (Af peak) of FM Wave                                                                                                  | 5   | -   | 15 |
|     | 5.2.4 How to Obtain Modulation Index m when FM Modulation Index m                                                                                         | -   |     | -  |
|     | Is Small                                                                                                    | 5 · | - ' | 17 |

| 6. GPIB CONNECTION AND ITS PROGRAMMING                        | 6 - 1    |
|---------------------------------------------------------------|----------|
| 6.1 Outline of GPIB                                           | 6 - 2    |
| 6.2 Standards                                                 | 6 - 4    |
| 6.2.1 GPIB Specifications                                     | 6 - 4    |
| 6.2.2 Interface Function                                      | 6 - 5    |
| 6 3 GPIB Handling Method                                      | 6 - 6    |
| 6 3 1 For Connection to Component Devices                     | 5 - 6    |
| 6.2.2 Sotting of ADDRESS SW                                   | 6 - 6    |
| 6.3.2 Become of ADDRESS SW                                    | 0 - 0    |
| 6.3.3 Programming                                             | 6 - 7    |
| 6.4 Setting of Each Function                                  | 6 - 8    |
| (1) When the Center Frequency                                 | 9 - 9    |
| (1) when the Center Frequency is Set Using the Command        | <b>c</b> |
| IOF Setting the TUNING KNOD                                   | 6 - 9    |
| (2) when the value of Center Frequency is set Directly        | 6 - 10   |
| 6.4.2 Setting of Frequency Span                               | 0 - 11   |
| (1) when Using the Command Corresponding to the Key           | <b>-</b> |
| on Front Panel                                                | 6 - 11   |
| (2) When the Value of Frequency Span Is Set Directly          | 6 - 12   |
| 6.4.3 Setting of Reference Level                              | 6 - 12   |
| (1) When Using the Command Corresponding to the Key           |          |
| on Front Panel                                                | 6 - 13   |
| (2) When the Value of the Reference Level Is Set Directly     | 6 - 14   |
| 6.4.4 Setting of Marker                                       | 6 - 14   |
| (1) When Using the Command Corresponding to the Data Knob     | 6 - 14   |
| (2) When the Value of Marker Frequency Is Set Directly        | 6 - 15   |
| 6.4.5 Setting of Resolution Band Width                        | 6 - 16   |
| (1) When Using the Command Corresponding to the Key           | 6 - 16   |
| (2) When the Resolution Band Width Is Set Directly            | 6 - 17   |
| 6.4.6 Setting of VIDEO Filter Band width                      | 6 - 18   |
| (1) when Using the Command Corresponding to the Key           | 6 - 18   |
| (2) when the value of VIDEO FILTER Band width is set Directly | 6 - 19   |
| 6.4.7 Setting of Sweep Time (SWEEP TIME/DIV)                  | 6 - 19   |
| (1) when Using the Command Corresponding to the Key           | 6 - 20   |
| (2) when the Sweep Time is Set Directly                       | 6 - 21   |
| 6.5 Output of Setting Conditions                              | 6 - 22   |
| 6.5.1 "OP" Command                                            | 6 - 22   |
| 6.5.2 Format of Output Data                                   | 6 - 23   |
| (1) Header                                                    | 6 - 24   |
| (2) Block Delimiter                                           | 6 - 26   |
| 6.5.3 Mode String                                             | 6 - 27   |
| 6.6 Input/Output of Trace Data                                | 6 - 30   |
| 6.6.1 Output of Trace Data                                    | 6 - 31   |
| (1) Method to Output the Trace Data with ASCII Code           | 6 - 31   |
| (2) Method to Output Data with the Binary Code                | 6 - 32   |
| 6.6.2 Input of Trace Data                                     | 6 - 34   |
| (1) Method to Input the Trace Data with the ASCII Code        | 6 - 34   |
| (2) Method to Input the Trace Data with the Binary Code       | 6 - 35   |
| 6.7 Service Request                                           | 6 - 37   |
| (1) Status Byte                                               | 6 - 37   |
| (2) Output of Status Byte                                     | 6 - 38   |

| <ul> <li>6.8 Notes in Programming</li> <li>(1) Noteworthy Points in Sending a Command</li> <li>(2) Noteworthy Points in Spectrum Analysis When the Frequency</li> </ul> | 6 -<br>6 - | 39<br>39              |
|----------------------------------------------------------------------------------------------------|------------|-----------------------|
| Span Is Made Narrower                                                                                                    | 6 <b>-</b> | 39                    |
| When the Frequency Span Is Less Than 10 MHz<br>6.9 List of GPIB Codes                                                                                                   | 6 -<br>6 - | 40<br>41              |
| 7. NOTES IN STORING AND SHIPPING THIS EQUIPMENT                                                                                                    | 7 -        | 1                     |
| 7.1 Storage of This Equipment                                                                                                    | 7 -        | <b>2</b> <sup>+</sup> |
| 7.2 Cleaning of This Equipment                                                                                                    | 7 -        | 2                     |
| 7.3 Shipment of This Equipment                                                                                                    | 7 -        | 2                     |
| 8. TECHNICAL DATA OF FUNCTION AND ACCESSORIES                                                                                                    | 8 -        | 1                     |
| 8.1 Technical Data of Function                                                                                                    | 8 -        | 2                     |
| (1) Frequency Specification                                                                                                    | 8 -        | 2                     |
| (2) Amplitude Specification                                                                                                    | 8 -        | 3                     |
| (3) Sweep Specification                                                                                                    | 8 -        | 5                     |
| (4) Input Specification                                                                                                    | 8 -        | 5                     |
| (5) Display Unit Specification                                                                                                    | 8 -        | 5                     |
| (6) Output Specification                                                                                                    | 8 -        | 6                     |
| (/) General Specifications                                                                                                    | 8 -        | 6                     |
| (8) Option (only $K4131B/D$ )                                                                                                    | 8 -        | 0<br>7                |
| 8.2 Accessories                                                                                                    | 0 ~        | /                     |
| 9. FUNCTIONAL DESCRIPTION                                                                                                    | 9 -        | 1                     |
| 9.1 Outline                                                                                                    | 9 -        | 2                     |
| 9.1.1 Basic Operations                                                                                                    | 9 -        | 2                     |
| 9.1.2 R4131 Series Configuration                                                                                                    | 9 -        | 5                     |
| 9.2 RF Block                                                                                                    | 9 -        | 7                     |
| 9.2.1 First Mixer                                                                                                    | 9 -        | 8                     |
| (1) 3.6 GHz Low-pass Filter                                                                                                    | 9 -        | 8                     |
| (2) 4.0 GHz Band Pass Filter                                                                                                    | 9 -        | 8                     |
| $(3) \text{ First Mixer} \dots \dots \dots \dots \dots \dots \dots \dots \dots \dots \dots \dots \dots \dots \dots \dots \dots \dots \dots$                             | 9 -        | 8                     |
| 9.2.2 Second Mixer                                                                                                    | 9 -        | 8                     |
| (1) 4.0 GHZ Band Pass Filter                                                                                                    | 9 -        | 9                     |
| (2) Second Local Uscillator                                                                                                    | 9 -        | 9                     |
| Q 2 3 Third and Fourth Mixers                                                                                                    | 9 -        | 9                     |
| (1) 226 42 MHz Preamplifier                                                                                                    | 9 -        | 9<br>0                |
| () Third Mixer                                                                                                    | 9 -        | 9                     |
| (2) Inite Mixer the Oscillator $(3)$ 200 MHz Crystal Oscillator                                                                                                    | 9 -        | 10                    |
| (4) Gain Control Amplifier                                                                                                    | 9 -        | 10                    |
| (5) 30 MHz Crystal Oscillator                                                                                                    | 9 -        | 11                    |
| 9.3 YTO CONT/IF Board                                                                                                    | 9 -        | 12                    |
| 9.3.1 IF Filter                                                                                                    | 9 -        | 12                    |
| (1) Input 3.58 MHz Band Pass Filter                                                                                                    | 9 -        | 13                    |
| (2) Gain Adjust Amplifier                                                                                                    | 9 -        | 13                    |
| (3) Crystal Filter                                                                                                    | 9 -        | 15                    |
| (4) LC Filter                                                                                                    | 9 -        | 15                    |
| (5) Step Amplifier                                                                                                    | 9 -        | 16                    |

.

| 9.3.2 YTO Controller and AFC                              | 9   |     | 17       |
|-----------------------------------------------------------|-----|-----|----------|
| (1) YTO Controller                                        | 9   | _   | 18       |
| (2) AFC                                                   | 9   | -   | 29       |
| 9.4 Analog Board                                          | 9   | _   | 21       |
| 9.4.1 Log Amplifier                                       | 9   | _   | 21       |
| 0 A 2 Pamp Generator                                      | á   | _   | 21       |
| (1) Current Course                                        | 0   |     | 24       |
| (1) Current Source                                        | 9   |     | 25       |
| (2) Ramp Generator                                        | 9   | -   | 26       |
| 9.4.3 A/D Converter                                       | 9   | -   | 28       |
| (1) X-axis A/D Converter                                  | 9   | -   | 39       |
| (2) Y-axis A/D Converter                                  | 9   | -   | 39       |
| 9.4.4 Analyzer Test                                       | 9   | -   | 30       |
|                                                           | 10  |     | 1        |
| 10. CALIBRATION AND ADJUSTMENTS                           | 10  | -   | -        |
| 10.1 Preparation                                          | 10  | -   | 2        |
| 10.2 A/D Adjustment (Analog Board) (BLR-015117)           | 10  | -   | 4        |
| 10.3 LOG Ampiliter Adjustment (Analog Board) (BLR-01511/) | 10  | -   | 6        |
| 10.4 IF Filter Adjustment (YTO_CONT/IF Board              | 10  |     | 8        |
| 10.4.1 3.58 MHz BPF Adjustment                            | 10  | -   | 8        |
| 10.4.2 Crystal Filter Adjustment                          | 10  | -   | 9        |
| 10.4.3 LC Filter Adjustment                               | 10  | -   | 11       |
| 10.4.4 Resolution Bandwidth Level Adjustment              | 10  | -   | 12       |
| 10.4.5 Step Amplifier Adjustment                          | 10  | -   | 13       |
| 10.5 YTO_CONT Adjustment (YTO_CONT/IF Board) (BLR-015116) | 10  | ~   | 15       |
| 10.6 RF Block Adjustment                                  | 10  | -   | 19       |
| 10.6.1 Third Local Oscillator Adjustment                  | 10  | -   | 19       |
| 10.6.2 Second Local Oscillator Adjustment                 | 10  | -   | 19       |
| 10.6.3 Fourth Local Oscillator Adjustment                 | 10  | -   | 19       |
| 10.7 Location Diagram of YTO CONT/IF Board                | 10  |     | 20       |
| 10.8 Location Diagram of Analog Board                     | 10  |     | 21       |
|                                                           |     |     |          |
| 11. PERFORMANCE TESTING                                   | 11  |     | 1        |
| 11.1 Preparation                                          | 11  | -   | 2        |
| 11.2 General Precautions                                  | 11  | -   | 3        |
| 11.3 Frequency Span Accuracy                              | 11  | -   | 4        |
| 11.4 Center Frequency Readout Accuracy                    | 11  | -   | 10       |
| 11.5 Residual FM                                          | 11  | -   | 12       |
| 11.6 Noise Sidebands                                      | 11  |     | 15       |
| 11.7 Resolution Bandwidth Accuracy                        | 11  | -   | 17       |
| 11.8 Resolution Bandwidth Selectivity                     | 11  | - 3 | 22       |
| 11.9 Resolution Bandwidth Switching Accuracy              | 11  | :   | 24       |
| 11.10 LOG Linearity and LIN Linearity                     | 11  | - : | 26       |
| 11.11 Reference Level Accuracy                            | 11  | -   | 29       |
| 11.12 Residual Responses                                  | 11. |     | 31       |
| 11.13 Gain Compression                                    | 11  | _ ` | 32       |
| 11 14 Frequency Response                                  | 11  |     | 24       |
| 11 15 Averane Noise Level                                 | 11  | _   | 27       |
| 11 16 Swaap Time Ageuragy                                 | 11  | 2   | 20       |
| 11 17 Calibrated Output Accuracy                          | 11. |     | 17<br>17 |
| THAT / CATIDIALEO DUEDUE ACCUEACY                         | 11. | - 4 | ± 4      |

.

# Table of Contents

| 12. MAINTENANCE DATA                    | 12   | -   | 1  |
|-----------------------------------------|------|-----|----|
| 12.1 Preparation                        | 12   | -   | 2  |
| 12.2 Location Diagram (Top & Bottom)    | 12   |     | 4  |
| 12.3 Location Diagram for RF            | 12   | -   | 6  |
| 12.4 Block Diagram                      | 12   | -   | 7  |
| 12.5 Self Test                          | 12 - | -   | 8  |
| APPENDIX                                |      |     |    |
| A.1 Explanation of Terminologies        | Α·   |     | 2  |
| A.2 Level Conversion Table              | A    | -   | 9  |
| A.3 Parts Location and Circuit Diagrams | Α.   |     | 10 |
| List of Figures                         | F·   | -   | 1  |
| List of Tables                          | т -  | - ' | 1  |
| List of Examples                        | Е·   | - ' | 1  |
|                                         |      |     |    |

External View

1

6. GPIB Connection and Programming

# 6. GPIB CONNECTION AND PROGRAMMING

This equipment features the measurement bus GPIB (General Purpose Interface Bus), which conforms the IEEE Standards 488-1978, as standard equipment to enable full remote control by an external controller.

#### 6.1 Outline of GPIB

The GPIB is an interface system which can connect a measuring instrument to a controller and its peripheral equipment, etc. with a simple cable (bus line). Compared with conventional interfacing methods, it has excellent expandability, is easy to use, and is compatible with products of other companies electrically, mechanically, and functionally. This allows versatile configuration from a simple system to a high-level automatic measuring system with one bus cable.

In the GPIB system, it is first necessary to preset an "address" of separate component equipment connected to its bus line. These equipment can perform one or two of three roles -- controller, talker (speaking party), and listener (listening party).

During the system operation, only one talker can send data to the bus line and a multiple listeners can receive the data. The controller specifies the address of a talker and listener to transfer data from the talker to listener, or the controller itself (a talker in this case) sets measuring conditions, etc., of the listener.

For data transfer between equipment, the GPIB system uses eight data lines of bit parallel and byte serial types and also transmits data in both directions asynchronously. Being an asynchronous system, high speed devices and low speed ones can be connected to each other.

The data (messages) exchanged between devices consists of measuring data, measuring conditions (programs), and various commands. The system uses the ASCII code.

In addition to the above eight data lines, the GPIB provides three handshaking lines to control sending and receiving asynchronous data, and five control lines to control the flow of data on bus lines.

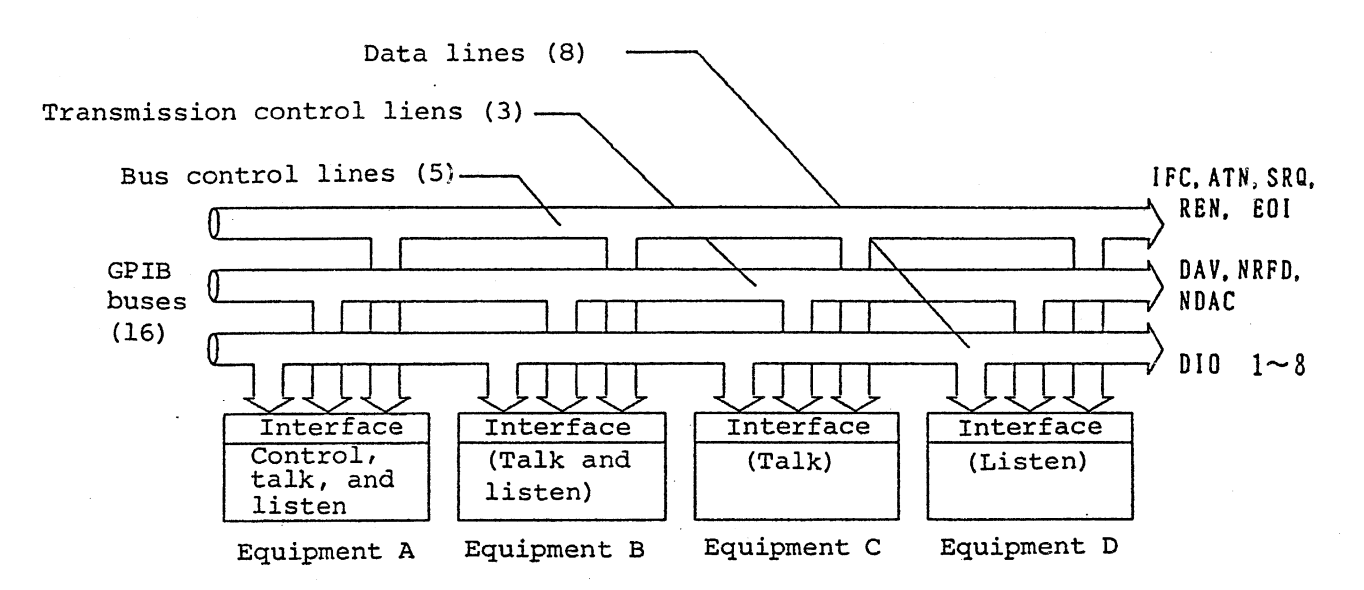

Figure 6-1 Outline of GPIB

• The following signals are used for handshaking lines:

17-

DVA (Data Valid) : This is a signal to indicate that the data is valid. NRFD (Not Ready For Data): This is a signal to indicate that the data is ready for receiving. NDAC (Not Data Accepted) : This is a signal to indicate that the data reception is completed.

• The following signals are used for control lines:

| ATN | (Attention)       | : | This is a signal used to distinguish that<br>the signal on the data line is either<br>address or command, or some other data. |
|-----|-------------------|---|----------------------------------------------------------------------------------------------------|
| IFC | (Interface Clear) | : | This is a signal to clear the interface.                                                                                      |
| EQI | (End or Identify) | : | This is a signal used when the data transfer ends.                                                                            |
| SRQ | (Service Request) | : | This is a signal used to request a service from any equipment to the controller.                                              |
| REN | (Remote Enable)   | : | This is a signal used when remote<br>programmable equipment is controlled<br>remotely.                                        |

6.2 Standards

6.2.1 GPIB Specifications

| Conformed standards     | : | IEEE Standards 488-1978                                                             |
|-------------------------|---|-------------------------------------------------------------------------------------|
| Code used               | : | ASCII code, or binary code for packed format                                        |
| Logical level           | : | Logical 0 "High" status More than +2.4 V<br>Logical 1 "Low" status Less than +0.4 V |
| Signal line termination | : | 16 bus lines are terminated as shown below:                                         |

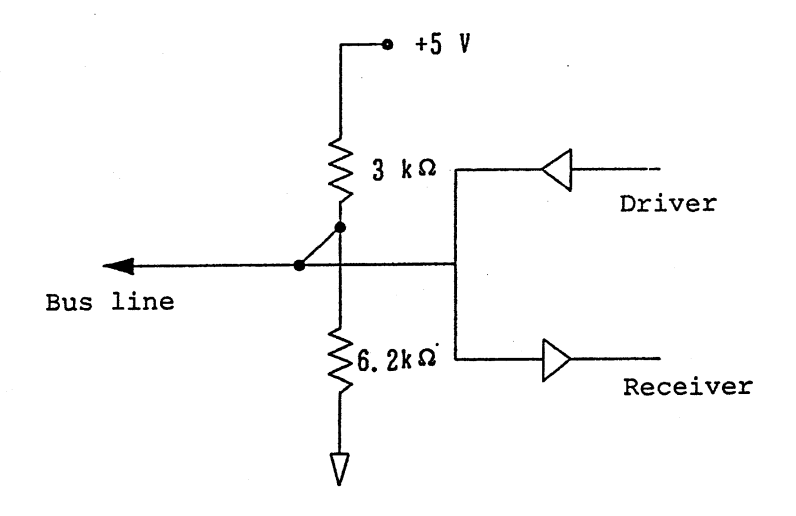

Figure 6-2 Signal Line Termination

| Driver specification   | :  | Open collector type<br>Output voltage under the "Low" status<br>48 mA at +0.4 V or less<br>Output voltage under the "High" status<br>5.2 mA at +2.4 V or more |
|------------------------|----|----------------------------------------------------------------------------------------------------|
| Receiver specification | 1: | "Low" status at +0.6 V or less                                                                                                    |
|                        |    | "High" status at +2.0 V or more                                                                                                    |
| Length of bus cable    | :  | The length of each cable should be less than                                                                                                    |
|                        |    | 4 m and the total length of all bus cables                                                                                                    |
|                        |    | (the number of equipment connected to buses x                                                                                                    |
|                        |    | 2) should not exceed 20 m.                                                                                                    |
| Address specification  | :  | 31 types of TALK address/LISTEN addresses can                                                                                                    |
|                        |    | be set freely using the ADDRESS switch on the rear panel.                                                                                                    |
|                        |    | After changing over to the ADDRESS switch,                                                                                                    |
|                        |    | turn OFF the POWER SW once and then ON again.                                                                                                    |
| Connector              | :  | 24-pin GPIB connector                                                                                                    |

Oct 20/89

# 6.2 Standards

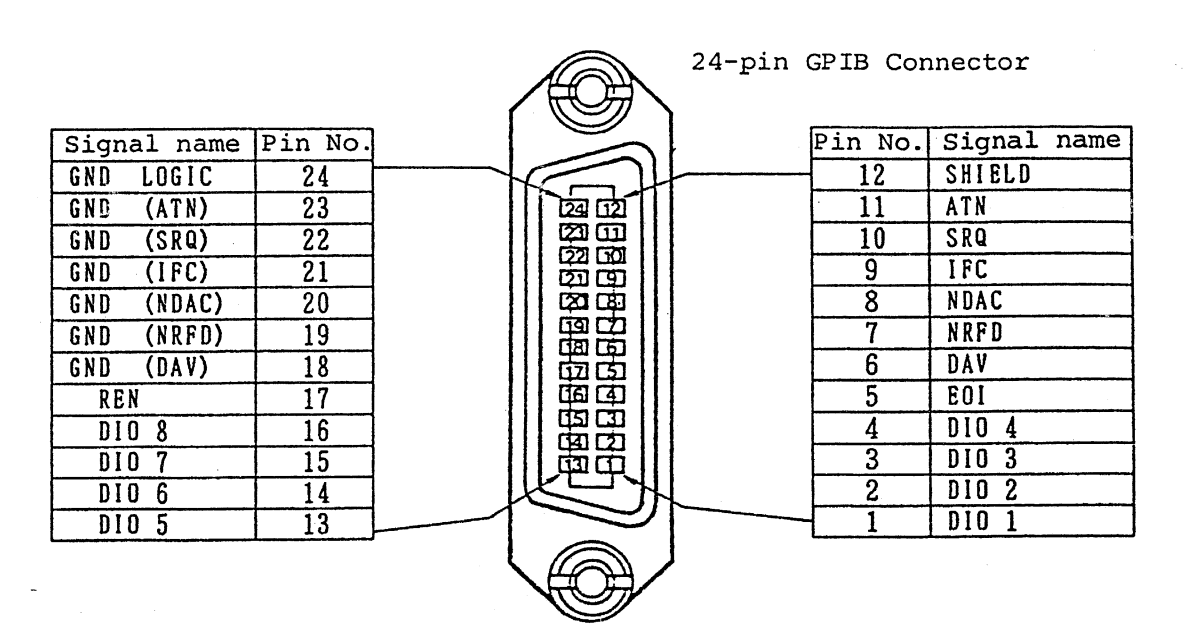

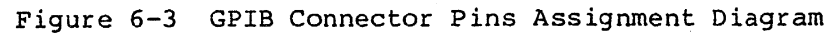

6.2.2 Interface Function

| Table 6-1 Interface Function | Table | 6-1 | Interface | Function |
|------------------------------|-------|-----|-----------|----------|
|------------------------------|-------|-----|-----------|----------|

| Code | Function and explanation                                                                                   |  |  |  |  |
|------|----------------------------------------------------------------------------------------------------|--|--|--|--|
| SH1  | Source handshaking function                                                                                |  |  |  |  |
| AH1  | Acceptor handshaking function                                                                              |  |  |  |  |
| Т6   | Basic talker function, serial polling function, and talker releasing function by listener specification    |  |  |  |  |
| L4   | Basic listener function and listener releasing function by talker specification                            |  |  |  |  |
| SR1  | Service requesting function                                                                                |  |  |  |  |
| RL1  | Remote function                                                                                            |  |  |  |  |
| PP0  | No parallel function provided                                                                              |  |  |  |  |
| DC1  | Device clearing function provided                                                                          |  |  |  |  |
| DT1  | Device triggering function provided                                                                        |  |  |  |  |
| C0   | No controlling function provided. However, the controller function<br>is enabled when the plotter is used. |  |  |  |  |
| E1   | Open collector and bus driver used. However, E2 is used for EOI and DAV (three-state bus driver used).     |  |  |  |  |

#### 6.3 GPIB Handling Method

#### 6.3 GPIB Handling Method

#### 6.3.1 For Connection to Component Devices

Since the GPIB system is composed of multiple devices, prepare the entire system while paying attention to the following points especially.

- Before connection, check the condition and operation of each device according to the operation manual for R4131, controller and other peripheral devices, etc.
- (2) Do not make any bus cable connected to each measuring instrument and controller, etc., unnecessarily long. The length of each cable should be less than 4 m and the total length of all bus cables (the number of devices connected to buses x 2) should not exceed 20 m. ADVANTEST provides standard bus cables as shown in Table 6-2.

| Length | Name      |
|--------|-----------|
| 0.5 m  | 408JE-1P5 |
| 1 m    | 408JE-101 |
| 2 m    | 408JE-102 |
| 4 m    | 408JE-104 |

Table 6-2 Standard Bus Cables (To Be Purchased Separately)

- (3) Bus cable connectors are of a piggy back type. Male and female connectors are provided for one connector, which can be used one over the other. Do not pile up three or more connectors when connecting cables. Also, be sure to screw connectors tightly with setscrews.
- (4) Before turning ON the power of the devices connected to the bus lines, check their power supply conditions, grounding status, and setting conditions, too, when necessary. Be sure to set the power of each component unit to ON. If any of them is not set to ON, the overall operation cannot be guaranteed.

# 6.3.2 Setting of ADDRESS Switch

The rear panel of this equipment has a ADDRESS switch (Figure 6-4) used to set addresses on the GPIB. By setting bits 1 (the right end) to 5 to 0 or 1, addresses can be set from 0 to 30.

Set the ADDRESS switch before turning on the power.

The relationship between this ADDRESS switch and GPIB addresses is shown in Table 6-3.

| GPIB<br>address            | Bit<br>54321                                                                                                    | GPIB<br>address            | Bit<br>54321                                                               | GPIB<br>address            | Bit<br>54321                                         |
|----------------------------|----------------------------------------------------------------------------------------------------|----------------------------|----------------------------------------------------------------------------|----------------------------|------------------------------------------------------|
| 0<br>1<br>2<br>3<br>4<br>5 | 0       0       0       0       0         0       0       0       0       1         0       0       0       1       0         0       0       0       1       1         0       0       1       0       0         0       0       1       0       0         0       0       1       0       0         0       0       1       0       0 | 11<br>12<br>13<br>14<br>15 | 0 1 0 1 1<br>0 1 1 0 0<br>0 1 1 0 1<br>0 1 1 0 1<br>0 1 1 1 0<br>0 1 1 1 1 | 21<br>22<br>23<br>24<br>25 | $\begin{array}{cccccccccccccccccccccccccccccccccccc$ |
| 6<br>7<br>8<br>9<br>10     | $\begin{array}{cccccccccccccccccccccccccccccccccccc$                                                                                                    | 16<br>17<br>18<br>19<br>20 | $\begin{array}{cccccccccccccccccccccccccccccccccccc$                       | 26<br>27<br>28<br>29<br>30 | $\begin{array}{cccccccccccccccccccccccccccccccccccc$ |

| Table | 6-3 | Setting | of | ADDRESS | Switch |
|-------|-----|---------|----|---------|--------|
|       |     |         |    |         |        |

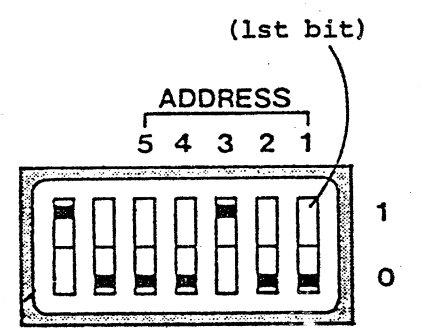

Figure 6-4 ADDRESS Switch

### 6.3.3 Programming

Programming for GPIB covers the sending of GPIB command codes and data to equipments to be connected, reading of data from devices, execution of bus commands, and I/O commands, e.g., serial polling, etc. The arithmetic operation and others shall conform to the program generating procedure in the controller.

The format of GPIB commands to any equipments and I/O statements of data have the configuration as follows:

| I/O Part | Unit Address | ; | I/O Command, Code, and Data |
|----------|--------------|---|-----------------------------|
| L        |              |   |                             |

Oct 20/89

#### 6.4 Setting of Each Function

6.4 Setting of Each Function

This equipment may be put under remote control for all functions using the GPIB controller.

This section describes the setting of each function of this equipment referring to program examples using a desk-top computer, HP Corporation's HP200/300 series.

Program examples are all assumed to be set from their initial status.

Example 6-1: Setting the Center Frequency to 500 MHz and Frequency Span to 2 MHz

HP200, 300 Series

When programmed and executed as above, this equipment is set to 500 MHz in center frequency and 2 MHz in frequency span.

CF, SP, and MZ, etc. in the program are all GPIB commands to control this equipment.

Since these commands correspond to keys of this equipment, the programming can be made in the order of pressing keys on the panel.

See Section 6.9 for a list of GPIB codes.

#### 6.4.1 Setting of Center Frequency

There are two methods available for the setting of center frequency using the GPIB.

One is to make the center frequency increase (or decrease) step by step using the data knob setting command, and, while reading its value sequentially, it is repeated until the frequency is set to the target value. The other method is to set the value of frequency directly.

(1) When the Center Frequency Is Set Using the Command for Setting the TUNING Knob

Example 6-2: Setting the Center Frequency to 1 GHz

HP200/300 Series

10 OUTPUT 701; "SP 1GZ" 20 OUTPUT 701; "OPCF" 30 ENTER 701;F 40 IF F=1E9 THEN 70 50 OUTPUT 701; "CD" 60 GOTO 30 70 IF F=1E9 THEN 100 80 OUTPUT 701; "CU" 90 GOTO 30 100 END

| Line<br>No. | Meaning                                                                                    |
|-------------|--------------------------------------------------------------------------------------------|
| 10          | Sets the frequency span to 1 GHz.                                                          |
| 20          | Instructs this equipment to output the value of the center frequency.                      |
|             | See the OP Command in 6.5.1.                                                               |
| 30          | Reads the value of the center frequency.                                                   |
| 40          | Branches to line No. 70 when the read data is smaller than or equal to $1 \times 109$ (Hz) |
| 50          | Sends the command to turn the data knob counterclockwise for 1 step of COARSE.             |
| 60          | Returns to line No. 30.                                                                    |
| 70          | Branches to line No. 100 when the read data is equal to 1 x $10^9$ (Hz).                   |
| 80          | Sends the command to turn the data knob clockwise for 1 step of COARSE.                    |
| 90          | Returns to line No. 30.                                                                    |
| 100         | End of program                                                                             |

Note: Note that the set resolution of the center frequency becomes coarse and the center frequency cannot be set to the desired value when the frequency span is wide.

# 6.4 Setting of Each Function

(2) When the Value of Center Frequency is Set Directly

Example 6-3: Setting the Center Frequency to 1 GHz Directly

HP200/300 Series

10 OUTPUT 701: "CF1GZ" 20 END

| Line<br>No. | Meaning                             |
|-------------|-------------------------------------|
| 10          | Sets the center frequency to 1 GHz. |
| 20          | End of program                      |

# 6.4 Setting of Each Function

### 6.4.2 Setting of Frequency Span

There are two methods available for the setting of the frequency span using the GPIB. One is to make the frequency span wider or narrower in 1-2-5 steps using the command (NR and WD) corresponding to the key on the front panel. The other method is to set the value of the frequency span directly.

(1) When Using the Command Corresponding to the Key on Front Panel

Example 6-4: Setting the Frequency Span to 20 MHz

HP200/300 Series

10 OUTPUT 701; "OPSP" 20 ENTER 701;S 30 IF S<=20E6 THEN 60 40 OUTPUT 701; "NR" 50 GOTO 20 60 IF S=20E6 THEN 90 70 OUTPUT 701; "WD" 80 GOTO 20 90 END

| Line<br>No. | Meaning                                                                                                    |
|-------------|----------------------------------------------------------------------------------------------------|
| 10          | Instructs this equipment to output the set value of frequency span.<br>Sends the command SP of the SPAN key to light the LED on the key. |
| 20          | Reads the data (the value of the frequency span).                                                                                        |
| 30          | Branches to line No. 60 when the read data is smaller than or equal to 20 x $10^6$ (Hz).                                                 |
| 40          | Sends the command for for of this equipment to make the frequency span narrower by 1 step.                                               |
| 50          | Returns to line No. 20.                                                                                                    |
| 60          | Branches to line No. 90 when the read data is equal to 20 $\times$ 10 <sup>6</sup> (Hz).                                                 |
| 70          | Sends the command for 🐼 of this equipment to widen the frequency                                                                         |
| 80<br>90    | span by 1 step.<br>Returns to line No. 20.<br>End of program                                                                             |

# 6.4 Setting of Each Function

(2) When the Value of Frequency Span Is Set Directly

Example 6-5: Setting the Frequency Span to 20 MHz Directly

HP200/300 Series

10 OUTPUT 701; "SP20MZ" 20 END

| Line<br>No. | Meaning                            |
|-------------|------------------------------------|
| 10          | Sets the frequency span to 20 MHz. |
| 20          | End of program                     |

When the frequency span is set directly, do it using the codes given in the table below.

| Frequency | Span | Set | Value | Codes |
|-----------|------|-----|-------|-------|
|-----------|------|-----|-------|-------|

| Code                                                               | SPAN                                                               | Code                                                        | SPAN                                                        | Code                          | SPAN                                |
|--------------------------------------------------------------------|--------------------------------------------------------------------|-------------------------------------------------------------|-------------------------------------------------------------|-------------------------------|-------------------------------------|
| SP50KZ<br>SP100KZ<br>SP200KZ<br>SP500KZ<br>SP1MZ<br>SP2MZ<br>SP5MZ | 50 kHz<br>100 kHz<br>200 kHz<br>500 kHz<br>1 MHz<br>2 MHz<br>5 MHz | SP10MZ<br>SP20MZ<br>SP50MZ<br>SP100MZ<br>SP200MZ<br>SP500MZ | 10 MHz<br>20 MHz<br>50 MHz<br>100 MHz<br>200 MHz<br>500 MHz | SP1GZ<br>SP2GZ<br>SP4GZ<br>ZS | 1 GHz<br>2 GHz<br>4 GHz<br>2EROSPAN |

#### 6.4.3 Setting of Reference Level

There are two methods available for setting the reference level using the GPIB.

One is to set the reference level up and down using the command (LU, LD, or FC) corresponding to the key on the front panel to set it to the desired value. The other method is to set the value of the reference level directly.

Note that the set range of the reference level narrows according to the set value of the input attenuator.

```
(1) When Using the Command Corresponding to the Key on Front Panel
   Example 6-6: Setting the Reference Level to -30 dBm
   HP200/300 Series
    10 OUTPUT 701; "OM"
    20 ENTER 701 USING "#,B";A1,A2,A3,A4,A5,A6,A7
    30 IF A4=1 THEN 50
    40 OUTPUT 701; "FC"
       OUTPUT 701; "OPRL"
    50
    60 ENTER 701; L
    70 IF L<=-30 THEN 100
    80 OUTPUT 701; "LD"
    90 GOTO 60
   100 IF L=-30 THEN 130
   110 OUTPUT 701; "LU"
   120
        GOTO 60
   130 END
```

| Line<br>No. | Meaning                                                                                                    |
|-------------|----------------------------------------------------------------------------------------------------|
| 10          | Instructs the equipment to output the mode string.                                                                                                    |
| 20          | Reads the mode string.                                                                                                    |
| 30          | Incorporates a numeric value which indicates the setting COARSE or<br>FINE that the reference level setting switch sets to the numerical<br>variable A4 (COARSE = 0 FINE = 1) |
|             | Branches to line No. 50.                                                                                                    |
| 40          | Sends the COARSE/FINE SELECTION key command.                                                                                                    |
| 50          | Instructs this equipment to output the set value of the reference                                                                                                    |
|             | level.                                                                                                    |
| 60          | Reads the data.                                                                                                    |
| 70          | Branches to line No. 100 when the read data is less than or equal to $-30$ (dBm).                                                                                             |
| 80          | Sends the command of the REFERENCE LEVEL DOWN key 😎 to lower the reference level by 1 step.                                                                                   |
| 90          | Returns to line No. 60.                                                                                                    |
| 100         | Branches to line No. 130 when the read data is equal to $-30$ (dBm).                                                                                                    |
| 110         | Sends the command of the REFERENCE LEVEL UP key 줎 to raise the                                                                                                    |
|             | reference level by 1 step.                                                                                                    |
| 120         | Returns to line No. 60.                                                                                                    |
| 130         | End of program                                                                                                    |
| L           |                                                                                                    |

Note: See the mode string in 6.5.3.

#### 6.4 Setting of Each Function

(2) When the Value of the Reference Level Is Set Directly

Example 6-7: Setting the Reference Level to -30 dBm Directly

HP200/300 Series

- 10 OUTPUT 701: "RL-30DM"
- 20 END

| Line<br>No. | Meaning                              |
|-------------|--------------------------------------|
| 10          | Sets the reference level to -30 dBm. |
| 20          | End of program                       |

#### 6.4.4 Setting of Marker

There are two methods available for setting the marker.

One is to increase or decrease the marker frequency step by step using the command for the data knob setting, and while reading its value sequentially, this is repeated until the marker is set to the desired value. The other method is to set the value of the marker frequency directly.

(1) When Using the Command Corresponding to the Data Knob

Example 6-8: Setting the Marker Frequency to 1 GHz

HP200/300 Series

10 OUTPUT 701; "M1" 20 OUTPUT 701; "OPMF" 30 ENTER 701;M 40 IF M<=1E9 THEN 70 50 OUTPUT 701; "FD" 60 GOTO 30 70 IF M=1E9 THEN 100 80 OUTPUT 701; "FU" 90 GOTO 30 100 END

# 6.4 Setting of Each Function

| Line<br>No. | Meaning                                                                                  |
|-------------|------------------------------------------------------------------------------------------|
| 10          | Displays the marker.                                                                     |
| 20          | Instructs this equipment to output the value of the marker frequency.                    |
| 30          | Reads the value of the marker frequency.                                                 |
| 40          | Branches to line No. 70 when the read data is smaller than or equal to 1 x $10^9$ (Hz).  |
| 50          | Sends the command to turn the data knob counterclockwise for 1 step of FINE.             |
| 60          | Returns to line No. 30.                                                                  |
| 70          | Branches to line No. 100 when the read data is equal to 1 $\times$ 10 <sup>9</sup> (Hz). |
| 80          | Sends the command to turn the data knob clockwise for 1 step of FINE.                    |
| 90          | Returns to line No. 30.                                                                  |
| 100         | End of program                                                                           |

(2) When the Value of Marker Frequency Is Set Directly

Example 6-9: Setting the Marker Frequency to 1 GHz Directly

HP200/300 Series

10 OUTPUT 701; "MK1GZ"

20 END

| Line<br>No. | Meaning                             |
|-------------|-------------------------------------|
| 10          | Sets the marker frequency to 1 GHz. |
| 20          | End of program                      |

#### 6.4 Setting of Each Function

# 6.4.5 Setting of Resolution Band Width

There are two methods available for setting the resolution band width using the GPIB. One is to set it by making the resolution wide or narrow as in step 1.3, using the command (RB, NR, or WD) corresponding to the key on the front panel. The other method is to set the resolution band width directly.

(1) When Using the Command Corresponding to the Key

Example 6-10: Setting the Resolution Band Width to 10 kHz

HP200/300 Series

10 OUTPUT 701; "OPRBRB"
20 ENTER 701; R
30 IF R<=1E4 THEN 60</li>
40 OUTPUT 701; "NR"
50 GOTO 20
60 IF R=1E4 THEN 90
70 OUTPUT 701; "WD"
80 GOTO 20
90 END

| Line<br>No. | Meaning                                                                                             |
|-------------|----------------------------------------------------------------------------------------------------|
| 10          | Instructs this equipment to output the value of the resolution band width Sends the BBW key command |
| 20          | Receives the data (the value of the resolution hand width).                                         |
| 30          | Branches to line No. 60 when the read data is smaller than or equal to $1 \times 10^4$ (Hz)         |
| · 40        | Sends the command of $\bigotimes$ to make the resolution band width narrower by 1 step.             |
| 50          | Returns to line No. 20.                                                                             |
| 60          | Branches to line No. 90 when the read data is equal to 1 x $10^4$ (Hz).                             |
| 70          | Sends the command of $\bigotimes$ to widen the resolution band width by 1 step.                     |
| 80<br>90    | Returns to line No. 20.<br>End of program                                                           |

# 6.4 Setting of Each Function

(2) When the Resolution Band Width Is Set Directly

Example 6-11: Setting the Resolution Band Width to 10 kHz Directly

HP200/300 Series

10 OUTPUT 701; "RB10KZ"

20 END

| Line<br>No. | Meaning                                   |
|-------------|-------------------------------------------|
| 10          | Sets the resolution band width to 10 kHz. |
| 20          | End of program                            |

When the value of the resolution band width is set directly, do it using the codes shown in the table below.

### Resolution Band Width Set Value Codes

| Code                               | Resolution         | n band width             | Code                        | Resolution      | n band width      |
|------------------------------------|--------------------|--------------------------|-----------------------------|-----------------|-------------------|
| RB1KZ<br>RB3KZ<br>RB10KZ<br>RB30KZ | 1<br>3<br>10<br>30 | kHz<br>kHz<br>kHz<br>kHz | RB100KZ<br>RB300KZ<br>RB1MZ | 100<br>300<br>1 | kHz<br>kHz<br>MHz |

In addition, this equipment can automatically set the resolution band width and sweep time to the optimum value, respectively, according to the frequency span as shown in the following example:

Example 6-12: Making the Resolution Band Width into the Automatic Setting Mode

HP200/300 Series

10 OUTPUT 701: "BA" 20 END

| Line<br>No. | Meaning                                       |
|-------------|-----------------------------------------------|
| 10          | Sends the AUTO key command to this equipment. |
| 20          | End of program                                |

Oct 20/89

#### 6.4 Setting of Each Function

# 6.4.6 Setting of VIDEO FiLTeR Band Width

There are two methods available for setting the VIDEO FiLTER band width using the GPIB. One is to set it by making the VIDEO FiLTER band width narrower or wider step by step using the command (VU or VD) corresponding to the key on the front panel. The other method is to directly set the value of VIDEO FiLTER band width.

(1) When Using the Command Corresponding to the Key

Example 6-13: Setting the VIDEO FiLTeR band width to 100 Hz

HP200/300 Series

10 OUTPUT 701; "OPVF" 20 ENTER 701;V 30 IF V<=1E2 THEN 60 40 OUTPUT 701; "VD" 50 GOTO 20 60 IF V=1E2 THEN 90 70 OUTPUT 701; "VU" 80 GOTO 20 90 END

| Line<br>No. | Meaning                                                                                                |
|-------------|----------------------------------------------------------------------------------------------------|
| 10          | Instructs this equipment to output the value of VIDEO FiLTER band width.                               |
| 20          | Reads the data.                                                                                        |
| 30          | Branches to line No. 60 when the read data is smaller than or equal to 1 x $10^2$ (Hz).                |
| 40          | Sends the VIDEO FILTER DOWN key 🐼 command to lower the set value of VIDEO FILTER band width by 1 step. |
| 50          | Returns to line No. 20.                                                                                |
| 60          | Branches to line No. 90 when the read data is equal to 1 $\times$ 10 <sup>2</sup> (Hz).                |
| 70          | Sends the VIDEO FILTER UP key 🙆 command to raise the set value of VIDEO FILTER band width by 1 step.   |
| 80          | Returns to line No. 20.                                                                                |
| 90          | End of program                                                                                         |

6.4 Setting of Each Function

(2) When the Value of VIDEO FiLTER Band Width Is Set Directly

Example 6-14: Setting VIDEO FiLTeR band width to 100 Hz Directly

HP200/300 Series

10 OUTPUT 701; "VF 100HZ"

20 END

| Line<br>No. | Meaning                                     |
|-------------|---------------------------------------------|
| 10          | Sets the VIDEO FiLTeR band width to 100 Hz. |
| 20          | End of program                              |

When the value of VIDEO FiLTER band width directly, do it using the codes shown in the table below.

| Code    | Value of VIDEO FiLTeR Band Width |
|---------|----------------------------------|
| VF10Hz  | 10 Hz                            |
| VF100Hz | 100 Hz                           |
| VF1KZ   | 1 kHz                            |
| VF10KZ  | 10 kHz                           |
| VF100KZ | 100 kHz                          |
| VF300KZ | 300 kHz                          |
| VF1MZ   | 1 MHz                            |

VIDEO FiLTER Band Width Set Value Codes

#### 6.4.7 Setting of Sweep Time (SWEEP TIME/DIV)

There are two methods available for setting the sweep time using the GPIB. One is to set the sweep by making it long (or short) in steps of 1-2-5 using the command (TU or TD) corresponding to the key on the front panel. The other method is to set the sweep time directly.

# 6.4 Setting of Each Function

(1) When Using the Command Corresponding to the Key

Example 6-15: Setting the Sweep Time to 200 ms/DIV.

HP200/300 Series

10 OUTPUT 701; "OPST"
20 ENTER 701;T
30 IF T<=0.2 THEN 60</li>
40 OUTPUT 701; "TD"
50 GOTO 20
60 IF T=0.2 THEN 90
70 OUTPUT 701; "TU"
80 GOTO 20
90 END

| Line<br>No. | Meaning                                                                                                    |
|-------------|----------------------------------------------------------------------------------------------------|
| 10          | Instructs this equipment to output the value of the sweep time.                                              |
| 20          | Reads the data (the value of the sweep time).                                                                |
| 30          | Branches to line No. 60 when the read data is smaller than or equal to 0.2.                                  |
| 40          | Sends the TIME/DIV DOWN key $\bigodot$ command to lower the sweep time by 1 step (to speed up the sweeping). |
| 50          | Returns to line No. 20.                                                                                      |
| 60          | Branches to line No. 90 when the read data is equal to 0.2.                                                  |
| 70          | Sends the TIME/DIV key 🙆 command to raise the value of the sweep time by 1 step (to slowdown the sweeping).  |
| 80          | Returns to line No. 20.                                                                                      |
| 90          | End of program                                                                                               |

# 6.4 Setting of Each Function

(2) When the Sweep Time Is Set Directly

Example 6-16: Setting the Sweep Time to 200 ms/DIV Directly

HP200/300 Series

10 OUTPUT 701: "ST200MS"

20 END

| Line<br>No. | Meaning                            |
|-------------|------------------------------------|
| 10          | Sets the sweep time to 200 ms/DIV. |
| 20          | End of program                     |

When the value of the sweep time is set directly, do it using the codes shown in the table below.

| Code                                                      | Sweep time                                                | Code                                                                 | Sweep time                                                           |
|-----------------------------------------------------------|-----------------------------------------------------------|----------------------------------------------------------------------|----------------------------------------------------------------------|
| ST5MS<br>ST10MS<br>ST20MS<br>ST50MS<br>ST100MS<br>ST200MS | 5 ms/<br>10 ms/<br>20 ms/<br>50 ms/<br>100 ms/<br>200 ms/ | ST500MS<br>ST1S<br>ST2S<br>ST5S<br>ST10S<br>ST20S<br>ST50S<br>ST100S | 500 ms/<br>1 s/<br>2 s/<br>5 s/<br>10 s/<br>20 s/<br>50 s/<br>100 s/ |

# Sweep Time Set Value Codes

# 6.5 Output of Setting Conditions

# 6.5 Output of Setting Conditions

To make the system output the set data of measurement parameters, call it directly using the "OP" command, or make it output the mode strings to detect it.

6.5.1 "OP" Command

When making the measurement parameter output directly, use the "OP" command (Output Interrogated Parameter).

Following the "OP" command, the OP parameter code of the set data to be output is sent to this equipment.

The OP parameters of this equipment are shown below.

#### OP Parameter Codes

| Code | Parameter output                           |
|------|--------------------------------------------|
| АТ   | ATTENUATOR                                 |
| CF   | CENTER FREQUENCY                           |
| MF   | MARKER FREQUENCY                           |
| ML   | MARKER LEVEL                               |
| RB   | RESOLUTION BAND WIDTH                      |
| RL   | REFERENCE LEVEL                            |
| SP   | FREQ SPAN                                  |
| ST   | SWEEP TIME                                 |
| VF   | VIDEO FILTER BAND WIDTH                    |
| PL   | DISPLAY LINE                               |
| OB   | OCCUPIED BAND WIDTH (for R4131B/D + OPT 04 |
|      | and R4131B/D + OPT 14 only)                |

Program examples to output the set data are given below.

6 - 22

### 6.5 Output of Setting Conditions

Example 6-17: Setting the Value of the Center Frequency and Reference Level, and Making These Data Display by Reading It from This Equipment

HP200/300 Series

10 OUTPUT 701; "CF470MZ"
 20 OUTPUT 701; "RL-30DM"
 30 OUTPUT 701; "OPCF"
 40 ENTER 701; F
 50 OUTPUT 701; "OPRL"
 60 ENTER 701; L
 70 DISP F,L
 80 END

| Line<br>No. | Meaning                                                                 |
|-------------|-------------------------------------------------------------------------|
| 10          | Sets the center frequency to 470 MHz.                                   |
| 20          | Sets the reference level to -30 dBm.                                    |
| 30          | Instructs this equipment to output the set data of center frequency.    |
| 40          | Reads the data and fetches it to variable F.                            |
| 50          | Instructs this equipment to output the set data of the reference level. |
| 60          | Reads the data and fetches it to variable L.                            |
| 70          | Displays the value of variables F and L.                                |
|             | The value is displayed as "470000000 -30" in this example.              |
| 80          | End of program                                                          |

After the execution of the above program, the "470000000 -30" is displayed on the screen.

6.5.2 Format of Output Data

The format of the output data by the "OP" command is as shown below:

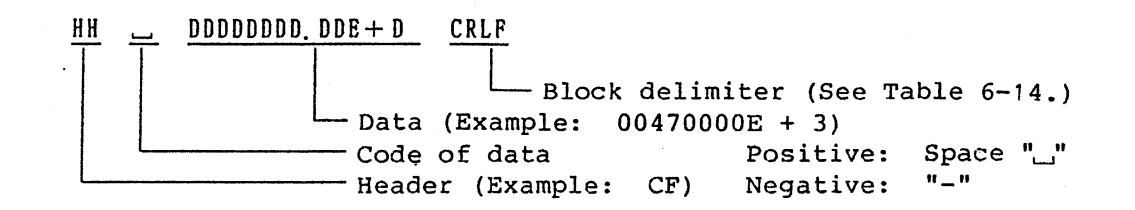

The data output from this equipment is all output in this format excluding the trace data and status byte. Since the total number of bytes of data is 17 bytes, make an array declaration with more than 17 bytes when the data is input as a character array variable from the GPIB controller, etc.

Oct 20/89

# 6.5 Output of Setting Conditions

The header in the head of output data indicates the type of data and it varies according to the data to be output. See Item (1).

The header may be omitted when not required. The header is set to OFF by the "HD 0" command and to ON by the "HD 1" command.

Header set examples are given below:

(1) Header

The header in the head of output data indicates the type of data, and it varies according to the data to be output.

The table below shows the relation between the output data and header.

| Туре о   | Header    |        |    |
|----------|-----------|--------|----|
| CENTER I | CF        |        |    |
| SPAN     | SP        |        |    |
| REFERENC | CE LEVEL  | dBm    | DM |
|          |           | dBµ    | עם |
|          |           | dBµ∕m  | VM |
|          |           | LINEAR | LV |
|          |           | dBmV   | DQ |
| SWEEP TI | ST        |        |    |
| RESOLUTI | RB        |        |    |
| VIDEO FI | VF        |        |    |
| ATT      | AT        |        |    |
| MARKER   | FREQUENCY |        | MF |
|          | LEVEL     | dBm    | ММ |
|          |           | dBµ    | MU |
|          |           | dBµ∕m  | ME |
|          |           | LINEAR | ML |
|          |           | dBmV   | MQ |

Relation Between Output Data and Header

The header may be omitted when not required.

The header is set to OFF by the "HD 0" command and to ON by the "HD 1" command. Header set examples are given below:

Oct 20/89

# 6.5 Output of Setting Conditions

Example 6-18: Setting the Header to OFF and Fetching the Value of Center Frequency as a Character String. Next, Setting the Header to ON and Fetching the Value of Center Frequency as a Character String.

HP200/300 Series

10 DIM A\$[17]
20 OUTPUT 701; "HD0 OPCF"
30 ENTER 701; A\$
40 PRINT A\$
50 OUTPUT 701; "HD1"
60 ENTER 701; A\$
70 PRINT A\$
80 END

| Line<br>No. | Meaning                                                               |
|-------------|-----------------------------------------------------------------------|
| 10          | Declares the length of character string A\$ to be 17 characters.      |
| 20          | Sets the header of output data of this equipment to OFF. Also,        |
|             | instructs this equipment to output the value of the center fraquency. |
| 30          | Reads the data and fetches it to character string variable A\$.       |
| 40          | Displays the value of character string variable A\$.                  |
|             | When the center frequency is 400 MHz, for instance, the value is      |
|             | displayed as " 00400000.00E+3".                                       |
| 50          | Sets the header of output data of this equipment to ON.               |
| 60          | Reads the data and fetches it to character string variable A\$.       |
| 70          | Displays the value of character string variable A\$.                  |
|             | When the center frequency is 400 MHz, the value is displayed as       |
|             | "CF_00400000.00E+3 ".                                                 |
| 80          | End of program                                                        |
#### 6.5 Output of Setting Conditions

#### (2) Block Delimiter

The block delimiter indicates the end of signal.

This equipment provides four types of block delimiters as shown in the table below.

#### Block Delimiter Specified Codes

| Code | Block delimiter                                                                                                 |
|------|----------------------------------------------------------------------------------------------------|
| DL 1 | Outputs the 1-byte code of "LF".                                                                                |
| DL 2 | Outputs the last byte of data and single-wire signal "EOI"<br>at the same time.                                 |
| DL 3 | Outputs the 2-byte codes of "CR" and "LF".                                                                      |
| DL O | Outputs the 2-byte codes of "CR" and "LF". Also, outputs the single-wire signal "EOI" simultaneously with "LF". |

When a command or data is sent from the GPIB controller, etc., to this equipment, it accepts the command or data, if the sent command or data is applicable to either one of the above-mentioned block delimiters. When the block delimiter is not applicable to either one of the above four types, the GPIB of this equipment will not operate normally.

When data is fetched from this equipment, the block delimiter of this equipment must be set to that of the data receiving side (GPIB controller, etc.). Select either one of the above four types.

The block delimiter can be changed to a different type of block delimiter by sending the appropriate command for the desired block delimiter from the GPIB controller.

The block delimiter of this equipment is set to DL 3 at power ON.

#### 6.5 Output of Setting Conditions

#### 6.5.3 Mode String

The set value of center frequency and frequency span of this equipment can be output the "OP" command. The setting status of the other keys (e.g., INPUT ATTENUATOR key, etc.) can be checked by the mode string when output.

The mode string is composed of seven bytes of binary code. Each byte indicates the setting status of each function of this equipment.

When the mode string is to be output, use the "OM" (OUTPUT MODE STRING) command. When this command is sent, this equipment outputs the mode string when it is specified to TALKER.

When the mode string is output, the delimiter of the data adds the EOI of the single-wire signal to the last byte (the seventh byte). The CR and LF codes are not used.

The meanings of each byte of the mode string and the functions to be read are as follows:

1st byte: Setting status of MIN INPUT ATTENUATOR

2nd byte: Setting status of 10 dB/, 2 dB/, 5 dB/, LINEAR switches

3rd byte: Setting status of the unit (UNITS switch) of the reference level

4th byte: Setting of reference level FINE/COARSE SELECTION switch

5th byte: Setting status of trigger mode

6th byte: Definition of whether the setting of data knob is CENTER FREQ or MARKER

7th byte: Definition of whether the AFC mode is ON or OFF

# 6.5 Output of Setting Conditions

|        | T                     |                  |                                  |
|--------|-----------------------|------------------|----------------------------------|
| Byte # | Bit usage<br>76543210 | Decimal<br>value | Description                      |
| 1      | 00000000              | 0                | INPUT ATTENUATOR: 0 dB           |
|        | 00000001              | 1                | 10 dB                            |
|        | 0000010               | 2                | 20 dB                            |
|        | 00000011              | 3                | 30 dB                            |
|        | 00000100              | 4                | 40 dB                            |
|        | 00000101              | 5                | 50 dB                            |
| 2      | 0 0 0 0 0 0 0 0       | 0                | Tube surface ordinates 10 dB/DIV |
|        | 0000001               | 1                | axis display: 2 dB/DIV           |
|        | 00000010              | 2                | 5 dB/DIV(QP)                     |
|        | 00000011              | 3                | LINEAR                           |
| 3      | 0 0 0 0 0 0 0 0       | 0                | Display unit of dBm              |
|        | 0000001               | 1                | REFERENCE LEVEL: dBµ             |
|        | 00000010              | 2                | dBµ/m(A)                         |
|        | 0 0 0 0 0 0 1 1       | 3                | <b>d</b> Bµ∕m(B)                 |
|        | 00000100              | 4                | dBµ∕m(C)                         |
|        | 0 0 0 0 0 1 0 1       | 5                | dBµ∕m(D)                         |
|        | 0 0 0 0 0 1 1 0       | 6                | mV, μV                           |
|        | 0 0 0 0 0 1 1 1       | 7                | dBmV                             |
| 4      | 0 0 0 0 0 0 0 0       | 0                | REFERENCE LEVEL: COARSE          |
|        | 0 0 0 0 0 0 0 1       | 1                | FINE                             |
| 5      | 0 0 0 0 0 0 0 0       | 0                | TRIGGER MODE: FREE RUN           |
|        | 0 0 0 0 0 0 0 1       | 1                | LINE                             |
|        | 0 0 0 0 0 0 1 0       | 2                | VIDEO                            |
|        | 0 0 0 0 0 0 1 1       | 3                | SINGLE                           |
| 6      | 0 0 0 0 0 0 0 0       | 0                | DATA KNOB: MARKER                |
|        | 0 0 0 0 0 0 0 1       | 1                | CF                               |
| 7      | 0 0 0 0 0 0 0 0       | 0                | AFC: OFF                         |
|        | 0 0 0 0 0 0 0 1       | 1                | ON                               |

## Mode String

## 6.5 Output of Setting Conditions

Example 6-19: Detecting the Value of Attenuator by Making the Mode String Output

HP200/300 Series

10 DIM M(6)
20 OUTPUT 701; "OM"
30 ENTER 701 USING
 "#, B"; M(\*)
40 DISP M(0)
50 END

| Line<br>No. | Meaning                                                |
|-------------|--------------------------------------------------------|
| 10          | Secures 7 bytes for variable M.                        |
| 20          | Specifies the output of the mode string.               |
| 30          | Fetches the mode string.                               |
| 40          | Displays the 1st byte (ATTENUATOR) of the mode string. |
| 50          | End of program                                         |

#### 6.6 Input/Output of Trace Data

#### 6.6 Input/Output of Trace Data

This equipment can output the trace data (waveform displayed on the screen). It also can input the same data from outside. This function makes it possible to analyze and arithmetically process the waveform data using the controller.

The trace data on the screen of this equipment is composed of 701 points of data on the frequency axis (horizontal axis). For input/output of the trace data, this 701-point data is input or output from the left (lower ones in frequency) sequentially. The trace data of each point is expressed with integers from 0 to 511 (Figure 6-5).

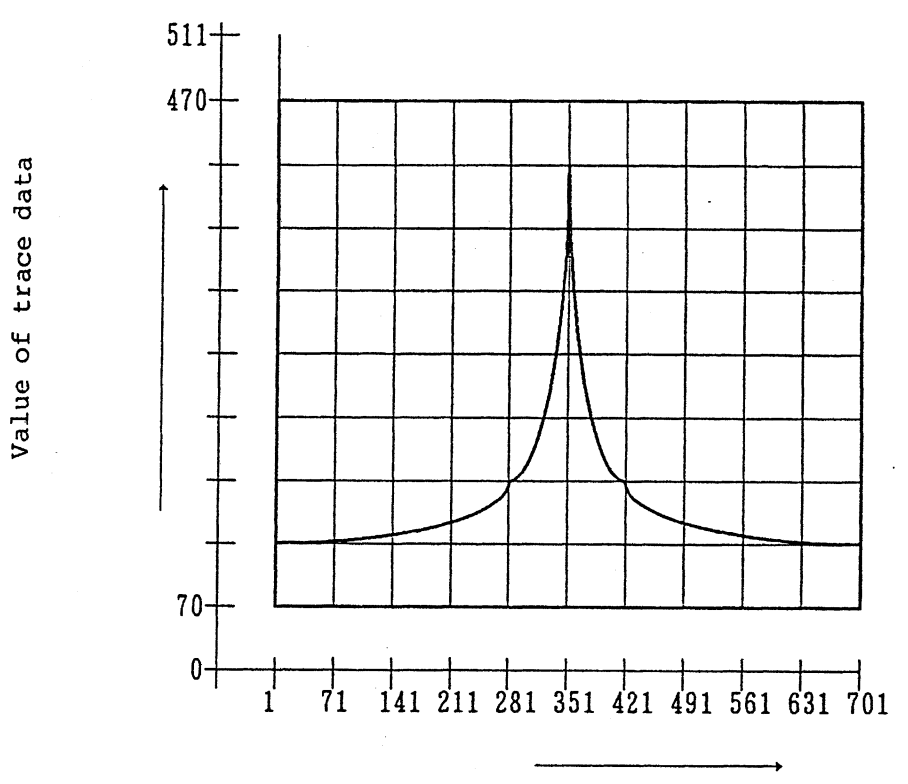

Number of points of data

Figure 6-5 Correlation Between Screen Grids and Trace Data

The input/output of trace data can be made in two forms, ASCII code and binary code. Of the two, the ASCII code is convenient when data is input or output point by point. When the data is input or output for one screen (701 points) all together, the binary code is faster in finishing the processing. Use these two ways case by case.

6.6 Input/Output of Trace Data

6.6.1 Output of Trace Data

The "OP" command is used for the output of trace data. When the parameter code is sent in succession to the "OP" command, the desired trace data can be output. For the parameter codes of trace data, see the table below.

#### Trace Data Parameter Codes

| Code | Data to be input or output        | Type of data |
|------|-----------------------------------|--------------|
| TAA  | Trace data of VIEW screen memory  | ASCII code   |
| TAW  | Trace data of WRITE screen memory |              |
| TBA  | Trace data of VIEW screen memory  | Binary code  |
| TBW  | Trace data of WRITE screen memory |              |

(1) Method to Output the Trace Data with ASCII Code

OUTPUT 701; "OPTAW"

When this program is executed, this equipment outputs the trace data of the WRITE screen memory with the ASCII code when it is specified to TALKER.

ENTER 701; A

When this program is executed, the trace data for one point is fetched to variable A. When the same ENTER statement is executed, the trace data of the second point, third point ... can be obtained sequentially.

The data format at this time is expressed in 4-digit numerics with no header as shown below:

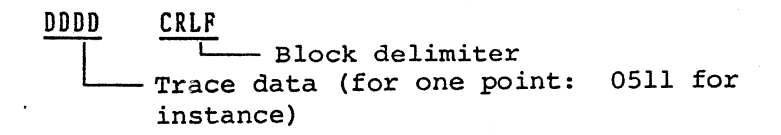

When the trace data is fetched as a character string variable, declare the array by setting the length of the character string variable used to more than 4 bytes.

#### 6.6 Input/Output of Trace Data

A program example to output the trace data with ASCII code

Example 6-20: Output the trace data in memory with ASCII code, and store in array variable.

HP200/300 Series

10 DIM A(700) 20 OUTPUT 701; "OPTAW" 30 FOR I=0 TO 700 40 ENTER 701; A(I) 50 NEXT I 60 END

| Line<br>No. | Meaning                                                                                                    |
|-------------|----------------------------------------------------------------------------------------------------|
| 10          | Declares array variable A(I) up to 701 points.                                                                               |
| 20          | Instructs this equipment to output the trace data of the WRITE                                                               |
|             | screen memory with the ASCII code.                                                                                           |
| 30          | Instructs this equipment to vary variable I from 0 to 700 one by one. (The loop is repeated 701 times.)                      |
| 40          | Reads the trace data for one point and stores it in array variable $A(I)$ .                                                  |
| 50          | Increments variable I by 1 only, and returns to line No. 40 when $I < 700$ , but runs on to the next line when $I \ge 700$ . |
| 60          | End of program                                                                                                    |

#### (2) Method to Output Data with the Binary Code

OUTPUT 701; "OPTBW"

When this program is executed, this equipment outputs the trace data of the WRITE screen memory with the binary code when it is specified to TALKER. Since 701 points of trace data (for 1 screen) is output all together at this time, the controller side should be ready to input the 701 points of data at the one time. Also, since the EOI signal is specified to the delimiter when the data is output with the binary code, the controller side should continue the data input until the EOI signal can be detected.

#### 6.6 Input/Output of Trace Data

The data output format with the binary code is shown below:

One point of data consists of 9 bits in the binary code. Consequently, one point of data is expressed in 2 bytes which are divided into high order byte and low order byte. When the data is output to the GPIB, the upper byte in the first is output first and then the low order byte in the first point, followed by the high order byte in the second point and so forth, and lastly the low order byte in the 701st point.

Example 6-21: The trace data in the memory is output with the binary code to be stored in an array variable.

HP200/300 Series

10 DIM A(700)
20 OUTPUT 701; "OPTBW"
30 FOR I=0 TO 700
40 ENTER 701 USING "#,W"; A(I)
50 NEXT I
60 END

| Line<br>No. | Meaning                                                               |
|-------------|-----------------------------------------------------------------------|
| 10          | Declares numeric array variable A(I) for as many numbers as required. |
| 20          | Instructs this equipment to output the trace data in the WRITE        |
|             | screen memory with the binary code.                                   |
| 30          | Instructs this equipment to vary variable I from 0 to 700 one by      |
|             | one. (The loop is repeated 701 times.)                                |
| 40          | Fetches 2-byte binary data, converts it into decimal data, and        |
|             | stores it in numeric array variable A(I). Then, increments variable   |
| 50          | I by 1 only. When I is $< 700$ , the program execution returns to the |
|             | preceding line. When I $\geq$ 700, it proceeds to the next line.      |
| 60          | End of program. (Usually, the trace data execution program is input   |
|             | after this.)                                                          |

#### 6.6 Input/Output of Trace Data

6.6.2 Input of Trace Data

The "IN" command is used to input the trace data in R4131. When the parameter code of trace code is sent to this equipment after the "IN" command, the desired trace data can be input. The parameter code of trace data used for this input is the same as the code used in its output.

(1) Method to Input the Trace Data with the ASCII Code

OUTPUT 701; "INTAA"

When programmed and executed like this, this equipment enters the input mode of the trace data. When the data is sent to this equipment with the ASCII code after this, that data is stored in the first point of the VIEW screen memory.

When the data is sent further, the trace data is set to the second point, third point ... in the memory, sequentially.

If any data other than the trace data is sent to the equipment under this status, this equipment automatically exits from the trace data input mode and returns to its routine status.

The data format is the same as that when the data is output with the ASCII code.

A program example to input the trace data with the ASCII code

Example 6-22: The trace data is assumed to be provided in numeric array variable A(I). The data in A(I) is then input to the VIEW screen memory of this equipment with the ASCII code.

HP200/300 Series

100 OUTPUT 701; "INTAA"
110 FOR I=0 TO 700
120 OUTPUT 701; INT(A(I))
130 NEXT I
140 END

#### 6.6 Input/Output of Trace Data

| Line<br>No. | Meaning                                                                                                    |
|-------------|----------------------------------------------------------------------------------------------------|
| 100         | Instructs this equipment to receive the trace data to the VIEW screen memory with the ASCII code.                                                           |
| 110         | Instructs this equipment to vary variable I from 0 to 700, one by one. (The loop is repeated 701 times.)                                                    |
| 120         | Converts the data in array A(I) into integers and sends it to this equipment.                                                                               |
| 130         | Increments the value of variable I by 1 only. When I < 700, the program execution returns to line No. 120. When I $\geq$ 700, it proceeds to the next line. |
| 140         | End of program                                                                                                    |

When this equipment is set to the VIEW mode after the execution of this program, it is possible to see the tracing waveform by the input data.

(2) Method to Input the Trace Data with the Binary Code

OUTPUT 701; "INTBA"

When programmed and executed like this, this equipment enters the trace data input mode with the binary code. In the binary code, input the trace data for one screen (701 points) all together at a time. Since R4131 continues the data input until the EOI signal is detected, be sure to add the EOI to the last byte of the trace data.

The data format is the same as in the output of the trace data with the binary code. A program example for the input of trace data is as follows:

A program example to input the trace data with the binary code

Example 6-23: The trace data is assumed to be provided in the numeric array variable A(I). The data in A(I) is then input in the VIEW screen memory of this equipment with the binary code.

HP200/300 Series

100 OUTPUT 701; "INTBA" 110 FOR I=0 TO 699 120 OUTPUT 701 USING "#,W"; A(I) 130 NEXT I 140 OUTPUT 701 USING "#,W"; A(I), END 150 END

6 - 35

## 6.6 Input/Output of Trace Data

| Line<br>No. | Meaning                                                                                                    |
|-------------|----------------------------------------------------------------------------------------------------|
| 100         | Instructs this equipment to receive the trace data in its VIEW<br>screen memory with the binary code, and to make a change so that the<br>EOI is added to the last byte of the delimiter. |
| 110         | Instructs this equipment to vary variable I from 0 to 699, one by one. (The loop is repeated 701 times.)                                                                                  |
| 120         | Converts the data of numeric array A(I) into 2-byte binary code and sends it to this equipment.                                                                                           |
| 130         | Increments variable I by 1 only. When $I < 699$ , the program execution returns to the preceding line. When $I \ge 699$ , it proceeds to the next line.                                   |
| 140<br>150  | Adds the EOI signal when the last point data is set.<br>End of program                                                                                                    |

When this equipment is set to the VIEW mode after the execution of the above program, it is possible to see the trace data input through the input data.

#### 6.7 Service Request

By using the service request function of GPIB, various statuses of this equipment can be detected from the outside.

Contents of the service request can be known from status bytes shown in Table 6-17.

| Bit # | Decimal value | Function              |
|-------|---------------|-----------------------|
| 7     | 1 28          | End of sweep          |
| 6     | 64            | Service request (SRQ) |
| 5     | 32            |                       |
| 4     | 16            | CF CAL                |
| 3     | 8             | Signal track          |
| 2     | 4             | Marker search         |
| 1     | 2             | Center frequency set  |
| 0     | 1             | ZERO CAL              |

#### Status Byte

#### (1) Status Byte

Each bit of the status byte is set to "1" when the following conditions are met.

Status byte

- Bit 0: "1" is set when ZERO CAL is executed and the calibration is finished.
- Bit 1: "1" is set when the center frequency is set using the "CF" command of GPIB.
- Bit 2: "1" is set if the marker ends the searching when the searching function is executed by the marker.
- Bit 3: This bit is changed from 0 to 1 when the waveform peak position is ended to be set to the center frequency during the execution of the signal tracking function of marker.
- Bit 4: "1" is set when the CF CL is executed and the calibration is finished.
- Bit 6: When "1" is set to either bit 0 to bit 5, or bit 7 and the service request (SRQ) is transmitted, this bit also goes to "1" at the same time.
- Bit 7: "1" is set when the sweeping ends.

### 6.7 Service Request

This service request is turned ON/OFF by GPIB commands "SO" and "S1".

When the status byte is read, this equipment clears the status byte.

(2) Output of Status Byte

The status byte can be read when the serial polling is executed as shown in the following example:

Example 6-24: ZERO CAL is judged to be ended by reading the status byte.

HP200/300 Series

- 10 OUTPUT 701; "SHFL"
- 20 S=SPOLL(701)
- 30 IF BIT(S,O) <>1 THEN 20
- 40 OUTPUT 701; "CF200MZ SP100KZ"
- 50 END

| Line<br>No. | Meaning                                                                                                    |
|-------------|----------------------------------------------------------------------------------------------------|
| 10          | Executes the ZERO CAL.                                                                                                    |
| 20          | Reads the status byte and incorporates it in variable S.                                                                   |
| 30          | Waits until bit #0 becomes 1 after the end of the execution of ZERO CAL.                                                   |
| 40          | For the next setting after the end of ZERO CAL, the center frequency is set to 200 MHz and spans to 100 kHz in this stage. |
| 50          | End of program                                                                                                    |

#### 6.8 Notes in Programming

(1) Noteworthy Points in Sending a Command

When a command is sent to this equipment, the command can be delimited with a space (...) or comma (,) as shown below:

Example 6-25: A command is delimited with a space (\_) or comma (,) and sent to this equipment.

OUTPUT 701; "SO OPCF, HD 1"

(2) Noteworthy Points in Spectrum Analysis When the Frequency Span Is Made Narrower

The center frequency setting accuracy is  $\pm 10$  MHz or less when R4131A/AN/C/CN and the AFC of R4131B/BN/D/DN are set to OFF. Hence, when the center frequency is set directly by setting the frequency span to less than 10 MHz, no spectrum is displayed on the screen in some cases.

Consequently, when the spectrum is analyzed by making the frequency span narrow, try to program so that narrow the span narrows while always seizing the signal.

Example 6-26: The frequency span is made narrow up to 50 kHz for the 200 MHz reference signal.

HP200/300 Series

10 OUTPUT 701; "CF 200MZ, SP20MZ, RL-30DM" 20 WAIT 1 30 OUTPUT 701; "SHM4" 40 S=SPOLL(701) 50 IF BIT(S,3)<>1 THEN 40 60 OUTPUT 701; "NR" 70 OUTPUT 701; "OPSP" 80 ENTER 701; A 90 IF A <> 50000 THEN 40 100 END

| Line<br>No. | Meaning                                                                                           |
|-------------|---------------------------------------------------------------------------------------------------|
| 10          | Sets the center frequency to 200 MHz, frequency span to 20 MHz, and reference level to $-30$ dBm. |
| 20          | Waits for 1 sec.                                                                                  |
| 30          | Sets the signal tracking function to ON.                                                          |
| 40          | Reads the status byte and incorporates it to variable S.                                          |
| 50          | After the end of signal tracking, waits until bit #3 becomes 1.                                   |

### 6.8 Notes in Programming

| Line<br>No. | Meaning                                                 |
|-------------|---------------------------------------------------------|
| 60          | Makes the frequency span narrower by 1 step.            |
| 70          | Reads the frequency span and sets the mode.             |
| 80          | Reads the data.                                         |
| 90          | Returns to line 40 unless the frequency span is 50 kHz. |
| 100         | End of program                                          |

(3) Noteworthy Points for the Setting of Center Frequency When the Frequency Span Is Less Than 10 MHz

When the center frequency is changed in the setting of the frequency span to less than 10 MHz, the spectrum shifts after the setting, although varied according to the amount of change. This is caused by the time constant of the frequency stabilization circuit. Note that no correct data is indicated in the case of a program used to read the marker frequency level under this status.

Example 6-27: When the Frequency of the 200 MHz Reference Signal Is Read

HP200/300 Series

10 OUTPUT 701; "CF 3500MZ SP 10MZ" 20 WAIT 1 30 OUTPUT 701; "CF 200MZ" 40 WAIT 10 50 OUTPUT 701; "M4" 60 OUTPUT 701; "OPMF" 70 ENTER 701; F 80 DISP F

| Line<br>No.          | Meaning                                                                                                    |
|----------------------|----------------------------------------------------------------------------------------------------|
| 10<br>20<br>30<br>40 | Sets the center frequency to 3500 MHz and frequency span to 10 MHz.<br>Sets the waiting time for 1 sec.<br>Sets the center frequency to 200 MHz.<br>Takes the waiting time here until the spectrum is stabilized                    |
| 50<br>60<br>70<br>80 | (approx. 10 sec. maximum). The waiting time is set to 10 sec. in<br>this example.<br>Executes the PEAK SEARCH.<br>Reads the marker frequency.<br>Incorporates the marker frequency to variable F.<br>Displays the marker frequency. |

### 6.9 List of GPIB Codes

## Table 6-4 List of GPIB Codes

| Setting                                                                                                    | Code                                                                                                    | Kemarks                                                                                                    | Setting                                              | Code                                                                                         | Remarks                                                                                 |
|----------------------------------------------------------------------------------------------------|----------------------------------------------------------------------------------------------------|----------------------------------------------------------------------------------------------------|------------------------------------------------------|----------------------------------------------------------------------------------------------|-----------------------------------------------------------------------------------------|
| Input of measuring<br>condition                                                                                      | Command<br>(See Fi                                                                                                    | code corresponding to each key<br>gure 6-6.)                                                                                                    | Input of trace data                                  | i N                                                                                          | Memory, ASCII/ binary<br>specified code is the<br>same as in its output,                |
| Output of measuring<br>condition and trace<br>data                                                                   | OP                                                                                                    | Specifies the output data by the OP parameter<br>code.<br>Specifies the output waveform data by the trace<br>memory, ASCII/binary specified code. | Output of the status<br>byte                         | OS                                                                                           | The EOI is added to the<br>last byte of data as a<br>delimiter.<br>(CR LF is not used.) |
| OP parameter code                                                                                                    |                                                                                                    | Output format of output data                                                                                                    | Output of the mode<br>string                         | OM                                                                                           |                                                                                         |
| ATTENDATOR<br>CENTER FREQUENCY<br>MARKER FREQUENCY<br>MARKER LEVEL                                                   |                                                                                                    | (Number of bytes: 17<br>except delimiters)<br>HH DDDDDDDD, DD E±D CRLF                                                                            | Service request<br>Transmitted<br>Not transmitted    | S0<br>S1                                                                                     | "S1" at the power ON                                                                    |
| REFERENCE LEVEL                                                                                                    | RL                                                                                                    | TT Block delimiter                                                                                                    | Initialization                                       | IP                                                                                           |                                                                                         |
| FREQ SPAN<br>SWEEP THE<br>VIDEO FILTER BAND WIDTH<br>DISFLAY LINE<br>OCCUPIED FREQUENCY<br>BAND WIDTH                | D WIDTH VF<br>VF<br>VCY OB<br>VCY OB<br>VCY CPSitive: Space " (Blank)                                                                                                    | Header OFF HDO<br>DN HD1<br>Header to be o                                                                                                    |                                                      | "HD1" at the power ON<br>output                                                              |                                                                                         |
| (R4131B/D+OPT04 and<br>(R4131B/D+OPT14 only)                                                                         |                                                                                                    | Header Header                                                                                                    | CENTER CF FREQU<br>FREQUENCY SWEEP                   | ENCY SPAI<br>TIME                                                                            | N SP MARKER MF<br>St Frequency                                                          |
| Trace memory, and ASCII/<br>binary specified code<br>Trace data of memory A<br>ASCII output TAA<br>Binary output TBA | Output format of trace data<br>ASCII DDDD CRLF (Number of bytes: 4<br>Carcept delimiters)<br>Block delimiter<br>Trace data (for a point)<br>Binary DDD-DDD (Number of bytes: 1402) | REFERENCE RESOL<br>LEVEL dB µ DU BAND<br>dBm DM VIDEO<br>dB µ/m VN BAND<br>LINEAR LV ATTEN<br>dBmV DQ                                             | UTION<br>WIDTH<br>FILTER<br>WIDTH<br>UATOR           | RB LEVEL dBm MM<br>dB <sub>J</sub> MU<br>VF dB <sub>J</sub> /m ME<br>LINEAR ML<br>AT dBmV MQ |                                                                                         |
| WRITE memory trace data<br>ASCII output<br>Binary output                                                             | WRITE memory trace data<br>ASCII output<br>Binary output<br>TBW<br>TBW<br>ASCII output<br>TBW<br>TBW<br>TBW<br>TBW<br>TBW<br>TBW<br>TBW<br>TBW<br>TBW<br>TBW                       |                                                                                                    | Block delimiter<br>CR, LF+EOI<br>LF<br>EOI<br>CR, LF | DLO<br>DL1<br>DL2<br>DL3                                                                     | "DL3" at the power ON                                                                   |

## 6.9 List of GPIB Codes

## Table 6-5 GPIB Code Corresponding to Each Key

| Кеу                           | Code      | Кеу                   | Code         |
|-------------------------------|-----------|-----------------------|--------------|
| INSTR PRESET                  | IP (SHMO) | ATT 0dB               | A0           |
| CTR FREQ<br>DAT <b>A</b> KNOB | CF        | VIDEO FLTR            | vu           |
| COARSE DOWN<br>UP             | CD<br>CU  | DOWN                  | VD           |
| FINE DOWN<br>UP               | FD<br>FU  | SWEEP TIME/DIV        | TU           |
| MARKER ON                     | M1        | 🐼 down                | TD           |
| MKR CF                        | M3        | TRIGGER               | TR           |
| PEAK                          | M4        | START/RESET           | SR           |
| CF CAL                        | FL        | LCL                   | LC           |
| FREQ SPAN                     | SP        | 202                   | 20           |
| ZERO SPAN                     | ZS (SHSP) | WRITE                 | WR           |
| AUTO                          | BA        | STORE                 | SE           |
| RBW                           | RB        | VIEW                  | VW           |
| FREQ SPAN, RBW                |           | MAX HOLD              | MA (SHWR)    |
| বিক্তী WIDE                   | WD        | RECALL                | RC           |
|                               |           | SAVE                  | SV (SHRC)    |
| NARROW                        | NR        |                       |              |
|                               |           | CF ADJ                | SHCF         |
|                               | LU        | VEC<br>OBM            | SHM1 *       |
|                               | T.D       | SIC TRK               | SHM3         |
|                               | 00        | ZERO CAL              | SHFL         |
| FINE/COARSE                   | FC        |                       |              |
|                               |           | NOISE/Hz              | SHBA         |
| 10dB/DIV                      | L1 (SHLD) | NORMALIZATION         | SHRB         |
| 2dB/DIV                       | L2 (SHLU) | DSPL LINE             | SHWD         |
| QP                            | L3 (SHFC) |                       |              |
| LINEAR                        | LN (SHUN) | NORMAL DET            | SHVD **      |
| UNITS                         | UN        | PUS DET<br>GAMDIE DET | SHTU<br>Shte |
| INPUT ATTENUATOR              | AU        | SWALTE DET            | SHIK         |
| 🖸 down                        | AD        |                       |              |

Note: Codes marked with one asterisk (\*) are available for R4131B/D + OPT 04 and R4131B/D + OPT 14 only. Codes marked with two asterisks (\*\*) are available for R4131B/BN/D/DN only.

- i - si

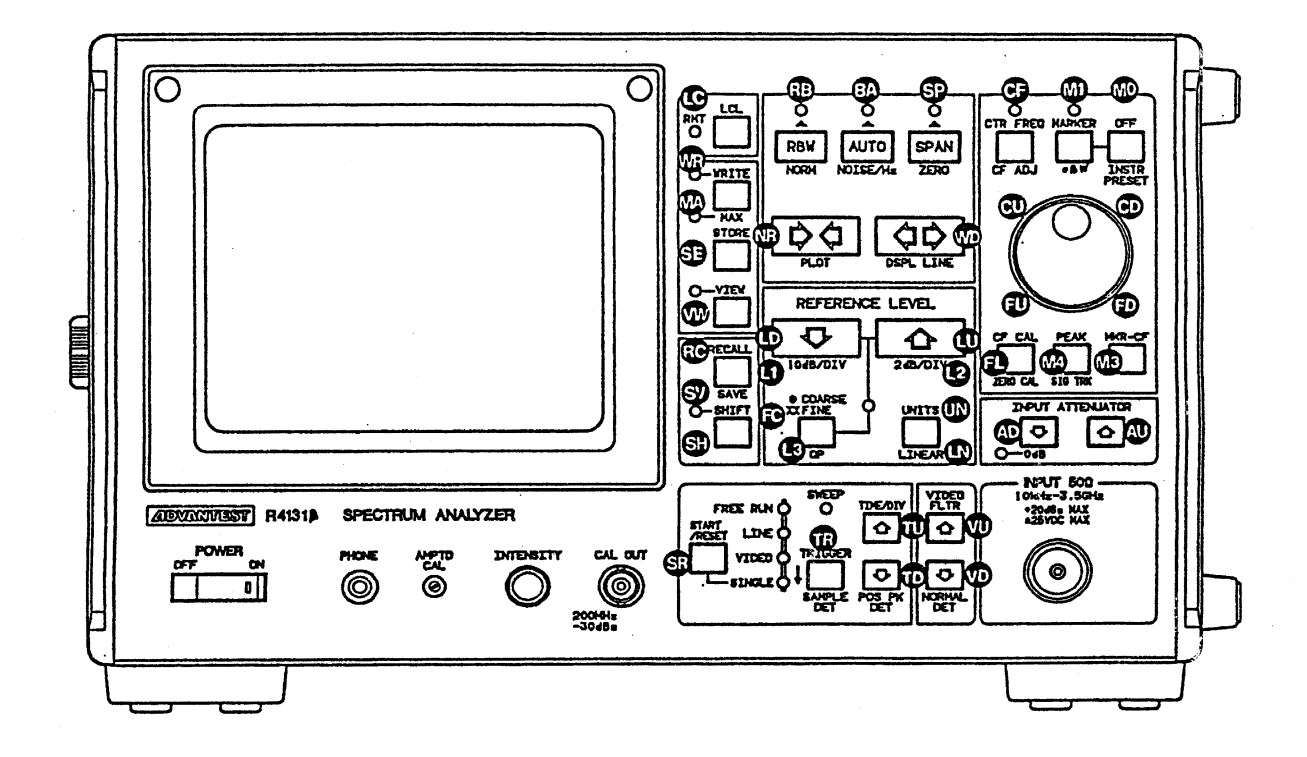

## Figure 6 - 6 GPIB Code for each Key

6 - 43

| Conte                                                                                                    | Co                                                                                        | de                              |                                 |
|----------------------------------------------------------------------------------------------------|-------------------------------------------------------------------------------------------|---------------------------------|---------------------------------|
| UNITS                                                                                                    | d B m<br>d B μ<br>d B μ /m (A)<br>d B μ /m (B)<br>d B μ /m (C)<br>d B μ /m (D)<br>d B m V | D<br>D<br>D<br>D<br>D<br>D<br>D | M<br>U<br>1<br>2<br>3<br>4<br>V |
| Trigger<br>Mode                                                                                               | FREE RUN<br>LINE<br>VIDEO<br>SINGLE                                                       | FI<br>L<br>V<br>S               | R<br>I<br>I<br>I                |
| Attenuator                                                                                                    | 0 dB<br>10 dB<br>20 dB<br>30 dB<br>40 dB<br>50 dB                                         | A (<br>A )<br>A )<br>A )<br>A ) | )<br>1<br>2<br>3<br>4<br>5      |
| Conte                                                                                                    | Code+                                                                                     | data<br>□ □                     |                                 |
| Center freq<br>Reference 1<br>Frequency s<br>Resolution<br>Marker<br>Video filte<br>Sweep time<br>Display lin | CF<br>RL<br>SP<br>RB<br>MK<br>VF<br>ST<br>PL                                              |                                 |                                 |

Table 6 - 6 Direct Set GPIB Codes

Table 6 - 7 Unit Display GPIB Codes

| Unit          | Code |
|---------------|------|
| GHz           | G Z  |
| MHz           | MZ   |
| k H z         | KZ   |
| Hz            | HZ   |
| V             | V    |
| mV            | MV   |
| μ٧            | UV   |
| sec           | S    |
| msec          | MS   |
| d Bm          | DM   |
| d B $\mu$     | DU   |
| $dB\mu/m$ (A) | D1   |
| $dB\mu/m$ (B) | D2   |
| $dB\mu/m$ (C) | D3   |
| $dB\mu/m$ (D) | D 4  |

## 6.9 List of GPIB Codes

## Table 6 - 8 Numreric Value Code in Setting Condition Input

Т

|                          | Code                                                                                                    | Set value                                                                                                    |
|--------------------------|----------------------------------------------------------------------------------------------------|----------------------------------------------------------------------------------------------------|
| Video<br>band width      | VF10HZ<br>VF100HZ<br>VF1KZ<br>VF10KZ<br>VF100KZ<br>VF300KZ<br>VF1MZ                                                                                                    | 10Hz<br>100Hz<br>1kz<br>10kz<br>100kz<br>300kz<br>1Mz                                                                                                    |
| Sweep time               | ST5MS<br>ST10MS<br>ST20MS<br>ST50MS<br>ST200MS<br>ST200MS<br>ST1S<br>ST2S<br>ST5S<br>ST5S<br>ST10S<br>ST20S<br>ST50S<br>ST50S<br>ST100S                                                         | 5 ms/<br>10 ms/<br>20 ms/<br>50 ms/<br>100 ms/<br>200 ms/<br>500 ms/<br>500 ms/<br>500 ms/<br>50 s/<br>20 s/<br>500 s/<br>100 s/                                         |
| Attenuator               | A0<br>A1<br>A2<br>A3<br>A4<br>A5                                                                                                    | 0 dB<br>10 dB<br>20 dB<br>30 dB<br>40 dB<br>50 dB                                                                                                    |
| Frequency span           | SP50KZ<br>SP100KZ<br>SP200KZ<br>SP500KZ<br>SP500KZ<br>SP50MZ<br>SP50MZ<br>SP20MZ<br>SP50MZ<br>SP500MZ<br>SP500MZ<br>SP500MZ<br>SP500MZ<br>SP200MZ<br>SP200MZ<br>SP200MZ<br>SP20Z<br>SP46Z<br>ZS | 50 kHz<br>100 kHz<br>200 kHz<br>500 kHz<br>1 MHz<br>2 MHz<br>5 MHz<br>10 MHz<br>20 MHz<br>50 MHz<br>100 MHz<br>200 MHz<br>500 MHz<br>1 GHz<br>2 GHz<br>4 GHz<br>ZEROSPAN |
| Resolution<br>band width | RB1KZ<br>RB3KZ<br>RB10KZ<br>RB30KZ<br>RB100KZ<br>RB300KZ<br>RB300KZ<br>RB1MZ                                                                                                    | 1 kHz<br>3 kHz<br>10 kHz<br>30 kHz<br>100 kHz<br>300 kHz<br>1 MHz                                                                                                    |

## Table 6 - 9 Mode String

| Byte # | Bit<br>76543210                                                                                                    | Decimal<br>value           | Contents                                                                                            |
|--------|----------------------------------------------------------------------------------------------------|----------------------------|----------------------------------------------------------------------------------------------------|
| 1      | 00000000<br>00000001<br>00000010<br>00000011<br>00000100<br>00000100<br>00000101                                                          | 0<br>1<br>2<br>3<br>4<br>5 | INPUT ATT<br>0 dB<br>10 dB<br>20 dB<br>30 dB<br>40 dB<br>50 dB                                      |
| 2      | 00000000<br>00000001<br>00000010<br>00000011                                                                                              | 0123                       | Tube surface<br>ordinates<br>axis display<br>10 dB/DIV<br>2 dB/DIV<br>5 dB/DIV (QP)<br>LINEAR       |
| 3      | $\begin{array}{c} 00000000\\ 0000001\\ 00000010\\ 00000011\\ 00000100\\ 00000100\\ 00000101\\ 00000110\\ 00000111\\ 00000111 \end{array}$ | 01234567                   | Ordinates axis<br>unit, dBm<br>dBμ<br>dBμ/m(A)<br>dBμ/m(B)<br>dBμ/m(C)<br>dBμ/m(D)<br>mV,μV<br>dBmV |
| 4      | 00000000<br>00000001                                                                                                    | 0<br>1                     | REF LVL STEP<br>SIZE:<br>COARSE<br>FINE                                                             |
| 5      | 00000000<br>00000001<br>00000010<br>00000010<br>000000                                                                                    | 0<br>1<br>2<br>3           | TRIGGER MODE<br>FREF RUN<br>LINE<br>VIDEO<br>SINGLE                                                 |
| 6      | 00000000<br>00000001                                                                                                    | 0<br>1                     | Data knob<br>Marker<br>CF                                                                           |
| 7      | 00000000<br>00000001                                                                                                    | 0                          | AFC<br>OFF<br>ON                                                                                    |

## Table 6 - 10 Status Byte

| Bit      | Decimal<br>value                          | Function (set to 1 when ended)                                                                                        |
|----------|-------------------------------------------|----------------------------------------------------------------------------------------------------|
| 76543210 | 128<br>64<br>32<br>16<br>8<br>4<br>2<br>1 | End of sweeping<br>Service request<br>CF CAL<br>Signal track<br>Marker search<br>Center frequency setting<br>ZERO CAL |

• • • • • .

7. Notes in Storing and Shipping this Equipment

## 7. NOTES IN STORING AND SHIPPING THIS EQUIPMENT

7 - 1

#### 7.1 Storage of This Equipment

7.1 Storage of This Equipment

The storage temperature range of this equipment is  $-20^{\circ}$ C to  $+70^{\circ}$ C. When this equipment is not used for a long period of time, cover it with vinyl or put in a cardboard box, and store it in a dry place away from direct sunlight.

7.2 Cleaning of This Equipment

Periodically take off the filter which protects the CRT display and clean the inside of the filter and CRT display unit with a soft cloth soaked in alcohol. Do not use any cleaner other than alcohol.

The filter can be taken off by removing two screws of the bezel.

CAUTION

Never use any cleaner other than alcohol for the maintenance of this equipment. Organic solvent such as benzene, toluene or acetone may spoil the plastic parts of this equipment.

7.3 Shipment of This Equipment

When shipping this equipment, use the original packing materials. If they are not available, pack the equipment as follows:

- (1) Wrap this equipment in appropriate shock absorbing material and put it in a corrugated cardboard box at least 5 mm thick.
- (2) Wrap its accessories separately in the same shock absorbing material and put them in the same corrugated cardboard box together with this equipment.
- (3) Fasten the corrugated cardboard box with packing strings.

8. Technical Data of Function and Accessories

## 8. TECHNICAL DATA OF FUNCTION AND ACCESSORIES

·

8 - 1

## 8.1 Technical Data of Function

## 8.1 Technical Data of Function

(1) Frequency Specification

| Frequency range      | :    | 10 kHz to 3.5 GHz                        |
|----------------------|------|------------------------------------------|
| Frequency display    | :    | Displayed on the CRT screen              |
|                      |      | Maximum resolution: 1 kHz (to be changed |
|                      |      | according to the frequency span)         |
| Frequency displaying | accu | Iracy.                                   |

requency displaying accuracy:

| R4131A/AN/C/CN | Less than ±10 MHz             | After ZERO CAL                                                                                                    |
|----------------|-------------------------------|----------------------------------------------------------------------------------------------------|
| R4131B/BN/D/DN | ±100 kHz +<br>SPAN 3% or less | After ZERO CAL<br>Within the range of 0 Hz to<br>2.5 GHz in center frequency and<br>5 ms to 0.5 S/DIV in sweep time. |
|                | ±10 MHz                       | After ZERO CAL<br>Center frequency 2 GHz or more                                                                     |

| From row cran row + E                   |        |
|-----------------------------------------|--------|
| riequency span accuracy: 15%            |        |
| Frequency stability : R4131A/AN/C/CN    |        |
| Less than 100 kHz/5 min.                |        |
| Frequency is fixed 30 min. after powe   | er ON. |
| R4131B/BN/D/DN                          |        |
| Less than 10 kHz/5 min                  |        |
| Frequency is fixed 30 min. after powe   | r ON.  |
| (Within the range of 0 Hz to 2.5 GHz in | L      |
| center frequency and 5 ms to 0.5 S/DIV  | in     |
| sweep time)                             |        |
| Residual FM : Less than 2 kHzp-p/100 ms |        |
| Noise sideband :                        |        |

|                  | Where the resolution band width is assumed to |
|------------------|-----------------------------------------------|
| More than 80 dBc | be 1 kHz, video filter band width to be       |
|                  | 10 Hz, and 20 kHz to be detuned from signal.  |

8 - 2

#### 8.1 Technical Data of Function

Resolution: Resolution band width 3 dB ..... 1 kHz to 1 MHz with 1-3 step 6 dB ..... 9 kHz to 120 kHz when QP mode is selected Band width selectivity : Less than 15:1 60 dB: 3 ratio of dB resolution band width Resolution band width accuracy : Less than ±20% Less than the value of CISPR Standards in the QP mode : Can be set freely Marker display Resolution ...... 1 kHz max. (To be changed according to the SPAN) Measuring accuracy ... Center frequency display accuracy + frequency span accuracy (2) Amplitude Specification Tube surface display range LOG 80 dB 10 dB/DIV : 2 dB/DIV 20 dB 5 dB/DIV, In the QP mode only 40 dB LIN 10 DIV LOG  $\pm 0.15$  dB/1 dB Linearity :  $\pm 1 \, dB/10 \, dB$  $\pm 1.5 \text{ dB}/70 \text{ dB}$  or more Less than 5% of LIN scale : LOG -69 dBm to +40 dBm: R4131A/B/C/D, Reference level 40.25 dBµ to 150 dBµ: R4131AN/BN/CN/DN 10 dB, 1 dB step 10 dB/DIV 2 dB/DIV, 1 dB, 0.25 dB step in the QP mode LIN 72.77 µV to +22.36 V: R4131A/B/C/D (102.9 µV to +31.62 V: R4131AN/BN/CN/DN) Reference level accuracy Less than ±1 dB in the LOG mode This value is taken after calibrating the level at a frequency of 200 MHz and input ATT of 10 dB within the range of 0 to 59 dBm (R4131A/B/C/D) and 110 dBµ to 51 dBµ (R4131AN/BN/CN/DN) in reference level. Unit of reference level: dBm, dBµ, dBµ/m, or dBmV, selectable Marker display Resolution ..... 0.2 dB 10 dB/DIV 0.05 dB 2 dB/DIV

#### 8.1 Technical Data of Function

than 1 MHz

Dynamic range Average noise level ..... -116 dBm +1.55F (GHz) dB Resolution band width 1 kHz, Video filter band or less: R4131A/B width 10 Hz, Input ATT 0 dB, -114 dBm +1.55F (GHz) dB or less: R4131AN/BN More than 1 MHz in frequency -110 dBm: R4131C/D -108 dBm: R4131CN/DN Secondary/tertiary distortion Where the input level is ..... More than 70 dB assumed to be -30 dBm and frequency to be more

Frequency response:

| R4131A/C                 | 100 kHz $\leq$ F $\leq$ 2 GHz<br>ATT 10 dB or more<br>±1 dB or less    |                   | 10 kHz $\leq F \leq 3.5$ GHz<br>ATT 10 dB or more<br>±3.5 dB or less |                                              |  |
|--------------------------|------------------------------------------------------------------------|-------------------|----------------------------------------------------------------------|----------------------------------------------|--|
| R4131B/D                 | 100 kHz $\leq F \leq 2$ GHz<br>ATT 10 dB or more<br>$\pm 1$ dB or less |                   | 10 kHz $\leq$ F<br>ATT 10 dB o<br>±2 dB or le                        | ≦ 3.5 GHz<br>or more<br>ss                   |  |
| R4131AN/BN<br>R4131CN/DN | 100 kHz $\leq F \leq 1.5$ GHz ±1.5 dB or less                          | 10 kHz<br>±2.5 dB | $\leq F \leq 2$ GHz<br>or less                                       | 2 kHz $\leq F \leq 3.5$ GHz<br>±4 dB or less |  |

Residual response: -100 dBm or less: When terminated at input R4131A/B ATT 0 dB and input 50  $\Omega$ -95 dBm or less: R4131C/D When terminated at input -98 dBm or less: ATT 0 dB and input 75  $\Omega$ R4131AN/BN -93 dBm or less: R4131CN/DN Note: At frequency > 100 kHz Video filter band width: 1 MHz, 300 kHz, 100 kHz, 10 kHz, 1 kHz, 100 Hz, or 10 Hz Resolution selecting accuracy : Less than ±1 dB at +20°C to +30°C Gain compression : Less than 1 dB at input of -10 dBm

### 8.1 Technical Data of Function

| (3) | Sweep Specification                | n                                                  |                                                                |
|-----|------------------------------------|----------------------------------------------------|----------------------------------------------------------------|
|     | Sweep time :<br>Sweep time accurac | 5 ms/div to 100 s/div<br>Y                         | with 1-2-5 step                                                |
|     | :                                  | Less than ±15%                                     |                                                                |
|     | Sweep trigger :                    | FREE RUN, LINE, VIDEO, an                          | d SINGLE (Reset/Start)                                         |
| (4) | Input Specification                | 1                                                  |                                                                |
|     | RF input :                         | Approx. 50 N-type input<br>Approx. 75 N-type input | connector: R4131A/B/C/D<br>connector: R4131AN/BN<br>R4131CN/DN |
|     | Maximum input level                |                                                    |                                                                |
|     | :                                  | $\pm 20$ dBm, $\pm 25$ VDCmax                      | Input ATT 20 dB or more:<br>R4131A/B/C/D                       |
|     |                                    | 127 dB $\mu$ , ±25 VDCmax                          | Input ATT 20 dB or more:<br>R4131AN/BN/CN/DN                   |
|     | Input ATT :                        | 0 to 50 dB                                         | with a step of 10 dB                                           |
|     | Input ATT selecting                | accuracy                                           |                                                                |
|     | -                                  | ±1 dB or less                                      | 10 kHz $\leq$ F $\leq$ 2 GHz                                   |
|     |                                    |                                                    | (10 dB in standard)                                            |
|     |                                    | ±1.5 dB or less                                    | 2 GHz $<$ F $\leq$ 3.5 GHz<br>(10 dB in standard)              |
|     | Input VSWR                         | R4131A/B/C/D                                       |                                                                |
|     | -                                  | 1.5 or less                                        | 100 kHz $\leq$ F $\leq$ 2 GHz                                  |
|     |                                    | 2.0 or less                                        | 2 GHz $<$ F $\leq$ 3.5 GHz                                     |
|     |                                    |                                                    | At input ATT 10 dB or<br>more                                  |
|     |                                    | R4131AN/BN/CN/DN                                   |                                                                |
|     |                                    | 1.5 or less                                        | 100 kHz $\leq$ F $\leq$ 1.5 GHz                                |
|     |                                    | 2.0 or less                                        | 10 kHz < F $\leq$ 2 GHz                                        |
|     |                                    | 2.5 or less                                        | 2 GHz $<$ F $\leq$ 3.5 GHz                                     |
|     |                                    |                                                    | At input ATT 10 dB or                                          |
|     |                                    |                                                    | more                                                           |
| (5) | Display Unit Specif                | ication                                            |                                                                |
|     | Display :                          | Waveform, setting condition                        | ons, and grid                                                  |
|     | Trace :                            | 2-screen display of WRITE waveform                 | waveform and VIEW                                              |
|     | WRITE :                            | Memory is rewritten each                           | time sweep and WRITE                                           |

STORE VIEW

MAX. HOLD

Dictation

:

8 - 5

waveform is displayed.

detection functions.

: WRITE waveform is stored.

: Stored waveform data is displayed.

: Each time of repetition from the starting point of this function, the maximum signal level on the horizontal axis is measured and displayed. This equipment provides the POSI/NEGA (for

R4131B/BN/D/DN only), POSI, and SAMPLE display and

#### 8.1 Technical Data of Function

(6) Output Specification Output signal for calibration 200 MHz ±30 kHz, -30 dBm ±0.5 dB: R4131A/B/C/D : 200 MHz ±30 kHz, 80 dBµ ±0.5 dB : R4131AN/BN R4131CN/DN : Possible to listen with an earphone (approx. 8  $\Omega)$ Monitor output Analog output only for WRITE waveform Recorder output : X-axis Approx. -5 V to +5 V (approx. 10 k $\Omega$ ) Y-axis Approx. 0 V to +4 V (approx. 220  $\Omega$ ) : The IF signal, 3.58 MHz, is output at approx. 50  $\Omega.$ IF output : This output includes the output terminal to Video output external CRT display and VIDEO plotter, etc., output impedance of approx. 75  $\Omega$ , 1 V<sub>p-p</sub>, and composite signal. Probing power terminal ± 15 V : 4-pin connector GPIB data output : Mode operation and I/O are enabled using the GPIB. Display screen can be recorded by connecting this Plotter interface: equipment directly to the plotter without passing through the controller. Output for TG: -5 dBm or more Approx. 4 GHz to 7.5 GHz 1st LOCAL OUT -5 dBm or more 2nd LOCAL OUT Approx. 3.75 GHz SLOPE OUT; Sweep signal output for TG output level correction 2 V/GHz (7) General Specifications Using ambient conditions : Less than 0°C to 50°C and 85% RH Storage temperature range -20°C to +70°C : 90 V to 132 V or 198 V to 250 V Power supply : 48 to 66 Hz Less than 120 VA Power consumption: External dimensions : Approx. 300 (W) x 177 (H) x 460 (D) (mm) : Approx. 10 kg : R4131A/AN/C/CN Weight Approx. 10.5 kg: R4131B/BN/D/DN (8) Option (only R4131B/D) OPTION 04

OPTION 04 : Occupied frequency band width (OBW) measuring function OPTION 14 : Occupied frequency band width (OBW) measuring function and 3 dB down width measuring function

8.2 Accessories

### 8.2 Accessories

• TR1625 RF Coupler

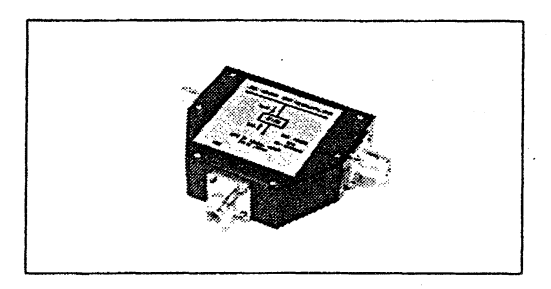

| DC-500 MHz                                   |
|----------------------------------------------|
| 50 W                                         |
| 40 dB ±1 dB                                  |
| 50 $\Omega$ in both main and auxiliary lines |
| Less than 1.5                                |
| Less than 1 dB                               |
| Main line N-type for both main and auxiliary |
| lines                                        |
|                                              |

• TR1626 RF Coupler

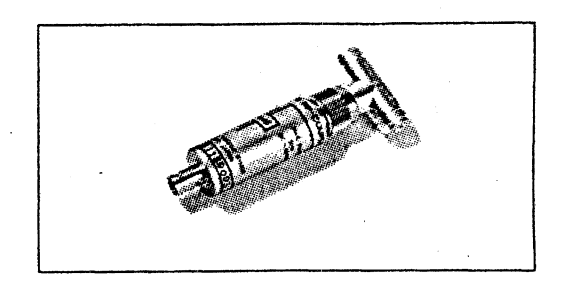

Frequency range : DC-1500 MHz Maximum input 50 W : Degree of coupling : 40 dB ±1 dB 50  $\Omega$  in both main and auxiliary lines Impedance : Less than 1.5 V.S.W.R : Insertion loss : Less than 1 dB Main line ... N-type, and auxiliary line ... BNC Connector : type

8.2 Accessories

BNCP-FJ Conversion Adaptor

Dielectric strength : 500 VAC/1 min. Insulation resistance: More than 500 k $\Omega$  at 500 VDC Contact resistance : Less than 5 M $\Omega$ V.S.W.R : Less than 1.2 at 0.1 GHz

• Earphone for TR16191 Voice Monitor

When the FREQ SPAN is set to 0 (zero) and this spectrum analyzer is tuned with the data knob, the demodulation wave can be observed on the screen, but also listening can be done through the earphone connected to the phone.

### Connection cables

MO-15 Connection cable BNC-BNC  $(75\Omega)$ 

Part code: DCB-FF0442

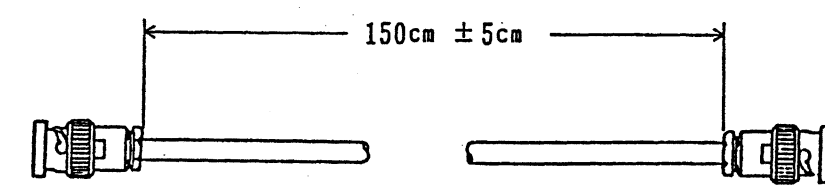

MC-37 Connection cable BNC-SMA

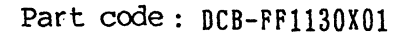

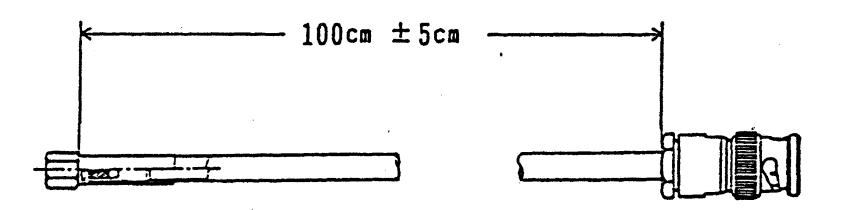

GPIB connection cable

| Model name | Length |
|------------|--------|
| 408JE-1P5  | 0.5 m  |
| 408JE-101  | 1 m    |
| 408JE-102  | 2 m    |
| 408JE-104  | 4 m    |

## Antenna

## • TR1711 Log-periodic Antenna

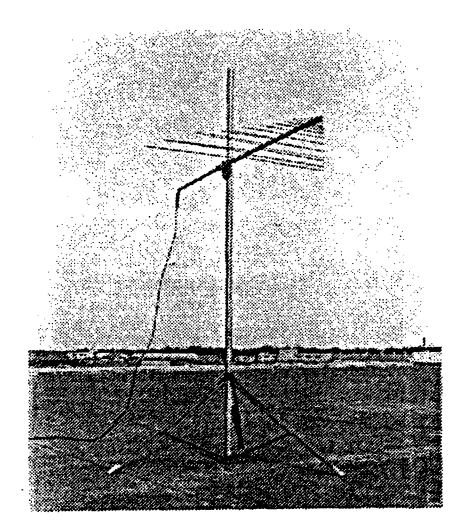

This is a brad band reception antenna of 8 to 1000 MHz in frequency range. It can be used for monitoring radio waves and for analyzing disturbing waves which occurs in wide bands.

| Frequency range     | : | 80 MHz to 1000 MHz                                                                                                    |
|---------------------|---|----------------------------------------------------------------------------------------------------|
| Gain                | : | 5 dB ( $\lambda/2$ dipole antenna ratio)                                                                                                    |
| Front-to-back ratio | : | More than 14 dB                                                                                                    |
| V.S.W.R             | : | Less than 2.5                                                                                                    |
| I/O impedance       | : | 50 Ω                                                                                                    |
| Weight              | : | Antenna main body Approx. 5 kg                                                                                                    |
| Components          | : | Log-periodic antenna (Element 31 x 2, antenna<br>main body, and balancer), angle adjuster (450<br>to $0^{\circ}$ to $90^{\circ}$ ), tripod, measuring scale (with<br>N-type connector, 10 m), elements container box,<br>and antenna main body container bag |

8.2 Accessories

### • TR1722 Half-wave Dipole Antenna

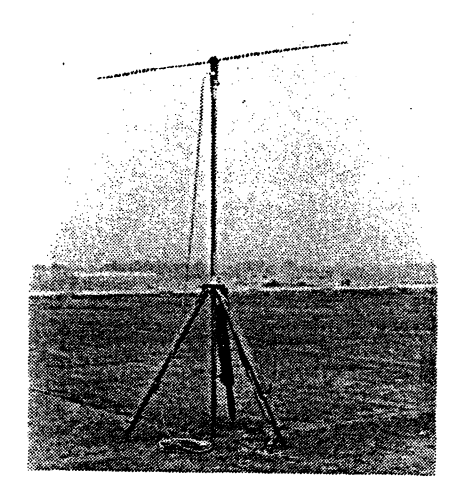

When measuring the field intensity and disturbing wave by using the spectrum analyzer, this antenna is used by changing the length of elements according to the measuring frequency.

| Frequency  | range      | :     | 25 MHz to 1000 MHz                                     |
|------------|------------|-------|--------------------------------------------------------|
|            | Element 1  | • • • | 25 MHz to 80 MHz                                       |
|            | Element 2  | • • • | 80 MHz to 250 MHz                                      |
|            | Element 3  | • • • | 250 MHz to 600 MHz                                     |
|            | Element 4  | • • • | 600 MHz to 1000 MHz                                    |
| Transmissi | ion impeda | nce   |                                                        |
|            |            | :     | 50 Ω                                                   |
| Polarizati | lon        | :     | Horizontal polarization/vertical polarization selected |
| Antenna gr | ound heigh | ht:   | Approx. 1 to 4 m                                       |
| Tripod     |            | :     | Folding type                                           |
| Attached c | oaxial cal | ble   |                                                        |
|            |            | :     | Attached with 50D, 2W, 10 m, and N-type connector      |

8.2 Accessories

## • TR1720 Loop Antenna

. •

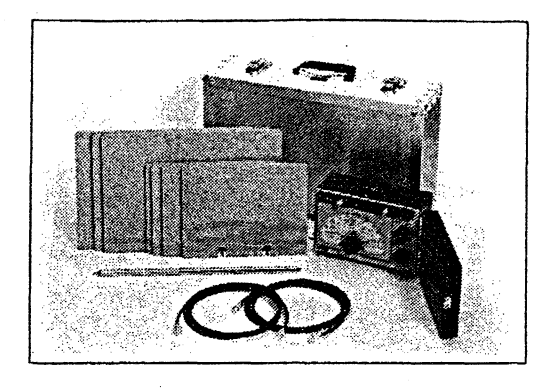

.

| Frequency range<br>Antenna tuner unit              | :   | 100 kHz to 30 MHz<br>1-band 100 kHz to 200 kHz<br>2-band 150 kHz to 300 kHz<br>3-band 300 kHz to 600 kHz<br>4-band 600 kHz to 1400 kHz<br>5-band 1.4 MHz to 3.5 MHz<br>6-band 3.5 MHz to 10 MHz<br>7-band 10 MHz to 30 MHz |
|----------------------------------------------------|-----|----------------------------------------------------------------------------------------------------|
| Loop antenna section                               | 1:  | 7 types of loop antenna for 1-7 bands                                                                                                    |
| Vertical antenna sec                               | tio | n                                                                                                    |
|                                                    | :   | Set to 2 m and 1 m in total length                                                                                                    |
| Impedance                                          | :   | 75 $\Omega$ (TR1720N) or 50 $\Omega$ (TR1720)                                                                                                    |
| Dimensions and weigh                               | it: |                                                                                                    |
| Tuner unit                                         | :   | Approx. 210 (W) x 140 (H) x 110 (D) (mm); and 2 kg                                                                                                    |
| Loop antenna<br>Big)<br>Small)<br>Vertical antenna | :   | Approx. 3 kg in one set<br>Approx. 360 (W) x 250 (H) x 6 (D) (mm)<br>Approx. 250 (W) x 190 (H) x 6 (D) (mm)<br>2 m (5 stages in total length)<br>1 m (expansion and contraction) and $0.2$ kg                              |
| Container case                                     | :   | Approx. 495 (W) x 290 (H) x 155 (D) (mm)<br>Aluminum made and approx. 1.9 kg in weight                                                                                                    |

8.2 Accessories

• TR17201 10 kHz to 30 MHz Active Antenna

This is an antenna used for the measurement of field intensity from 10 kHz to 30 MHz. Since it integrates a low noise and broad band amplifier and the antenna factor is almost contact, the field intensity can be directly read easily.

| Frequency range     | : | 10 kHz to 30 MHz                                            |
|---------------------|---|-------------------------------------------------------------|
| Antenna factor      | : | Approx. 10 to 13 dB                                         |
| Output impedance    | : | Approx. 50 $\Omega$                                         |
| Input impedance     | : | More than 1 M $\Omega$ (when measured at the antenna block) |
| Amplification gain  | : | 7 dB ±2 dB in nominal gain                                  |
| Connector           | : | BNC type                                                    |
| Power supply        | : | 12.6 V mercury cell (approx. 20 hours)                      |
| External dimensions | : | Approx. 131 (L) x 108 (W) x 77 (H) (mm)                     |
| Weight              | : | Approx. 1 kg                                                |

• TR17203 25 MHz to 230 MHz Active Dipole Antenna

Since the antenna factor for the measurement of field intensity from 25 MHz to 230 MHz is close to 0 (zero), this antenna can directly read the field intensity in a wide range when used in combination with the spectrum analyzer.

| Frequency range     | : | 25 MHz to 230 MHz            |
|---------------------|---|------------------------------|
| Antenna factor      | : | Approx. 0 dB                 |
| Impedance           | : | Approx. 50 Ω                 |
| Connecting terminal | : | N-type                       |
| Power supply        | : | 15 VDC (with 1 m long cable) |
| Weight              | : | Approx. 580 g                |

• TR17204 200 MHz to 1000 MHz Log-periodic Antenna

The antenna can measure a broad band of 200 MHz to 1000 MHz without replacing any element. In addition to its compactness and lightweight, it can be used for transmission and reception. So, it is suitable for immunity measurement in high frequency.

| Frequency range     | : | 200 MHz to 1000 MHz                                                   |
|---------------------|---|-----------------------------------------------------------------------|
| Antenna factor      | : | Approx. 14 dB to 25 dB at 200 MHz to 1000 MHz                         |
| Impedance           | : | Approx. 50 Ω                                                          |
| Connecting terminal | : | N-type                                                                |
| Average V.S.W.R.    | : | Less than 2.0                                                         |
| Average gain        | : | Approx. 7 dB                                                          |
| Antenna dimensions  | : | Approx. 750 (length) x 750 (maximum width)<br>x 63.5 (thickness) (mm) |
| Weight              | : | Approx. 2 kg                                                          |

## • TR17205 1 GHz to 10 GHz Log-spiral Antenna

This is an antenna of 1 GHz to 10 GHz which is used to measure EMI conformable to the MIL Standards.

| Frequency range     | : | 1 GHz to 10 GHz                                    |
|---------------------|---|----------------------------------------------------|
| Average power gain  | : | 3.75 dB                                            |
| Average V.S.W.R.    | : | Less than 2.0                                      |
| Axial ratio         | : | Less than 1 dB                                     |
| Average beam width  | : | 500                                                |
| Impedance           | : | Approx. 50 Ω                                       |
| Polarization        | : | Circular polarization                              |
| External dimensions | : | Approx. 381 (length) x 127 (maximum diameter) (mm) |
| Weight              | : | Approx. 3.6 kg                                     |

## • TR17206 1 GHz to 18 GHz Double-ridged Guide Antenna

This is the most suitable antenna for the EMI measurement. It can measure a wide band of 1 GHz to 18 GHz.

| Frequency range     | : | 1 GHz to 18 GHz                          |
|---------------------|---|------------------------------------------|
| Average power gain  | : | 10.7 dB (Isotropic)                      |
| Average V.S.W.R.    | : | Less than 1.5                            |
| Impedance           | : | Approx. 50 Ω                             |
| Average beam width  | : | E Plane 530                              |
|                     |   | H Plane 48 <sup>0</sup>                  |
| Connector           | : | N-type                                   |
| External dimensions | : | Approx. 280 (L) x 245 (W) x 159 (H) (mm) |
| Weight              | : | Approx. 1.8 kg                           |
|                     |   |                                          |
# R4131A/AN/B/BN SPECTRUM ANALYZER INSTRUCTION MANUAL

### Filter

# MEP-293/MEP-294/MEP-295/MEP-29, TR14101

| Model name                                               |                                                | MEP-292                                                              | MEP-293                                                      | MEP-294                                                        | Mep-295                                                        | TR14101                                                                           |  |
|----------------------------------------------------------|------------------------------------------------|----------------------------------------------------------------------|--------------------------------------------------------------|----------------------------------------------------------------|----------------------------------------------------------------|-----------------------------------------------------------------------------------|--|
| Filter                                                   | пате                                           | By-pass filter                                                       | By-pass filter                                               | By-pass filter                                                 | By-pass filter                                                 | Rejection filter                                                                  |  |
| Objective communi-<br>cation equipment<br>frequency band |                                                | 27 MHz                                                               | 60 MHz                                                       | 150 MHz                                                        | 400 MHz                                                        | 800 MHz to 900 MHz                                                                |  |
| Working frequency<br>range                               |                                                | 26 MHz to 30 MHz                                                     | 50 MHz to 80 MHz                                             | 120 MHz to<br>190 MHz                                          | 335 MHz to<br>520 MHz                                          | 800 MHz to 900 MHz                                                                |  |
| Filter<br>Char-                                          | Cut-off<br>frequency                           | 40 MHz                                                               | 100 MHz                                                      | 240 MHz                                                        | 670 MHz                                                        | 1200 MHz                                                                          |  |
| acter-<br>istics                                         | Attenuation<br>character-<br>istic             | More than 35 dB<br>at 28 MHz or less<br>More than 40 dB<br>at 27 MHz | More than 50 dB<br>at 70 MHz<br>More than 30 dB<br>at 80 MHz | More than 50 dB<br>at 170 MHz<br>More than 30 dB<br>at 190 MHz | More than 50 dB<br>at 470 MHz<br>More than 30 dB<br>at 520 MHz | More than 35 dB at<br>800 MHz to 900 MHz<br>More than 30 dB at<br>800 MHz or less |  |
|                                                          | Pass band                                      | 40 MHz to 300 MHz                                                    | 100 MHz to<br>1000 MHz                                       | 240 MHz to<br>1000 MHz                                         | 670 MHz to<br>1500 MHz                                         | 1500 MHz to<br>3000 MHz                                                           |  |
|                                                          | Insertion<br>loss<br>(within the<br>pass band) | Less than 1 dB                                                       | Less than 2 dB                                               | Less than 2 dB                                                 | Less than 2 dB                                                 | Less than 2 dB                                                                    |  |
| Through<br>char-<br>acter-<br>istics                     | Pass band                                      | DC to 300 MHz                                                        | -                                                            | -                                                              | -                                                              | DC to 1000 MHz                                                                    |  |
|                                                          | Insertion<br>loss<br>(within the<br>pass band) | Less than 1 dB                                                       | -                                                            | -                                                              | -                                                              | Less than 1 dB                                                                    |  |
| Characteristic<br>impedance                              |                                                | 50 $\Omega$ (BNCJ-BNCJ)                                              | 50 Ω (NP-NJ)                                                 | 50 Ω (NP-NJ)                                                   | 50 Ω (NP-NJ)                                                   | 50 Ω (NP-NJ)                                                                      |  |

R4131A/AN/B/BN SPECTRUM ANALYZER INSTRUCTION MANUAL

8.2 Accessories

Band Pass Filter

TR14201/14202/14203/14204

This filter is used to remove the large signal out of a measurement band in the measurement conforming to the CISPR Standards using the spectrum analyzer.

|                                            | ويجري بارق بالأوربين الأراد بقاتا فوعرادهي فتجع فيتخرج جهاد فببرد بيتك الأقيب بمتبع والتسك تعبير ويرب | والمستعد المتحدين والمتحد والمستعد والمستعد والمستعد والمتحد المتحال فالمتحد والتحد والمتحد والمتحد والمتحد والمحاد |                                                                    |                                                                      |
|--------------------------------------------|----------------------------------------------------------------------------------------------------|----------------------------------------------------------------------------------------------------|--------------------------------------------------------------------|----------------------------------------------------------------------|
|                                            | TR1 4201                                                                                              | TR14202                                                                                                    | TR14203                                                            | TR14204                                                              |
| Pass band                                  | 10 kHz to<br>150 kHz                                                                                  | 150 kHz to<br>30 MHz                                                                                                | 25 MHz to<br>300 MHz                                               | 300 MHz to<br>1000 MHz                                               |
| Insertion loss<br>within the<br>pass band  | Less than<br>1.5 dB                                                                                   | Less than<br>1.5 dB                                                                                                 | Less than<br>1.5 dB                                                | Less than<br>1.5 dB                                                  |
| Attenuation<br>characteristic              | More than 20 dB<br>at less than<br>3 kHz but more<br>than 300 kHz                                     | More than 35 dB<br>at less than<br>30 kHz but more<br>than 60 MHz                                                   | More than 35 dB<br>at less than<br>12 MHz but more<br>than 600 MHz | More than 30 dB<br>at less than<br>150 MHz but more<br>than 1500 MHz |
| Characteristic<br>impedance<br>(connector) | Approx. 50 Ω<br>(NJ-NP)                                                                               | Approx. 50 Ω<br>(NJ-NP)                                                                                             | Approx. 50 Ω<br>(NP-NJ)                                            | Approx. 50 Ω<br>(NP-NJ)                                              |

External dimensions: Approx. 31 (H) x 50 (S) x 100 (L) (mm) Weight : Approx. 350 g

•

9. Functional description

# 9. FUNCTIONAL DESCRIPTION

Oct 20/89

9.1 Outline

9.1 Outline

9.1.1 Basic Operations

Figure 9-1 shows the block diagram of this equipment.

(1) When the measuring signal is input to the input connector, the input signal, after passing through the 50 dB RF input attenuator, enters the first mixer where it is mixed with the first local signal sent from the 4 to 7.5 GHz YTO (YIG tuning transmitter), and then it is output as the first IF signal of 4 GHz.

The YTO, under the control of the YTO circuit, sweeps the range of 4 to 7.5 GHz using the RAMP signal and also varies the center frequency with the maximum resolution of 500 Hz.

(2) The output first IF signal of 4 GHz enters the second mixer where it is mixed with the second local signal of 3.77 GHz and then enters the third mixer as the second IF signal of 226 MHz. This signal is mixed with the third local signal of 200 MHz and then enters the fourth signal as the third IF signal of 26.4 MHz. This signal is further mixed with the fourth local signal of 30 MHz and converted into the fourth IF signal of 3.58 MHz.

Incidentally, the CAL OUT signal of 200 MHz is generated through the crystal oscillator of the third local signal.

- (3) The fourth IF signal of 3.58 MHz passes through the LC filter second stage and crystal filter second stage, through which the resolution band width is selected in a range from 1 MHz to 1 kHz, and further, the output level is controlled by the resolution of 0.25 dB max. by the STEP AMP. of 50 dB.
- (4) The 3.58 MHz IF signal of which resolution band width and output level are controlled enters the LOG AMP. of the dynamic range 80 dB, and after being subjected to logarithmic companding, the signal enters the detector where it is detected and converted into the DC output. The detection output signal enters video filter circuit where the video filter band width is selected to a range from 1 MHz to 10 Hz and then output as the Y. OUT signal.
- (5) The Y. OUT signal and the X. OUT signal of the RAMP signal are both input to the A/D circuit. The Y. OUT (ordinates axis) is converted from analog to digital signal at 9 bits (512 points) and the X. OUT (quadrature axis) is converted the similarly at 10 bits (1024 points). After being stored in the memory, these signals are controlled by the CPU to display the waveform on CRT through the CRT control circuit.

9.1 Outline

This equipment has two memories, the WRITE memory which rewrites data at each sweeping and VIEW memory which stores the displayed waveform. It also has a non-volatile memory which stores data even after power OFF.

Furthermore, it performs the MAX. HOLD and normalization processing using the WRITE memory, VIEW memory, and the CPU's arithmetic operation function.

(6) The AFC (Automatic Frequency Control) block is mounted on R4131B/BN/D/DN only. It applies locking in a range from 4 to 6.5 GHz in the YTO frequency to improve the center frequency setting accuracy.

(This page has been intentionally left blank.)

# R4131 SERIES SPECTRUM ANALYZER

INSTRUCTION MANUAL

(

(

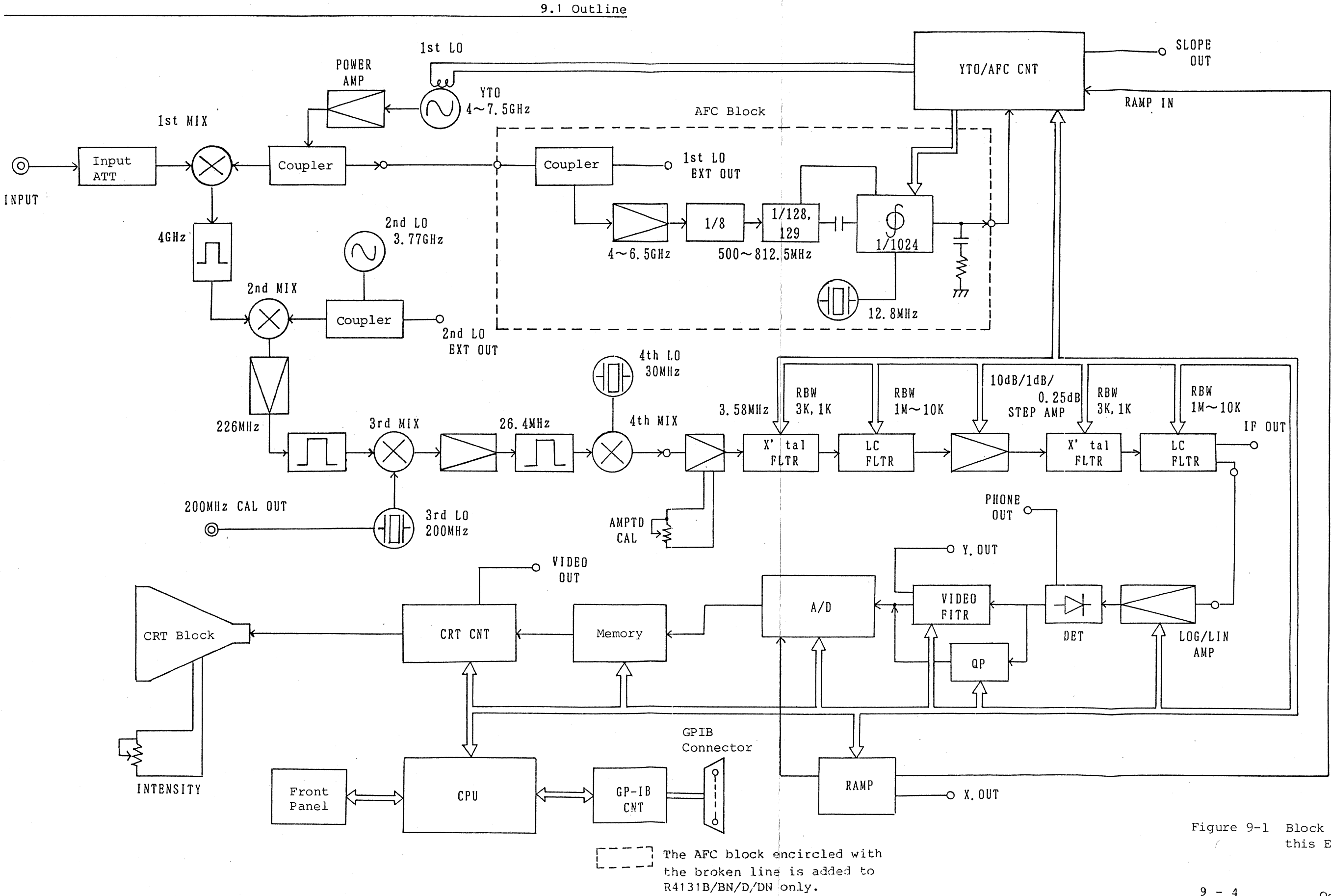

Figure 9-1 Block Diagram of this Equipment

Oct 20/89

9.1 Outline

### 9.1.2 R4131 Series Configuration

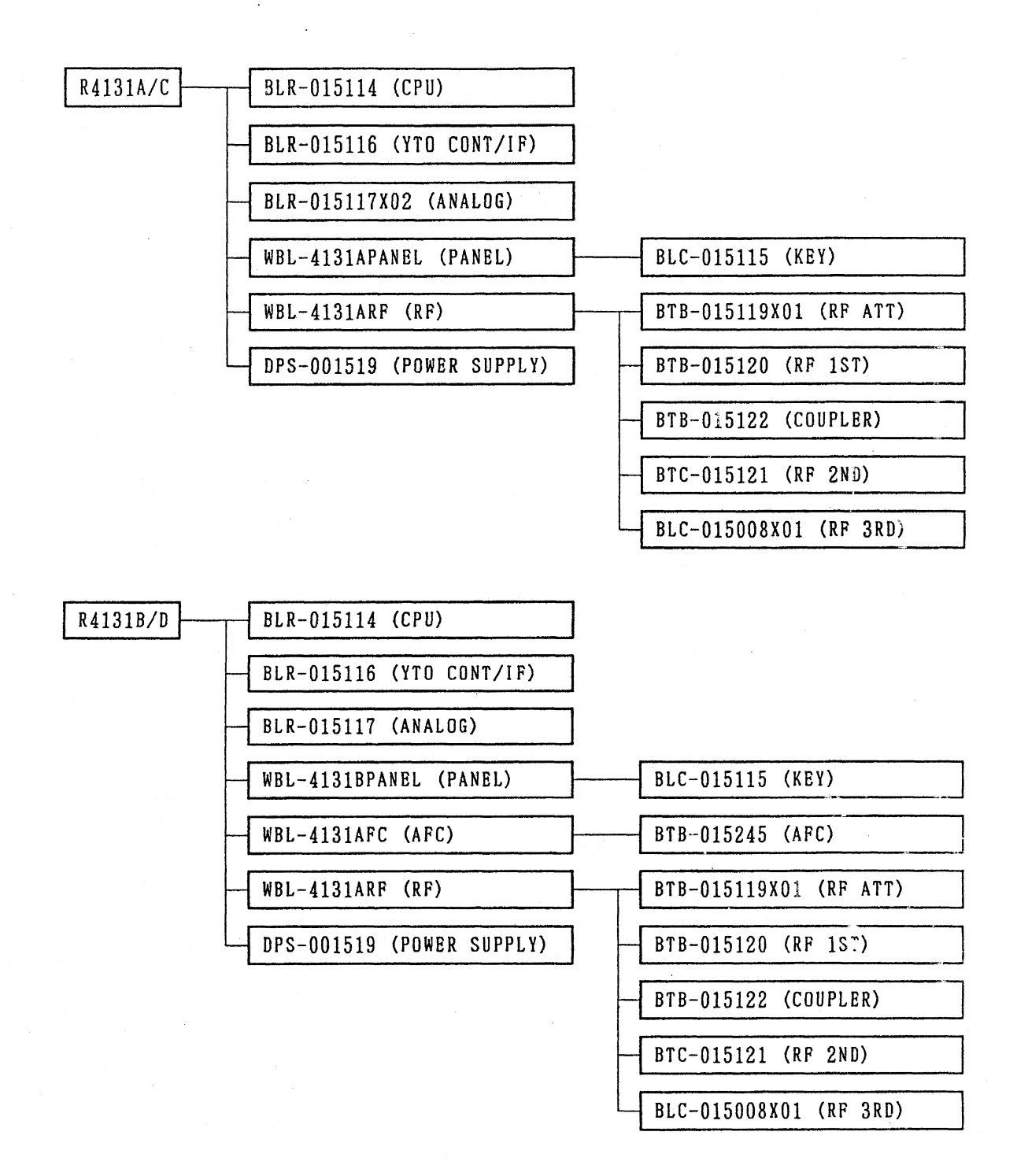

9 - 5

9.1 Outline

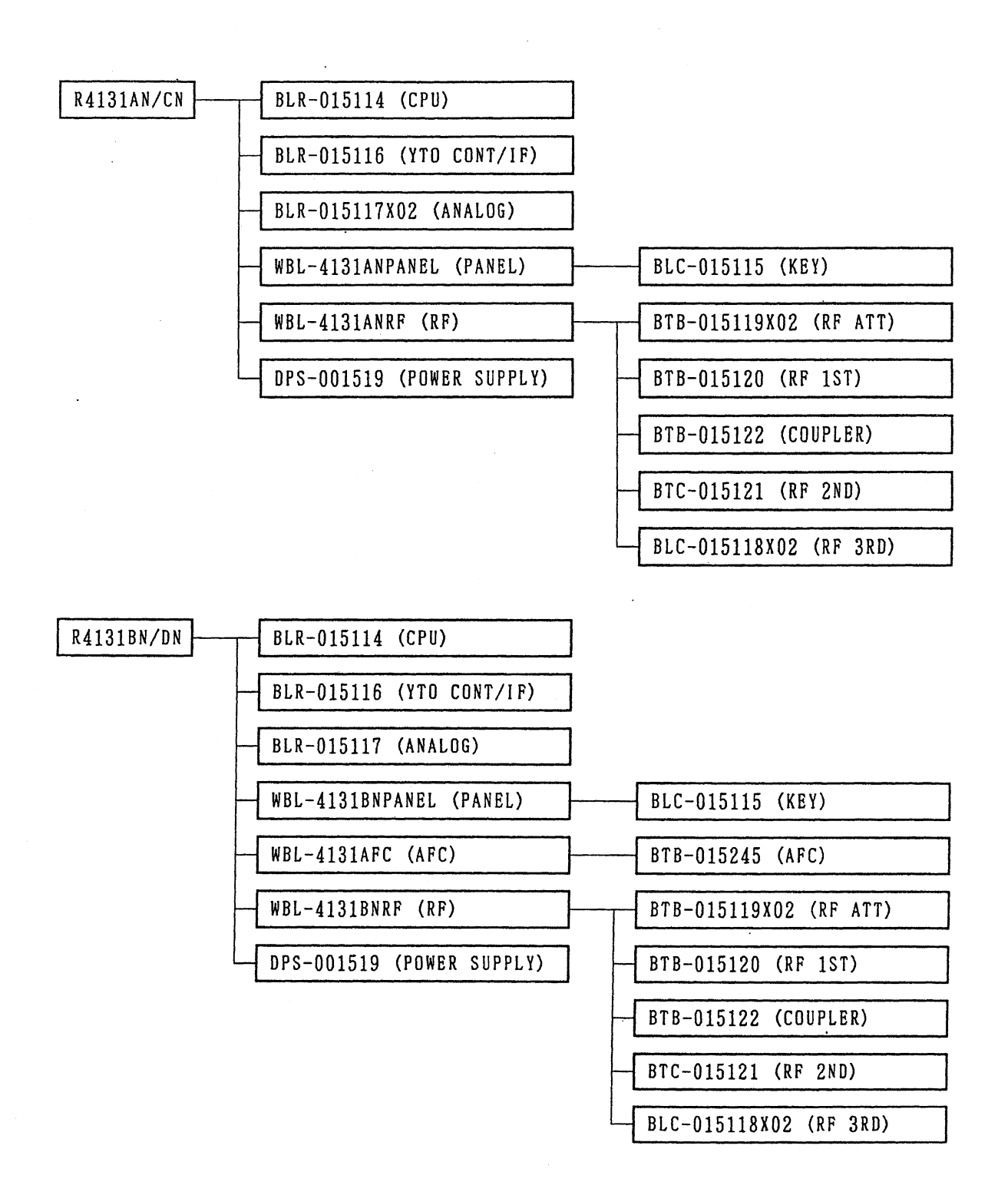

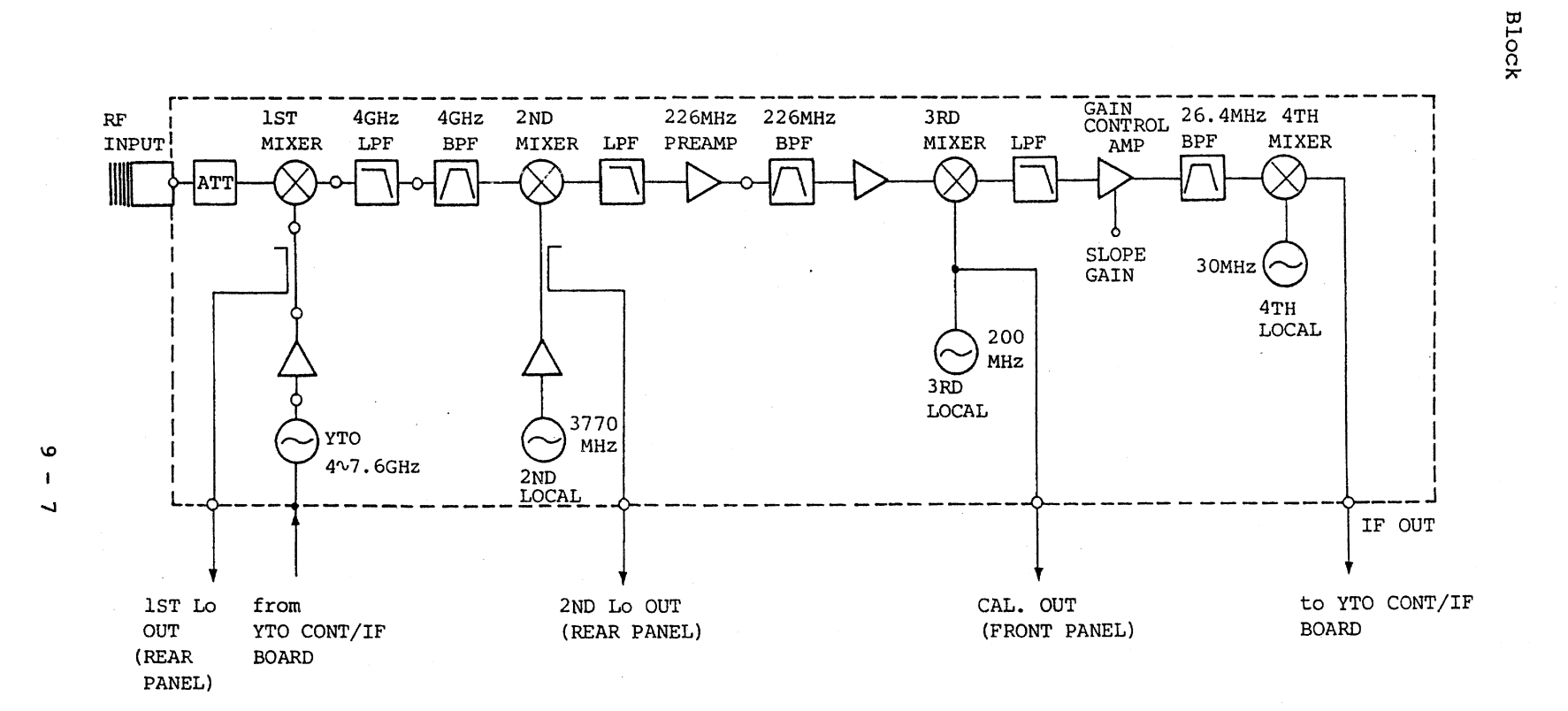

Figure 9-2 RF Block

R4131 SERIES SPECTRUM ANALYZER INSTRUCTION MANUAL

9.2 RF

9.2 RF Block

9.2.1 First Mixer

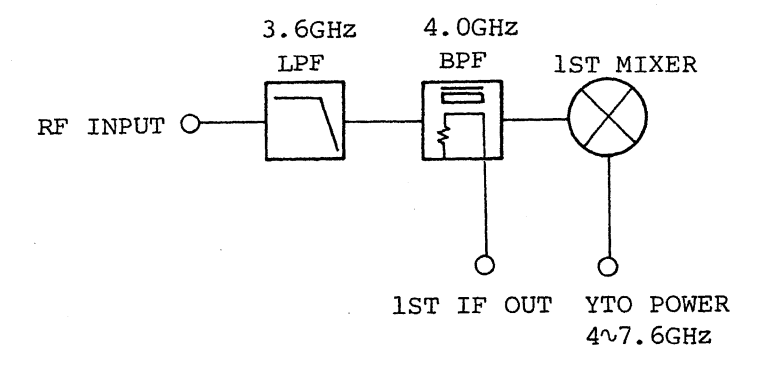

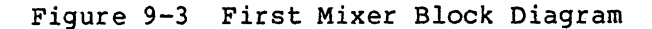

(1) 3.6 GHz Low-pass Filter

The 3.6 GHz low-pass filter limits the input frequency band.

(2) 4.0 GHz Band Pass Filter

The 4.0 GHz band pass filter passes only 4 GHz frequency signals of the first IF signals generated by the first mixer.

(3) First Mixer

The first mixer is single-balanced type. It has two ports: one mixes the RF input signals and IF output signals which are isolated by the LPF and BPF in the previous stage.

9.2.2 Second Mixer

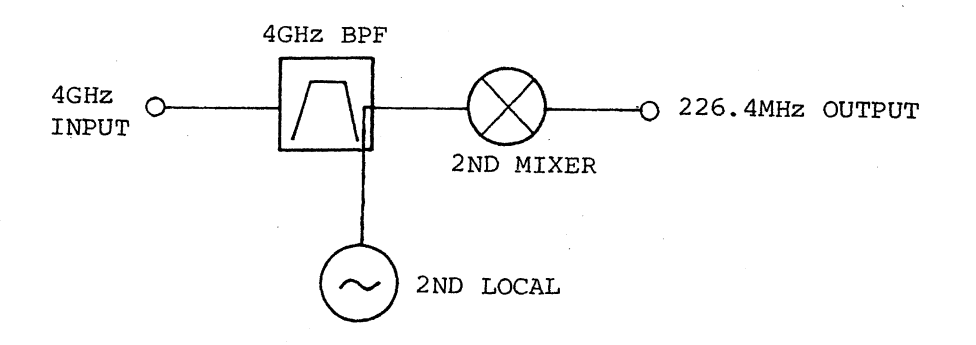

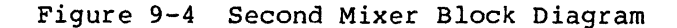

(1) 4.0 GHz Band Pass Filter

The 4.0 GHz band pass filter consists of two dielectric resonators.

(2) Second Local Oscillator

The second local oscillator using a dielectric resonator oscillates the 3770 MHz frequency.

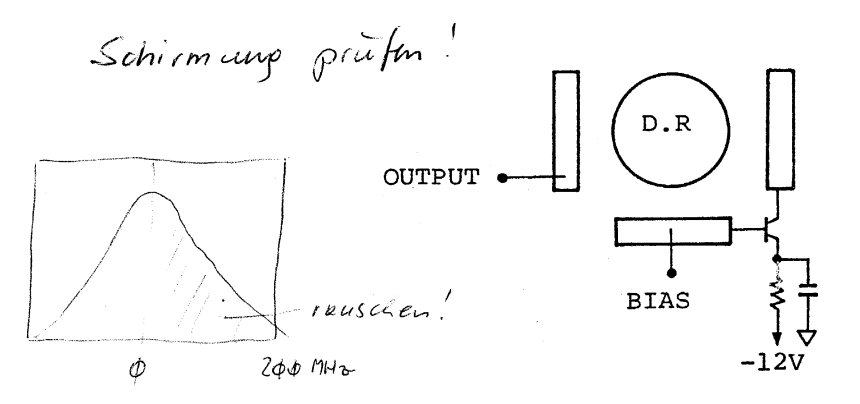

Figure 9-5 Second Local Oscillator

(3) Second Mixer

The second mixer converts the first IF signals (4 GHz) to the second IF signals (226.4 MHz).

9.2.3 Third and Fourth Mixers

The second IF signals (226.4 MHz) are converted to 26.4 MHz (third IF signals) by the third mixer and further converted to 3.58 MHz by the fourth mixer.

The third local oscillator signal is also used as a CAL.OUT signal.

The third IF signal uses a slope signal from the YTO-CONT/IF board to correct the frequency characteristics.

(1) 226.42 MHz Preamplifier

The 226.42 MHz preamplifier has a gain of 20 dB. L3, L4, and C9 are input matching filters. L5, L6, and C13 are output matching filters.

(2) Third Mixer

The third mixer is designed so that it does not input signals outside the band by using the 226.42 MHz BPF. The BPF band width is 4 MHz.

9.2 RF Block

The BPF output is input to the isolation amplifier (Q1) and mixed with 200 MHz signals from the third local oscillator by the third mixer, then converted to 26.4 MHz. The third mixer is a double-balanced type.

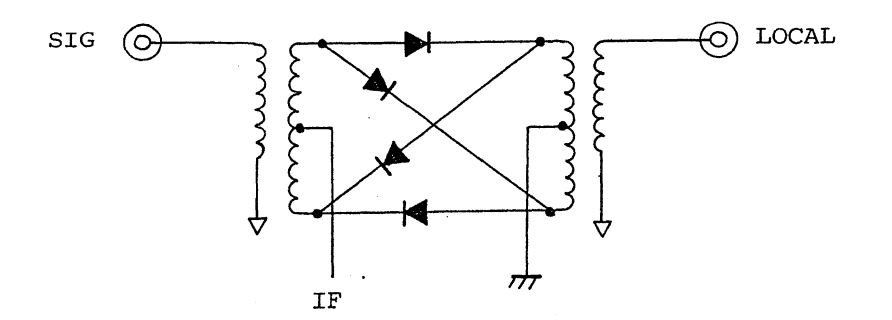

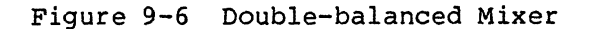

(3) 200 MHz Crystal Oscillator

The base-ground Colpitts 200 MHz crystal oscillator oscillates a 200 MHz signal. It also oscillates a CAL.OUT signal (200 MHz, -30 dBm).

(4) Gain Control Amplifier

The gain control amplifier changes the resistance of the Q1 emitter and collector to convert the amplifier gain.

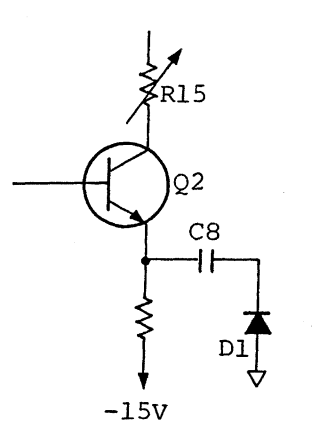

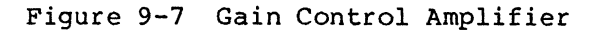

9.2 RF Block

As the current flowing through the pin diode D1 changes, the resistance changes. Using this characteristic, the gain control amplifier corrects the level. D1 uses a Slope Gain signal to correct the frequency characteristics.

L9 and R20 build a 50-ohm wide band matching circuit so that the gain control amplifier does not affect the 26.4 MHz BPF in later stages.

The 26.4 MHz band pass filter consists of four helical resonators. The circuit converts the signal frequency to 3.58 MHz by the fourth mixer in the next stage. The double-balanced fourth mixer mixes signals by using a 30 MHz signal generated by the fourth local oscillator.

(5) 30 MHz Crystal Oscillator

The Colpitts 30 MHz crystal oscillator oscillates a 30 MHz local signal. The circuit outputs the signal via a tank circuit (C30 and L13) so that it is not changed by the load.

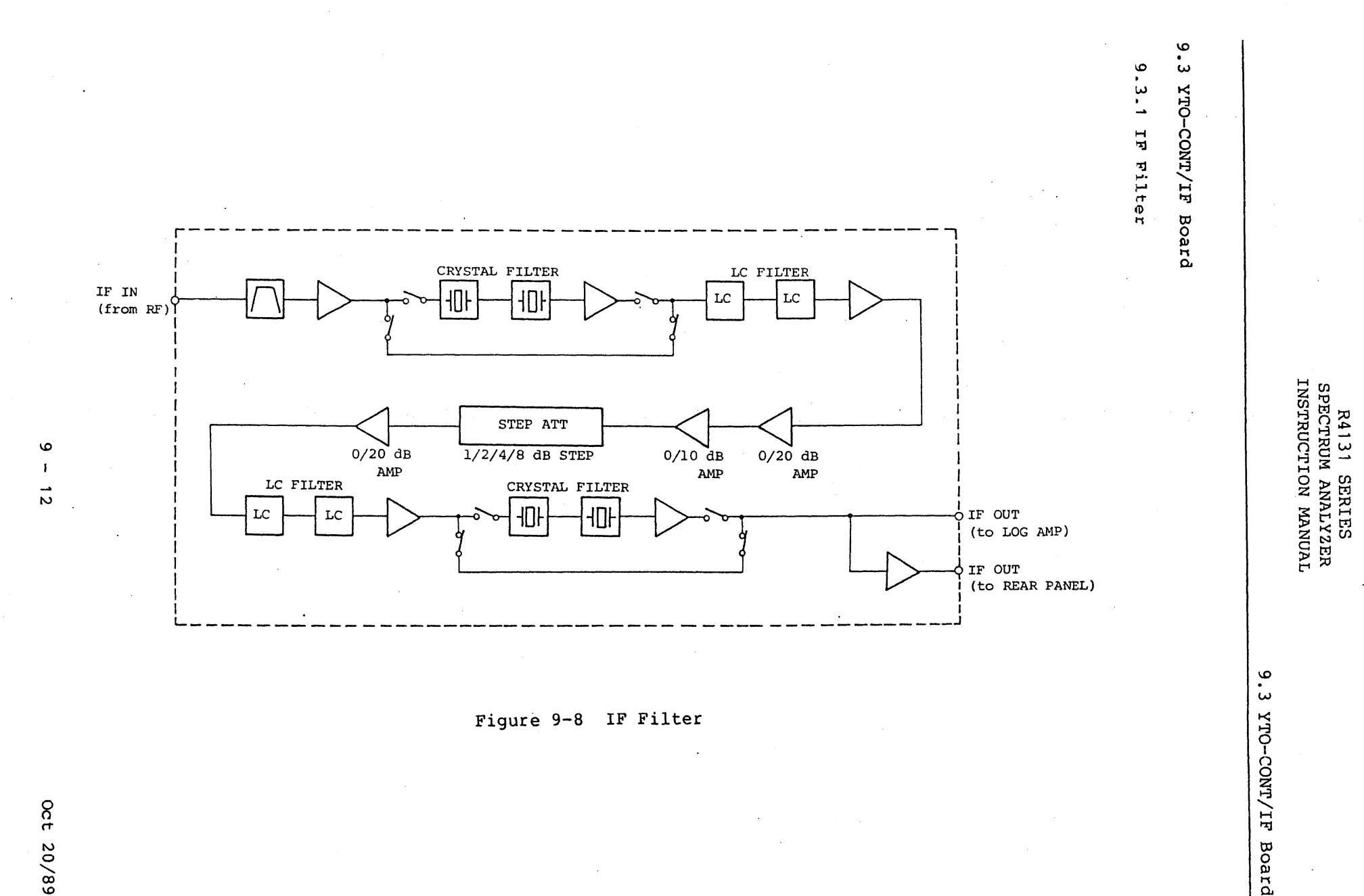

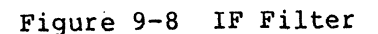

Oct 20/89

The IF filter consists of filters having the resolution bandwidth.

The bandwidth of the filter can be switched by the center frequency of 3.58 MHz according to the setting from the front panel. The filter with narrow bandwidths (1 kHz and 3 kHz) uses four crystal filters; the filter with other bandwidths (1 MHz to 10 kHz) uses four LC filters.

(1) Input 3.58 MHz Band Pass Filter

L2, L3, L4, C2, C3, C4, and C124 form a 3.58 MHz BPF. L1, C1, and R1 form a wide-band impedance matching circuit.

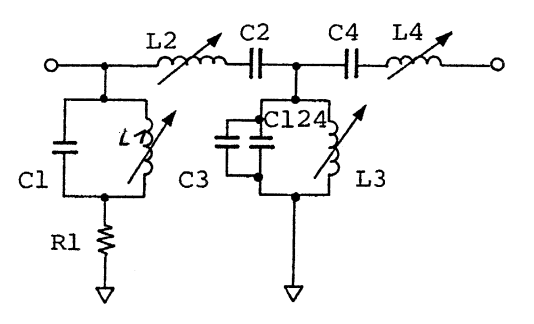

(2) Gain Adjust Amplifier

The gain adjust amplifier is non-inverse type. The circuit changes the total gain by adjusting the variable resistor (AMPTD\_CAL) on the front panel.

AMPTD\_CAL is used to change the resistance using the FET (Q1) to change the total gain.

R6 is a thermister. It compensates the gain changed by the temperature.

# 9.3 YTO-CONT/IF Board

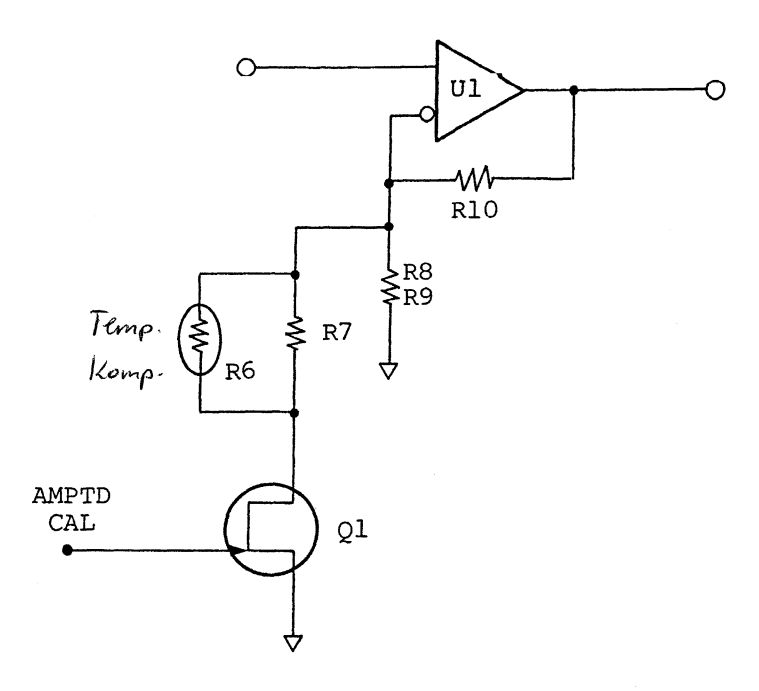

Figure 9-9 Gain Adjust Amplifier

When Q1 = OFF G = 1 +  $\frac{R10}{R8 + R9}$  = 1 +  $\frac{470}{120}$  = 4.92 G (dB) = 20 LogG = 14 (dB) When Q1 = ON (10 ohms) G = 1 +  $\frac{R10}{RT}$  = 1 +  $\frac{470}{44.2}$  = 11.63 G (dB) = 20 LogG = 21 dB

Note: RT is the resistance of R6 to R9 and Q1.

## (3) Crystal Filter

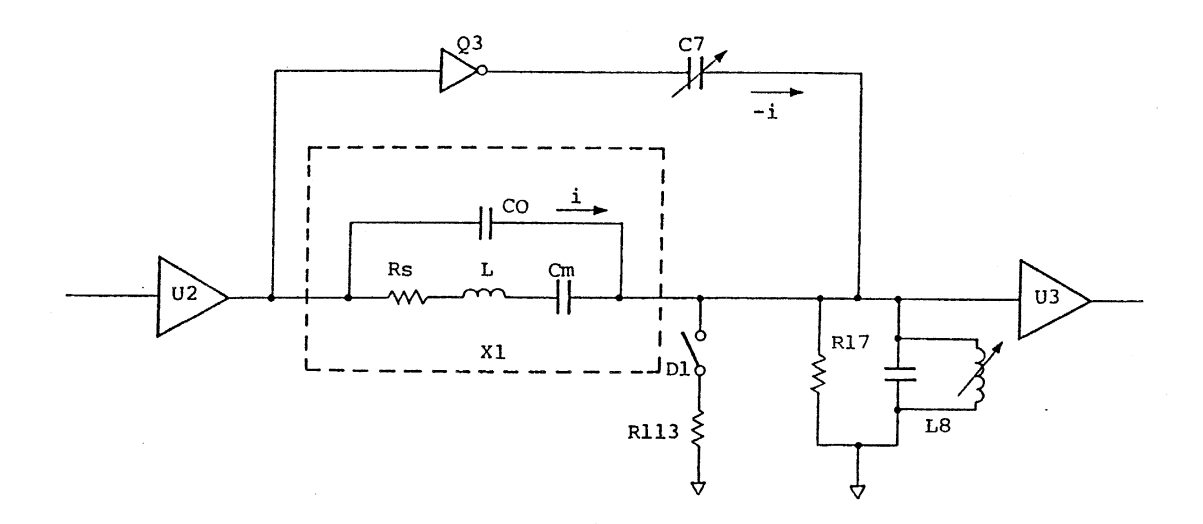

Figure 9-10 Crystal Filter

The bandwidth is selectable with the switch (D1): 1 kHz or 3 kHz. C7 adjusts the symmetry of the filter.

(4) LC Filter

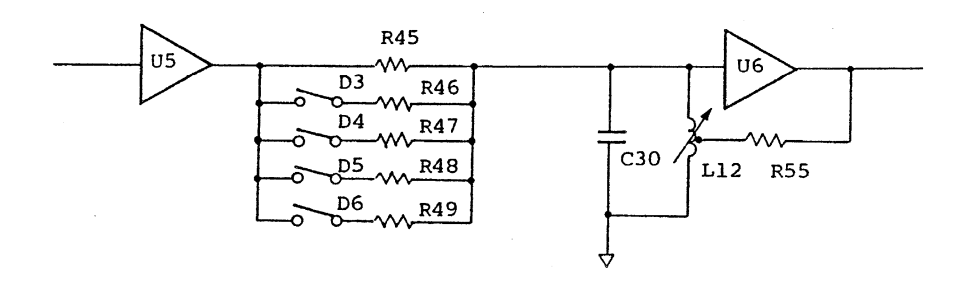

Figure 9-11 LC Filter

The bandwidth is changeable from 10 kHz to 1 MHz by switching the R45 to R49. The bandwidth is narrower as the resistance is larger.

# (5) Step Amplifier

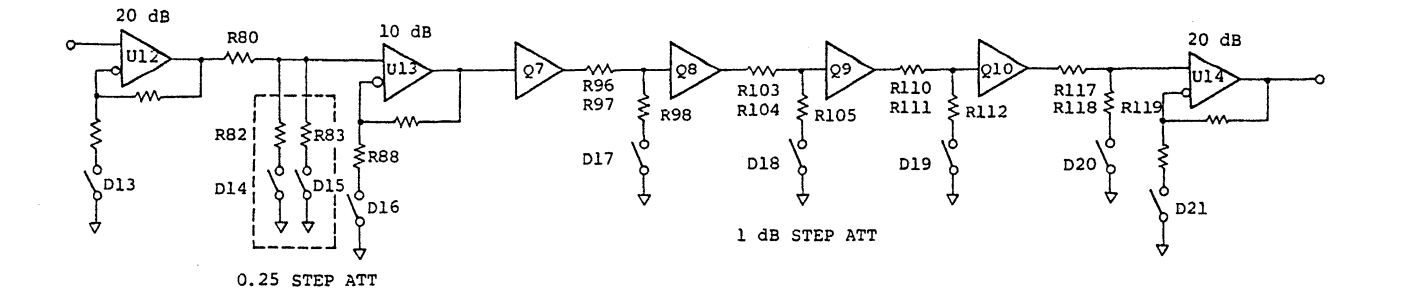

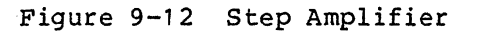

The step amplifier consists of three step amplifiers (U12 to U14), four 1 dB step attenuators (Q7 to Q10), and a 0.25 dB step attenuator.

U12 and U14 are 0/20 dB step amplifiers and U13 is a 0/10 dB step amplifier.

These step amplifiers and attenuators set the level by steps of 0.25 dB in the range from 0 dB to 59.75 dB.

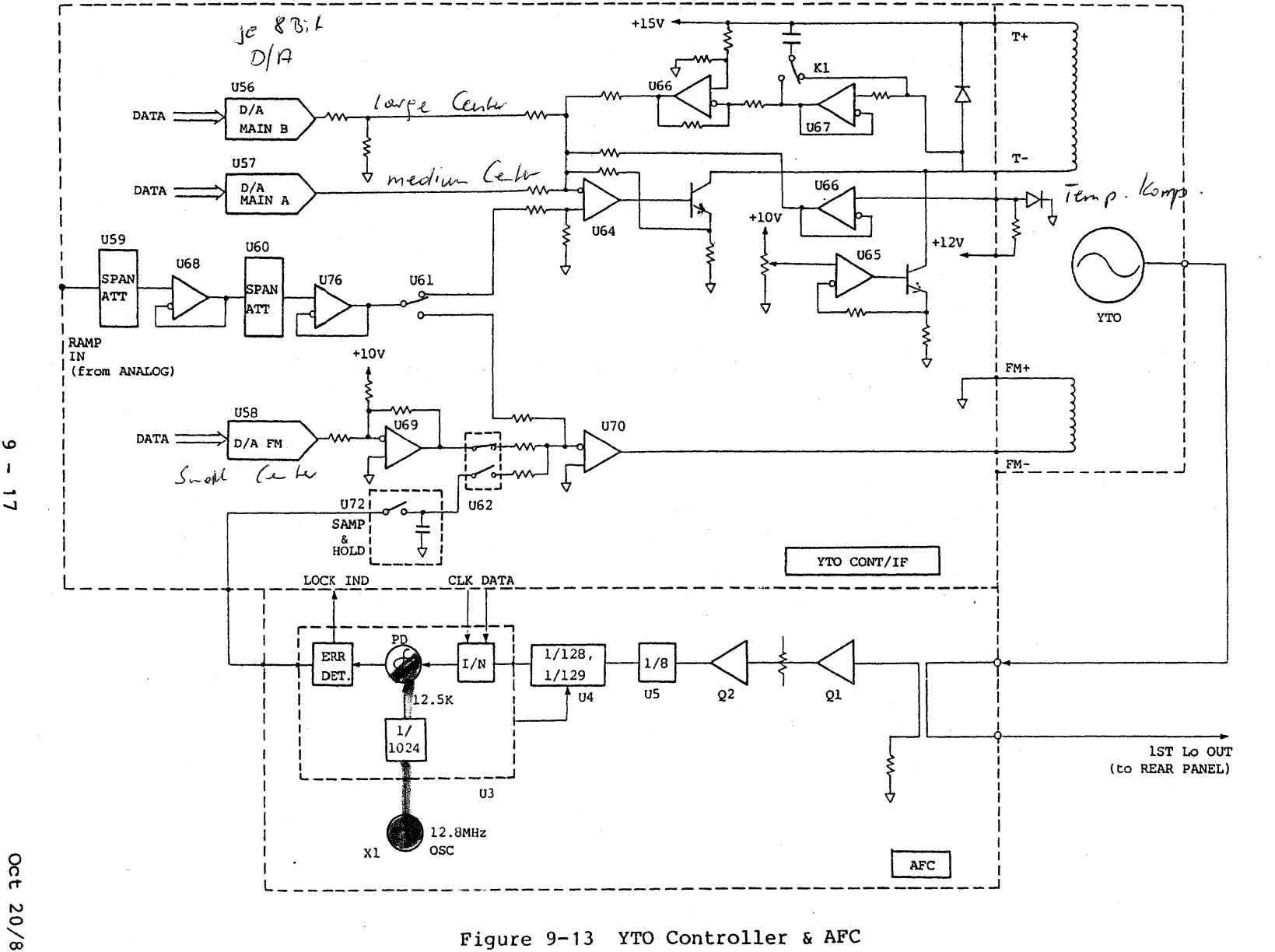

9.

ω

N

YTO Controller

and AFC

9.3 YTO-CONT/IF Board

Oct 20/89

1

#### (1) YTO Controller

The YTO controller consists of a controller and a driver.

The tune voltage changes depending on the set center frequency. The YTO controller sets three digital/analog frequency bands and generates a tune voltage by a combination of the three bands. The three D/A converters have different setting ranges.

| Tune D/A     | Input data            | Cent, freq, data | Freq, span        |
|--------------|-----------------------|------------------|-------------------|
| MAIN A (U57) | 32 to $DE_{H}$        | 0 to 3.5 GHz     | 20 MHz to 4.0 GHz |
| MAIN B (U56) | 00 to F9 <sub>H</sub> | △ 25.6 MHz       |                   |
| FM (U58)     | 00 to F9 <sub>H</sub> | ∧ 128 kHz        | 100 kHz to 10 MHz |

Table 9-1 Tune Voltage Data

For the span voltage, the YTO controller converts the ramp voltage from the ramp generator of the analog board for setting a span by two step attenuators and adds it by the tune voltage in the U64. When the span voltage reaches 10 MHz, a relay (K1) is switched and a noise filter (large-capacity chemical capacitor) is inserted between the main coils. If a charged or discharged current flows through the capacitor, however, the current flowing through the main coil changes, causing a frequency drift. To solve this problem, a charger/discharger is added to charge or discharge at the main T- (See Figure 9-3) even if the noise filter is turned off.

The frequency may also drift because of temperature change. The YTO controller corrects the frequency by the following two methods:

() Feeds back the voltages at the both ends of the main coil.

When the current flowing through the main coil is increased or decreased to change the YTO oscillation frequency, the temperature inside the YTO controller changes and causes a frequency drift. Temperature change also causes the main coil resistance. The resistance change can be canceled by feeding back the voltages at both ends of the coil.

(2) Mounts a diode inside the YTO controller and feed back the on-voltage change of the diode to the U64. As the ambient temperature changes, the on-voltage of the diode changes.

Using the above two circuits, the YTO controller reduces frequency drifts without the PLL.

9.3 YTO-CONT/IF Board

(2) AFC

The AFC mounted on R4131B operates at the frequency span of 200 MHz or smaller and applies AFC to the YTO. The AFC function is available in the band from 0 to 2.5 GHz.

The YTO output (4.0 to 6.5 GHz) is input to the AFC block and converted to the 500 MHz to 812.5 MHz range by the 1/8 divider.

Then, it is compared with the 12.8 MHz oscillation signal by the phase detector and fed back to the tune FM voltage. At this time, if a fault is found in the phase detector output, a pulse is output to the LOCK\_IND signal line.

The AFC function is executed between sweeps. During AFC, the span is set to 0 and the SAMP/HOLD circuit is closed. It opens when a sweep starts.

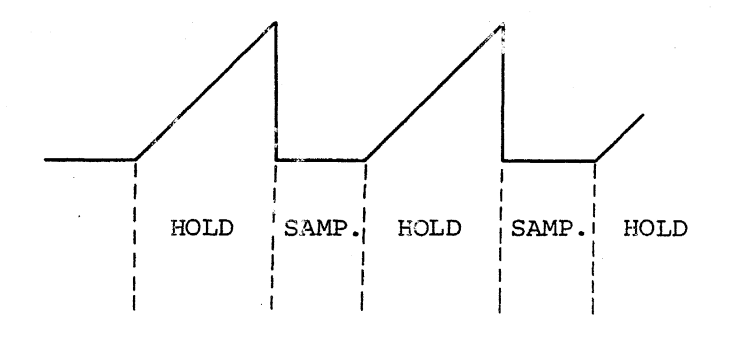

Figure 9-14 SAMP & HOLD

9.3 YTO-CONT/IF Board

AFC operation sequence is shown below.

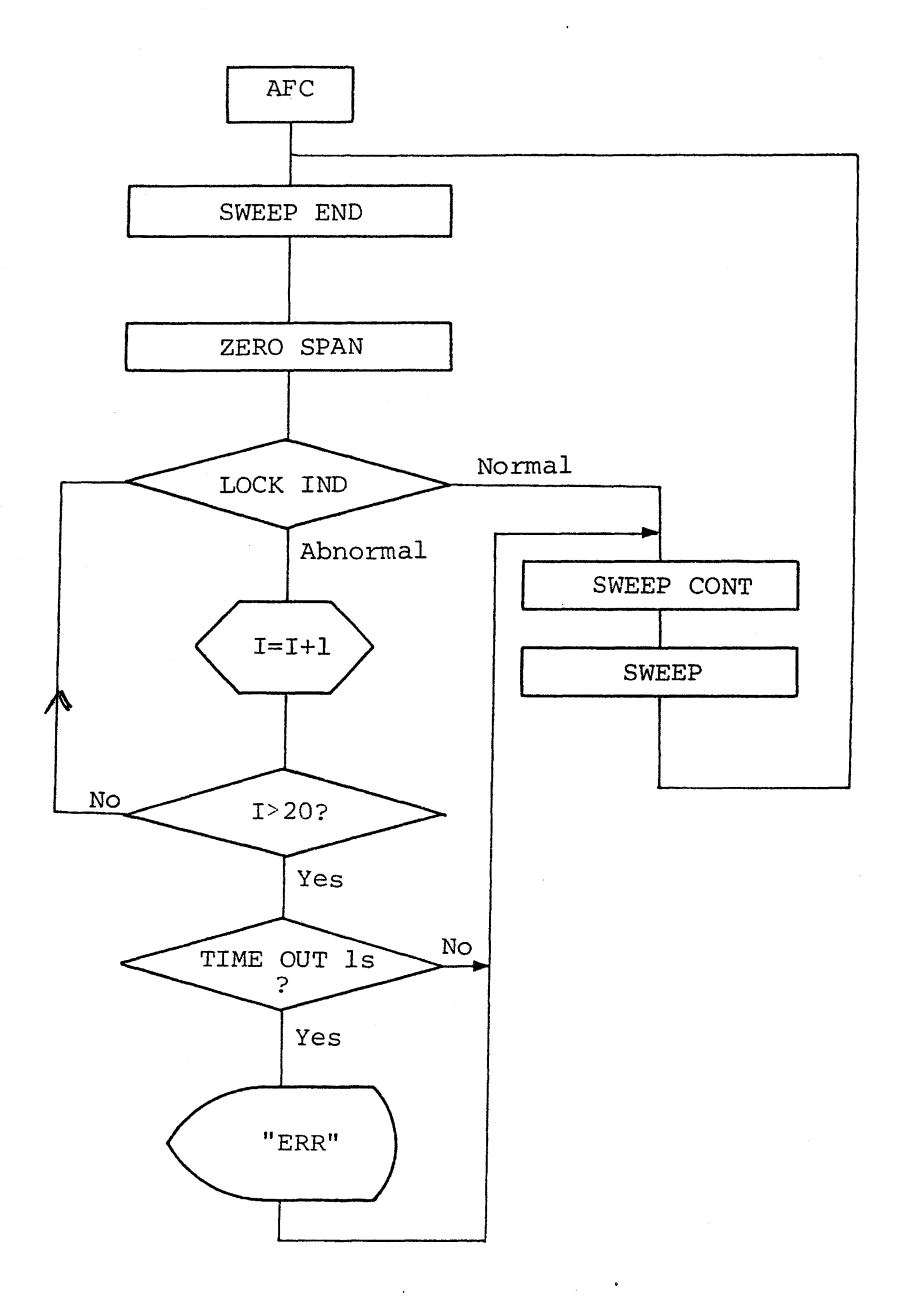

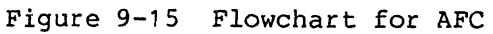

9.4 Analog Board

# 9.4 Analog Board

9.4.1 Log Amplifier

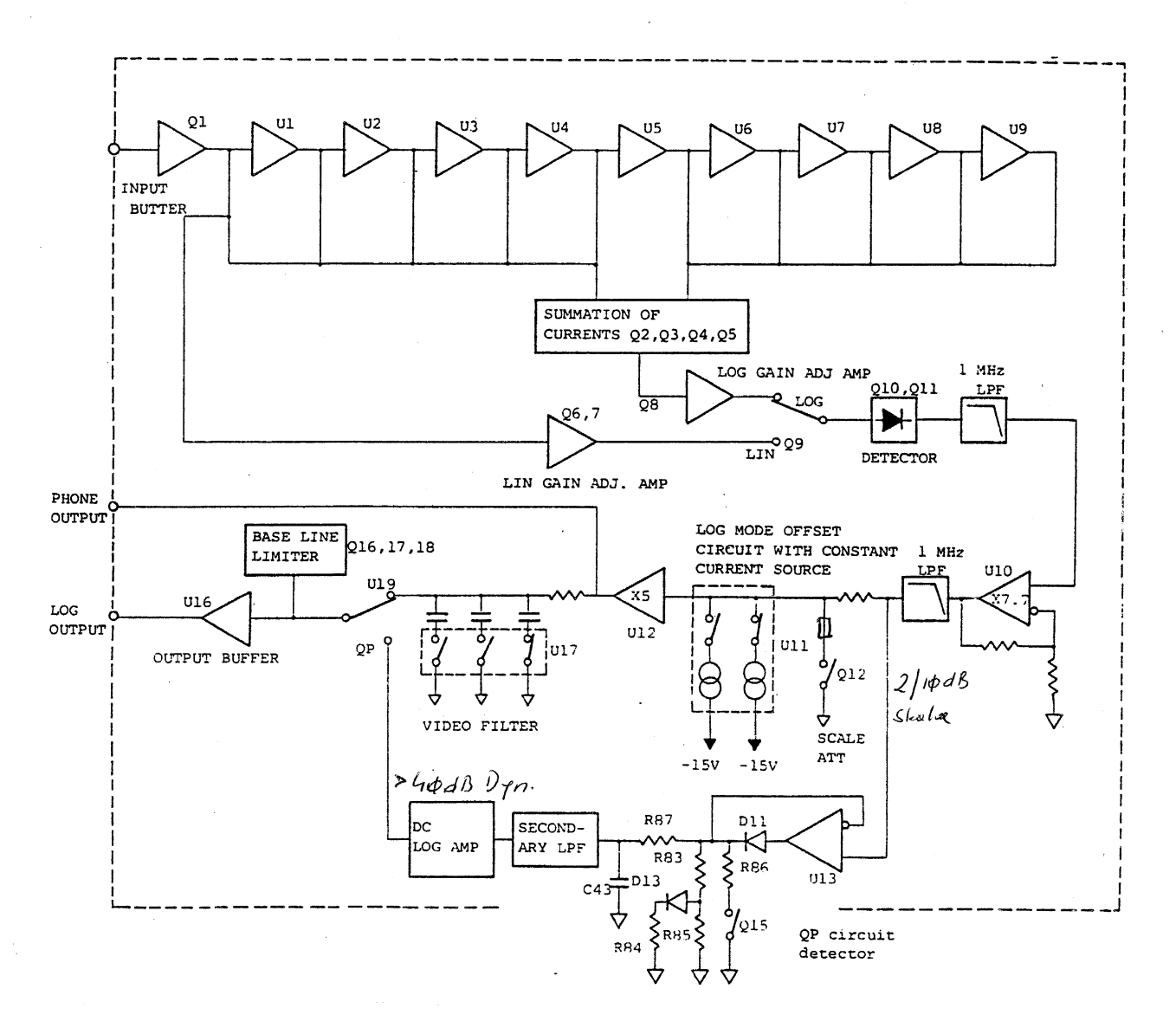

Figure 9-16 Log Amplifier Schematic Diagram

The log amplifier consists of nine saturation amplifiers: each has a gain of 10 dB.

Figure 9-17 shows the saturation amplifier.

9.4 Analog Board

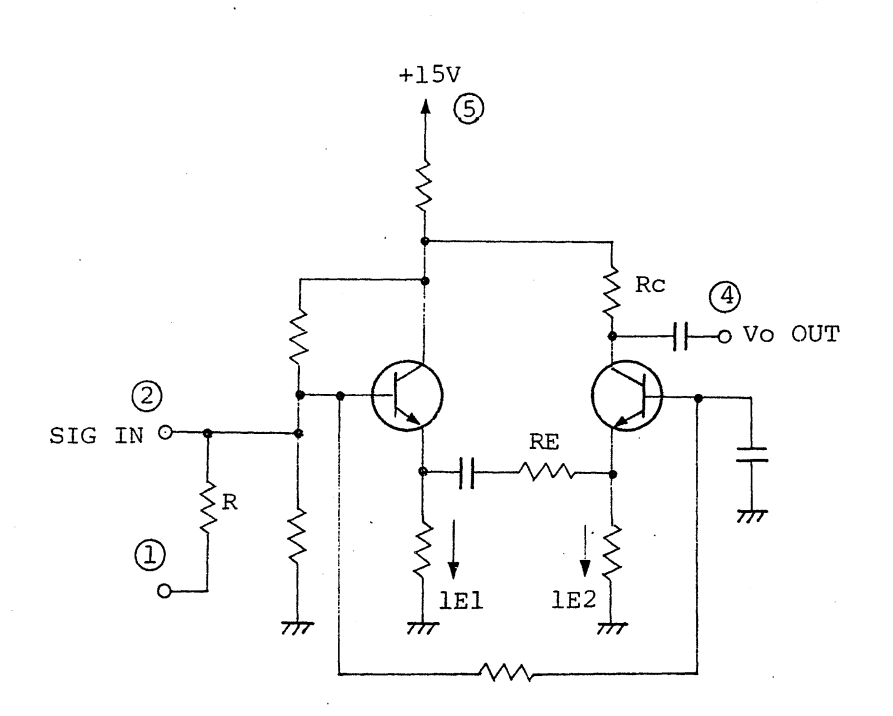

 $Gain = 20 \ Log \frac{R_C}{R_E}$ 

 $Vsat p-p = R_C \times (I_{E1} + I_{E2})$ 

Figure 9-17 One Stage of 10 dB Amplifier

A signal from the IF block is input to the input buffer (Q1) then to the saturation amplifier.  $V_{O\ OUT}$  is converted to the current  $V_O/R$  and input to the current amplifier.

To amplify the current, base-ground amplifiers Q3 and Q4 are used with Q2 and Q3, just as for the bias constant current source.

The current amplified by the base-ground amplifier is converted to the voltage by the R19.

When a 3 Vp-p signal is input to the input buffer (Q1), the 10 dB saturation amplifier output is all 3 Vp-p.

The current amplifier output is found as shown below.

 $V_{I} = (3/0.62R + 9 \times 3/R) \times R19$ 

Assume that  $3/R \times R13 = V$ .

 $V_{I} = 10.56 V$ 

When the input level decreases by 10 dB, the following voltage is output:  $V_{I}(-10) = (3/3.16 \times 1/0.62R + 9 \times 3/R) \times R13 = 9.49 V$ Similarly,  $V_{I}(-20) = (\frac{1}{10} \times \frac{1}{0.62} + \frac{1}{3.16} + 8) V = 8.47 V$   $V_{I}(-30) = (\frac{1}{100} \times \frac{1}{0.62} + \frac{1}{10} + \frac{1}{3.16} + 7) V = 7.43 V$   $\vdots$  $V_{I}(-80) = (\frac{1}{100} + \frac{1}{10} + \frac{1}{3.16} + 2) V = 2.43 V$ 

As shown above, if the input level changes by 10 dB, the output level changes by approximately 1 dB.

The current amplified by the log gain adjust amplifier (Q8) is sent to the base-ground amplifiers (Q10 and Q11) and shaped to half waves for detection. The output is input to the x7.7 amplifier via the LPF, then to the scale attenuator or QP circuit via the 1 MHz LPF.

The scale attenuator sets the vertical axis mode (10 dB/div., 2 dB/div.) by switching the Q12 on/off.

The U11 is a constant current source used to set the offset in logarithms. It is switched according to the horizontal axis mode selected.

The QP circuit detects an envelope by a detector consisting of the U13 and D13 and a discharger consisting of the R84 to R87, D13, and C43.

The D13 and C84 change for each time constant when repetitive frequency goes high or low.

The Q15 is turned off when the bandwidth is 120 kHz and on when it is 9 kHz.

Signals detected by the QP circuit is input to the LPF then to the DC log amplifier consisting of the U15 and U17.

The LOG or LIN/QP modes is set by the switch consisting of the U19 and output via the U16 and output buffer.

### 9.4.2 Ramp Generator

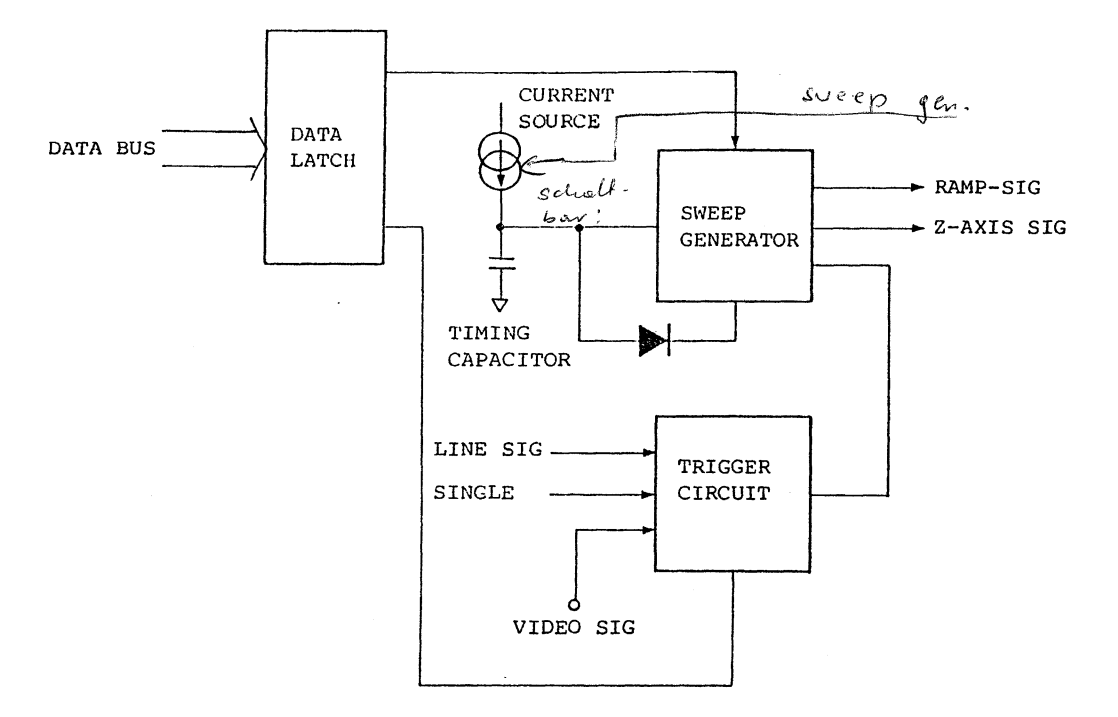

Figure 9-18 Block Diagram

The ramp generator generates a ramp voltage from approximately -5 V to +5 V which is used to sweep the YTO (first local oscillator). The ramp voltage is also used as X-axis data by the A/D converter.

The ramp generator also generates a Z-axis signal which is used to reset the X-axis A/D converter.

The constant current generated from the current source of the ramp generator is applied to the timing capacitor and generates the ramp voltage.

9.4 Analog Board

(1) Current Source

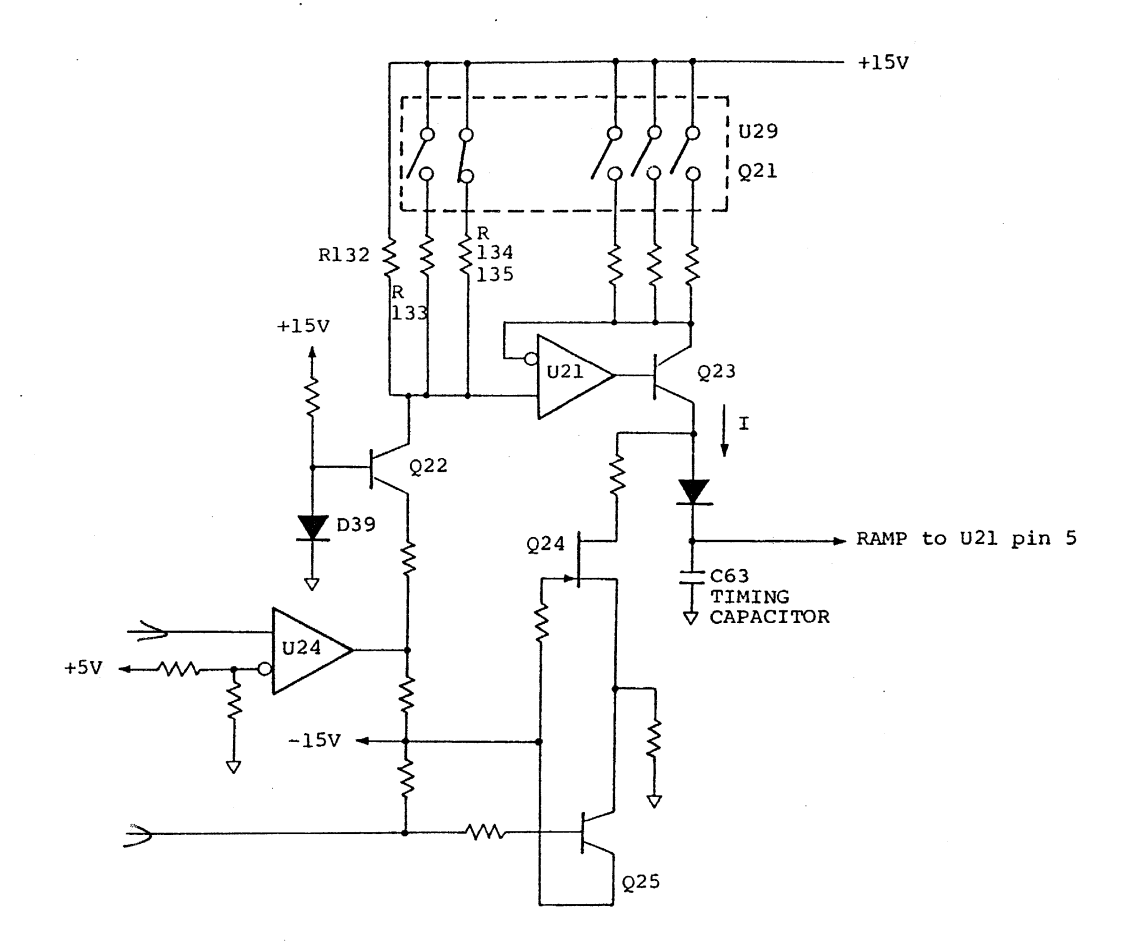

Figure 9-19 Current Source Circuit

The Q22 is a current source that is used to determine the voltage of the U21, pin 5. The voltage is used to correct the temperature of  $V_{\rm BE}$  of the Q22.

The voltage of the U21, pin 5 is determined by a combination of the R132 to R135. After the voltage is determined, the emitter current of the Q23 flows until the voltage of the U21, pin 5 is the same as that of the U21, pin 6. The Q23 emitter current is controlled by a combination of the switches (U29 and Q21).

The Q23 collector current is the same as the emitter current because the Q23 current amplifier ratio (hfe) is large.

#### 9.4 Analog Board

The constant current determined by the switches (U19 and Q21) flows through the timing capacitor (C63), and then generates a ramp voltage.  $V = \frac{1}{C}$  It.

The Q24 and Q25 form a sweep stop controller. When a +5 signal is applied to the base of the Q25, the Q24 and Q25 are switched on and all currents flowing through the C63 flow through the Q24 and Q25. At this time, the ramp voltage is in hold state.

(2) Ramp Generator

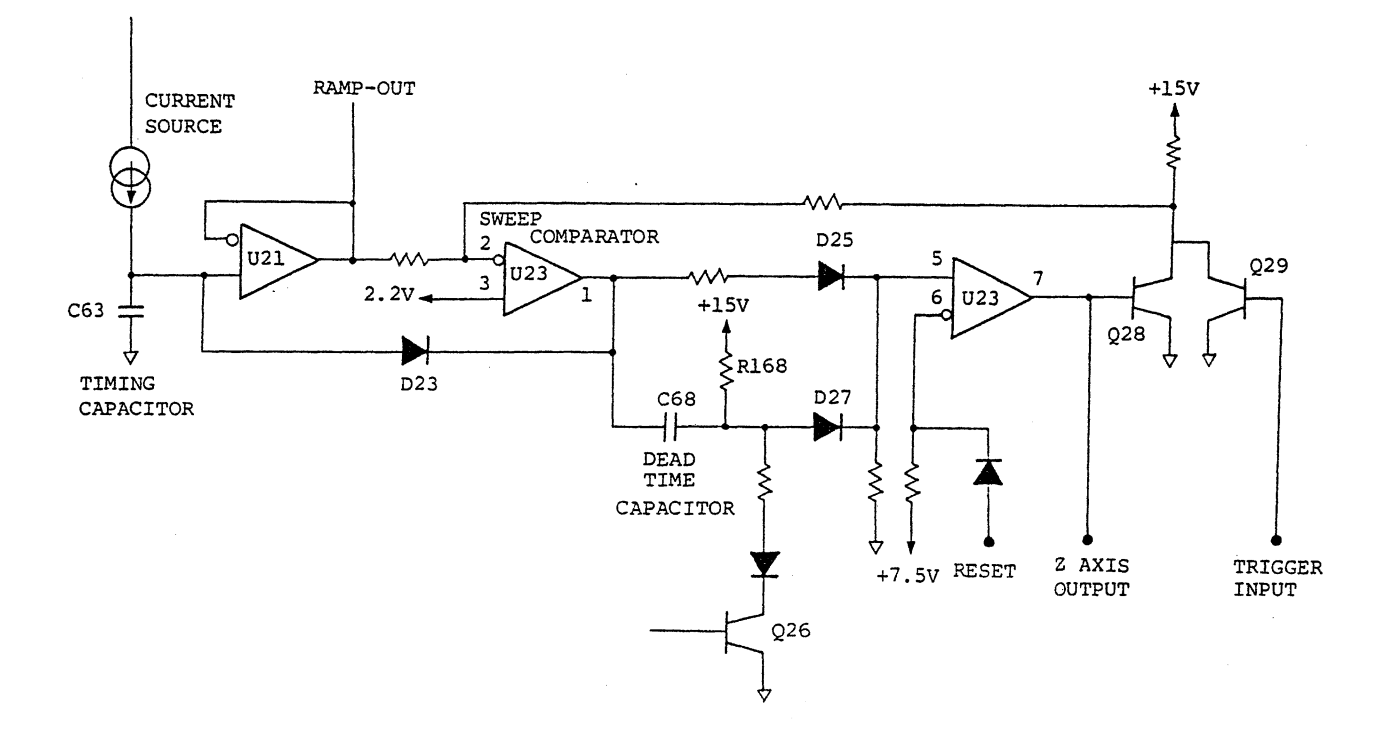

Figure 9-20 Ramp Generator

The ramp voltage from the C63 is input to the sweep comparator U23, pin 2. When the ramp voltage is low, the U23, pin 7 is +15 V and the Q28 is switched on.

When the ramp voltage increases, the voltage of the U23, pin 2 reaches 2.2 V. In other words, when the ramp voltage is 6 V, the U23, pin 1 is inverted and the D25 is switched off. Along with this change, the anode voltage of the D27 also changes via the dead time capacitor. Then, the voltage of the U23, pin 7 becomes -15 V and the Q28 is switched off.

#### 9.4 Analog Board

At the same time, the U23, pin 1 is -15 V, the D23 is switched on, and the voltage charged by the C63 is discharged.

When the ramp voltage reaches -6 V, the U23, D23, and U21 form a close loop to keep -6 V. The dead time capacitor (C68) is charged by the R168 because the D27 anode voltage increases. When the voltage of the U23, pin 5 exceeds 7.5 V, the U23, pin 7 becomes +15 V and the Q18 is switched on.

This changes the voltage of the U23, pin 2 and the voltage of the U23, pin 1 to +15 V. The D23 is switched off then the timing capacitor starts charging.

Thus, the ramp generator generates a ramp voltage.

The dead time of the ramp voltage is determined by the R168 and C68. The Q26 is switched on when the trigger mode is set to line, video, or single. Then the D27 anode voltage is set to 7.5 V or less. When the ramp voltage reaches 6 V, the U23, pin 1 is inverted and the Q28 is switched off. When it reaches -6 V, the U23, pin 1 is kept constant.

If the Q29 is switched on by a trigger signal, the voltage of the U23, pin 1 becomes +15 V and the D23 is switched off. Then, the timing capacitor C63 starts charging and a ramp voltage is generated.

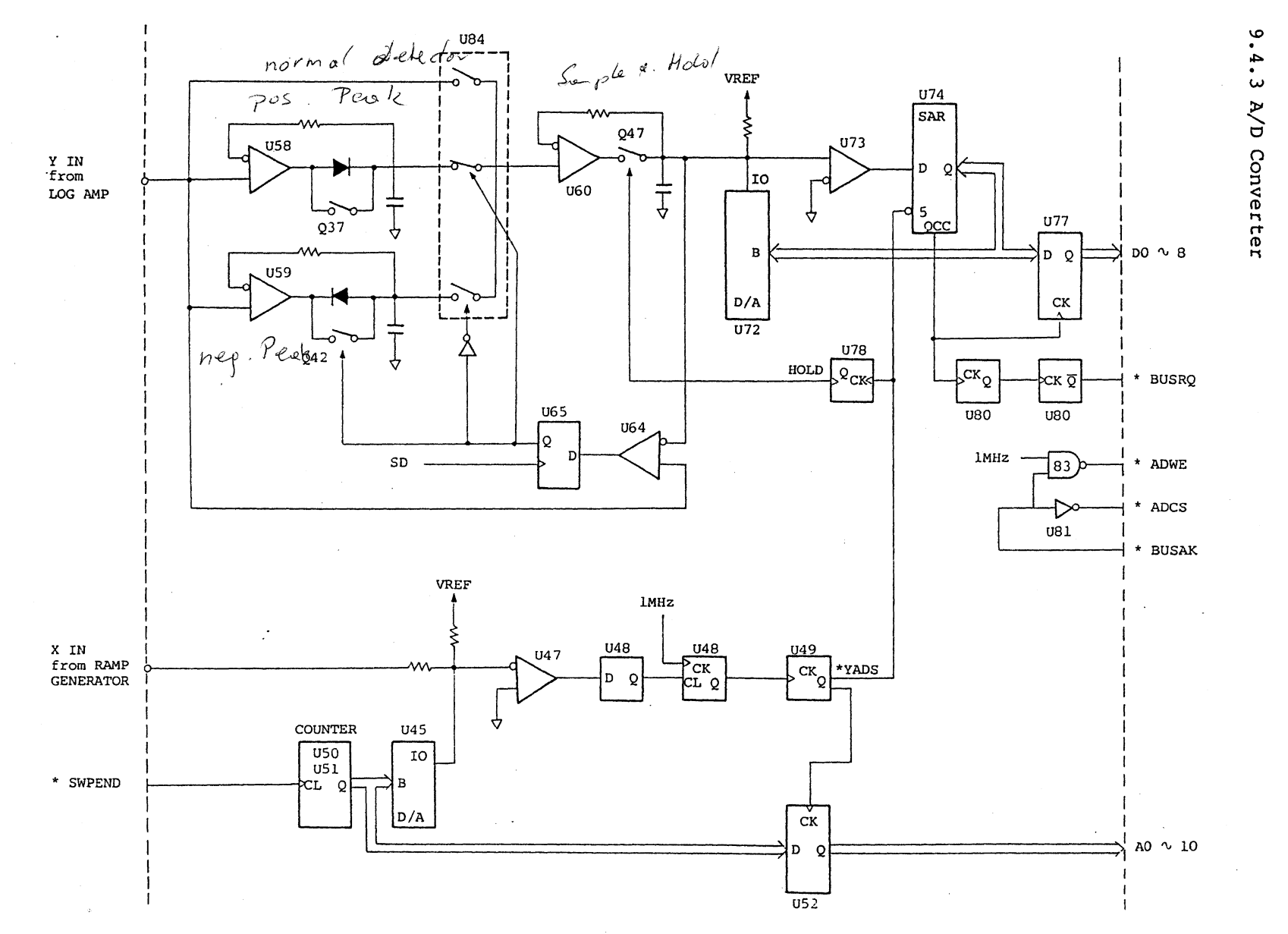

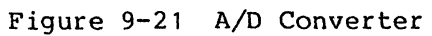

· · ·

Q

4 Analog Board

Oct 20/89

9

28

9.4 Analog Board

(1) X-axis A/D Converter

The X-axis A/D converter compares the voltage generated by the ramp generator and outputs data from the counter with the D/A converted value. The comparator U47 is inverted when the difference between the current generated by VREF and the current generated by the sweep voltage match the current generated by D/A converter input data. At this time the converter latches the counter and at the same time starts Y-axis A/D by \*YADS.

(2) Y-axis A/D Converter

The Y-axis A/D converter converts data analog to digital via the peak detector by the successive approximation for display data.

The peak detector mode is selectable using the input waveform: POSI or NEGA.

When a \*YADS signal is input to the U74 from the X-axis A/D converter, the Y-axis A/D converter starts Y-axis A/D conversion and outputs QCC from the SAR (U74) successive comparator. Then, converted Y-axis data is latched by the U77.

The converter issues \*BUSRQ to the CPU board. When receiving a \*BUSAK signal from the board, it selects the fresh memory on the CPU board by \*ADCS and transfers it from the A/D board to the CPU board by a direct memory access (DMA).

When a \*ADCS signal is input to the OE terminal of the X-axis and Y-axis latch circuits (U52 and U77), the A/D converter is set to the output mode.

#### 9.4.4 Analyzer Test

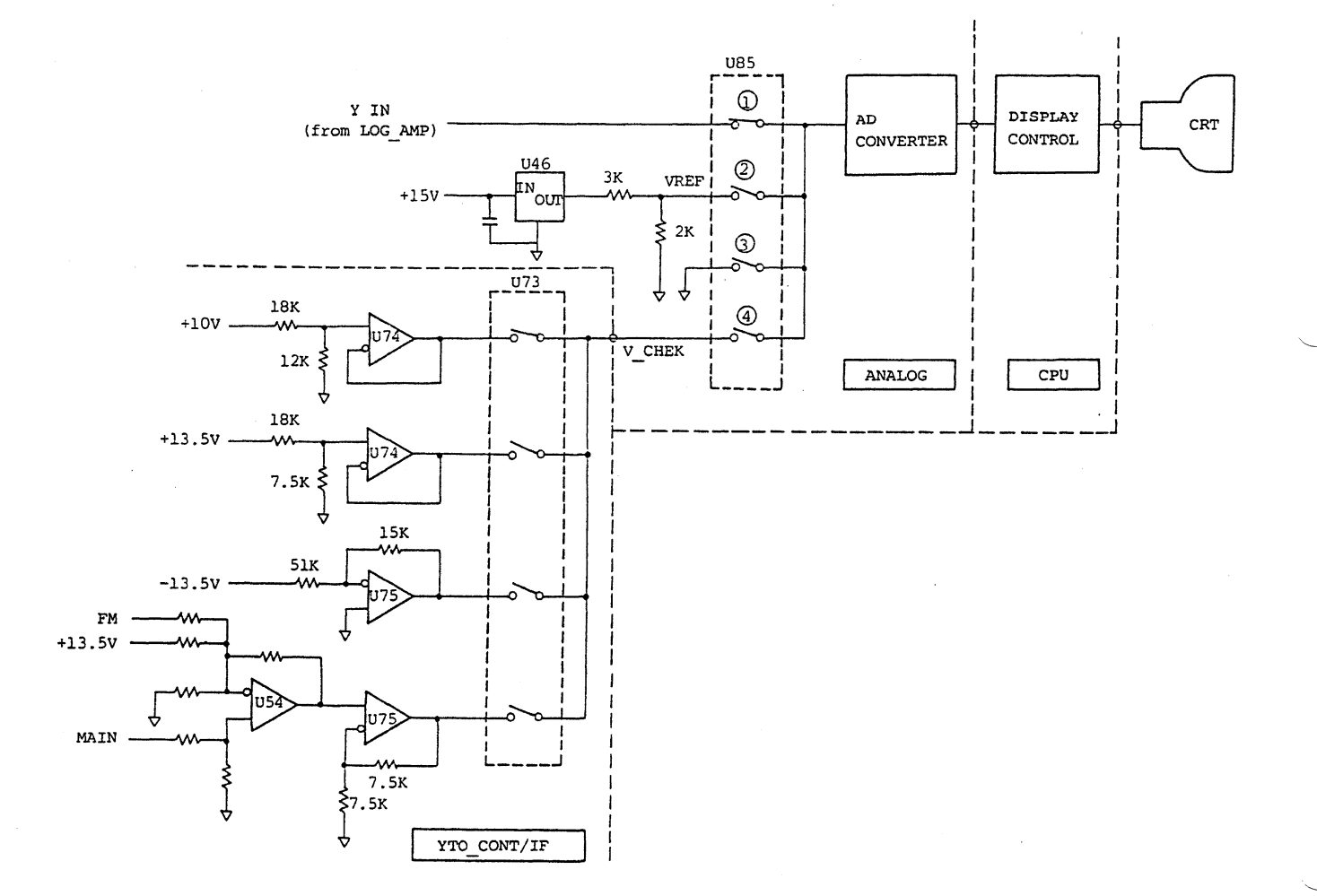

### Figure 9-22 Analyzer Test

The R4131 Series has an adjustment function on the screen display. It generates a stable reference voltage and divides it into the 4 V reference voltage. The output is sent to the A/D converter and displayed on the top of the scale. The A/D gain can be adjusted by the 4 V power without DVM. The operator simply aligns the displayed line on the top of the scale. Similarly, adjust the A/D offset by setting the U85 switch to (3) (Figure 9-22) so that the displayed line is on the bottom of the scale.

When the U85 switch is set to (4), the three power sources and slope gain of the YTO CONT/IF board can be tested.

9.4 Analog Board

These operations can be set by keys. To start the analyzer test mode, press as follows:

The screen shown below appears.

| +4 | v    |      |     |    |   |      |            |          |    |  |
|----|------|------|-----|----|---|------|------------|----------|----|--|
| AN | ALYZ | ER 1 | EST | :  | # | Y,OF | F          |          |    |  |
|    |      |      |     | :  |   | Y,GA |            | 5 17     |    |  |
|    |      |      |     | :  |   | REF, | -13.       | 5 V      |    |  |
|    |      |      |     | :- | - | REF, | +10        | v        |    |  |
|    |      |      |     | :  | _ | SLOP | E O<br>E 2 | V<br>V/G | Hz |  |
|    |      |      |     | •  | _ |      |            | .,       |    |  |
|    |      | Q    | JIT | :  | U | NIT  |            |          |    |  |
| ٥  | v    |      |     |    |   |      |            |          |    |  |

Figure 9-23 Analyzer Test Display

Move the mark "#" to the item to be tested with the  $\bigcirc$  and  $\bigcirc$  keys.

Software

A \$6 23.11.92

Generetyp:

Stort/Rest Taske obrücken u einschalten! OBU: EPron Option!
# 10. Calibration and Adjustments

## 10. CALIBRATION AND ADJUSTMENTS

This section describes the procedures for making basic checks on the R4131 and for calibrating them after performance testing.

# 10.1 Preparation

Table 10-1 lists the equipment and tools required for calibration and adjustment. Use equipment and tools equivalent or superior in performance to these.

Table 10-1 Equipment and Tools Required for Calibration and Adjustment

| Equipment                       | Performance                                                                                                    | Recommended<br>equipment                                      |
|---------------------------------|----------------------------------------------------------------------------------------------------|---------------------------------------------------------------|
| Digital voltmeter               | Range : $\pm 1000 \text{ V}$<br>Accuracy : $\pm 0.1\%$<br>Input impedance: $10 \text{ M}\Omega$                                                  | TR6846<br>(Voltage<br>adjustment)                             |
| Synthesized<br>signal generator | Frequency range :<br>Frequency accuracy:                                                                                                    | TR4511<br>Adjustment for<br>YTO CONT/IF                       |
| 10 dB step<br>attenuator        | Frequency range: DC to 500 MHz<br>Variable : 0 to 80 dB or more<br>Accuracy : +0.5 dB or less                                                    | Adjustment for<br>LOG AMP                                     |
| 1 dB step<br>attenuator         | Frequency range: DC to 500 MHz<br>Variable : 0 to 10 or more<br>Accuracy : <u>+</u> 0.2 dB or less                                               | Adjustment for<br>LOG AMP                                     |
| Spectrum analyzer               | Frequency range : 10 MHz to 4 GHz<br>Frequency accuracy: <u>+</u> 100 kHz                                                                        | R4136<br>Adjustment for<br>RF                                 |
| Spectrum analyzer               | Frequency range:10 Hz to 120 MHzTracking generator output:10 Hz to 120 MHzT.G. output flatness: $\pm 1$ dBImpedance:50 $\Omega$ and 1 M $\Omega$ | TR4171<br>or<br>R4136 + TR4154<br>Adjustment for<br>IF FILTER |

Table 10-2 Maintenance Tools Required for Calibration and Adjustment

| Product name            | Stock number    | Remarks  |
|-------------------------|-----------------|----------|
| Cable (SMA-SMA)         | MM-14           | 2        |
| Cable (BNC-BNC)         | MI-02           | 2 pcs.   |
| UM to UM linear adapter | JCF-AC001JX07-1 | UM-QA-JJ |

\*

| 10.1 | Prep | bara | tion |
|------|------|------|------|
|------|------|------|------|

| (1) | Notes on Adjustment                                                                                          |
|-----|----------------------------------------------------------------------------------------------------|
|     | Before adjustment, performs the following operations:                                                        |
| 1   | Before setting the Power switch to OFF, press $\square$ and $\square$ .                                      |
|     | This operation sets correct data set by the CPU to zeros when ZERO CAL is executed.                          |
|     | Corrected data is not erased even if the power is switched off. To reset correction, press these keys again. |
| 2   | Adjust the R4131B/BN/D/DN having the AFC function as follows:                                                |
|     | - Set the Power switch to ON while the key is pressed down.                                                  |
|     | - The message "strike any key" appears on the screen.                                                        |
|     | - Press the key and the following screen appears:                                                            |
|     | <type>:#R4131A (50)<br/>R4131B (50) (AFC)<br/>R4131AN (75)<br/>R4131BN (75) (AFC)</type>                     |
|     | OPTION>: OBW off                                                                                             |
|     | - Move the mark "#" to the R4131A or R4131AN with the keys.<br>R4131B R4131A<br>R4131BN R4131AN              |
|     | - Press the key.                                                                                             |
|     | - Adjust the values.                                                                                         |
|     | - Return setting to the original type.                                                                       |
|     | $R4131A \rightarrow R4131B$<br>R4131AN $\rightarrow$ R4131BN                                                 |
|     |                                                                                                    |

10.2 A/D Adjustment (Analog Board)

(BLR-015117)

SHIFT - STARTRESET - UNITS sonst keine stabile Unbedingt einpelen: Merwerte ! 10.2 A/D Adjustment (Analog Board) (BLR-015117)

- (1) Measure the voltage between the TP19 and TP1 (GND) by the DMM and remember the measured value  $(V_{TP19})$ .
- (2) Adjust the variable resistors so that the voltages of the TP20, TP21, and TP22 are as shown in Table 10-3. (This adjustment is available for the R4131B/BN/D/DN only.)

Table 10-3 TP20, TP21, TP22 Voltage Adjustment Values

Relien Mersuart Zu TP 19!

| TP          | Voltage                         | VR   |
|-------------|---------------------------------|------|
| <b>TP20</b> | $V_{\rm TP19} \pm 10  {\rm mV}$ | R241 |
| TP2 1       |                                 | R258 |
| TP22        |                                 | R277 |

3 Press , and . , and

(4) The following data appears on the screen display:

| +4 | v    |      |      |   |   |      |    |     |     |     |    |         |
|----|------|------|------|---|---|------|----|-----|-----|-----|----|---------|
| AN | ALYZ | ER 1 | rest | : | # | Y,OF | F  |     |     |     |    |         |
|    |      |      |      | : |   | Y,GA | II | N   | 1   |     |    | 1       |
|    |      |      |      | : |   | REF  | +  | 13. | 5   | V   |    |         |
|    |      |      |      | : |   | REF, | -  | 13. | . 5 | V   |    |         |
|    |      |      |      |   |   | REF, | +  | 10  | V-  |     |    |         |
|    |      |      |      | : |   | SLOI | Е  | 0   | v   |     |    |         |
|    |      |      |      | : |   | SLOI | Е  | 2   | V/  | ′GI | Ηz |         |
|    |      |      |      |   |   |      |    |     |     |     |    | <b></b> |
|    |      | Q    | JIT  | : | U | NIT  |    |     |     |     |    |         |
| Q  | v    |      |      |   |   |      |    |     |     |     |    |         |

Mit MM auf Plet 19 (22, mit messen! R240 aut Pletine OK YTO Contr. R232 gemesser TP 19 auf Pletine Anelop!

(5) Move the mark "#" to Y.OFF with the  $[ \ \nabla ]$  and  $[ \ \Delta ]$  keys.

- (6) Adjust the R308 so that the displayed line aligns with the bottom line on the scale.
- (7) Similarly, move the mark "#" to Y.GAIN with the  $| \nabla |$  and  $| \Delta |$  keys. Slope D1: Sope an TP23 und auf Symmetric mit R296 just Stope D2: Scope an TP24 und auf Symmetrie mit R342 just Achtung: Rechteck jittert ! 10 - 4 Oct 20/89

10.2 A/D Adjustment (Analog Board) (BLR-015117)

| • |         |      |      |    |      |     |           |      |        |      |     |     |      |    |
|---|---------|------|------|----|------|-----|-----------|------|--------|------|-----|-----|------|----|
| 8 | Adjust  | the  | R310 | so | that | the | displayed | line | aligns | with | the | top | line | on |
| _ | the sca | ale. |      |    |      |     |           |      |        |      |     |     |      |    |

- (9) Press the 🛄 key to initialize the R4131.
- (10) Set the local feed-through to the center of the screen at the span 20 MHz.
- (1) If the local feed-through is not at the center when the span is returned to 4 GHz, adjust the R233 so that it comes to the center. (X-axis and position adjustment)
- (12) Set the local feed-through at the center of the screen and change the span to 1 MHz and RBW to 30 kHz.
- (3) Set the display detection mode to POSI with the 🗌 and 💿 keys.
- (14) Adjust the R296 so that the waveforms are smoothed.
- (15) Set the display detection mode from POSI to NEGA with the and keys.
- (16) Adjust the R302 so that waveforms are smoothed.

10.3 LOG Amplifier Adjustment (Analog Board)

(BLR-015117)

10.3 LOG Amplifier Adjustment (Analog Board) (BLR-015117)

- (1) Disconnect the UM cable from the J4 and press  $\square$  and  $\square$  to set the X-axis to the linear mode.
- (2) Adjust the R57 and R72 so that voltage of the TP13 and TP14 is within ±1 mV.

|     | 1     |       | Voltage | VR  |
|-----|-------|-------|---------|-----|
| TP1 | 620 . | TP.13 | ±1 mV   | R57 |
|     |       | TP.25 |         | R72 |

(3) Connect the log amplifier as shown in Figure 10-1.

(4) Set the signal generator as follows:

Frequency: 3.5789 MHz Amplitude: -1 dBm

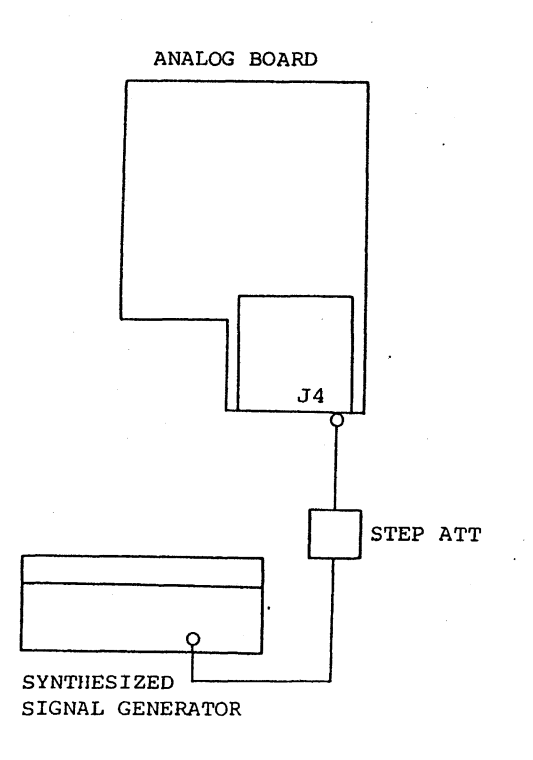

Figure 10-1 Log Amplifier Adjustment

Oct 20/89

10.3 LOG Amplifier Adjustment (Analog Board)

(BLR-015117)

(5) Set the R4131 as follows:

Frequency span: 1 GHz 10 dB/DIV

- (6) Set the step attenuator to 0 dB.
- (7) Adjust the R40 so that the waveform aligns with the top line on the scale.
- (8) Set the step attenuator to 70 dB.
- (9) Adjust the R69 so that the waveform aligns with the second line from the bottom on the scale.
- (10) Repeat steps (6) to (9).
- (11) Set the R4131 to 2 dB/div.
- (12) Set the step attenuator to 0 dB.
- (3) Adjust the R65 so that the waveform aligns with the top line on the scale.
- (14) Set the R4131 to LINEAR.
- (5) Adjust the R38 so that the waveform aligns with the top line on the scale.
- (16) Set the R4131 to QP.
- (1) Adjust the R109 so that the waveform aligns with the top line on the scale.
- (18) Set the step attenuator to 20 dB.
- (19) Adjust the R102 so that the waveform aligns with the middle line on the scale.
- (20) Set the step attenuator to 35 dB.
- (21) Adjust the R96 so that the waveform aligns with the second line from the bottom on the scale.
- (22) Repeat steps (17) to (21).

10.4 IF Filter Adjustment (YTO-CONT/IF Board)

10.4 IF Filter Adjustment (YTO-CONT/IF Board)

10.4.1 3.58 MHz BPF Adjustment

(1) Set the TR4171 as follows:

| INPUT IMPEDANCE | : | 1 ΜΩ       |
|-----------------|---|------------|
| MAG mode        |   |            |
| CENTER FREQ.    | : | 3.5795 MHz |
| FREQ. SPAN      | : | 5 MHz      |
| REF. LEVEL      | : | -30 dBm    |
| TG LEVEL        | : | -10 dBm    |
| 1 dB/DIV.       |   |            |

(2) Connect the units as shown in Figure 10-2.

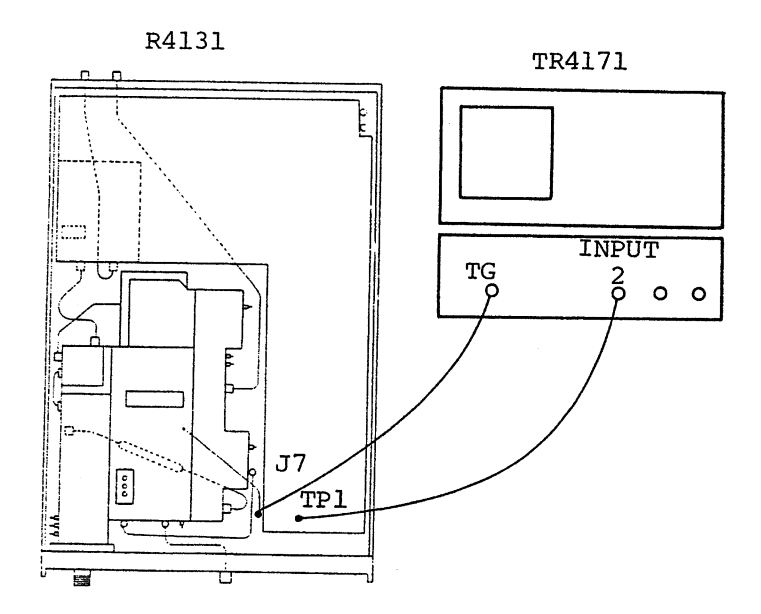

Figure 10-2 3.58 MHz BPF Adjustment

(3) Turn the core of the L1 to L4 to adjust the waveform so that its peak is at 3.5789 MHz.

Hessungem mit Scope - TK: (hochohmige Messungen:)

Scope als Zuischen verstürker vervenden! Achtemp ænf 10-8 Versterkung!

Oct 20/89

10.4 IF Filter Adjustment (YTO-CONT/IF

Board)

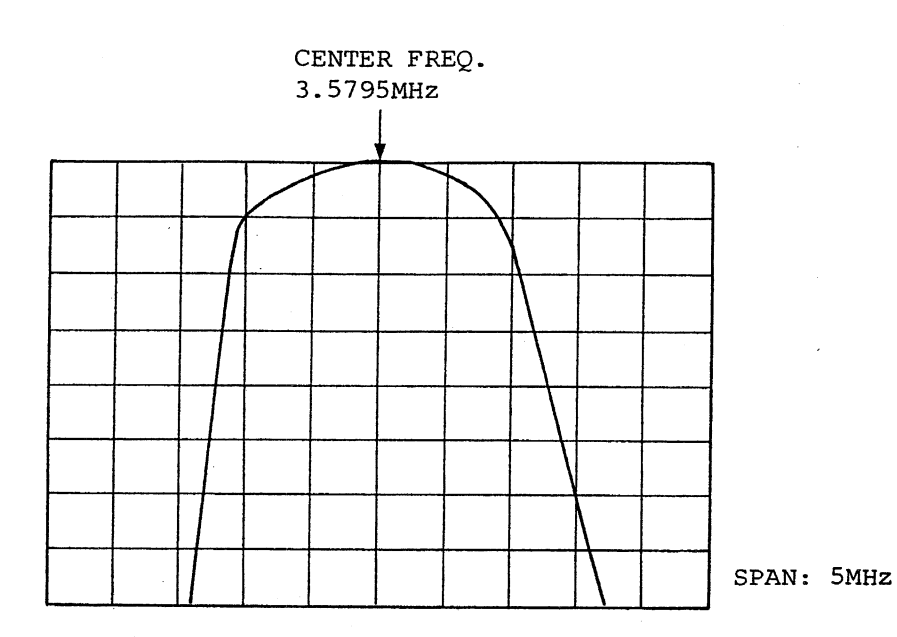

Figure 10-3 Waveform of 3.58 MHz BPF

10.4.2 Crystal Filter Adjustment

(1) Connect the units as shown in Figure 10-4.

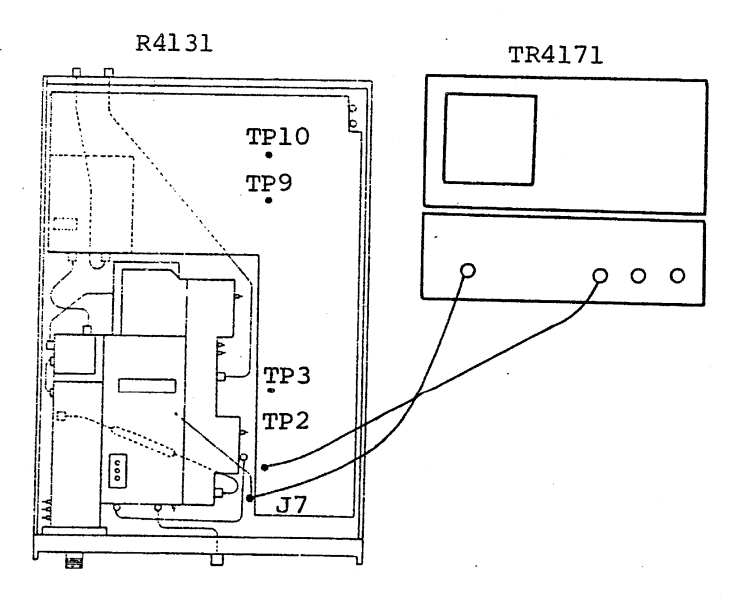

Figure 10-4 Crystal Filter Adjustment

10 - 9

| 10.4 | IF | Filter | Adjustment | (YTO-CONT/IF |
|------|----|--------|------------|--------------|
|------|----|--------|------------|--------------|

Board)

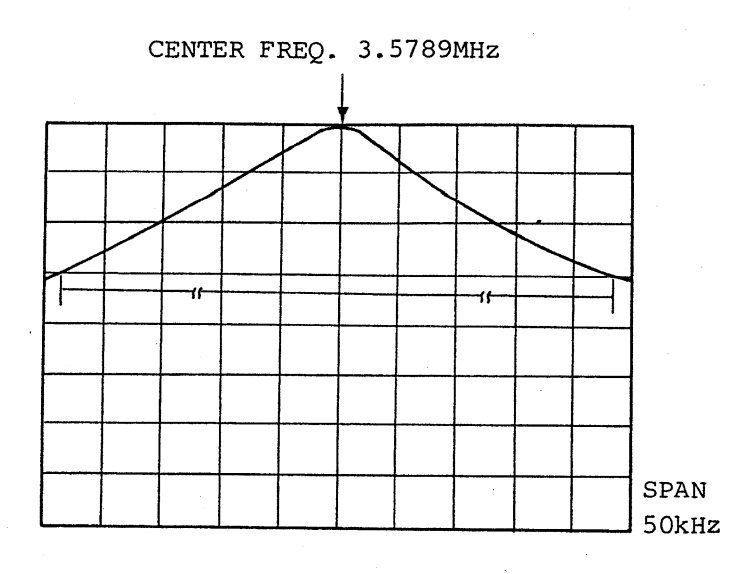

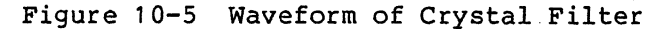

(2) Set the TR4171 as follows:

CENTER FREQ.: 3.5795 MHz FREQ. SPAN : 50 kHz 10 dB/DIV.

(3) Set the R4131 as follows:

RBW: 3 kHz

- (4) Connect the TP1 with the INPUT2 of the TR4171 and adjust the C9 so that the waveform is symmetrical. Then adjust the L8 so that the peak of the waveform is at its lowest level.
- (5) Connect the TP2 with the INPUT2 of the TR4171 and adjust the C18 so that the waveform is symmetrical. Then adjust the L10 so that the peak of the waveform is at its lowest level.
- 6 Press RBW, , , and set the R4131 as follows:

- (7) Connect the TP9 with the INPUT2 of the TR4171 and adjust the C99 so that the waveform is symmetrical. Adjust the L27 so that the peak of the waveform is at its lowest level.
- (8) Connect the TP10 with the INPUT2 of the TR4171 and adjust the C108 so that the waveform is symmetrical. Adjust the L28 so that the peak of the waveform is at its lowest level.

RBW: <u>QP</u> BW: 9 kHz

10.4 IF Filter Adjustment (YTO-CONT/IF

Board)

(9) Adjust the L29 so that the waveform is at its maximum size.
10.4.3 LC Filter Adjustment

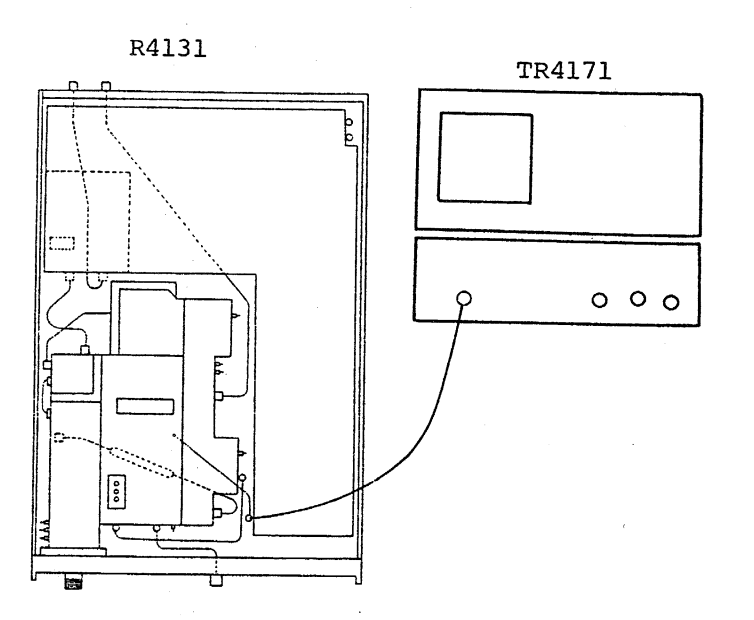

Figure 10-6 LC Filter Adjustment

(1) Set the TR4171 as follows:

```
CENTER FREQ.: 3.5789 MHz
FREQ. SPAN : 100 kHz
2 dB/DIV.
```

(2) Set the R4131 as follows:

RBW: 10 kHz

- (3) Connect the TP4 with the INPUT2 of the TR4171 and adjust REF.LEVEL so that the waveform appears on the screen.
- (4) Adjust the L12 so that the waveform aligns with the center frequency.
- (5) Connect a probe to the TP5 and adjust REF.LEVEL so that the waveform appears on the screen.
- (6) Adjust the L13 so that the waveform aligns with the center frequency.
- (7) Connect a probe to the TP7 and adjust REF.LEVEL of the TR4171 so that the waveform appears on the screen.

10.4 IF Filter Adjustment (YTO-CONT/IF Board)

| 8 Adjust the L23 so that the waveform aligns with the center frequency.                                                 |
|----------------------------------------------------------------------------------------------------|
| 9 Connect a probe to the TP8 and adjust REF.LEVEL of the TR4171 so that the waveform appears on the screen.             |
| 10 Adjust the L24 so that the waveform aligns with the center frequency.                                                |
| 10.4.4 Resolution Bandwidth Level Adjustment                                                                            |
| (1) Connect the TP5 with the INPUT2 of the TR4171.                                                                      |
| 2) Set the TR4171 as follows:                                                                                           |
| CENTER FREQ.: 3.5795 MHz<br>FREQ. SPAN : 100 kHz<br>2 dB/DIV.                                                           |
| 3) Set the R4131 as follows:                                                                                            |
| RBW: 300 kHz                                                                                                    |
| (4) Adjust REF.LEVEL so that the waveform positions at the center on the<br>scale of the TR4171 and store the waveform. |
| 5 Set the R4131 as follows:                                                                                             |
| RBW: 10 kHz                                                                                                    |
| $\bigcirc$ Adjust the R67 so that RBW is set to the same level as at 300 kHz.                                           |
| (7) Set the R4131 as follows:                                                                                           |
| RBW: 3 kHz                                                                                                    |
| (8) Adjust the R35 so that RBW is set to the same level as at 300 kHz.                                                  |
| (9) Connect the J8 with the INPUT2 of the TR4171.                                                                       |
| 10 Set the R4131 as follows:                                                                                            |
| RBW: 300 kHz                                                                                                    |
| (1) Adjust REF.LEVEL so that the waveform positions at the center on the<br>scale of the TR4171 and store the waveform. |
| 2 Set the R4131 as follows:                                                                                             |
| RBW: 10 kHz                                                                                                    |

(13) Adjust the R141 so that RBW is set to the same level as at 300 kHz.

10.4 IF Filter Adjustment (YTO-CONT/IF

Board)

(14) Set the R4131 as follows:

RBW: 3 kHz

(5) Adjust the R184 so that RBW is set to the same level at 300 kHz.10.4.5 Step Amplifier Adjustment

(1) Connect the units as shown in Figure 10-7.

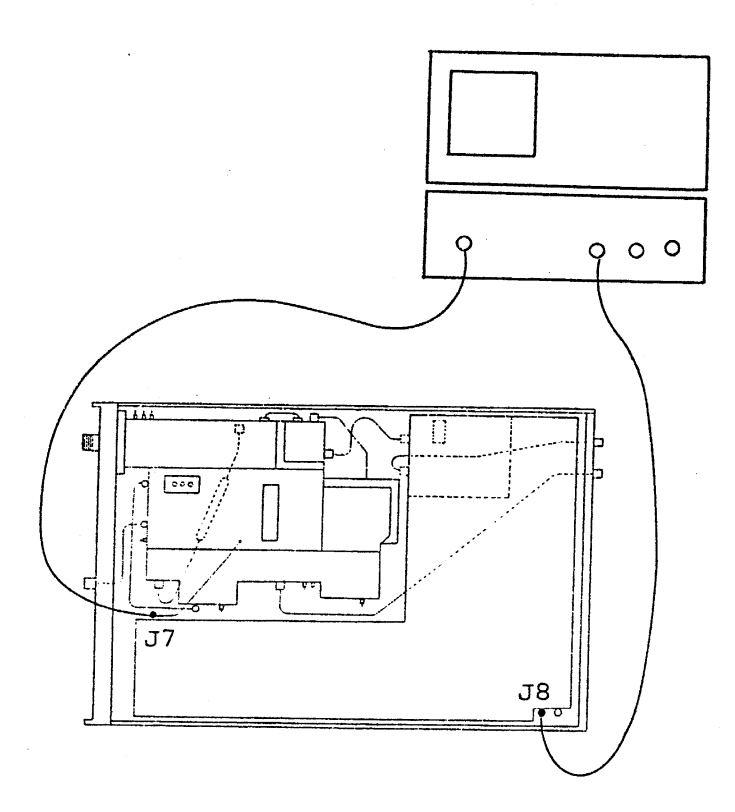

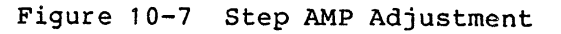

2) Set the R4131 as follows:

RBW: 300 kHz

(3) Set the TR4171 as follows:

| CENTER FREQ. | . : | 3.5789 MHz |
|--------------|-----|------------|
| FREQ. SPAN   | :   | 200 kHz    |
| REF. LEVEL   | :   | -10 dBm    |
| TG LEVEL     | :   | -30 dBm    |
| 1 dB/DIV.    |     |            |

10.4 IF Filter Adjustment (YTO-CONT/IF

Board)

(4) Set and adjust R4131 REF.LEVEL and external ATT as shown in Table 10-4 using the R4131 REF.LEVEL as reference.

| REF.LEVEL          | 0 dBm     | -10 dBm | -20 dBm | -30 dBm | -40 dBm | -50 dBm |
|--------------------|-----------|---------|---------|---------|---------|---------|
| External ATT value | 0 dB      | 10 dB   | 20 dB   | 30 dB   | 40 dB   | 50 dB   |
| VR to be adjusted  | Reference | R89     | R75     | Check   | R123    | Check   |

Table 10-4 Step Amplifier Adjustment

# R4131 SERIES SPECTRUM ANALYZER

INSTRUCTION MANUAL

10.5 YTO-CONT Adjustment (YTO-CONT/IF Board) (BLR-015116)

10.5 YTO-CONT Adjustment (YTO-CONT/IF Board) (BLR-015116)

1) Press , and set the Power switch to OFF. Then set the Power switch to ON and press , and , and , and , *Koweblur dates ausschut Lie* 

(2) The following data appears on the screen display:

| +4 | V   |      |      |    |       |     |      |          |  |
|----|-----|------|------|----|-------|-----|------|----------|--|
| AN | ALY | ER ' | rest | :  | #¥,0F | F   |      |          |  |
|    |     |      |      | :  | Y,GA  | IN  |      | <u> </u> |  |
|    |     |      |      | :  | REF,  | +13 | .5 V |          |  |
|    |     |      |      | :  | REF,  | -13 | .5 V |          |  |
|    |     |      |      | -: | REF,  | +10 | v    |          |  |
|    |     |      |      | :  | SLOP  | E 0 | v    |          |  |
|    |     |      |      | :  | SLOF  | E 2 | V/G  | Ηz       |  |
|    |     | Q    | JIT  | :  | UNIT  |     |      |          |  |
| q  | v   |      |      |    |       |     |      |          |  |

Figure 10-8 Analyzer Test Display

3 Move the mark "#" to REF.+10 V with the \_\_\_\_\_ and \_\_\_\_ keys.

- (4) Adjust the R232 so that the displayed line aligns the top line on the scale.
- (5) Move the mark "#" to REF.-13.5 V with the  $|\nabla|$  and  $|\Delta|$  keys.
- (6) Adjust the R240 so that the displayed line aligns the top line on the scale.

(7) Move the mark "#" to REF.+13 V with the V and A keys.

- (8) Check whether the displayed line is almost overlapped on the top line on the scale.
- (9) Set the offset of the R4131 as follows:

CENTER FREQ : 0 MHz FREQ. SPAN : 20 MHz

- 0 Set the local feed-through to the center of the screen by the encoder.
- (1) Adjust the R355 so that the local feed-through does not shift horizontally even if the frequency span is set to 10 MHz.

10.5 YTO-CONT Adjustment (YTO-CONT/IF Board) (BLR-015116)

# (12) Main Span

Connect the units as shown in Figure 10-9.

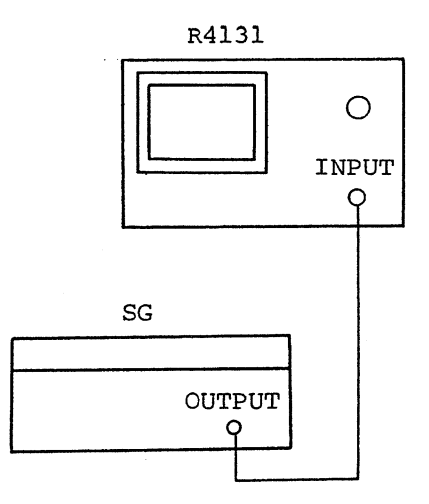

Figure 10-9 Adjustment for Main Span

(13) Set the SG as follows: FREQUENCY: 800 MHz AMPLITUDE: +10 dBm (14) Set the R4131 as follows: CENTER FREQ .: 2 GHz 4 GHz FREQ. SPAN : (5) Adjust the R308 so that the spectrum aligns the scale. (6) Set the SG of FM span as follows: FREQUENCY: 80 MHz AMPLITUDE: +0 dBm (17) Set the R4131 as follows: FREQ. SPAN: 10 MHz (18) Adjust the R319 so that the spectrum aligns the first vertical line from both ends of the scale.

R355 offset: 10MHz Spen: Local feed through to Center \$Hz, cet Spen 2\$ MHz adjust R355 to \$Hz. Check! 10-16 Oct 20/89

10.5 YTO-CONT Adjustment (YTO-CONT/IF Board) (BLR-015116)

Switch off AFC ! (19) Set the SG of OM tune A as follows: FREQUENCY: 800 MHz AMPLITUDE: +0 dBm (20) R4131 as follows: CENTER FREQ.: 0 MHz FREQ. SPAN : 20 MHz CF CAL (21) Adjust the R287 so that the local feed-through is 0 MHz  $\pm 2$  MHz. (22) Set the R4131 as follows: 3200 MHz CENTER FREQ .: FREQ. SPAN : 20 MHz CF CAL (23) Adjust the R270 so that the spectrum is 3200 MHz ±2 MHz. (24) Repeat steps (20) to (23). (25) Tune B Set the Power switch of the R4131 to OFF. (26) Set the Power switch to ON while the key is pressed down. (27) The following data appears on the screen display: A : 96 32 в: FM: 32 01, Dec, 87 (28) Set the R4131 as follows: CENTER FREQ .: 0 MHz FREQ. SPAN : 20 MHz (29) Turn the encoder so that B: 05 is set. (30) Press and (31) Turn the encoder so that B: CD is set. (32) Adjust the R269 so that the current waveform aligns the stored waveform.

10.5 YTO-CONT Adjustment (YTO-CONT/IF Board) (BLR-015116)

| 3 Tune FM                                                                                 |
|-------------------------------------------------------------------------------------------|
| Set the R4131 as follows:                                                                 |
| CENTER FREQ.: 0 MHz<br>FREQ. SPAN : 200 kHz<br>SWEEP TIME : 5 ms/                         |
| 34) Turn the encoder so that FM: F8 is set.                                               |
| 35  Press    and      .                                                                   |
| 36 Turn the encoder so that FM: 32 is set.                                                |
| (37) Adjust the R317 so that the spectrum aligns the stored waveform.                     |
| 38 Slope                                                                                  |
| Press $\square$ , $\square$ , and $\square$ and data shown in Figure 2-8 appears.         |
| 39 Move the mark "#" to SLOPE_0 V with the and keys.                                      |
| (40) Adjust the R261 so that the displayed line aligns with the bottom line on the scale. |
| (4) Similarly, move the mark "#" to SLOPE_2 V/GHz with the 1 and                          |
| keys.                                                                                     |
| (42) Adjust the R257 so that the displayed line aligns with the top line<br>on the scale. |
| Slope-Gain R253: Frequenzpeng in Tolerenzkurve                                            |
| bringen Falls Iel. Der 3,5 GH                                                             |
| 20 provo 1. Miscler dio de priste !                                                       |

10 - 18

10.6 RF Block Adjustment

```
10.6 RF Block Adjustment
 10.6.1 Third Local Oscillator Adjustment
    (1) Connect the R4136 INPUT to the CAL.OUT connector.
    (2) Set the R4136 as follows:
       CENTER FREQ.:
                      200 MHz
       FREQ. SPAN :
                      20 kHz
       REF. LEVEL
                  : -25 dBm
       RBW
                   :
                      1 kHz
       10 dB/DIV.
    (3) Adjust the C20 so that spectrum positions at the center of the
       oscillating start frequency and stop frequency.
   (4) Set the R4136 as follows:
       1 dB/DIV.
   (5) Adjust the R27 so that the CAL.OUT level is -30 dBm ±0.5 dB.
 10.6.2 Second Local Oscillator Adjustment
   (1) Connect 2ND LOCAL OUT on the rear panel of the R4131 to R4136 INPUT.
   (2) Set the R4136 as follows:
      CENTER FREQ .:
                     3770 MHz
      FREQ. SPAN :
                     2 MHz
   (3) Turn the adjusting bar on the upper cover of the second local block so
      that the frequency is 3770 MHz.
 10.6.3 Fourth Local Oscillator Adjustment
   (1) Remove a shorting pin from the J3 and connect a probe to the J3, pin 2.
   (2) Set the R4136 as follows:
      CENTER FREQ .:
                     30 MHz
                     500 kHz
      FREQ. SPAN :
      REF. LEVEL :
                     0 dBm
      2 dB/DIV.
   (3) Adjust the L13 so that the peak of the waveform is set.
                       R15: Center Goin on Front. Adjust R15
   Total Gain
                          J2 em speise wat a CB1 (3,58 MH2 out)
   Filter 116- 119:
                            10 - 19
abpleichen!
                                                                   Oct 20/89
```

# 10.7 Location Diagram of YTO CONT/IF Board

# 10.7 Location Diagram of YTO CONT/IF Board

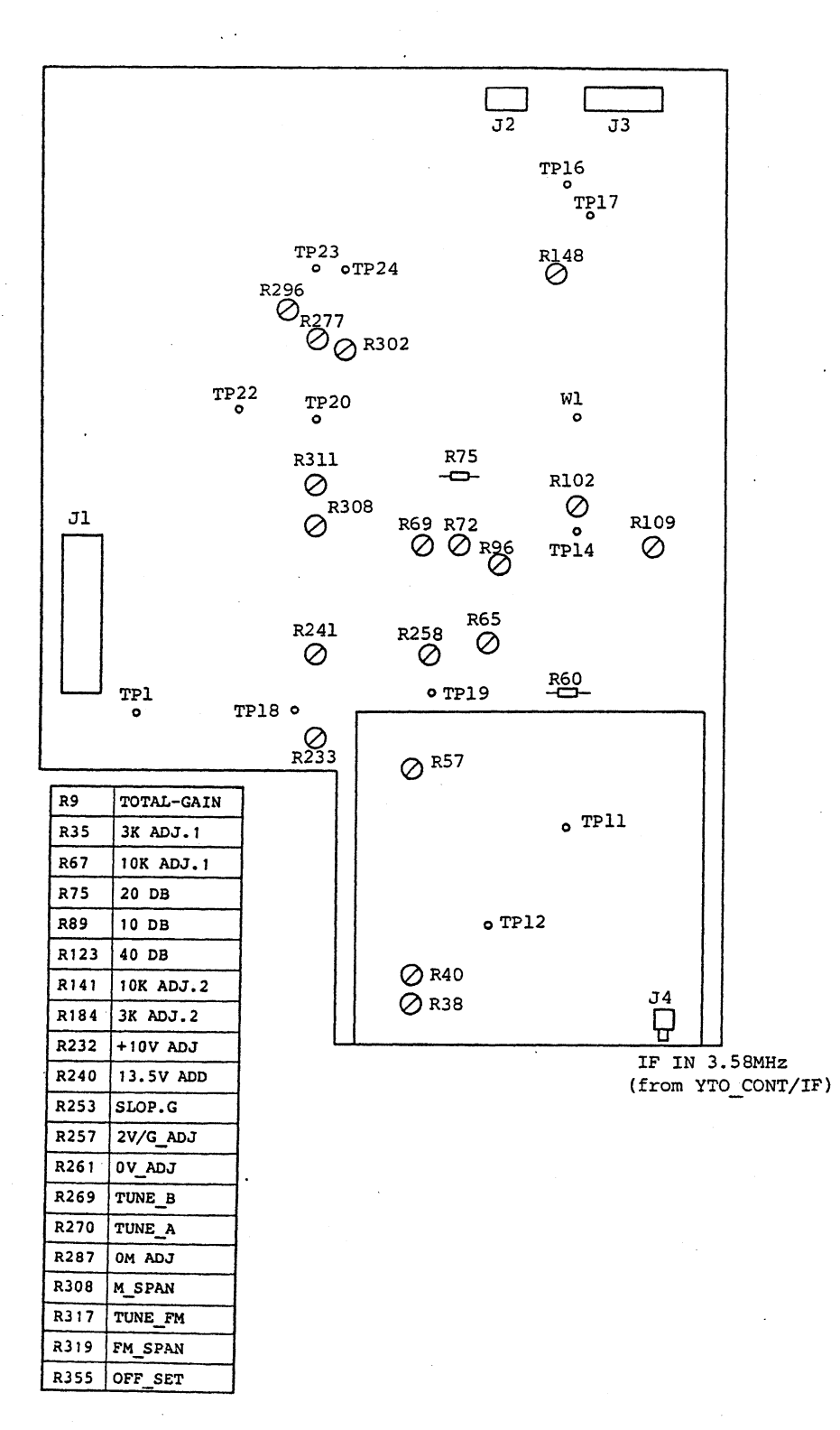

Figure 10-10 Location Diagram of YTO CONT/IF Board

## 10.8 Location Diagram of Analog Board

# 10.8 Location Diagram of Analog Board

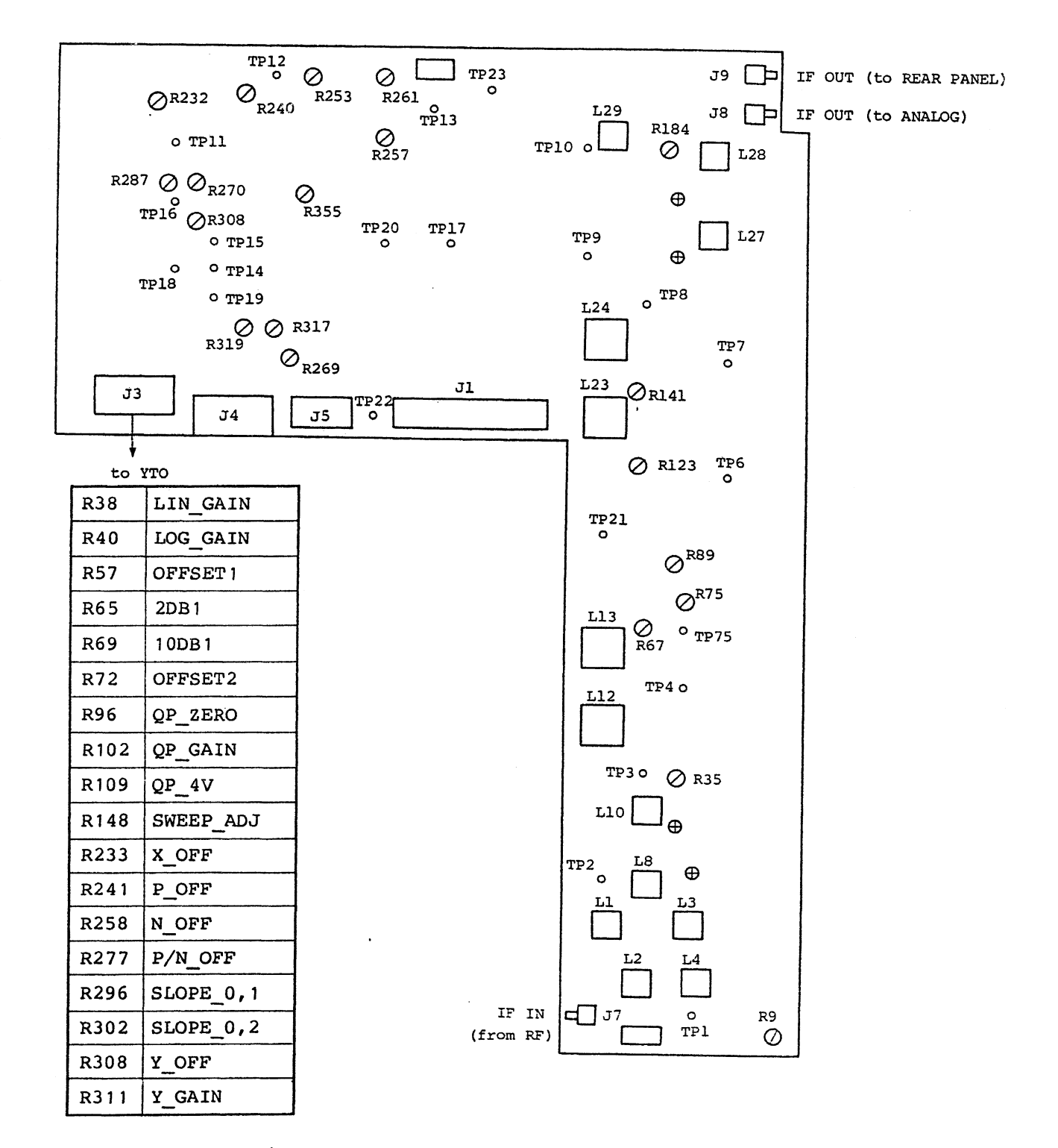

Figure 10-11 Location Diagram of Analog Board

10 - 21\*

. .

#### 11. PERFORMANCE TESTING

This section describes performance test procedures for the R4131.

## 11.1 Preparation

The equipment for the performance testing are listed in Tables 11-1.

Table 11-1 Equipment Required for Performance Testing

| Equipment                           | Specifications                                                                                       | Recommended model |
|-------------------------------------|----------------------------------------------------------------------------------------------------|-------------------|
| (1) Synthesized signal source       |                                                                                                    | TR4511            |
| (2) Function generator              | Frequency accuracy: 0.5% or<br>less                                                                  |                   |
| (3) 10 dB step ATT<br>1 dB step ATT | Accuracy: ±0.5 dB or less,<br>0 to 70 dB or more<br>Accuracy: ±0.1 dB or less,<br>0 to 12 dB or more |                   |
| (4) Power meter                     | Frequency range: 10 MHz to<br>8 GHz                                                                  |                   |
| (5) Power sensor                    |                                                                                                    |                   |
| (6) Sweep oscillator                | Frequency range: 10 MHz to<br>8 GHz                                                                  | TR4515            |
| (7) Sweep adapter                   |                                                                                                    | TR13211           |
| (8) Impedance converter             |                                                                                                    | ZT301             |

11.2 General Precautions

## 11.2 General Precautions

- Always operate the instrument at the specified voltage. Refer to Section 1.3 for the power line voltage.
- (2) The operating temperature range should be 0°C to 50°C, and the relative humidity less than 85%.
- (3) Warm up the instrument for about 30 minutes before starting the performance test.

#### 11.3 Frequency Span Accuracy

#### 11.3 Frequency Span Accuracy

Specification : The frequency span between two arbitrary points on the display screen must be ±5% or less. Equipment used: Synthesized signal source, function generator

(1) Description

Test the accuracy of frequency span by using the synthesized signal source and function generator. Use the 800 MHz radio frequency of the synthesized signal for the frequency span of 4 GHz to 1 GHz. For the frequency span of 500 MHz to 500 kHz, use the reference synthesized signal subtracted by the span width frequency. For the frequency span of 200 kHz to 50 kHz, use the pulse modulation synthesized signal of the function generator.

- (2) Procedure
- (1) Set the R4131 as follows: FREQUENCY SPAN : 4 GHz RESOLUTION BANDWIDTH : AUTO (1 MHzw) REFERENCE LEVEL : COARSE, 10 dB/DIV, -10 dBm INPUT ATTENUATOR : 0 dB TRACE : WRITE VIDEO FILTER BAND WIDTH: 1 MHz SWEEP TRIGGER : FREE RUN
- (2) Test frequency spans from 4 GHz to 1 GHz Referring to Figure 11-1, connect the output of TR4511 synthesized signal source to the INPUT connector of the spectrum analyzer.
- (3) Set the output of TR4511 synthesized signal sourse to -5 dBm, 800 MHz, modulation off.
- (4) Turning the TUNING dial on the spectrum analyzer, adjust the local feedthrough (zero carrier wave) to position it on the leftmost graticule on the display screen. Check that the 4th signal (3.2 GHz) from the local feedthrough (without counting the feedthrough itself) is positioned on or within ±0.4 division of the eighth graticule from the left most graticule (without counting the leftmost graticule itself). (See Figure 11-1.)

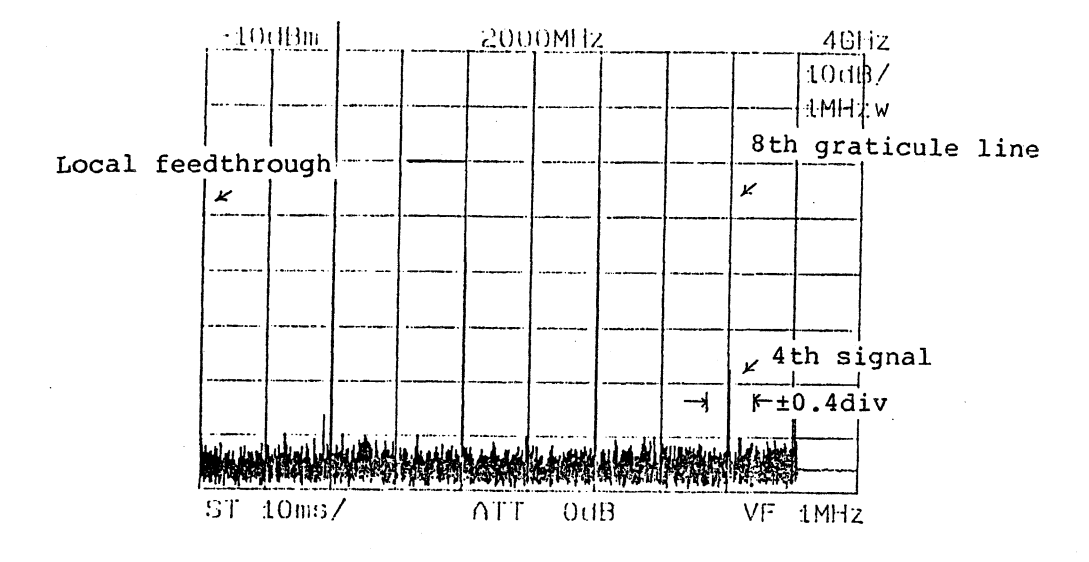

Figure 11-1 Frequency Span 4 GHz Test

- (5) With the spectrum analyzer SPAN switch set to 2 GHz, turn the TUNING dial to position the local feedthrough on the leftmost graticule on the display screen. Check that the second signal (1.6 GHz) from the local feedthrough is positioned within  $\pm 0.4$  division of the eighth graticule from the left.
- (6) Next, with the spectrum analyzer SPAN switch set to 1 GHz, turn the TUNING dial to position the local feedthrough on the leftmost graticule on the display screen. Check that the first signal (800 MHz) from the local feedthrough is positioned within ±0.4 division of the eighth graticule from the left.

11 - 5

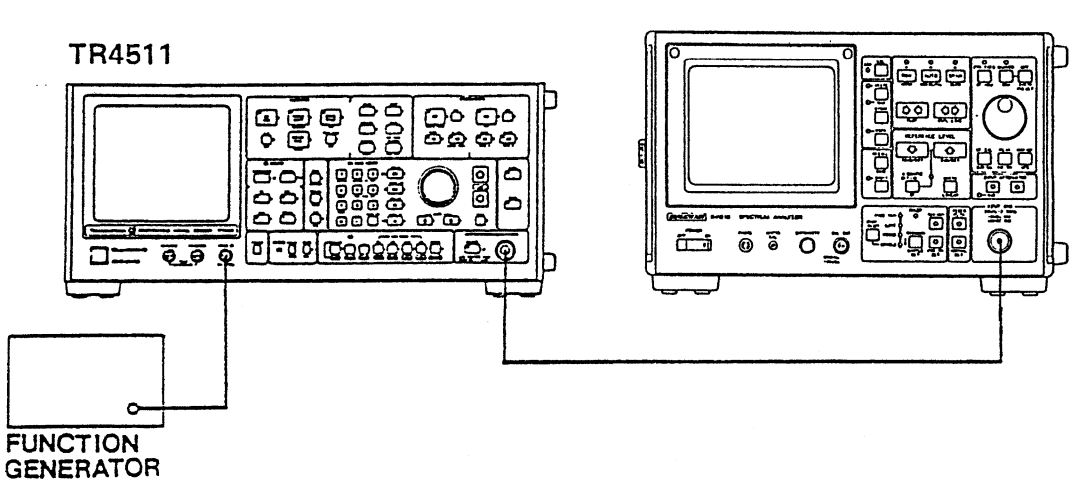

R4131

Figure 11-2 Frequency Span Test Setup

- (7) Test frequency spans 500 MHz to 500 kHz. Set the spectrum analyzer INPUT ATTENUATOR switch to 10 dB and the SPAN switch to 500 MHz.
- (8) Set the output of TR4511 synthesized signal source to -10 dBm, 1 GHz modulation off.
- (9) Turning the TUNING dial, adjust the 1 GHz input signal to the leftmost graticule on the display screen.
- Set the output frequency of the TR4511 synthesized signal source to 1.4 GHz. Check that the signal is positioned on the eighth graticule from the leftmost graticule on the display screen (or within ±0.4 division of the eighth graticule). (See Figure 11-3.)

#### 11.3 Frequency Span Accuracy

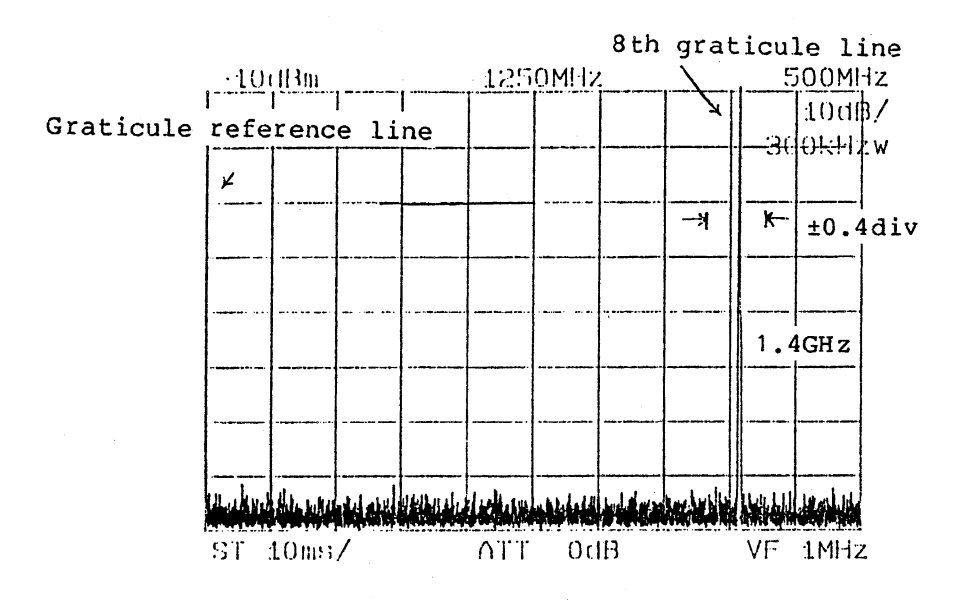

Figure 11-3 Frequency Span 500 MHz Test

(1) Perform similar tests by reducing the frequency span to 200 MHz, 100 MHz, and finally to 500 kHz. For each frequency span, adjust the 1 GHz signal to be on the leftmost graticule on the display screen; then, apply a signal having a frequency equal to 1 GHz + 0.8 x span, checking that the input signal is positioned on the eighth graticule from the leftmost graticule on the screen (or within ±0.4 division of the eighth graticule).

# 11.3 Frequency Span Accuracy

## Table 11-2 Frequency Span 500 MHz to 500 kHz Test

| Frequency span | Signal adjusted to be on<br>the leftmost graticule<br>on the display screen | Second in-<br>put signal | Tolerance                                       |
|----------------|-----------------------------------------------------------------------------|--------------------------|-------------------------------------------------|
| 500 MHz        | 1 GHz                                                                       | 1.4 GHz                  | Check that the second                           |
| 200 MHz        | 1 GHz                                                                       | 1.16 GHz                 | input signal is posi-<br>tioned on the eighth   |
| 100M           | 1 GHz                                                                       | 1.08 GHz                 | graticule from the                              |
| 50M            | 1 GHz                                                                       | 1.04 GHz                 | leftmost graticule on<br>the display screen (or |
| 20M            | 1 GHz                                                                       | 1.016 GHz                | within ±0.4 division of                         |
| 10M            | 1 GHz                                                                       | 1.008 GHz                | the eighth graticule.)                          |
| 5M             | 1 GHz                                                                       | 1.004 GHz                |                                                 |
| 2м             | 1 GHz                                                                       | 1.0016 GHz               |                                                 |
| 1 M            | 1 GHz                                                                       | 1.0008 GHz               |                                                 |
| 500k           | 1 GHz                                                                       | 1.0004 GHz               |                                                 |

- (12) Next, perform frequency span 200 kHz to 50 kHz tests using the same setup as shown in Figure 11-2.
- Set the output of the TR4511 synthesized signal source as follows: Frequency: 1 GHz Modulation: External pulse modulation Output level: -10 dBm Set the function generator as follows: Waveform: Square wave Output amplitude: 0 to +5 V

11 - 8

11.3 Frequency Span Accuracy

(14) Set the output frequency of the function generator to 20 kHz. Turn the TUNING dial to bring the reference spectrum to the leftmost graticule on the display screen. Check that the eighth signal from the reference spectrum is positioned on the eighth graticule from the leftmost graticule on the display screen (or within ±0.4 division of the eighth graticule). (See Figure 11-4.)

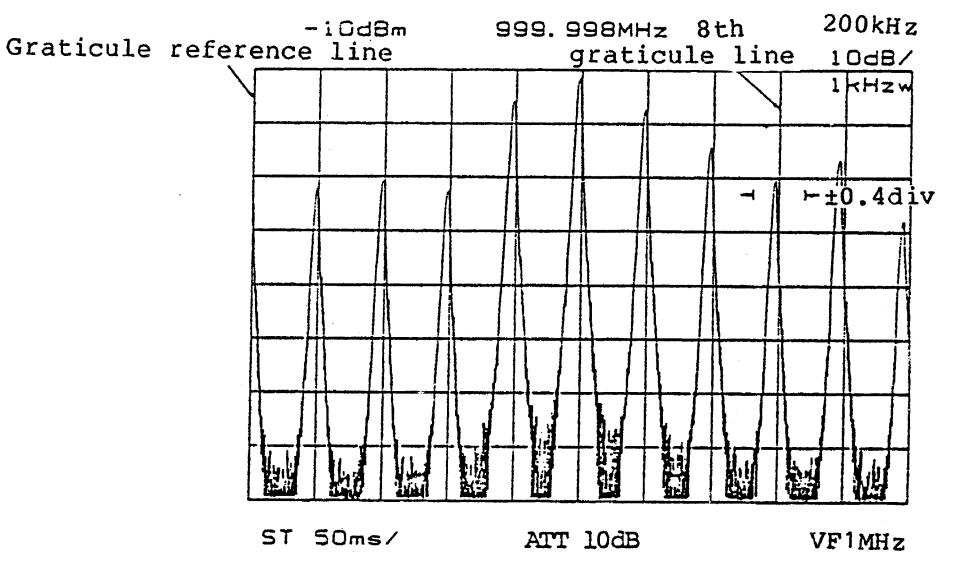

Figure 11-4 Frequency Span 200 kHz Test

(5) Similarly, test frequency span 100 kHz and 50 kHz by referring to Table 11-3.

Table 11-3 Tests for Frequency Spans of 200 kHz or Less

| Span    | Function generator<br>output frequency | Eighth span position                                  |
|---------|----------------------------------------|-------------------------------------------------------|
| 200 kHz | 20 kHz                                 | Within ±0.4 division of the eighth graticule from the |
| 100 kHz | 10 kHz                                 | leftmost graticule on the display screen              |
| 50 kHz  | 5 kHz                                  |                                                       |

#### 11.4 Center Frequency Readout Accuracy

11.4 Center Frequency Readout Accuracy

Specification : R4131A/AN/C/CN ... Less than ±10 MHz After ZERO CAL R4131B/BN/D/DN ... Less than ±100 kHz + SPAN 3% or less after ZERO CAL Within the range of 0 Hz to 2.5 GHz in center frequency and 5 ms to 0.5 S/DIV in sweep time. Less than ±10 MHz After ZERO CAL Center frequency 2.5 GHz or more. Equipment used: TR4511

(1) Description

Display the signal applied from the TR4511 synthesized signal source to the R4131 in the center of the display screen and test this center frequency as displayed.

- NOTE: Perform zero calibration before performing the center frequency readout accuracy test. (See Section 4-3)
- (2) Procedure
- (1) With the spectrum analyzer INPUT connector open, press the ZERO CAL switch to perform zero calibration.

(2) Set the spectrum analyzer as follows: FREQUENCY SPAN : 4 GHz RESOLUTION BANDWIDTH : AUTO (1 MHzw) REFERENCE LEVEL : COARSE, 10 dB/DIV, 0 dBm INPUT ATTENUATOR : 10 dB TRACE : WRITE VIDEO FILTER BAND WIDTH: 1 MHz SWEEP TRIGGER : FREE RUN

R4131

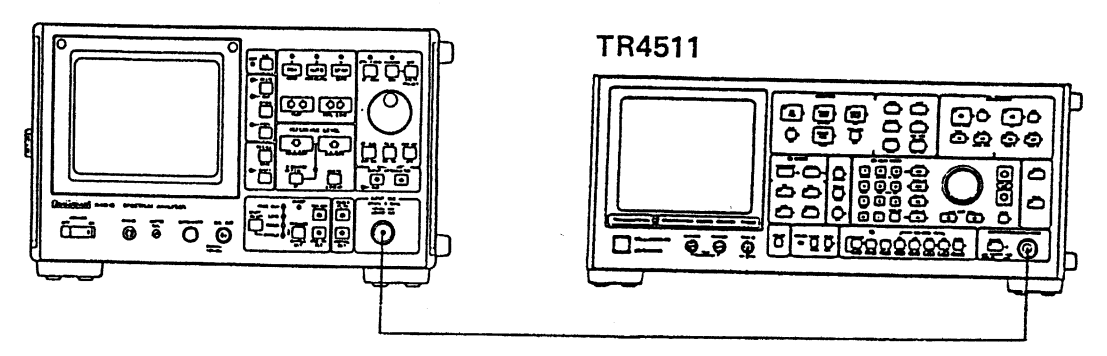

Figure 11-5 Center frequency readout accuracy test setup

11.4 Center Frequency Readout Accuracy

- (3) Set the frequecny to test the TR451; synthesized signal source. An example of 1 GHz.
- (4) Set the dial of spectrum analyzer to 1000 MHz, gradually decrease the frequency span from 4G, 2G, 1G and so on, and set the frequency span so that the waveforms can be displayed within the screen.
- (5) Make sure that the shift from the center frequency is within the range of specifications (see Figure 11-6).

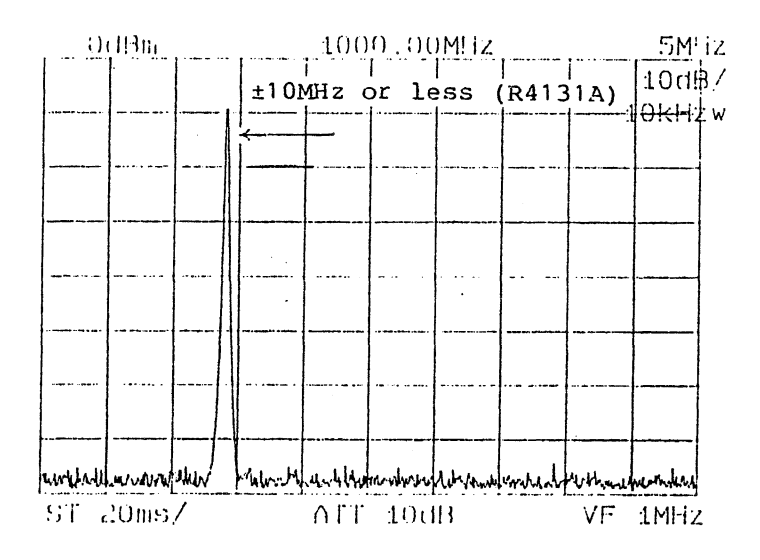

Figure 11-6 Center Frequency Readout Accuracy Test

#### 11.5 Residual FM

Specification: Less than 2 kHzp-p/100 ms

(1) Description:

The calibration signal with a stabilized frequency from this spectrum analyzer is used to perform the residual FM test. The test is performed by FM demodulation by using the R4131 as a fixed tuned receiver with its frequency span set to zero span.

Demodulation is accomplished by using the slope of the spectrum analyzer IF bandpass filter.

<u>NOTE</u>: When performing the residual FM test, install the spectrum analyzer in a place free from vibration, because accuracy of measurement is extremely susceptible to vibrations.

- (2) Procedure
- Set the spectrum analyzer as follows: FREQUENCY SPAN : 100 MHz CENTER FREQ : 200 MHz RESOLUTION BANDWIDTH : AUTO (300 kHzw) REFERENCE LEVEL : COARSE, 2 dB/DIV, -40 dBm INPUT ATTENUATOR : 10 dB TRACE : WRITE VIDEO FILTER BAND WIDTH: 1 MHz SWEEP TRIGGER : FREE RUN
- (2) Connect the spectrum analyzer CAL OUT connector and the INPUT connector with the supplied cable as shown in Figure 11-7.

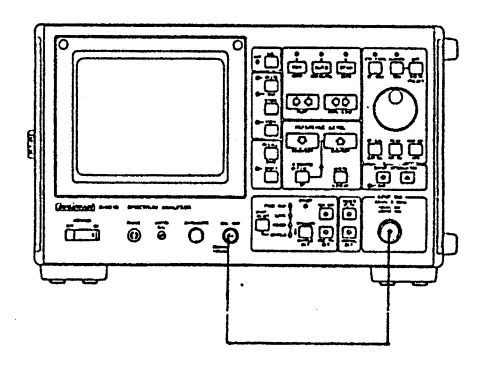

Figure 11-7 Residual FM Test Setup

11.5 Residual FM

- (3) Reduce the spectrum analyzer frequency span to 100 kHz. If the 200 MHz signal moves from the center of the display screen, center it again by turning the TUNING dial. The resolution bandwidth is set to 10 kHz.
- (4) Set the spectrum analyzer to the ZERO SPAN mode, and turn the TUNING dial to bring the signal level closer to the center line on the display screen.
- (5) With the sweep time/division set to 0.1 second, press the STORE switch twice to keep the waveform still. Check that the peak-to-peak level change in any division (that is, 0.1 second) on the horizontal axis is 1.2 divisions or less as shown in Figure 11-8.

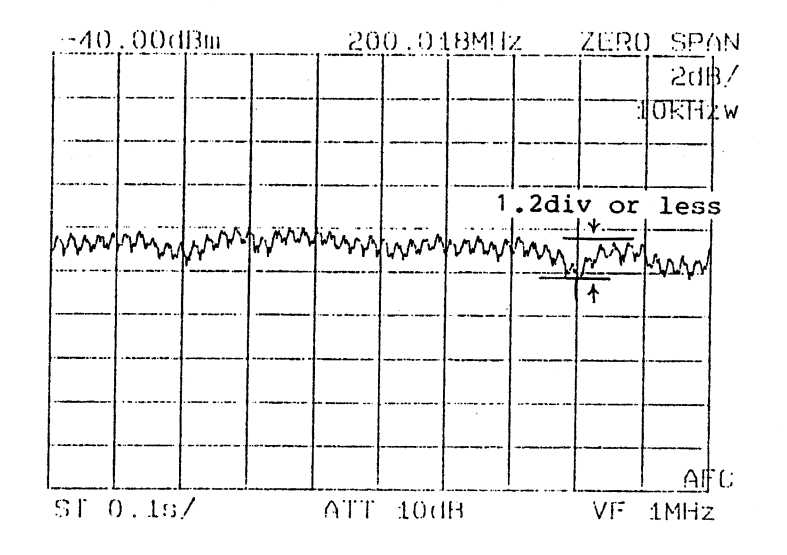

Figure 11-8 Residual FM Test

The value of 1.2 divisions has been acquired for the following reason: The 10 kHz bandwidth filter of the spectrum analyzer is used to allow the residual FM to be displayed on the display screen. The residual FM can be visually observed when the spectrum analyzer is set to a resolution bandwidth of 10 kHz. (See Figure 11-9.) As can be seen from this figure, a 2 kHz change in the frequency axis moves the level about 1.2 divisions.

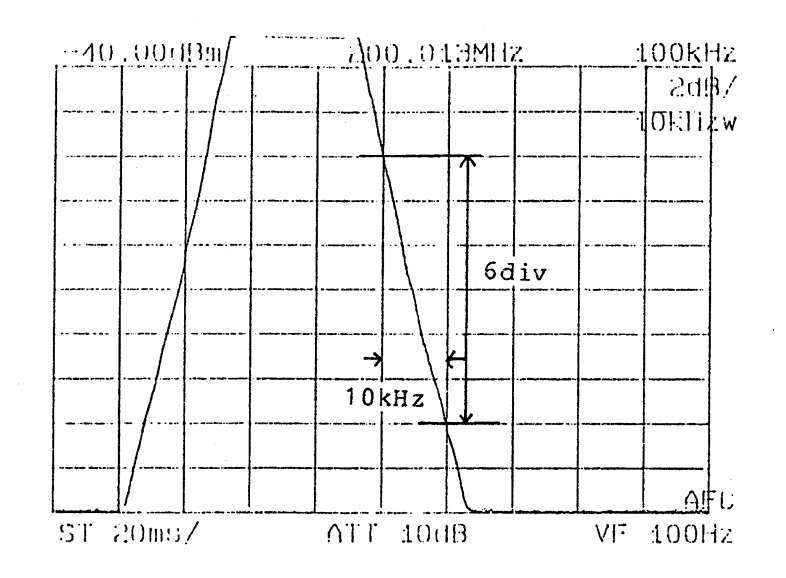

Figure 11-9 Residual FM to AM Conversion Display

Therefore, if the peak-to-peak level change as shown in Figure 11-8 is less than 1.2 divisions, it follows that the residual FM is less than 2 kHz.
11.6 Noise Sidebands

| 11.6 Noise Sideban                                                                                                    | ds                                                                                                    |
|----------------------------------------------------------------------------------------------------|----------------------------------------------------------------------------------------------------|
| Specification:                                                                                                    | -80 dBc or less with a resolution bandwidth of 1 kHz and<br>10 Hz video filter at the position which is 20 kHz from<br>the carrier                                                                    |
| Equipment used                                                                                                    | Synthesized signal source                                                                                                    |
| (1) Description                                                                                                    |                                                                                                    |
| The noise a<br>-10 dBm sig                                                                                                    | idebands test is performed using stable, high-purity 1 GHz, nals.                                                                                                    |
| (2) Procedure                                                                                                    |                                                                                                    |
| 1 Connect the<br>each other                                                                                                    | spectrum analyzer and the synthesized signal source to as shown in Figure 11-10.                                                                                                    |
| <ol> <li>Set the out<br/>wave) and -</li> </ol>                                                                                | put of the synthesized signal source to 1 GHz (carrier<br>10 dBm.                                                                                                    |
| 3 Set the spe<br>FREQUENCY S<br>CENTER FREQ<br>RESOLUTION<br>REFERENCE L<br>INPUT ATTEN<br>TRACE<br>VIDEO FILTE<br>SWEEP TRIGG | ctrum analyzer as follows:<br>PAN : 1 GHz<br>: 1 GHz<br>BANDWIDTH : AUTO (300 kHzw)<br>EVEL : COARSE, 10 dB/DIV, -10 dBm<br>UATOR : 10 dB<br>: WRITE<br>R BAND WIDTH: 1 MHz<br>ER : FREE RUN<br>R4131 |
|                                                                                                    |                                                                                                    |

Figure 11-10 Noise Sidebands Test Setup

- (4) Reduce the span to 100 kHz. If the waveform peak moves from the center of the display screen, center it again by turning the TUNING dial.
- (5) If the peak moves from the center of the display screen, center it again by turning the TUNING dial.

11.6 Noise Sidebands

- (6) Set the reference level to -30 dBm and the video filter to 10 Hz.
- (7) Measure the noise sidebands at the position which is 2 divisions (20 kHz) from the center of the display screen. Check that the noise sidebands is lower than the reference level by 60 dB or more as shown in Figure 11-11.

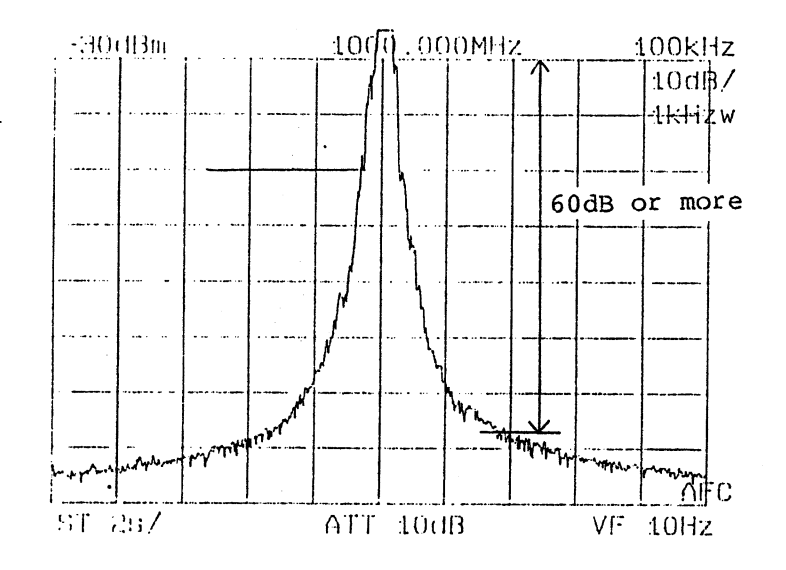

Figure 11-11 Noise Sidebands Measurement

11.7 Resolution Bandwidth Accuracy

#### 11.7 Resolution Bandwidth Accuracy

Specification: Resolution bandwidth between -3 dB points from the signal peak must be calibrated to ±20% or less. Equipment used: Synthesized signal source

(1) Description

The resolution bandwidth is tested by setting the spectrum analyzer vertical axis to the 2 dB/division mode and measuring the width between two points -3 dB from the signal peak. Resolution bandwidths narrower than 3 kHz are tested by applying 3.58 MHz signals to the spectrum analyzer IF FILTER IN connector.

(2) Procedure

 Connect the calibration signal of the spectrum analyzer to the INPUT connector as shown in Figure 11-12 (a).

11.7 Resolution Bandwidth Accuracy

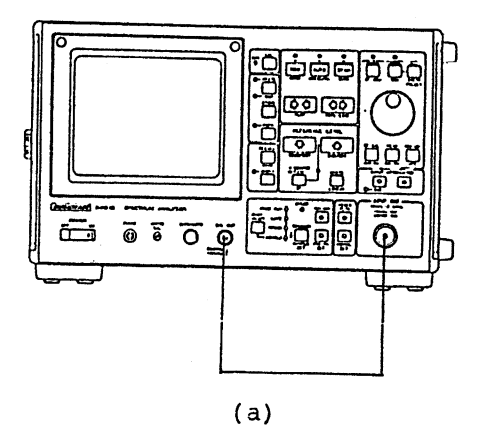

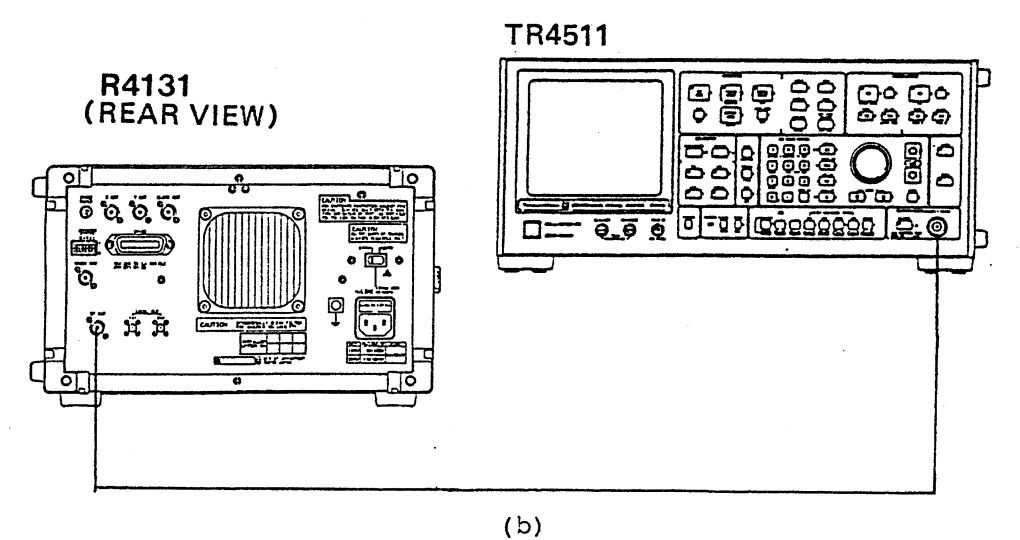

(~)

Figure 11-12 Resolution Bandwidth Accuracy Test Setup

2) Set the spectrum analyzer as follows:

| FREQUENCY SPAN          | : | 1 GHz                     |
|-------------------------|---|---------------------------|
| CENTER FREQ             | : | 200 MHz                   |
| RESOLUTION BANDWIDTH    | : | AUTO                      |
| REFERENCE LEVEL         | : | COARSE, 2 dB/DIV, -23 dBm |
| INPUT ATTENUATOR        | : | 10 dB                     |
| TRACE                   | : | WRITE                     |
| VIDEO FILTER BAND WIDTH | : | 1 MHz                     |

SWEEP TRIGGER : FREE RUN SWEEP TIME/DIV: 10 ms

- (3) Set the span to 2 MHz. If the signal peak moves from the center of the display screen, center it again by turning the TUNING dial.
- (4) Set the resolution bandwidth to 1 MHz.
- (5) Turning the spectrum analyzer AMPTD CAL control, adjust the signal peak to be 1.5 divisions (3 dB) above the horizontal axis in the center of the display screen. (See Figure 11-13.) Then, measure the width of the two points on the horizontal axis traversed by the signal. This width is taken as the 3 dB bandwidth.

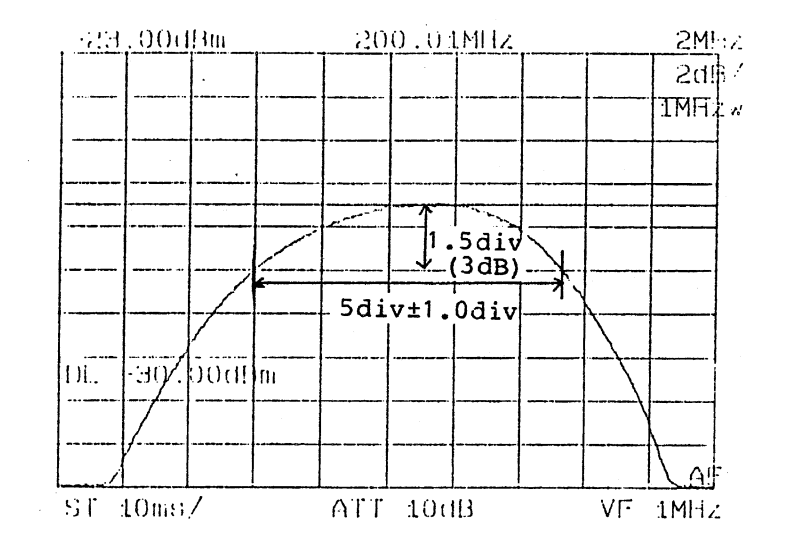

Figure 11-13 Resolution Bandwidth Accuracy Test

- 6 Move the signal to left and right by turning the TUNING dial to determine the order of the graduation in which the measured bandwidth falls. Check that this width is between 4 and 6 divisions (5 ±1 divisions).
- (7) Change the spectrum analyzer frequency span and resolution bandwidth to the values specified in Table 11-4, and repeat steps (5) and (6) above.

#### 11.7 Resolution Bandwidth Accuracy

| Resolution | Frequency | 3 dB down width |         |  |  |
|------------|-----------|-----------------|---------|--|--|
| bandwidth  | span      | min.            | max.    |  |  |
| 1 MHz      | 2 MHz     | 4 div           | 6 div   |  |  |
| 300 kHz    | 500 kHz   | 4.8 div         | 7.2 div |  |  |
| 100 kHz    | 200 kHz   | 4 div           | 6 div   |  |  |
| 30 kHz     | 100 kHz   | 2.4 div         | 3.6 div |  |  |
| 10 kHz     | 50 kHz    | 1.6 div         | 2.4 div |  |  |

Table 11-4 Resolution Bandwidth Test 1 MHz to 10 kHz

- (8) In testing resolution bandwidths 3 kHz to 1 kHz, remove the top cover of the spectrum analyzer and apply 3.58 MHz, -20 dBm signals to the IF FILTER IN connector from the synthesized signal source. (See Figure 11-12 (b).)
- (9) Set the spectrum analyzer resolution bandwidth to 3 kHz and adjust the output frequency of the synthesized signal source for the maximum waveform peak by varying the output frequency at the 10 Hz place.
- 10 Adjust the output level of the synthesized signal synthesized source to bring the spectrum analyzer display level to 1.5 divisions above the horizontal axis in the center of the display screen.
- (1) Reduce the output frequency of the synthesized signal source until the waveform peak displayed on the display screen coincides with the horizontal axis in the center of the display screen. Record this output frequency as f1.
- (2) Next, increase the output frequency of the synthesized signal source until the waveform peak rises once above the horizontal axis in the center of the display screen, and then correspondingly falls. Record this output frequency as f2.
- (13) Determine the 3 dB bandwidth by calculating f2 minus f1. Check that this value falls between 2.4 and 3.6 kHz (3 ±0.6 kHz or less).
- (14) Test resolution bandwidths 1 kHz according to Table 11-5. Keep records of the resultant 3 dB resolution bandwidth values for use in the resolution bandwidth selectivity test described in Section 11.8.

# 11.7 Resolution Bandwidth Accuracy

|                      | TR4511 output                | f2 - f1 |         |  |  |
|----------------------|------------------------------|---------|---------|--|--|
| Resolution bandwidth | frequency variation<br>place | min.    | max.    |  |  |
| 3 kHz                | 10 Hz                        | 2.4 kHz | 3.6 kHz |  |  |
| 1 kHz                | 10 Hz                        | 0.8 kHz | 1.2 kHz |  |  |

Table 11-5 Resolution Bandwidth Accuracy Test 3 kHz to 1 kHz

#### 11.8 Resolution Bandwidth Selectivity

#### 11.8 Resolution Bandwidth Selectivity

Specification: 60 dB/3 dB resolution bandwidth ratio: 15 : 1 Equipment used: Synthesized signal source

(1) Description

The 60 dB bandwidth of the spectrum analyzer is determined first, and is then compared with the 3 dB bandwidth obtained in Section 11.7 to determine resolution bandwidth selectivity. As in Section 11.7, the resolution bandwidth selectivity is tested in two parts: 1 MHz to 10 kHz, and 3 kHz or less resolution bandwidths.

- (2) Procedure:
- (1) Set the spectrum analyzer as follows: FREQUENCY SPAN : 4 GHz : 200 MHz CENTER FREQ RESOLUTION BANDWIDTH : 1 MHzw REFERENCE LEVEL : COARSE, 10 dB/DIV, -10 dBm INPUT ATTENUATOR : 10 dB TRACE : WRITE VIDEO FILTER BAND WIDTH: 10 kHz SWEEP TRIGGER : FREE RUN SWEEP TIME/DIV : 10 ms

TR4511

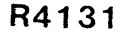

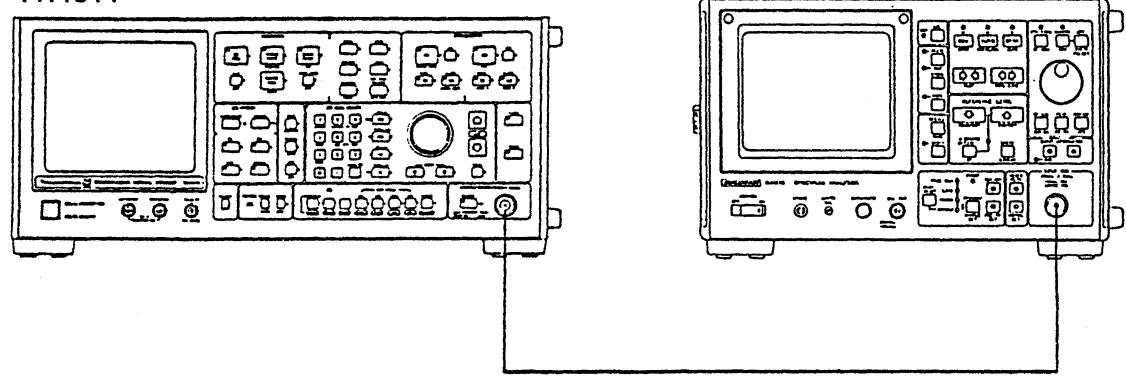

Figure 11-14 Resolution Bandwidth Selectivity Test Setup

- (2) Set the synthesized signal source to 200 MHz (CW), -10 dBm. Connect the spectrum analyzer and the synthesized signal source to each other as shown in Figure 11-14.
- (3) Press the SPAN switch to activate the frequency span. Reduce the span while turning the TUNING dial to adjust the signal to be in the center of the display screen. Select the minimum span that allows the two points 60 dB lower than the signal peak to be observed on the screen.

#### 11.8 Resolution Bandwidth Selectivity

(4) Turn the AMPTD CAL control to bring the signal peak to the top graticule on the display screen. (5) Turn the TUNING dial to position the 60 dB point for the best reading. (6) Measure and record the 60 dB bandwidth. Check that the ratio of the 60 dB bandwidth to the 3 dB bandwidth measured in Section 11.7 is 15 or less. (7) Repeat steps (3) to (6) for resolution bandwidths of 300 kHz to 10 kHz as well. (8) Connect the output of the synthesized signal source to the spectrum analyzer IF FILTER IN connector as shown in Figure 11-12 (b). (9) Set the output frequency of the synthesized signal source to 3.58 MHz (CW), -20 dBm. (10) Adjust the output frequency of the synthesized signal source for a maximum reading on the R4131 display screen, and set the signal to be on the reference graticule. (1) Increase the output frequency of the synthesized signal source until the signal level is reduced 60 dB (6 graticules). Now measure and record this frequency as f1. (12) Reduce the output frequency of the synthesized signal source until the signal level is up 60 dB (6 graticules). Again, measure and record this frequency as f2. (13) Determine the 60 dB bandwidth by calculating f1 minus f2. Check that the following relation holds: 60 dB bandwidth/3 dB bandwidth  $\leq 15$ . Repeat steps 10 to 13 for resolution bandwidth of 1 kHz. (14)

#### 11.9 Resolution Bandwidth Switching Accuracy

#### 11.9 Resolution Bandwidth Switching Accuracy

Specification: ±1 dB (referenced to 300 kHz bandwidth)

(1) Description

The amplitude readout error associated with switching of the resolution bandwidth is measured using a CAL signal.

(2) Procedure

| (1) | Set th | he TR4131 | as fól  | lows:    |   |         |     |     |
|-----|--------|-----------|---------|----------|---|---------|-----|-----|
| -   | FREQU  | ENCY SPAN | :       | 1 GHz    |   |         |     |     |
|     | CENTE  | R FREQ    | :       | 200 MHz  |   |         |     |     |
|     | RESOLU | JTION BAN | DWIDTH: | 1 MHz    |   |         |     |     |
|     | REFERI | ENCE LEVE | L:      | COARSE,  | 2 | dB/DIV, | -28 | dBm |
|     | INPUT  | ATTENUAT  | OR :    | 10 dB    |   |         |     |     |
|     | TRACE  |           | :       | WRITE    |   |         |     |     |
|     | VIDEO  | FILTER    | :       | 10  kHz  |   |         |     |     |
|     | SWEEP  | TRIGGER   | :       | FREE RUN | N |         |     |     |
|     | SWEEP  | TIME/DIV  | :       | 10 ms    |   |         |     |     |
|     |        |           |         |          |   |         |     |     |

- (2) Connect the CAL input to the INPUT connector. (See Figure 11-15.)
- (3) Set the span to 2 MHz, while turning the TUNING dial to center the waveform on the display screen.
- (4) Pressing the RBW switch, set the resolution bandwidth to 300 kHz.

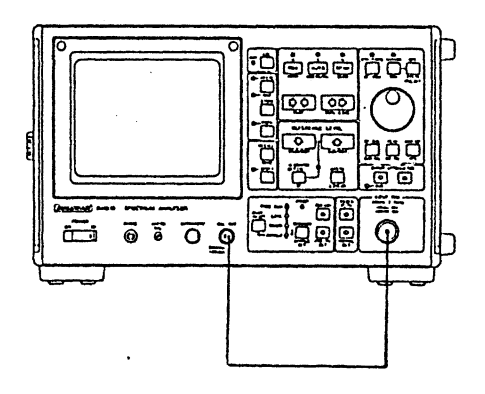

Figure 11-15 Resolution Bandwidth Switching Accuracy Test Setup

(5) Turn the AMPTD CAL control to adjust the signal peak to be 1 division lower than the reference graticule on the display screen.

## 11.9 Resolution Bandwidth Switching Accuracy

- (6) Set the resolution bandwidth to 1 MHz. Check that the maximum amplitude point is ±1 dB (±0.5 division) or less when compared to the 300 kHz resolution bandwidth.
- (7) Similarly, set the span and the resolution bandwidth to 100 kHz. Check that the maximum amplitude point is ±1 dB or less when compared to the 300 kHz resolution bandwidth.
- (8) Also test resolution bandwidths 30 kHz to 1 kHz at the settings specified in Table 11-6.

| Resolution<br>bandwidth | Frequency<br>span/division | Amplitude readout<br>change |
|-------------------------|----------------------------|-----------------------------|
| 1 MHz                   | 2 MkHz                     | ±1 dB                       |
| 300 kHz                 | 2 MkHz                     | 0 dB (REF.)                 |
| 100 kHz                 | 1 MkHz                     | ±1 dB                       |
| 30 kHz                  | 200 kHz                    | ±1 dB                       |
| 10 kHz                  | 100 kHz                    | ±1 dB                       |
| 3 kHz                   | 50 kHz                     | ±1 dB                       |
| 1 kHz                   | 50 kHz                     | ±1 dB                       |

Table 11-6 Bandwidth Switching Uncertainty

#### 11.10 LOG Linearity and LIN Linearity

## 11.10 LOG Linearity and LIN Linearity

Specification: LOG linearity: ±1 dB/10 dB, ±0.15 dB/1 dB, ±1.5 dB/70 dB LIN linearity: ±5% of full scale Equipment used: Synthesized signal source 10 dB step ATT 1 dB step ATT

(1) Description

Linearity test is performed by utilizing the marker on the display screen when the aid of the external signal and the attenuators.

- (2) Procedure LOG linearity
- (1) Set the R4131 as follows: FREQUENCY SPAN : 1 GHz : 200 MHz CENTER FREQ RESOLUTION BANDWIDTH : AUTO : -10 dB REFERENCE LEVEL INPUT ATTENUATOR : 10 dB : WRITE TRACE VIDEO FILTER BAND WIDTH: 1 MHz SWEEP TRIGGER : FREE RUN
- (2) Set the output frequency of the synthesized signal source to 200 MHz (CW), -10 dBm, and connect the synthesized signal source to the spectrum analyzer INPUT connector using attenuators as shown in Figure 11-16.

#### 11.10 LOG Linearity and LIN Linearity

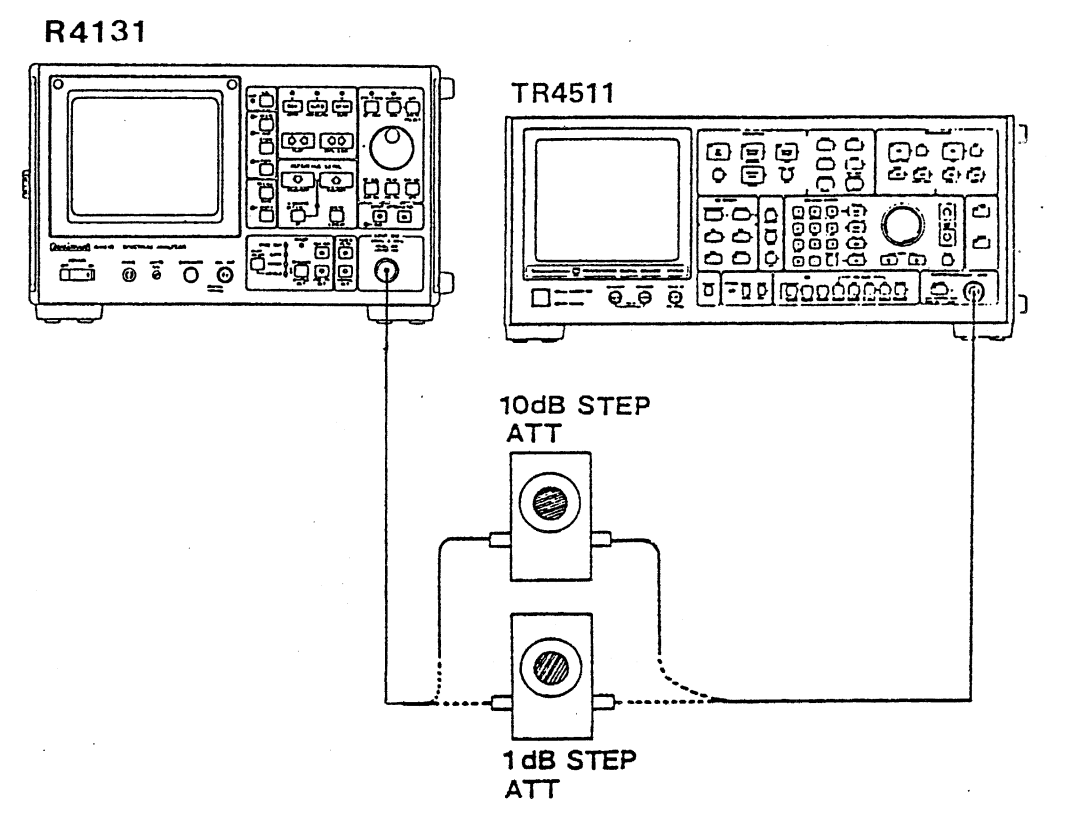

Figure 11-16 LOG/LIN Linearity Test Setup

- (3) Set the 10 dB step ATT to 0 dB.
- (4) Set the span to 2 MHz while turning the TUNING dial to position the signal peak in the center of the display screen. Then, make the following settings: Resolution bandwidth : 30 kHz Sweep time/division : 20 ms Video filter band width: 10 kHz
- (5) Press the MARKER switch and turn the TUNING dial to position the marker at the signal peak.
- (6) Adjust the AMPTD CAL control to set the marker level reading to -10.0 dBm.
- (7) Vary the 10 dB step ATT 10 dB at a time, checking that the marker level values conform to the values of Table 11-7. With an attenuator setting of 70 dB, set the video filter to 100 Hz and the sweep time/division to 0.1 s in order to prevent noise being superimposed on the signal.
  - NOTE: If the marker moves off the signal peak during measurement, position it at the signal peak again by turning the TUNING dial.

#### 11.10 LOG Linearity and LIN Linearity

## Table 11-7 LOG Linearity

| ATT setting | Marker level readout | Video filter | Sweep time/div |
|-------------|----------------------|--------------|----------------|
| 0           | -10 dBm (REF)        | 10 kHz       | 20 ms          |
| 10          | -20 ±1 dBm           | 10 kHz       | 20 ms          |
| 20          | -30 ±1 dBm           | 10 kHz       | 20 ms          |
| 30          | -40 ±1 dBm           | 10 kHz       | 20 ms          |
| 40          | -50 ±1 dBm           | 10 kHz       | 20 ms          |
| 50          | -60 ±1 dBm           | 10 kHz       | 20 ms          |
| 60          | -70 ±1 dBm           | 10 kHz       | 20 ms          |
| 70          | -80 ±1.5 dBm         | 100 Hz       | 0.1 s          |

- (8) Connect the 1 dB step ATT to the spectrum analyzer and set the video filter to 10 kHz and the sweep time/division to 20 ms.
- (9) Set the ATT to 0 dB.
- Set the R4131 reference level to 2 dB/division and the resolution bandwidth to 300 kHz. Turn the AMPTD CAL control to adjust the marker level to be -10.0 dBm.
- Set the ATT to 2 dB. Check that the resultant marker level reading is -12 dBm ±0.3 dB, or less. Next, set the ATT to 10 dB. Check that the resultant marker level reading is -20 dBm ±1 dB, or less.

LIN linearity

- (2) Set the ATT to 0 dB, and set the output level of the synthesized signal source to -10 dBm (70.71 mV).
- (13) Set the R4131 to the LIN mode, and position the marker at the signal peak. Turn the AMPTD CAL control until the marker level is set to 70.71 mV (on the reference graticule).
- (4) Set the ATT to 6 dB. Check that the marker level reading is 35.4 mV ±3.5 mV, or less.

11.11 Reference Level Accurcy

#### 11.11 Reference Level Accuracy

Specification: The reference level as varied with MIN INPUT ATT 10 dB (fixed) must be accurate to within 1 dB. Equipment used: Synthesized signal source 10 dB step ATT 1 dB step ATT

(1) Description

The reference level accuracy can be determined by testing the IF GAIN accuracy in the LOG display mode.

(2) Procedure

| (1)      | Set the R4131 as follows | :                     |
|----------|--------------------------|-----------------------|
| $\smile$ | FREQUENCY SPAN :         | 1 GHz                 |
|          | CENTER FREQ . :          | 200 MHz               |
|          | RESOLUTION BANDWIDTH :   | AUTO                  |
|          | REFERENCE LEVEL :        | FINE, 2 dB/DIV, 0 dBm |
|          | INPUT ATTENUATOR :       | 10 dB                 |
|          | TRACE :                  | WRITE                 |
|          | VIDEO FILTER BAND WIDTH: | 1 MHz                 |
|          | SWEEP TRIGGER :          | FREE RUN              |

(2) Set the output frequency of the synthesized signal source to 200 MHz (CW), -10 dBm, and connect the source to the spectrum analyzer INPUT connector using attenuators as shown in Figure 11-17.

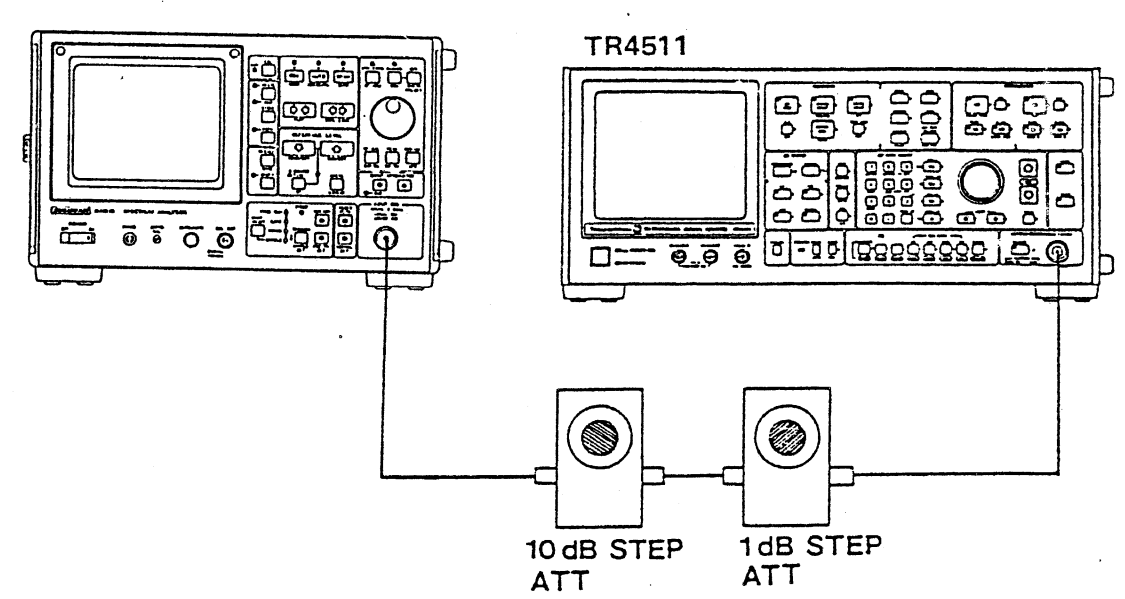

R4131A/B

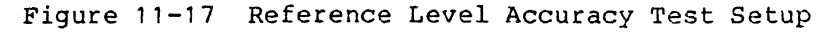

Oct 20/89

#### 8.12 REFERENCE LEVEL ACCURACY

- (3) Set both the 10 dB and 1 dB step ATTs to 0 dB.
- (4) Set the span to 2 MHz while turning the TUNING dial to position the signal peak in the center of the display screen.
- (5) Then, make the following settings: Resolution bandwidth: 300 kHz
   Video filter : 1 kHz
   Sweep time/division : 50 ms
- 6 Press the MARKER switch and turn the TUNING dial to position the marker at the signal peak.
- (7) Adjust the AMPTD CAL control to set the marker level reading to -10.0 dBm.
- (8) With the 1 dB step ATT at 1 dB, set the reference level to -1.00 dBm. Check that the marker level reading is -11.00 ±1 dB or less.
- (9) Proceed with further testing with the settings specified in Table 11-8.

| Reference level<br>setting | ATT setting | Marker readout level |
|----------------------------|-------------|----------------------|
| 0 dBm                      | 0 dB        | -10.00 dBm (REF.)    |
| -1 dBm                     | 1 dB        | -11.00 ±1 dBm        |
| -2 dBm                     | 2 dB        | -12.00 ±1 dBm        |
| -3 dBm                     | 3 dB        | -13.00 ±1 dBm        |
| -4 dBm                     | 4 dB        | -14.00 ±1 dBm        |
| -5 dBm                     | 5 dB        | -15.00 ±1 dBm        |
| -6 dBm                     | 6 dB        | -16.00 ±1 dBm        |
| -7 dBm                     | 7 dB        | -17.00 ±1 dBm        |
| -8 dBm                     | 8 dB        | -18.00 ±1 dBm        |
| -9 dBm                     | 9 dB        | -19.00 ±1 dBm        |
| -10 dBm                    | 10 dB       | -20.00 ±1 dBm        |
| -20 dBm                    | ŻO dB       | -30.00 ±1 dBm        |
| -30 dBm                    | 30 dB       | -40.00 ±1 dBm        |
| -40 dBm                    | 40 dB       | -50.00 ±1 dBm        |
| -50 dBm                    | 50 dB       | -60.00 ±1 dBm        |

Table 11-8 Reference Level Accuracy

#### 11.12 Residual Responses

Specification:

R4131A/B ...
-100 dBm or less (at an input attenuator setting of 0 dB)
R4131AN/BN...
-98 dBm or less (at an input attenuator setting of 0 dB)
R4131C/D ...
-95 dBm or less (at an input attenuator setting of 0 dB)
R4131CN/DN ...
-93 dBm or less (at an input attenuator setting of 0 dB)

(1) Description

Residual responses refers to the signal displayed on the display screen in the absence of input. Testing is performed at 100 MHz intervals in the range 100 kHz to 3.5 GHz.

(2) Procedure

(1) After terminating the spectrum analyzer INPUT connector with a 50  $\Omega$ terminator (R4131A/B/C/D) and a 75  $\Omega$  terminator (R4131AN/BN/CN/DN), set the spectrum analyzer as follows: FREQUENCY SPAN : 100 MHz CENTER FREQ : 50 MHz RESOLUTION BANDWIDTH : 30 kHz REFERENCE LEVEL : COARSE, 10 dB/DIV, -50 dBm : 0 dB INPUT ATTENUATOR TRACE : WRITE VIDEO FILTER BAND WIDTH: 1 kHz : FREE RUN SWEEP TRIGGER SWEEP TIME/DIV : 1 s

- (2) Set the TRIGGER MODE switch to SINGLE and press the START switch to test residual responses in the range of 0 to 100 MHz. Check that the residual responses is -100 dBm or less (R4131A/B), -98 dBm or less (R4131AN/BN), -95 dBm or less (R4131C/D), -93 dBm or less (R4131CN/DN).
- (3) Turn the TUNING dial to set the center frequency to 150 MHz. Press the START switch to test residual responses in the range of 100 to 200 MHz. Check that the residual responses is -100 dBm or less (R4131A/B) and -98 dBm or less (R4131AN/BN), -95 dBm or less (R4131C/D), -93 dBm or less (R4131CN/DN).
- (4) Similarly, test residual responses up to 3.5 GHz at 100 MHz intervals.

#### 11.13 Gain Compression

11.13 Gain Compression

| Specification:  | *MIX input end must be 1 dBm or less for a -10 dBm input. |
|-----------------|-----------------------------------------------------------|
|                 | [*: (Input signal level) - (MIN INPUT ATT)]               |
| Equipment used: | Synthesized signal source                                 |
|                 | Power meter                                               |
|                 | Power sensor                                              |
|                 | 10 dB step ATT                                            |

(1) Description

The gain compression is tested by checking to see if the reading level rises 10 dB when the MIX input end level is increased from -20 dBm to -10 dBm.

(2) Procedure

 $\sim$ 

| (1) | Set the R4131 as follow | S | :         |    |         |     |     |
|-----|-------------------------|---|-----------|----|---------|-----|-----|
| Ŭ   | FREQUENCY SPAN          | : | 100  MHz  |    |         |     |     |
|     | CENTER FREQ             | : | 200 MHz   |    |         |     |     |
|     | RESOLUTION BANDWIDTH    | : | AUTO      |    |         |     |     |
|     | REFERENCE LEVEL         | : | COARSE, 1 | 10 | dB/DIV, | -10 | dBm |
|     | INPUT ATTENUATOR        | : | 10 dB     |    |         |     |     |
|     | TRACE                   | : | WRITE     |    |         |     |     |
|     | VIDEO FILTER BAND WIDTH | : | 1 MHz     |    |         |     |     |
|     | SWEEP TRIGGER           | : | FREE RUN  |    |         |     |     |

- (2) Set the output frequency of the synthesized signal source to 200 MHz (CW) and connect it to the power meter, adjusting the synthesized signal source for 0 dBm output.
- 3 Set the 10 dB step ATT to 10 dB and connect it to the spectrum analyzer as shown in Figure 11-18.

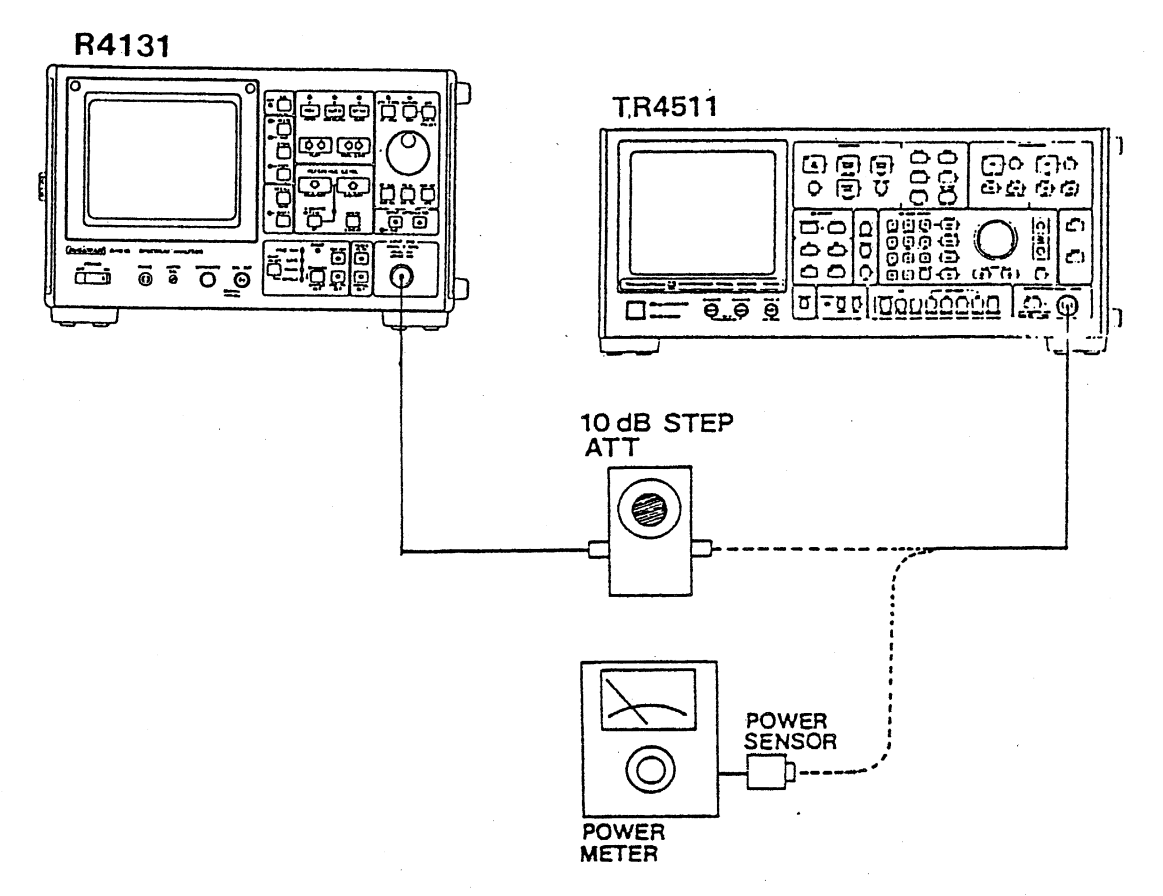

Figure 11-18 Gain Compression Test Setup

- (4) Set the span to 1 MHz while turning the TUNING dial to position the 200 MHz signal in the center of the display screen. Pressing the RBW switch, set the resolution bandwidth to 300 kHz, and set the reference level to 2 dB/DIV.
- (5) Turn the AMPTD CAL control to bring the signal peak to the reference graticule (top graticule) on the display screen.
- (6) Set both the reference level and the 10 dB step ATT to 0 dB. Check that the signal peak falls within 0.5 division (1 dB) of the top graticule (reference graticule) on the display screen.

#### 11.14 Frequency Response

Specification: Frequency response (MIN INPUT ATT: 10 dB)

| R4131A/C                  | 100 kHz≦F≦2 GHz<br>±1 dB or less     |                         |               | 10 kHz≦F≦3.5 GHz<br>±3.5 dB or less |
|---------------------------|--------------------------------------|-------------------------|---------------|-------------------------------------|
| R4131B/D                  | 100 kHz≦F≦<br>±1 dB or le:           | 2 GHz<br>ss             |               | 10 kHz≦F≦3.5 GHz<br>±2 dB or less   |
| R4131AN/BN,<br>R4131CN/DN | 100 kHz≦F≦1.5 GHz<br>±1.5 dB or less | 10 kHz≦F≦<br>±2.5 dB or | 2 GHz<br>less | 2 GHz≦F≦3.5 GHz<br>±4 dB or less    |

Equipment used: Sweep oscillator Power meter Power sensor Sweep adapter

(1) Description

Testing is performed by setting the R4131 to the full span mode and a sweep oscillator to the external sweep mode and observing changes of the amplitude reading on the display screen. Since sweep oscillator frequency responses are included in the measurement results, measure the sweep oscillator response with a power meter prior to testing for later correction of the measurements.

#### (2) Procedure

| (1) | Set the R4131 as follow | S |                          |
|-----|-------------------------|---|--------------------------|
| -   | FREQUENCY SPAN          | : | 4 GHz                    |
|     | CENTER FREQ             | : | 2000 MHz                 |
|     | RESOLUTION BANDWIDTH    | : | AUTO                     |
|     | REFERENCE LEVEL         | : | COARSE, 10 dB/DIV, 0 dBm |
|     | INPUT ATTENUATOR        | : | 10 dB                    |
|     | TRACE                   | : | WRITE, POSI PEAK         |
|     | VIDEO FILTER BAND WIDTH | : | 1 MHz                    |
|     | SWEEP TRIGGER           | : | FREE RUN                 |
|     | SWEEP TIME/DIV          | : | 10 ms                    |
|     |                         |   |                          |

(2) Set the sweep oscillator output to 200 MHz (CW), -10 dBm and connect it to the power meter using the A01002 cable. Adjust the output level of the sweep oscillator to -10 dBm. (See Figure 11-19.)

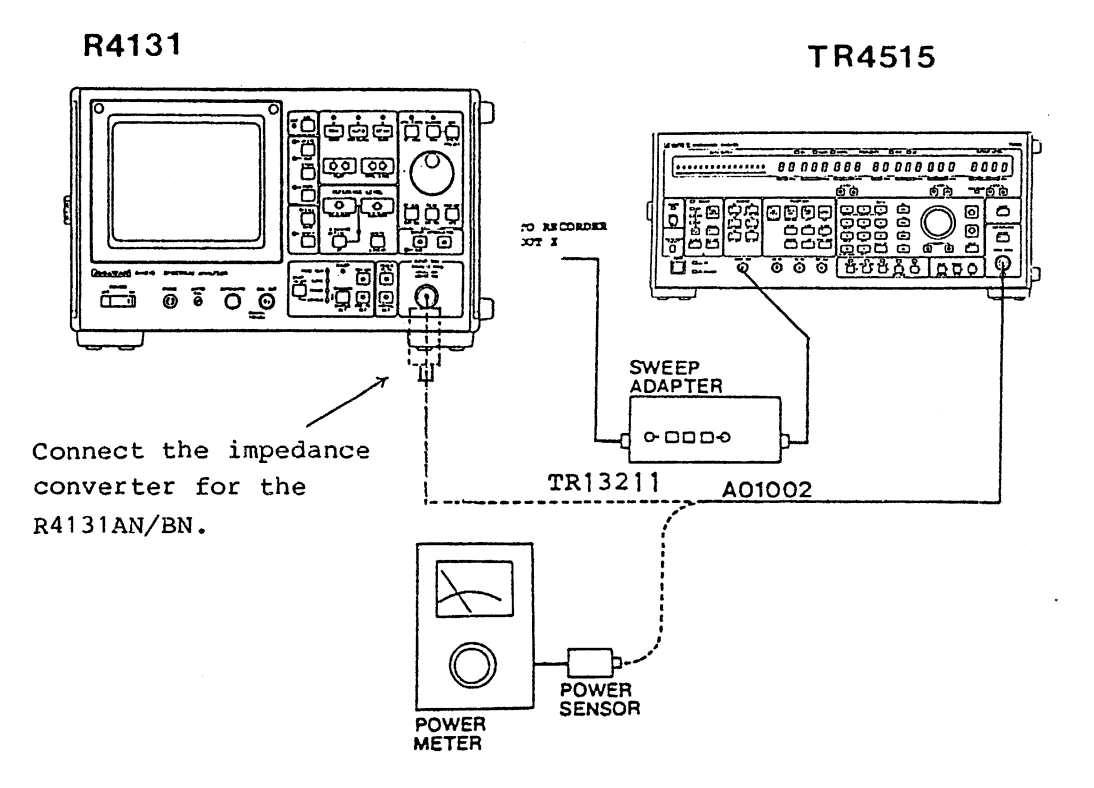

Figure 11-19 Frequency Response Test Setup

- (3) Connect the sweep OSC output to the spectrum analyzer INPUT connector. Connect the impedance converter for the R4131AN/BN/CN/DN. (See Figure 11-19) With its amplitude set to 2 dB/division, set the refrence level to display a 200 MHz signal on the center axis of the display screen.
- (4) Set the sweep oscillator to the external sweep mode, and set the start and stop frequencies to 10 MHz and 4 GHz, respectively.
- (5) Press the sweep adapter START switch, and adjust the START dial to display the signal at the leftmost position on the display screen. Next, press the STOP switch and adjust the STOP dial to display the signal at the rightmost position on the display screen.
- (6) When the SWEEP switch is pressed after the STOP dial has been adjusted, the waveform, shown in Figure 8.20 (a) appears. When a uniform spectrum waveform is not displayed, finely adjust the START and STOP dials.
- Set the sweep time/division to 1 s, and the frequency characteristics will be displayed on the display screen. (See Figure 11-20 (b).)
   Make sure that the ripple current is within the range of the specifications.

## 11.14 Frequency Response

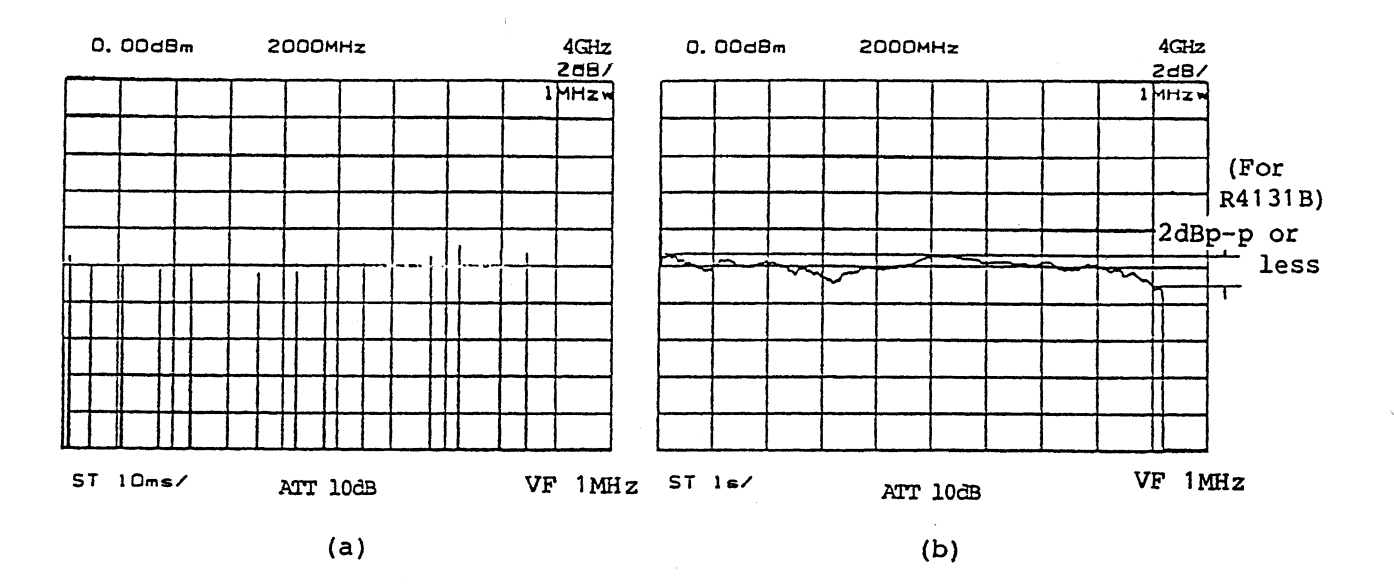

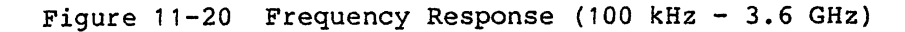

.

11.15 Average Noise Level

Specification:

R4131A/B ... -116 dBm + 1.55F (GHz) dB or less R4131AN/BN ... -114 dBm + 1.55F (GHz) dB or less R4131C/D ... -110 dBm or less R4131CN/DN ... -108 dBm or less (Resolution bend width 1 kHz, Video filter 10 Hz, Input ATT 0 dB, More than 1 MHz in frequency.)

(1) Description

The average noise level is the maximum value of the average noise levels in the 1 kHz resolution bandwidth with an input ATT setting of 0 dB.

Note: Be sure to perform amplitude calibration (see Section 4.7) before performing this test.

(2) Procedure

| (1)                           | Set the R4131 as follows | :        |
|-------------------------------|--------------------------|----------|
| $\mathbf{\tilde{\mathbf{v}}}$ | FREQUENCY SPAN :         | 4 GHz    |
|                               | CENTER FREQ :            | 2000 MHz |
|                               | RESOLUTION BANDWIDTH :   | 1 MHz    |
|                               | INPUT ATTENUATOT :       | 0 dB     |
|                               | REFERENCE LEVEL :        | -50 dBm  |
|                               | TRACE :                  | WRITE    |
|                               | VIDEO FILTER BAND WIDTH: | 1 kHz    |
|                               | SWEEP TRIGGER :          | FREE RUN |
|                               | SWEEP TIME/DIV :         | 1 s      |
|                               | MARKER :                 | ON       |

(2) Turning the TUNING dial, position the marker at the maximum noise level point. (See Figure 11-21)

#### 11.15 Average Noise Level

(3) Press the MKR→CF switch. (Set the center frequency to the marker frequency.) Set the frequency span to zero span and set the resolution bandwidth to 1 kHz.

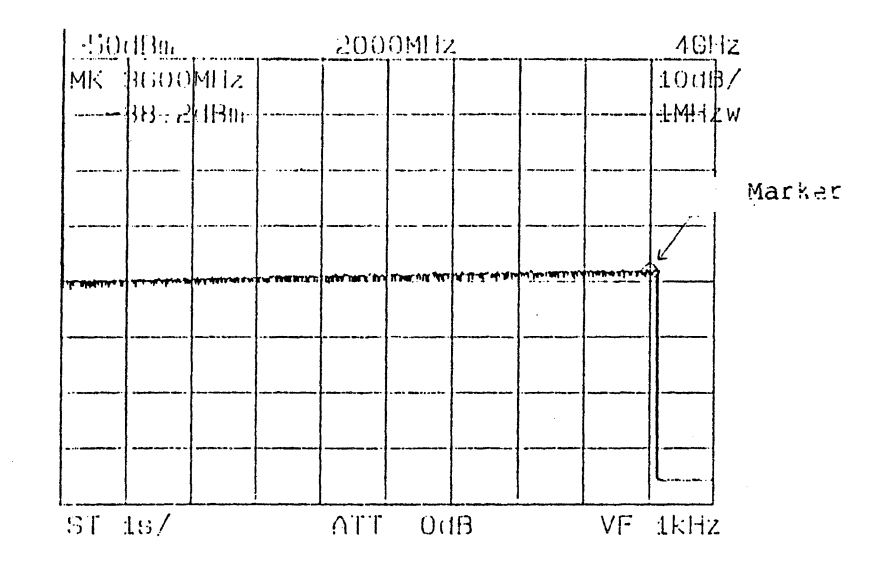

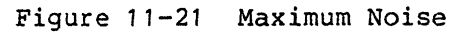

(4) Set the video filter to 10 Hz. (See Figure 11-22) Check that the marker level reading is -116 dBm + 1.55F (GHz) or less (R4131A/B), -114 dBm + 1.55F (GHz) or less (R4131AN/BN), -110 dBm or less (R4131C/D), and -108 dBm or less (R4131CN/DN).

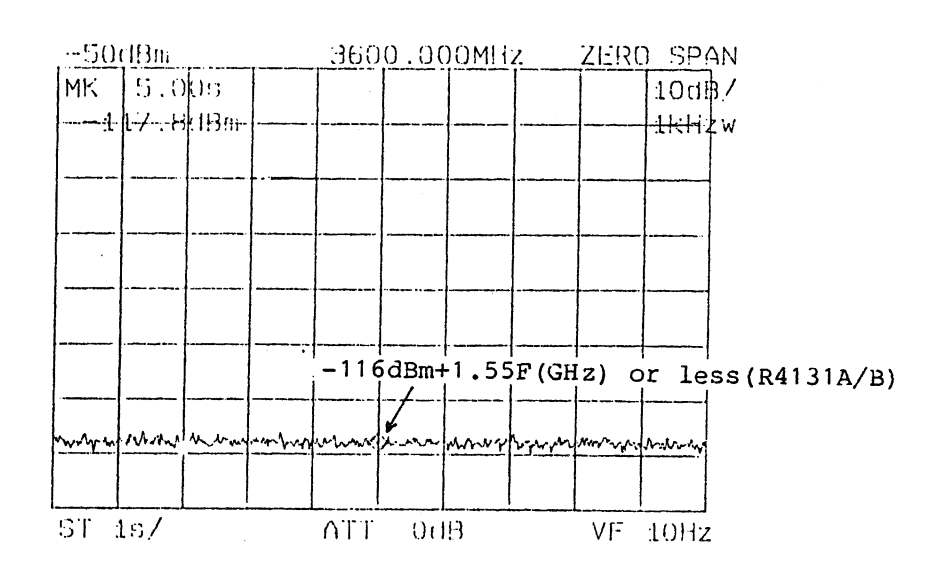

Figure 11-22 Average Noise Level Test

11.16 Sweep Time Accuracy

#### 11.16 Sweep Time Accuracy

Specification : ±15% Equipment used: Synthesized signal source Function generator

(1) Description

Sweep time accuracy is tested by demodulating signals in the R4131 zero span mode after they are amplitude modulated by the function generator and measuring the periods of the demodulated waves.

(2) Procedure

| (1)           | Set the R4131 as follow | 's | :                     |
|---------------|-------------------------|----|-----------------------|
| $\overline{}$ | FREQUENCY SPAN          | :  | 100 MHz               |
|               | CENTER FREQ             | :  | 50 MHz                |
|               | RESOLUTION BANDWIDTH    | :  | 1 MHz                 |
|               | REFERENCE LEVEL         | :  | 2  dB/DIV, $-10  dBm$ |
|               | INPUT ATTENUATOR        | :  | 10 dB                 |
|               | TRACE                   | :  | WRITE                 |
|               | VIDEO FILTER BAND WIDTH | :  | 10 kHz                |
|               | SWEEP TRIGGER           | :  | FREE RUN              |
|               | SWEEP TIME/DIV          | :  | 10 ms                 |

- (2) Set the output frequency of the synthesized signal source to 50 MHz, -10 dBm, EXT AM mode.
- (3) Set the function generator to generate sine waves at 200 Hz  $\pm 0.5$ %.
- (4) Connect the instruments as shown in Figure 11-23. Turn the R4131 TUNING dial to position the signal in the center of the display screen. Further, set the frequency span to zero span and adjust the TUNING dial to obtain the maximum signal level.
- (5) Adjust the function generator output level to obtain demodulated waves in the order of 3 DIV<sub>p-p</sub>.
- (6) Adjust the reference level to position the signal at an easily viewed position on the display screen.
- (7) Set the TRIGGER MODE switch to VIDEO.
- (8) Set the sweep time/division to 5 ms and store the resultant waveform. Check that five periods of the demodulated waves have a duration of 25 ±3.75 ms, or less. (See Figure 11-24)
- (9) Similarly, test other sweep time/division with the settings specified in Table 8-11.

## 11.16 Sweep Time Accuracy

| Sweep time/div | Function generator<br>frequency | Duration of five periods |
|----------------|---------------------------------|--------------------------|
| 5 ms           | 200 Hz ±0.5%                    | 25 ms ±3.75 ms           |
| 10 ms          | 100 Hz ±0.5%                    | 50 ms ±7.5 ms            |
| 20 ms          | 50 Hz                           | 100 ms ±15 ms            |
| 50 ms          | 20 Hz                           | 250 ms ±37.5 ms          |
| 0.1 s          | 10 Hz                           | 0.5 s ±75 ms             |
| 0.2 s          | 5 Hz                            | 1 s ±150 ms              |
| 0.5 s          | 2 Hz                            | 2.5 s ±375 ms            |
| 1 s            | 1 Hz                            | 5 s ±0.75 s              |
| 2 s            | 0.5 Hz                          | 10 s ±1.5 s              |
| 5 s            | 0.2 Hz                          | 25 s ±3.75 s             |
| 10 s           | 0.1 Hz                          | 50 s ±7.5 s              |

#### Table 11-9 Sweep Time Accuracy

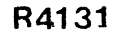

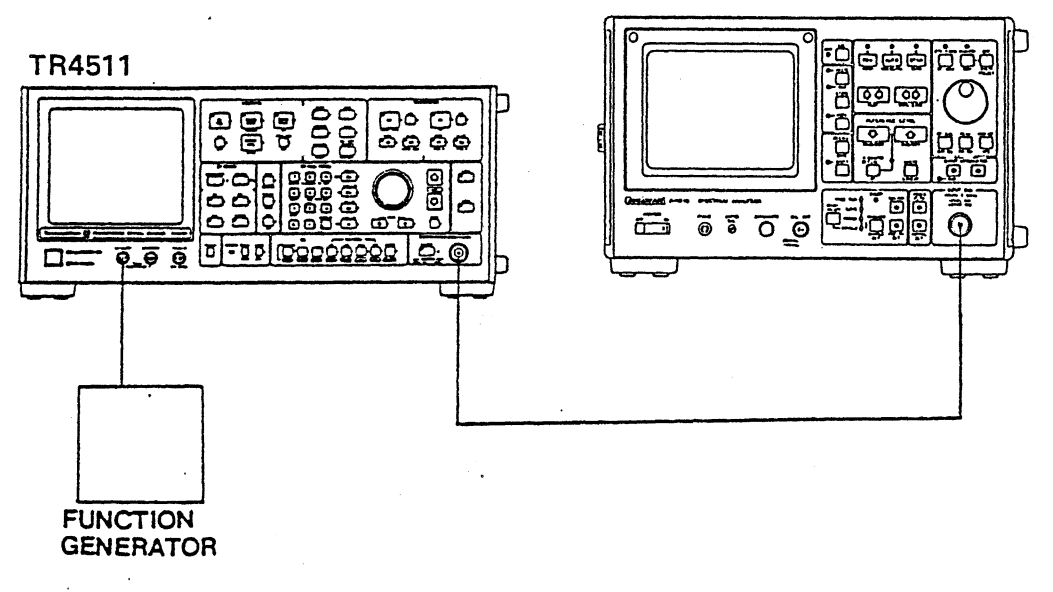

Figure 11-23 Sweep Time Accuracy Test Setup

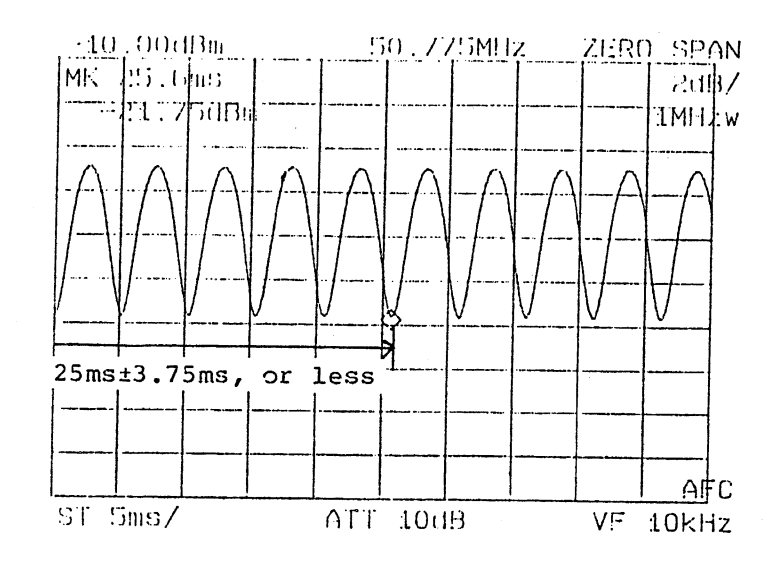

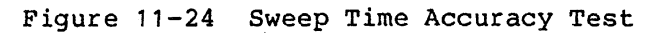

#### 11.17 Calibrated Output Accuracy

11.17 Calibrated Output Accuracy

Specification : 200 MHz ±30 kHz, -30 dBm ±0.5 dB:R4131A/B/C/D 200 MHz ±30 kHz, 80 dBµ ±0.5 dB :R4131AN/BN/CN/DN Equipment used: Synthesized signal source Power meter

(1) Description

Test the accuracy of CAL signal frequency by using the synthesized signal source. Test the accuracy of signal level by connecting the power meter directly to the CAL signal line.

(2) Procedure

#### Frequency Test

- (1) Press the R4131 ZERO CAL switch.
- (2) Set the synthesized signal source to 200 MHz, -30 dBm.
- (3) Connect the synthesized signal sourse to the spectrum analyzer INPUT connector. Set the span to 100 kHz while turning the TUNING dial to position the 200 MHz signal in the center of the display screen.
- (4) Next, connect the CAL signal to INPUT connector. (See Figure 11-25) Check that the center frequency is 200 MHz ±30 kHz, or less.

#### Amplitude Test

- (1) Directly connect the power meter to the CAL OUT signal line.
- (2) Make sure that the CAL OUT output signal level is -30 dBm ±0.5 dB (R4131A/B/C/D) or -28.92 dBm ±0.5 dB (R4131AN/BN/CN/DN).

The reason why the R4131AN/BN/CN/DN has the -28.93 dBm signals when the 80 dBµ CAL OUT signal is measured on the 50 $\Omega$  power meter:

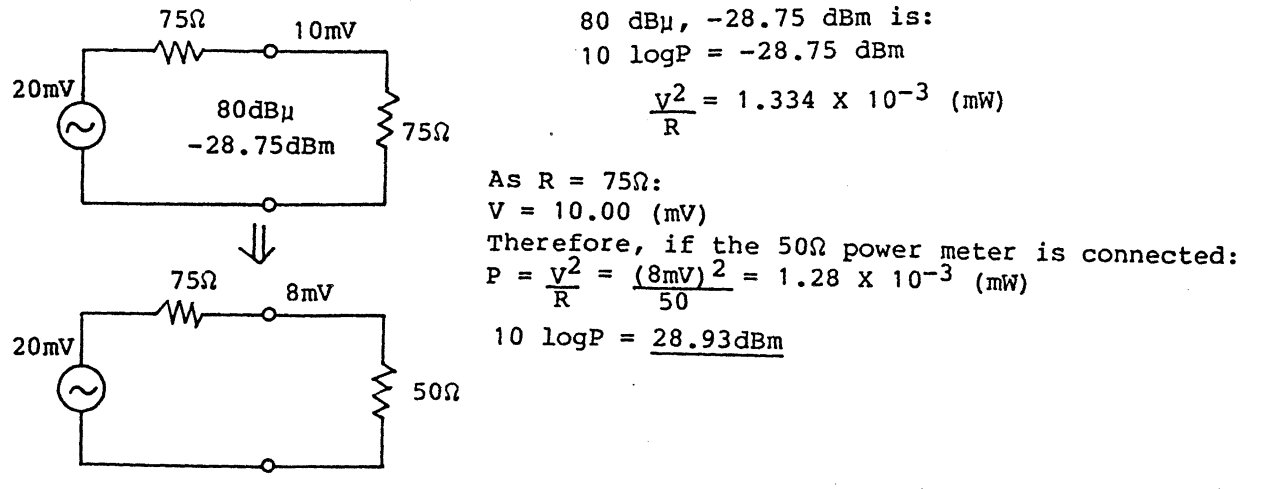

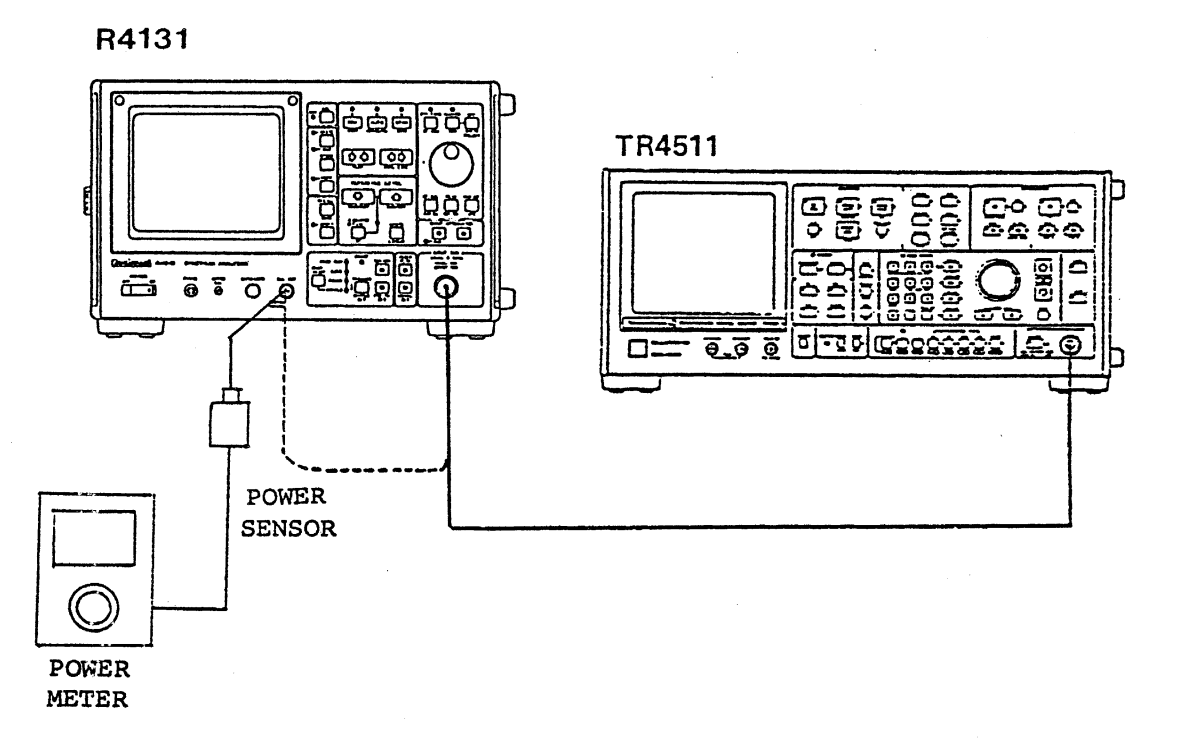

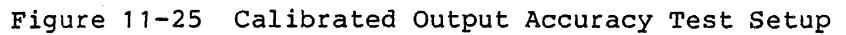

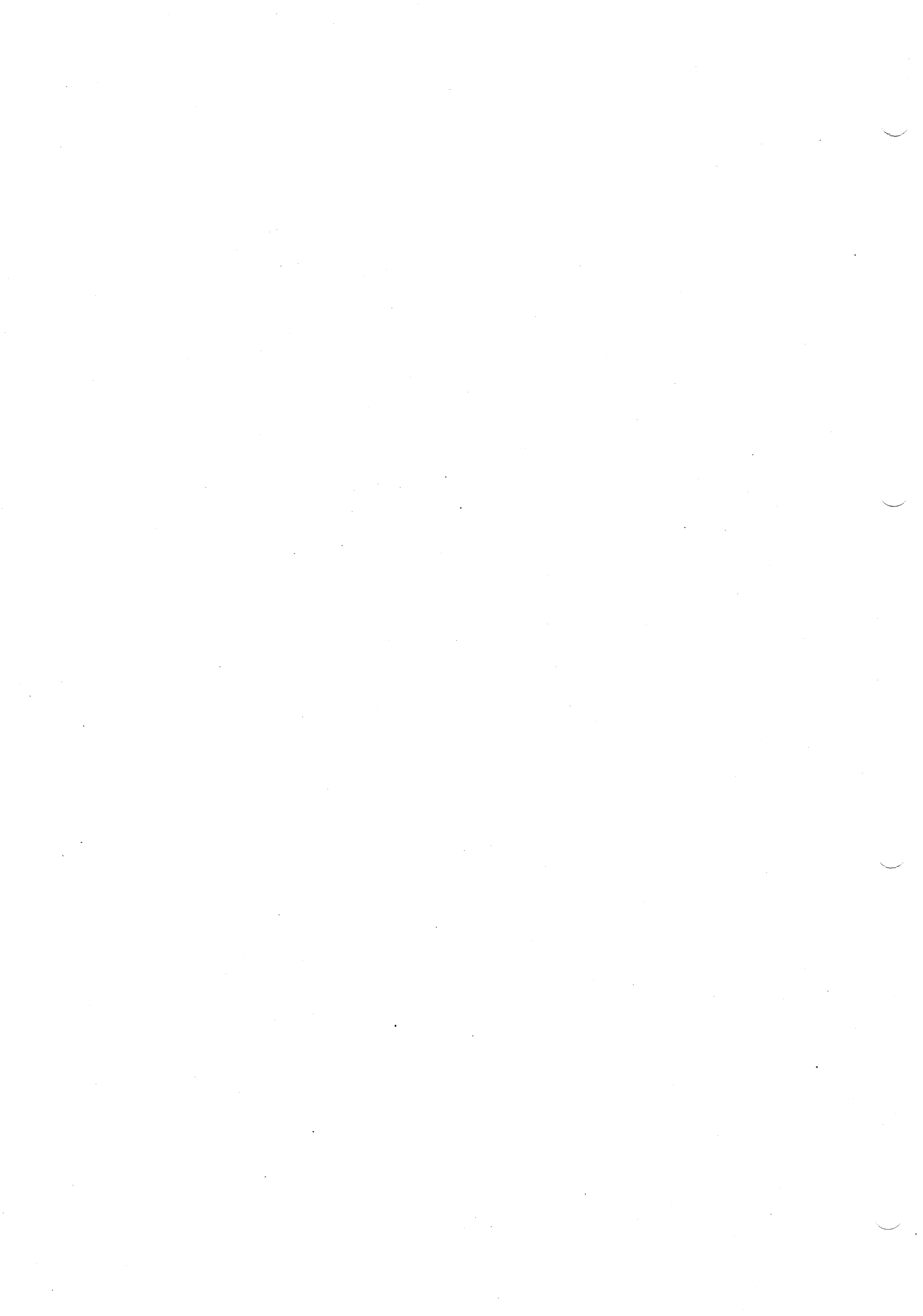

## 12.1 Preparation

The equipment and tools necessary for troubleshooting are listed in Table 12-1. The equipment must have equivalent or better performance ratings than those in the table.

Table 12-1 Equipment and Tools Required For

| Equipment                     | Performance                                                                                                    | Recommended<br>equipment       |
|-------------------------------|----------------------------------------------------------------------------------------------------|--------------------------------|
| Digital voltmeter             | Range: $\pm 1000 \text{ V}$ Accuracy: $\pm 0.1\%$ Input impedance:10 M $\Omega$                                                                                                  | TR6846                         |
| High frequency<br>power meter | Frequency : 100 kHz to 8 GHz<br>Sensitivity: -30 dBm to +20 dBm<br>Accuracy : <u>+</u> 0.5 dB                                                                                    |                                |
| DC power supply               | Output voltage: <u>+</u> 10 V<br>Accuracy : <u>+</u> 0.03%                                                                                                    | TR6142                         |
| Oscilloscope                  | Frequency range: DC to 100 MHz<br>Input impedance: 1 MΩ                                                                                                    |                                |
| Signal generator              | Frequency range : 100 kHz to 1800 MHz<br>Output level : $\pm 10$ dBm or more<br>Output impedance : 50 $\Omega$<br>Frequency accuracy: 2 E-8/day<br>Variable frequency: 1 Hz step | TR4512                         |
| FET probe                     | Frequency range: DC to 500 MHz<br>Input impedance: 1 MΩ or more, 2 pF or less                                                                                                    |                                |
| Spectrum analyzer             | Frequency range : 10 MHz to 8 GHz<br>Frequency accuracy: <u>+</u> 100 kHz                                                                                                    | R4136                          |
| Spectrum analyzer             | Input frequency range : 100 kHz to<br>1.8 GHz<br>Tracking generator output: 400 kHz to<br>1.8 GHz<br>T.G. output flatness : +1 dB<br>Impedance : 50 Ω                            | TR4171<br>or<br>R4136 + TR4154 |
| High frequency<br>power meter | Frequency : 100 kHz to 1500 MHz<br>Sensitivity: -30 dBm to +20 dBm<br>Accuracy : +0.5 dB                                                                                         |                                |

## 12.1 Preparation

The equipment and tools necessary for troubleshooting are listed in Table 12-1. The equipment must have equivalent or better performance ratings than those in the table.

| Table 12-1 Equip | ment and | Tools | Required | For |
|------------------|----------|-------|----------|-----|
|------------------|----------|-------|----------|-----|

| Equipment                     | Performance                                                                                                    | Recommended<br>equipment       |
|-------------------------------|----------------------------------------------------------------------------------------------------|--------------------------------|
| Digital voltmeter             | Range : $\pm 1000 V$<br>Accuracy : $\pm 0.1\%$<br>Input impedance: 10 M $\Omega$                                                                      | TR6846                         |
| High frequency<br>power meter | Frequency : 100 kHz to 8 GHz<br>Sensitivity: -30 dBm to +20 dBm<br>Accuracy : <u>+</u> 0.5 dB                                                         |                                |
| DC power supply               | Output voltage: <u>+</u> 10 V<br>Accuracy : <u>+</u> 0.03%                                                                                            | TR6142                         |
| Oscilloscope                  | Frequency range: DC to 100 MHz<br>Input impedance: 1 MΩ                                                                                               |                                |
| Signal generator              | Frequency range:100 kHz to 1800 MHzOutput level:±10 dBm or moreOutput impedance:50 ΩFrequency accuracy:2 E-8/dayVariable frequency:1 Hz step          | TR4512                         |
| FET probe                     | Frequency range: DC to 500 MHz Input impedance: 1 M $\Omega$ or more, 2 pF or less                                                                    |                                |
| Spectrum analyzer             | Frequency range : 10 MHz to 8 GHz<br>Frequency accuracy: <u>+</u> 100 kHz                                                                             | R4136                          |
| Spectrum analyzer             | Input frequency range : 100 kHz to<br>1.8 GHz<br>Tracking generator output: 400 kHz to<br>1.8 GHz<br>T.G. output flatness : +1 dB<br>Impedance : 50 Ω | TR4171<br>or<br>R4136 + TR4154 |
| High frequency<br>power meter | Frequency : 100 kHz to 1500 MHz<br>Sensitivity: -30 dBm to +20 dBm<br>Accuracy : <u>+</u> 0.5 dB                                                      |                                |

12.1 Preparation

| Product name               | Stock number  | Remarks |
|----------------------------|---------------|---------|
| Cable (UM-UM)              | MM-17         |         |
| Cable (SMA-SMA)            | MM-14         |         |
| Cable (BNC-BNC)            | MI-02         |         |
| Cable (BNC-UM)             | MC-36         | 2 pcs.  |
| UM to UM<br>Linear Adapter | JCF-AC001JX07 |         |
| SMA to SMA<br>Adapter      | JCF-AA001JX28 |         |

# Table 12-2 Maintenance Tools Required for Troubleshooting

## 12.2 Location Diagram (Top & Bottom)

## 12.2 Location Diagram (Top & Bottom)

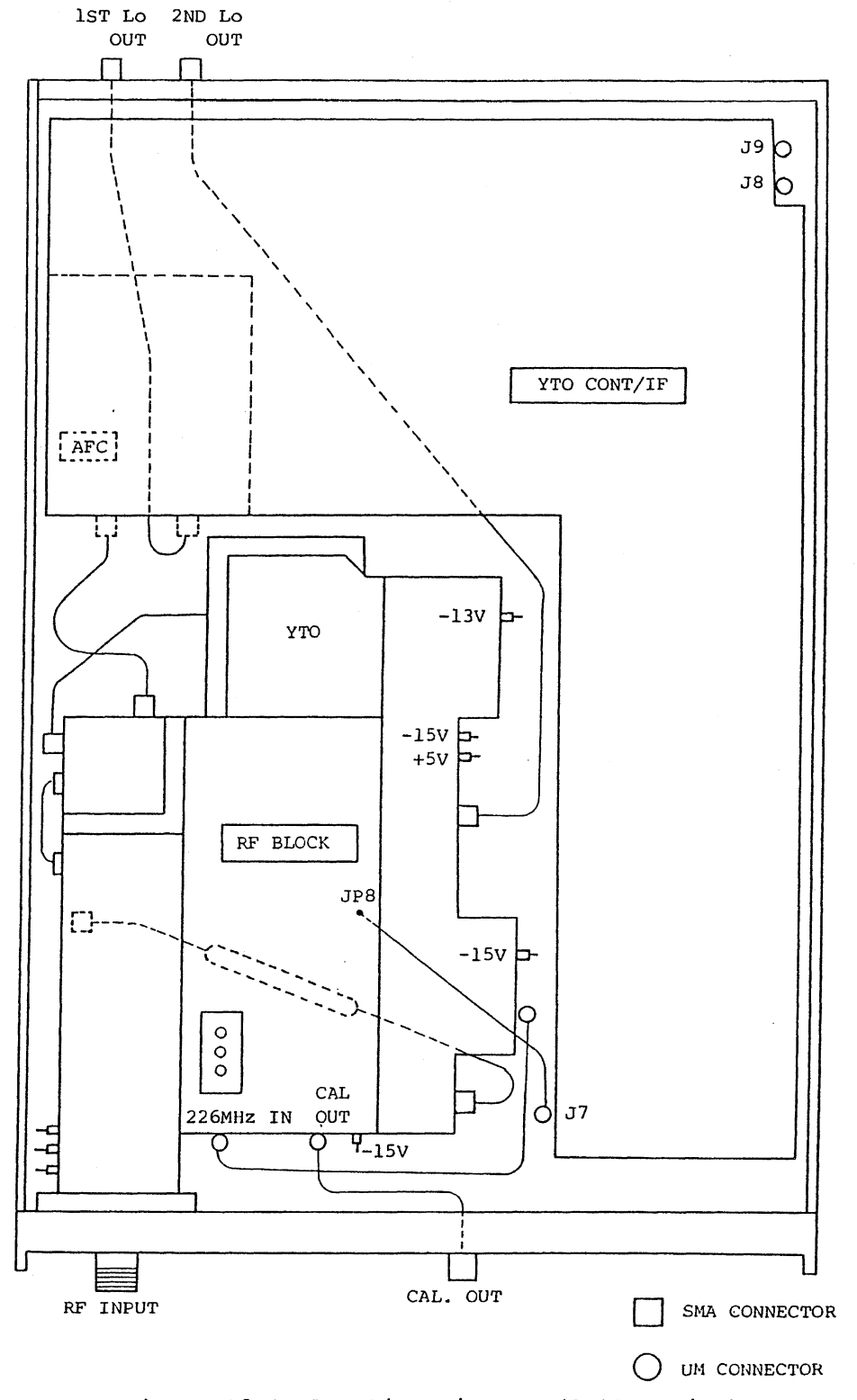

Figure 12-1 Location Diagram (Bottom View)

# 12.2 Location Diagram (Top & Bottom)

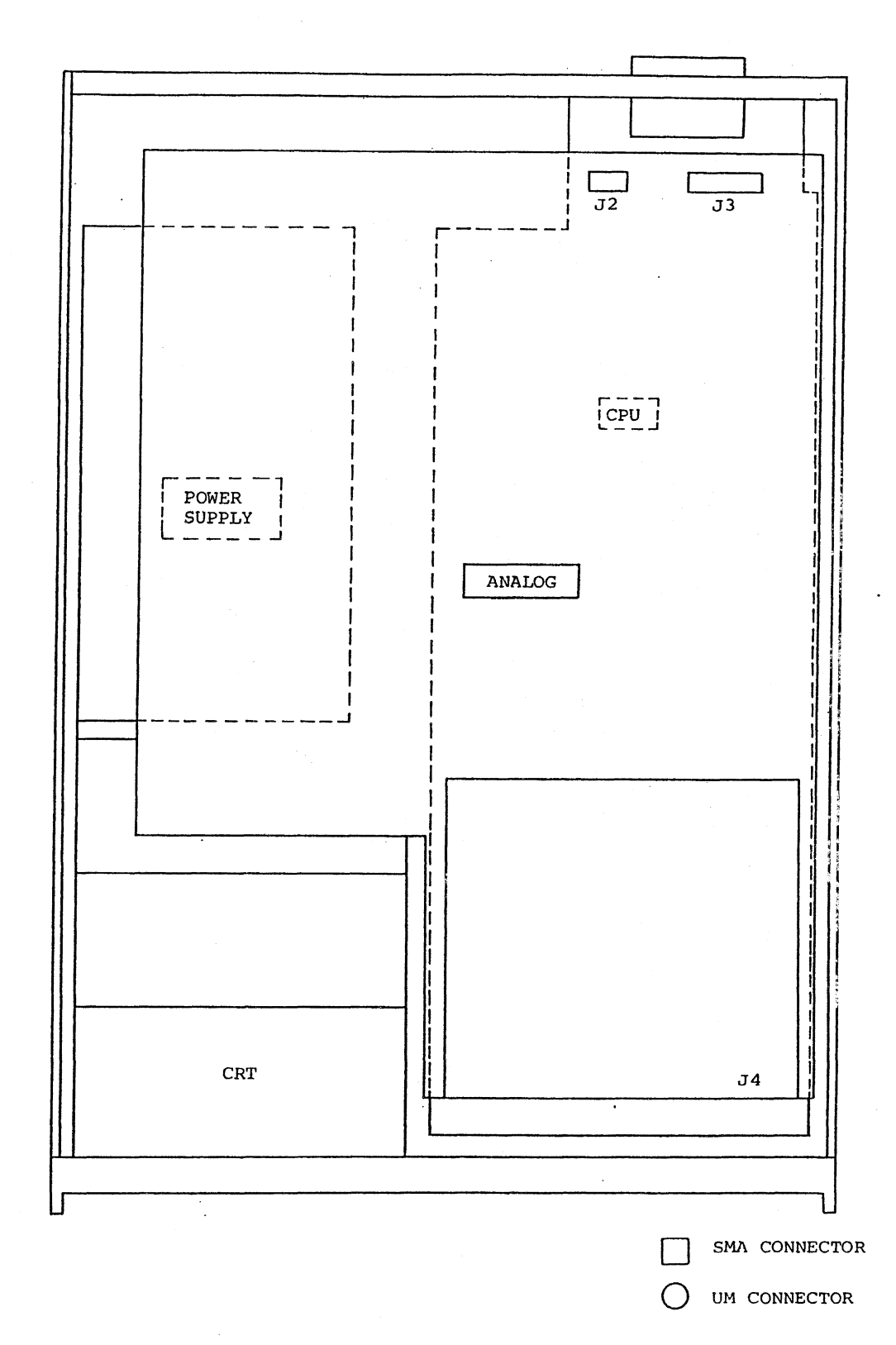

Figure 12-2 Location Diagram (Top View)

12 - 5

Oct 20/89

## 12.3 Location Diagram for RF

12.3 Location Diagram for RF

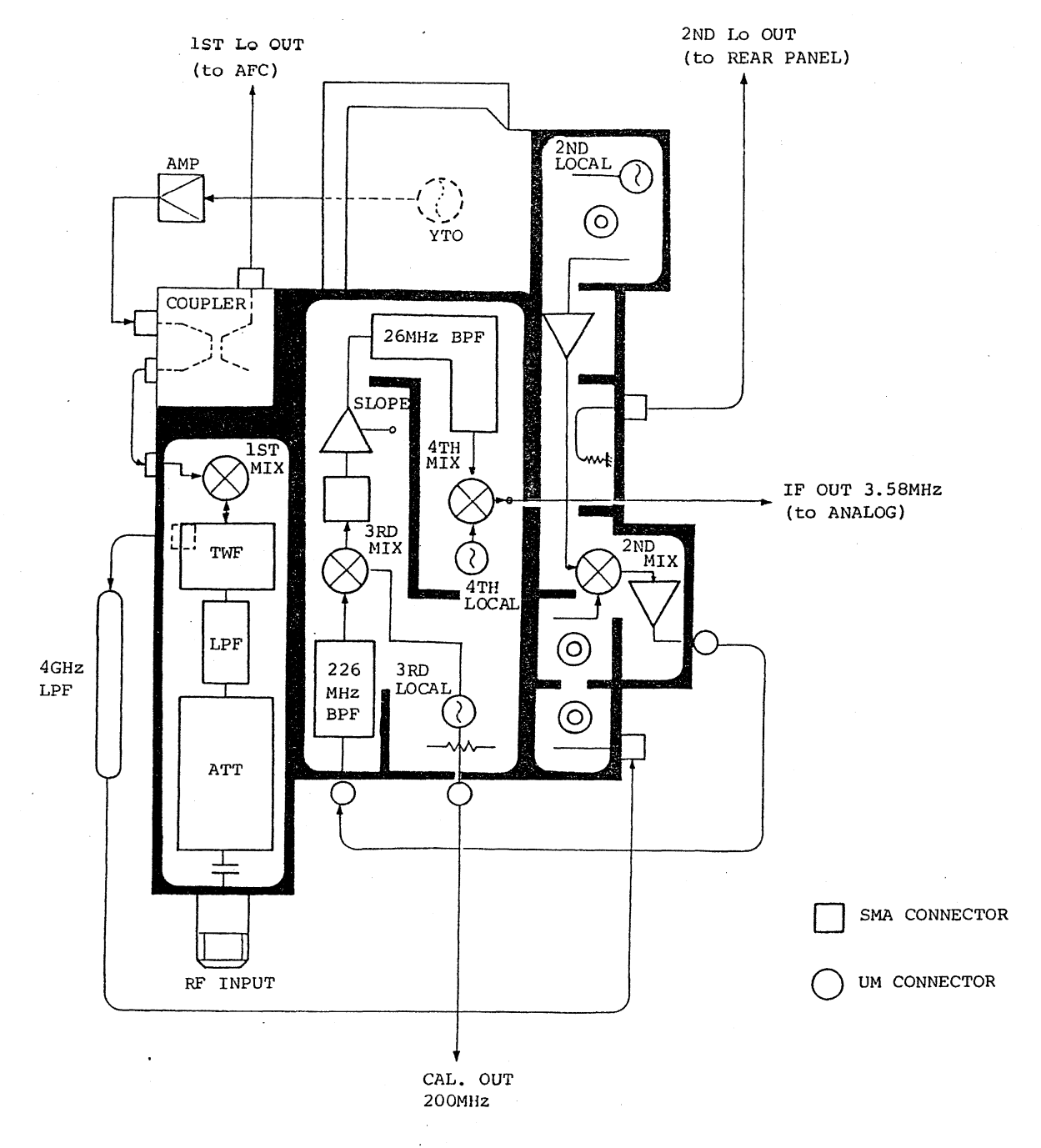

Figure 12-3 Location Diagram for RF
### 12.4 Block Diagram

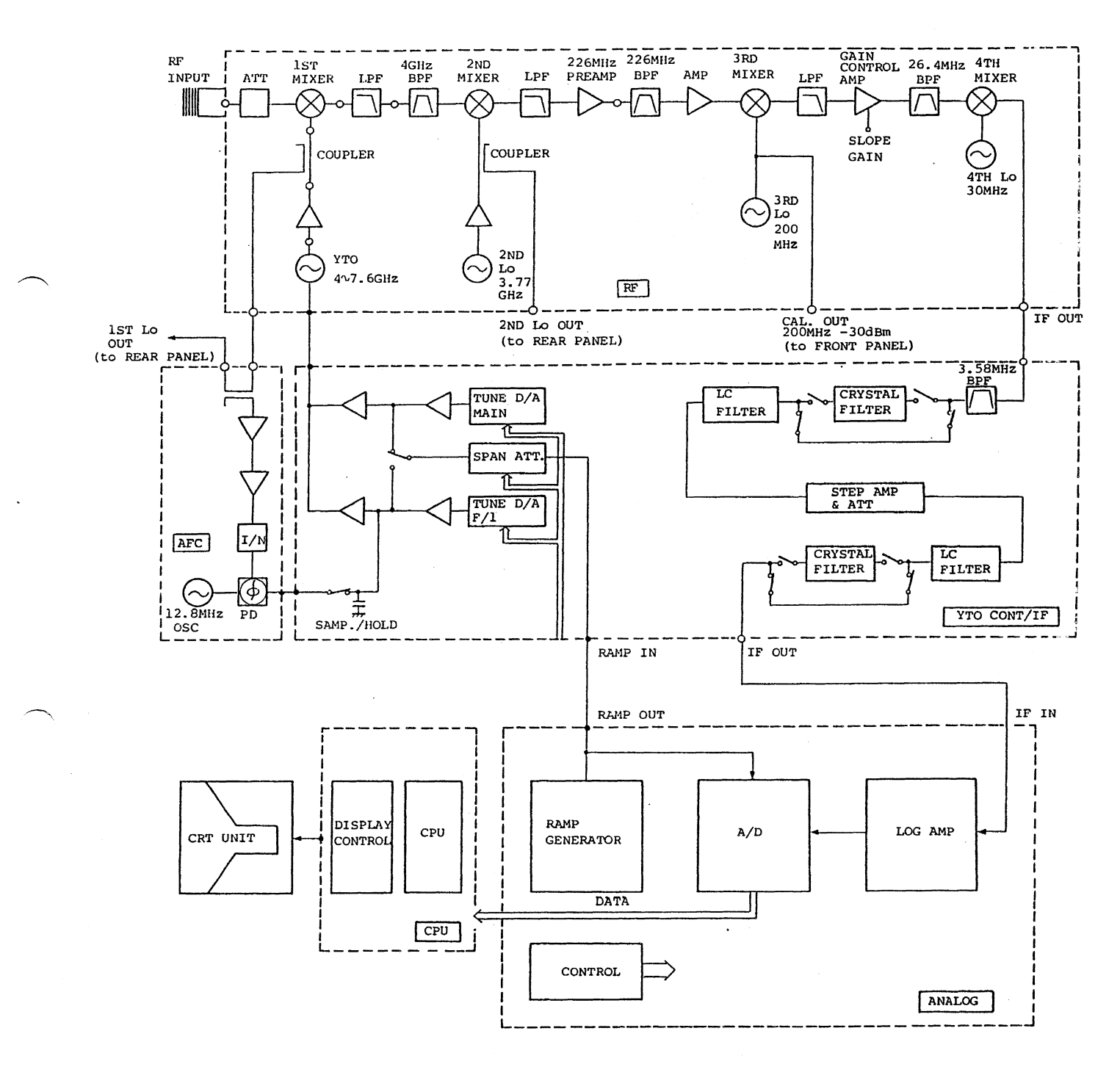

Figure 12-4 Block Diagram

12 - 7

### 12.5 Self Test

The R4131 performs SELF TEST for the RAM and ROM on the CPU board when power is turned on.

In the case there is a failure RAM or ROM, the following error message is displayed on the CRT.

| Message   | Mean                                                                  |
|-----------|-----------------------------------------------------------------------|
| RAM error | Failure RAM U26 or U32 (SMM-8464C-5)<br>on the CPU board (BLR-015114) |
| ROM error | Failure ROM U21 (SMM-27C25-1) on<br>the CPU board (BLR-015114)        |

Appendix

### APPENDIX

### A.1 Explanation of Terminologies

### A.1 Explanation of Terminologies

#### IF Bandwidth

In this spectrum analyzer, a band pass filter (BPF) is used to analyze each frequency component included in input signals. The 3 dB bandwidth of this BPF is called the IF band (see Figure A-1 (a)). The BPF characteristic should be set to the appropriate size according to the sweep width and sweep speed. In this equipment, it is set to the maximum value according to the sweep width. Since this bandwidth can generally improve the resolution (a degree of separation) more and more when it is set narrower, the resolution of the spectrum analyzer is expressed in the narrowest IF bandwidth in some cases (see Figure A-1 (b)).

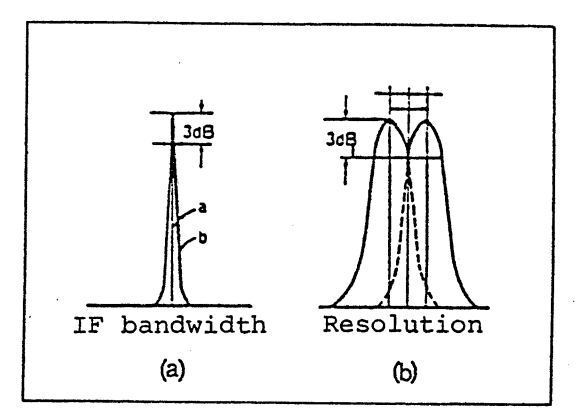

Figure A-1 IF Bandwidth

#### Gain Compression

In case the input signal becomes larger than a certain value, no correct value is displayed on the CRT screen and a somewhat compressed phenomenon occurs even when the input signal is increased. This is called the gain compression. It expresses the linearity of the input signal range. In general, a level range is used until 1 dB is compressed.

#### Input Sensitivity

This means the highest capacity of a spectrum analyzer to detect minor signals. The sensitivity is related to the noise generated from the spectrum analyzer itself and it depends on the IF bandwidth used. Generally, the input sensitivity expresses the average noise level in the minimum IF bandwidth of that spectrum analyzer.

### Maximum Input Level

This is the maximum allowable level of the input circuit of a spectrum analyzer. The allowable level can be changed by the input attenuator.

#### A.1 Explanation of Terminologies

#### Residual FM

This is a method to express a short term frequency stability of the local oscillator groups integrated in a spectrum analyzer. The frequency straying per unit time is expressed in p-p. This also indicates the critical value when the residual FM of a measured signal is measured.

#### Residual Responses

This defines to what level value the spurious signal generated in a spectrum analyzer is suppressed when calculated in terms of the input level. This signal is caused when a particular signal, e.g., the local oscillator output, etc., inside the spectrum analyzer is leaked. Care should be taken in this respect when a very small input signal is analyzed.

#### Quasi Peak Value Measurements

Disturbing noise received in radio communication often appears in an impulsive state. As an objective evaluation of this disturbance, the disturbing noise component is evaluated with a value proportional to its peak value. Such prerequisite factors as the measuring bandwidth and detection time constant for this measurement are used as the quasi peak values. This is represented by the JRTC Standards in Japan and by the CISPR Standards internationally.

#### Frequency Response

Frequency response is usually used as a term to indicate the amplitude characteristic with frequency (frequency characteristic). In spectrum analyzer, this term means the frequency characteristic (flatness) of an input attenuator, mixer, etc. at each input frequency. It is represented by ± dB.

#### Frequency Span

This means the display range of the ordinates axis (frequency axis) on the Braun tube. The frequency span is set arbitrarily from a broad band to narrow band with the frequency scale which is calibrated accurately.

#### Zero Span

A spectrum analyzer does not sweep the frequency in this mode. Instead, it sweeps an arbitrary frequency taking the ordinates axis as the time axis.

#### Spurious

The spurious means unnecessary signals. They are classified into the following categories according to the properties of each signal:

#### A.1 Explanation of Terminologies

Harmonic spurious: This is defined to indicate the harmonic level to be generated by the spectrum analyzer itself (to be generated in the mixer circuit in general) when no-distortion signal is applied to it. At the same time, it means the capacity of the harmonic wave distortion measurement.

Neighborhood spurious: A small spurious generated in the neighborhood of the spectrum analyzer when a pure single spectrum signal is applied to it.

Non-harmonic spurious: Apart from the above two, the spectrum analyzer generates a certain proper frequency as a spurious. This is also called the residual response.

#### Noise Bandwidth

This is used widely as performance to express the oscillation purity of an oscillator, etc. In the spectrum analyzer itself, the noise is generated in the vicinity of the spectrum on the Braun tube from local oscillator and phase lock loop, thus lowering the analyzing capacity of the analyzer. To compensate, the analyzer defines its own sideband range enabling it to analyze the incoming signal noise sidebands within this range. The spectrum analyzer expresses the noise sideband characteristic as follows:

#### Example:

-70 dB apart from the carrier by 20 kHz where the IF bandwidth is assumed to be 1 kHz. It is also expressed with the energy which exists within the 1 Hz bandwidth in general (Figure A-2 (b)).

Since this value is -70 dB at the 1 kHz bandwidth when expressed with a 1 Hz bandwidth, the signal within the 1 Hz bandwidth becomes a value which is lower than it by approx. 10 log 1 Hz/1 kHz (dB), approx. 30 dB. It is then expressed as -100 dB/Hz apart from the carrier by 20 kHz when the IF bandwidth is 1 kHz.

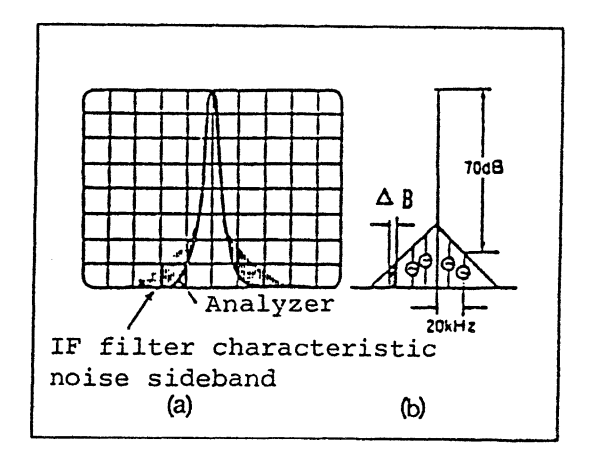

Figure A-2 Noise Sideband

### A.1 Explanation of Terminologies

#### Bandwidth Selectivity

The characteristic of a band-pass filter is not the so-called rectangular characteristic, but it is generally given an attenuation characteristic like a gauss distribution. When two large and small signals are mixed close by, the small signal is concealed behind the large signal (Figure A-3). It is therefore necessary to define the bandwidth in a certain attenuation area (60 dB). For this purpose, the ratio of 3 dB width vs. 60 dB width is expressed as the bandwidth selectivity.

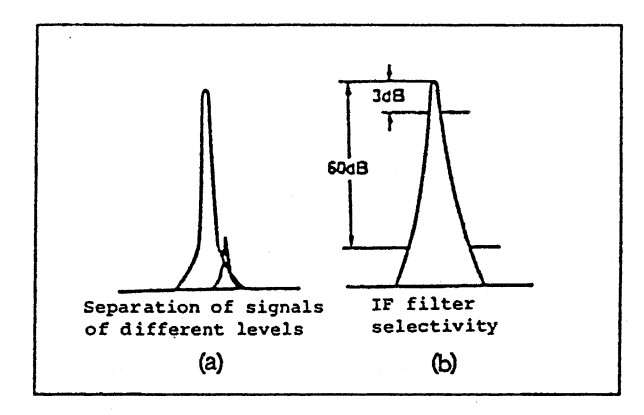

Figure A-3 Bandwidth Selectivity

#### Bandwidth Accuracy

This is the performance to express the bandwidth accuracy of the IF filter. It is expressed as a deviation of the nominal value at a 3 dB lowering point. Although this performance little affects the level measurement of ordinary continuous signals, it should be taken into consideration for the level measurement of a noise signal.

#### Bandwidth Switching Accuracy

For dissolving a signal into spectrums, not one but several IF filters are used to obtain the optimum resolution for the scan width. Even when measuring the same signal, an error occurs when the IF filter is switched for a portion having different loss. This is defined as the bandwidth switching accuracy.

### A.1 Explanation of Terminologies

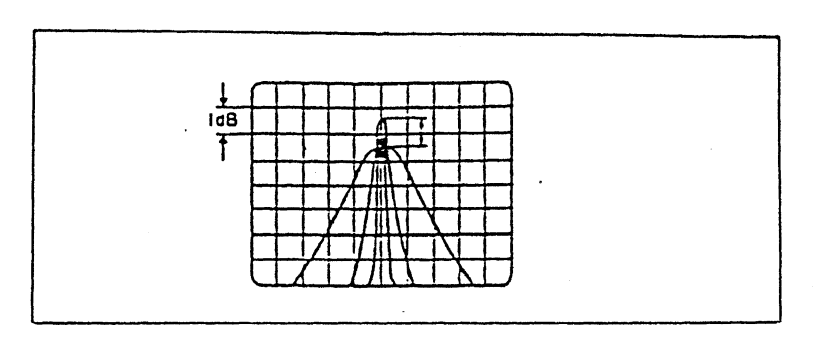

Figure A-4 Bandwidth Switching Accuracy

#### Reference Level Display Accuracy

In the spectrum analyzer, the absolute level of an input signal is obtained by reading how much the dB is lowered from the upper-most scale on the tube surface as a standard. The level set on this upper-most stage is called the reference level. The reference level is changed by the IF GAIN key and input attenuator and it is expressed in dBm or dBµ. The absolute accuracy of this display becomes the reference level frequency.

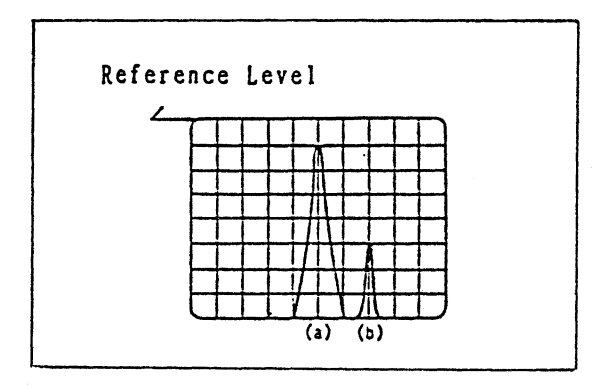

Figure A-5 Reference Level

### VSWR: Voltage Standing Wave Ratio

This is a constant which expresses the impedance matching status. It is expressed as the ratio of the maximum value vs. minimum value of the standing wave caused by the composition of the progressive wave and reflected wave, where the spectrum analyzer is loaded to the ideal and nominal impedance source. This is expressed in a different form by the reflection coefficient and reflection loss.

#### A.1 Explanation of Terminologies

When signal  $E_0$  sent from the transmission side is completely transmitted to the reception side (the spectrum analyzer input section) without miss-matching in the impedance in Figure A-6, signal  $E_1$  received in the reception side is equivalent in value to  $E_0$ . When not all the signal is transmitted owing to the miss-matching on the reception side and returned by reflection to the reception side, the reflected ratio (the reflection coefficient) can be expressed as follows where the size of the reflected wave is taken as  $E_{\rm B}$ :

Reflection coefficient m = Reflected wave  $E_R / progressive$  wave  $E_0$ 

The ratio of reflected wave  ${\rm E}_{\rm R}$  vs progressive wave  ${\rm E}_0$  becomes the reflected attenuation.

Reflected attenuation = 20 log  $E_R / E_0$  (dB) VSWR =  $(E_0 + E_R) / (E_0 - E_R)$ 

Its relation with the reflection coefficient becomes a range of 1 to in VSWR where the VSWR is assumed to be VSWR = (1+|m|) / (1-|m|). The closer to 1, the better the matching condition.

|                |         | Spectrum       |
|----------------|---------|----------------|
| (Measured sign | nal)    | analyzer       |
| Transmission   | Eo      | Reception      |
| Prog           | ressive | Reflected wave |
| Wave           |         | Ex             |

Figure A-6 V.S.W.R.

Spurious Response

When the signal level becomes larger, the harmonic wave is distorted in the input mixer circuit. A range usable with no distortion varies according to the fundamental wave input level. In the example in Figure A-7, it becomes -70 dB for the -30 dBm. When the input signal level is larger, the signal applied to the mixer is made smaller by the input attenuator so that it becomes an optimum input level.

### A.1 Explanation of Terminologies

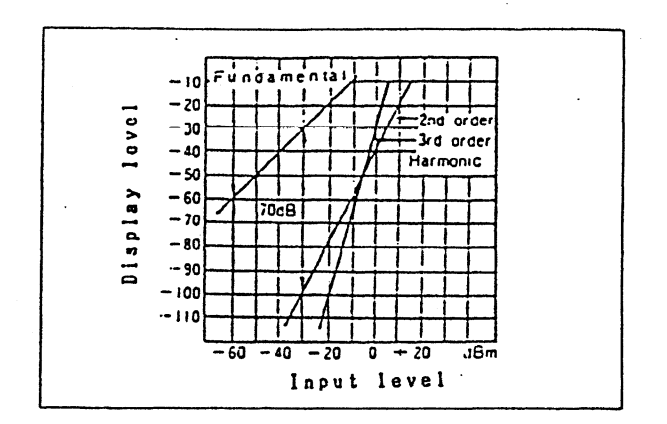

Figure A-7 Spurious Response

### YIG-turned Oscillator

This was reported by Griffiths for the first time in 1946. The garnet-series ferrite which represents the (Yttrium Iron Garnet) monocrystal shows a quite sharp electronic spin resonant phenomenon and its resonant frequency has a linear proportional relationship throughout a broad frequency band for the applied DC magnetic field. It is known from this that the broad band electronic tuning is enabled by varying the exciting current of electromagnet which forms the AC magnetic field. This is applied to the spectrum analyzer and to the local sweep generator of the automatic microwave frequency counter of ADVANTEST.

### A.2 Level Conversion Table

 $dBm/50\Omega$ ,  $dBm/75\Omega$ , Vrms, W/50 $\Omega$ ,  $dB\mu$ , dBV Conversion Table W/50Ω dBm/75Ω dBV dBm/50Ω dΒμ Vrms + 30d Bm 1₩ 500 m W 5Vrms +104BV 130dB# + 20d Bm + 20dBm 100mW 50mW - lVrma - 120dBu + 10d Bm 04BV + 10d Bm 10mW SmW 500m Vrms -104BV 110dBu 0dBm 0d Bra lm₩ 500µW - 100dBu - 10dBm - 20dBV 100mVrms - 10dBm 100*µ* W 50µW 50m Vrma 90 d B u - 20dBm - 30d B V - 20dBa 10µ W ₩ ير\$ . - 40d BV 80dB# 10m Vrms - 30d Bm - 30d Bm ۱µW 500m W SmVrms - 506BV 70dB# - 404B-- 40dBm 100n W 50n W - 60d B V 60dBµ 1mVrms - 50dBm - 50d B m 10n W Sn₩ 500,4 Vrms - 70d B V 504B# - 60d Bm - 60dBm la W - 80d B V 40⊿8 0d8V=iVrms 1004 Vrms - 70d Bm 0dBµ = |µVrms - 70d Bas 0 d B m = 1 m W 50µ Vrms R = 50 Q - 50d Bm - 90d B V 30dB# - 80d Bas -1004BV 20dB# 10µVrms - 90d Bm

Figure A-8 Level Conversion Table

### A.3 Parts Location and Circuit Diagrams

### A.3 Parts Location and Circuit Diagrams

## R4131 SERIES BLR-015114 (1/2)

| Parts No.                                                                                                    | ADVANTEST Stock No.                                                                                                    | Parts No.                                                                                                    | ADVANTEST Stock No.                                                                                                    |
|----------------------------------------------------------------------------------------------------|----------------------------------------------------------------------------------------------------|----------------------------------------------------------------------------------------------------|----------------------------------------------------------------------------------------------------|
| Parts No.<br>$ \begin{array}{ccccccc} C1 & -8 \\ C9 & -12 \\ C13 & -14 \\ C15 \\ C16 \\ C17 & -19 \\ C20 \\ C21 \\ C22 \\ C23 & -24 \\ C25 \\ C26 & -30 \\ C31 \\ C32 & -40 \\ C41 \\ C42 \\ C43 & -44 \\ C45 \\ C43 & -44 \\ C45 \\ C46 \\ C47 \\ C48 \\ D1 & -6 \\ D9 & -10 \\ J1 \\ J2 \\ J3 \\ J4 \\ J5 \\ J6 \\ J7 \\ J8 \\ L1 & -2 \\ L3 \\ Q1 \\ Q2 \\ Q3 \\ Q4 & -5 \\ R1 \\ R2 \\ \end{array} $ | ADVANTEST Stock No.<br>CSM-AGR1U50V<br>CCK-AR100U16V<br>CSM-AGR1U50V<br>CSM-AGR1U50V<br>CSM-AGR1U50V<br>CCK-AR10U16V<br>CSM-AGR1U50V<br>CCK-AR10U16V<br>CSM-AGR1U50V<br>CCK-AR10U16V<br>CSM-AGR1U50V<br>CCK-AR10U16V<br>CSM-AGR1U50V<br>CCK-AR10U16V<br>CSM-AGR1U50V<br>CCK-AR470U10V<br>CCK-AR470U10V<br>CCK-AR470U10V<br>CCK-AR10U16V<br>SDS-1SS270<br>SDS-1SS270<br>SDS-1SS270<br>JCR-AF040PX01<br>JCP-BH005PX01<br>JCP-BH005PX01<br>JCP-BH02PX05<br>JCP-BG012PX03<br>JCR-AF050PX01<br>JCS-BG024JX05<br>JCP-BH02PX01<br>JCI-AH014JX01<br>LCL-T00084A<br>STP-2SA1015<br>STN-2SC2026<br>STN-2SC2026<br>RCB-AG220 | Parts No.<br>R21<br>R22<br>R23<br>R24<br>R25 -26<br>R27<br>R28 -29<br>R30 -33<br>R34<br>R35 -38<br>R39<br>R40<br>R41<br>R42<br>R43 -44<br>R43 -44<br>R45<br>R46<br>R47<br>R48<br>S1<br>TP1 -4<br>U1<br>U2<br>U3<br>U4 -5<br>U6<br>U7<br>U8<br>U10<br>U11<br>U12<br>U13<br>U14<br>U15<br>U16<br>U17<br>U18<br>U19<br>U20 | ADVANTEST Stock No.<br>RCB-AG1R5K<br>RCB-AG2R7K<br>RCB-AG2R7K<br>RAY-AL3R9K8<br>RCB-AG4R7K<br>RAY-AL3R9K8<br>RAY-AL47K4<br>RCB-AG82K<br>RAY-AL3R9K8<br>RCB-AG10K<br>RCB-AG220<br>RCB-AG680<br>RCB-AG680<br>RCB-AG1R5K<br>RCB-AG220<br>RCB-AG68<br>RCB-AG100<br>RCB-AG68<br>RCB-AG100<br>RCB-AG68<br>RCB-AG100<br>RCB-AG68<br>SIM-74HC374<br>SIM-74HC4538<br>SIM-74HC25<br>SIM-74HC25<br>SIM-74HC25<br>SIM-74HC25<br>SIM-74HC4538<br>SIM-74HC4538<br>SIM-74HC4538<br>SIM-74HC4538<br>SIM-74HC26<br>SIM-74HC274<br>SIM-74HC4538<br>SIM-74HC274<br>SIM-74HC245<br>SIM-74HC245<br>SIM-74 |
| R2<br>R5<br>R6<br>R7<br>R8<br>R9<br>R10 -11<br>R12<br>R13 -15<br>R16<br>R17<br>R18<br>R19<br>R20                                                                                                    | RCB-AG220<br>RCB-AG560<br>RCB-AG680<br>RCB-AG470<br>RCB-AG68<br>RCB-AG680<br>RCB-AG680<br>RCB-AG22K<br>RAY-AL3R9K8<br>RCB-AG10K<br>RCB-AG33K<br>RCB-AG33K<br>RCB-AG3R3K<br>RCB-AG22K                                                                                                    | U20<br>U21<br>U22<br>U23<br>U24<br>U25<br>U26<br>U27<br>U28<br>U27<br>U28<br>U29<br>U30<br>U31<br>U32<br>U33                                                                                                    | SIM-74HC74<br>SMM-27C256B<br>SIM-74HC14<br>SIM-653438<br>SIM-6845C<br>SIM-8254C<br>SMM-8464C<br>SIM-74HC244<br>SIM-74HC244<br>SIM-61VH136<br>SMM-8422A<br>SIM-8254C<br>SMM-8464C<br>SIM-9914                                                                                                    |

# R4131 SERIES BLR-015114 (2/2)

| U34 SIT-75160<br>U35 SIT-75161<br>U36 -37 SMM-2018B<br>U38 SIM-74HC04<br>U39 SIM-74HC74<br>U40 SMM-27128A<br>U41 SIM-8254C |  |
|----------------------------------------------------------------------------------------------------|--|
| U42     SMM-2864       U43     SIM-74HC393       U44     SIM-74HC04       X1     DXC-000109                                |  |
|                                                                                                    |  |
|                                                                                                    |  |
|                                                                                                    |  |
|                                                                                                    |  |
|                                                                                                    |  |
|                                                                                                    |  |
|                                                                                                    |  |
|                                                                                                    |  |
|                                                                                                    |  |
|                                                                                                    |  |

# R4131 SERIES BLR-015116 (1/5)

| Parts No.    | ADVANTEST Stock No. | Parts No.   | ADVANTEST Stock No. |
|--------------|---------------------|-------------|---------------------|
| C1           | CMC-AP820PR3K       | C112        | CMC-AP820PR3K       |
| C2           | CMC-AP560PR3K       | C113-115    | CCP-BBR1U50V        |
|              | CMC-AP1000PR1K      | C118-119    | CCP-BBR1U5OV        |
|              | CMC-AP560PR3K       | C120-123    | CCK-CD47U25V        |
|              |                     | 124 - 126   |                     |
|              |                     | C128        |                     |
| 68           |                     | C120        |                     |
| C9           |                     | C130        | CCF = CD100U35V     |
| C11          | CCP-BBR1U50V        | C131-149    | CCP-BBR1U50V        |
| C12          | CCK-CD10U25V        | C151-154    | CCK-CD47U25V        |
| C13          | CCP-BBR1U50V        | C155        | CCP-BBR1U50V        |
| C14          | CCP-BAR01U50V       | C157-159    | CCP-BBR1U50V        |
| C16          | CCP-BBR1U50V        | C160        | CCK-CD10U25V        |
| C17          | CCP-BA8P50V         | C161-163    | CCP-BBR1U50V        |
| C18          | СТМ-ВМ6Р            | C164-165    | CCK-CD10U25V        |
|              | CCP-BAR01U50V       | C166-169    | CCP-BBR1U5OV        |
| 120 - 21     | CCP-BBR1U50V        | C171        | CCP-BA1000P50V      |
| 122 - 23     |                     | C172        |                     |
| 0.30         |                     | C174        |                     |
| C32          |                     | C175        | CCP = BBR1000P50V   |
| C33 -37      | CCP-BAR01U50V       | C176-179    | CCP-BBR1U50V        |
| C38          | CMC-AP1000PR1K      | C180        | CCP-BA1000P50V      |
| C40 -42      | CCP-BBR1U50V        | C181        | CCK-CD33U1OV        |
| C43          | CCK-CD10U25V        | C182        | CCK-CD100U10V       |
| C44          | CCP-BBR1U50V        | C183-184    | CCP-BBR1U50V        |
| C45          | CCP-BAR01U50V       | C185        | CCP-BA1000P50V      |
|              |                     | 0186        |                     |
|              |                     | 10187 - 189 |                     |
| (50 - 55)    |                     | 10196       |                     |
| C50 - 65     |                     | C197-201    | CCP-BBR1U50V        |
| C66          |                     | C202-203    | CCK-CD47U25V        |
| C67 -68      | CCP-BBR1U50V        | C204-205    | CCK-CD10U25V        |
| C69 -73      | CCP-BAR01U50V       | C206-209    | CCP-BBR1U50V        |
| C74 -82      | CCP-BBR1U50V        | C210        | CFM-AH1U100V        |
| C83          | CMC-AP1000PR1K      | C211        | CCK-CD47U1OV        |
| C85 -90      | CCP-BAR01U50V       | C212        | CCP-BAR01U50V       |
| C91          | CMC-AP1000PR1K      | 10213       | CCP-BAR01050V       |
| (93 - 94)    |                     | 10214 - 210 |                     |
| C95          |                     | D1 -10      | SDS-199270          |
| C97          |                     | D12 -35     | SDS-1SS279          |
| C98          | CCP-BA8P50V         | D38 -43     | SDS-1SS270          |
| C99          | CTM-BM6P            | D46         | SDZ-M130            |
| C101-105     | CCP-BBR1U50V        | D47         | SDZ-2-1             |
| C106         | CCP-BAR01U50V       | D48 -52     | SDS-1SS270          |
| C107         | CCP-BA8P50V         | D53         | SDS-LD1             |
| 0108         | CTM-BM6P            | J1          | JCR-AF050PX02       |
| C110<br>C111 |                     | J 2         |                     |
| ~ + + +      | CCF-DARUIUJUV       | L L         | JOF-MAUIEFAU/       |

A - 13

## R4131 SERIES BLR-015116 (2/5)

| Parts No.                                                                                                    | ADVANTEST Stock No.                                                                                                    | Parts No.                                                                                                    | ADVANTEST Stock No.                                                                                                    |
|----------------------------------------------------------------------------------------------------|----------------------------------------------------------------------------------------------------|----------------------------------------------------------------------------------------------------|----------------------------------------------------------------------------------------------------|
| Parts No. $J4$ $J5$ $J6$ $J7$ $-9$ $K1$ $L1$ $L2$ $L3$ $L4$ $L5$ $L6$ $L7$ $L8$ $L9$ $L10$ $L12$ $L33$ $L4$ $L5$ $L6$ $L7$ $L8$ $L9$ $L10$ $L11$ $L22$ $L33$ $L20$ $-22$ $L23$ $-24$ $L25$ $-26$ $L27$ $-28$ $L29$ $-32$ $L30$ $-32$ $L35$ $L39$ $L37$ $-44$ $Q1$ $Q2$ $Q3$ $Q4$ $Q5$ $-10$ $Q11$ $Q12$ $Q13$ $Q14$ | ADVANTEST Stock No.<br>JCP-BH010PX01<br>JCP-AF010PX01<br>JCF-AC001JX01<br>KRL-000874<br>LCL-C00554<br>LCL-C00490<br>LCL-C00673<br>LCL-C00124<br>LCL-C0012<br>LCL-C0012<br>LCL-C00672<br>LCL-C00672<br>LCL-C00672<br>LCL-C00549<br>LCL-C0012<br>LCL-C0012<br>LCL-B01024<br>LCL-C00549<br>LCL-C00549<br>LCL-C00554<br>LCL-C00554<br>LCL-C00555<br>LCL-C00554<br>LCL-C00555<br>LCL-C00555<br>LCL- | Parts No.<br>R4<br>R5<br>R6<br>R7<br>R8<br>R10<br>R11<br>R12<br>R13<br>R14<br>R15<br>R16<br>R17<br>R18<br>R19<br>R20<br>R21<br>R22<br>R23<br>R24<br>R26<br>R27<br>R28<br>R29<br>R30<br>R31<br>R32<br>R33<br>R34<br>R36<br>R37<br>R38<br>R39<br>R40<br>R41 - 42<br>R43 - 44<br>R45<br>R46 | ADVANTEST Stock No.<br>RCP-AH22K<br>RCP-AH470K<br>DSP-000015<br>RCP-AH100<br>RCP-AH68<br>RCP-AH470<br>RMF-AC470QFJ<br>RCP-AH100<br>RCP-AH15<br>RCP-AH33<br>RCP-AH22K<br>RCP-AH22K<br>RCP-AH4R7K<br>RMF-AC100QFJ<br>RCP-AH560<br>RMF-AC1KFJ<br>RCP-AH3R9K<br>RCP-AH15<br>RCP-AH38<br>RCP-AH33<br>RCP-AH4R7K<br>RCP-AH22K<br>RCP-AH4R7K<br>RCP-AH22K<br>RMF-AC150QFJ<br>RCP-AH38<br>RCP-AH3R9K<br>RCP-AH3R9K<br>RCP-AH3R9K<br>RCP-AH3R9K<br>RCP-AH3R9K<br>RCP-AH3R9K<br>RCP-AH3R9K<br>RCP-AH3R9K<br>RCP-AH282K<br>RMF-AC1KFJ<br>RCP-AH300<br>RMF-AC1KFJ<br>RCP-AH100<br>RCP-AH100<br>RCP-AH100<br>RCP-AH282K<br>RMF-AC282KFJ<br>RCP-AH3R3K |
| Q17 -27<br>Q30<br>Q31 -32                                                                                                    | STN-FN1A4P<br>STP-2SA1162<br>STP-2SA1015                                                                                                    | R47<br>R48<br>R49                                                                                                    | RCP-AH750<br>RCP-AH220<br>RCP-AH56                                                                                                    |
| Q34 -35<br>Q36 -37<br>Q38<br>Q39<br>Q40<br>Q41<br>Q42 -44<br>R1<br>R2<br>R3                                                                                                    | STN-2SC1815<br>SFN-SST4393<br>STN-2SC1983<br>STN-FA1A4P<br>STP-2SA1162<br>STN-2SC2712<br>STN-2SC1815<br>STP-2SA1015<br>RCP-AH39<br>RCP-AH56<br>RCP-AH10K                                                                                                    | R50 -52<br>R53<br>R54<br>R55<br>R56<br>R57 -58<br>R59 -60<br>R61<br>R62<br>R63<br>R64                                                                                                    | RCP-AH120<br>RCP-AH390<br>DSP-000017<br>RCP-AH470<br>RCP-AH100<br>RCP-AH2R2K<br>RMF-AC2R2KFJ<br>RCP-AH6R8K<br>RCP-AH6R8K<br>RCP-AH3R3K<br>RCP-AH750<br>RCP-AH220                                                                                                    |

# R4131 SERIES BLR-015116 (3/5)

| Parts No.    | ADVANTEST Stock No.     | Parts No.    | ADVANTEST Stock No. |
|--------------|-------------------------|--------------|---------------------|
| R65          | RCP-AH56                | R134         | ВСР-АНАВАК          |
| RAA          | RCP-AH560               | R135         | RCP-AH3R3K          |
| R68          | RCP-AH100               | R136         | RCP-AH1R2K          |
| R69          | RCP-AH150               | R137         | RCP-AH680           |
| R73          | RCP-AH33                | R138         | RCP-AH220           |
| R74          | RCP-AH2R2K              | R139         | RCP-AH56            |
| R76          | RCP-AH1K                | R140         | RCP-AH560           |
| R77          | RCP-AH470               | R142         | RCP-AH100           |
| R78 -79      | RMF-AC1KFJ              | R143-144     | RCP-AH2R2K          |
| R80          | RMF-AC30QFJ             | R145-147     | RMF-AC2R2KFJ        |
| R82          | RMF-AC1KFJ              | R148         | RCP-AH6R8K          |
| R83          | RMF-AC499QFJ            | R149         | RCP-AH3R3K          |
| R84 -85      |                         | R150         |                     |
| 1886         |                         | R151         |                     |
|              |                         | R152         |                     |
| ROO<br>ROO   |                         | R155         |                     |
| R91          |                         | R155         | DSP-000015          |
| R92          | RMF-AC1KFJ              | R156-157     | RCP-AH100           |
| R93 -94      | RCP-AH10K               | R158         | RCP-AH15            |
| R95          | RCP-AH2R7K              | R159         | RCP-AH33            |
| R96          | RMF-AC390QFJ            | R160         | RCP-AH4R7K          |
| R97          | RCP-AH4R7K              | R161         | RMF-AC150QFJ        |
| R98          | RMF-AC220QFJ            | R162         | RCP-AH22K           |
| R'99         | RCP-AH2R2K              | R163         | RCP-AH560           |
| R100-101     | RCP-AH10K               | R164         | RMF-AC1KFJ          |
| R102         |                         | R165         |                     |
| R103         |                         | R166         |                     |
| R104         | RME-AC2700EJ            | R107<br>P168 |                     |
| R106         | RCP-AH2R2K              | R169         | RCP-AH220K          |
| R107-108     | RCP-AH10K               | R170         | RCP-AH15            |
| R109         | RCP-AH2R7K              | R171         | RCP-AH33            |
| R110         | RMF-AC82QFJ             | R173         | RCP-AH4R7K          |
| R111         | RCP-AH910               | R174         | RMF-AC150QFJ        |
| R112         | RMF-AC301QFJ            | R175         | RCP-AH22K           |
| R113         |                         | R176         | RCP-AH560           |
| R114-115     |                         | R177         | RMF-AC1KFJ          |
| R110<br>D117 | RUF-ACS1QEI             | R178         |                     |
| R117<br>R118 | RCP-AH270               | R179         |                     |
| R119         | RMF-AC390QFJ            | R180<br>D191 |                     |
| R120         | RCP-AH2R2K              | R182         | RCP-AH220K          |
| R121         | RCP-AH33                | R183         | RCP-AH680           |
| R122         | RCP-AH2R2K              | R185         | RCP-AH470           |
| R124         | RCP-AH1K                | R186         | RMF-AC680QFJ        |
| R125         | RCP-AH470               | R187         | RCP-AH220           |
| R126         | RCP-AH820               | R188         | RCP-AH390           |
| R127         |                         | R189         | RCP-AH470           |
| K128         | KCY-AH100<br>RCD AH2R24 | R190         | RMF-AC470QFJ        |
| R127-130     | RMF-402R2KF1            | R191 - 192   | RCP-AH10K           |
| 1.1.2.1.2.2  | ATT ACCILITY            | R193         | KCP-AH56            |

## R4131 SERIES BLR-015116 (4/5)

| Parts No.    | ADVANTEST Stock No. | Parts No.    | ADVANTEST Stock No. |
|--------------|---------------------|--------------|---------------------|
| R196-203     | RCP-AH47K           | R286         | RME-AC8R2KFJ        |
| R204-205     | RCP-AH10K           | R288         | RMF-AC6R2KFJ        |
| R206-211     | RCP-AH47K           | R290         | RCP-AH10K           |
| R212         | RCP-AH150           | R291         | RCP-AH220           |
| R213         | RCP-AH62K           | R292         | RCP-AH1K            |
| R214-219     | RCP-AH220           | R293         | RCP-AH100           |
| R220         | RCP-AH1R5K          | R294         | RCP-AH270           |
| R221         | RCP-AH47K           | R295-298     | RCP-AH100           |
| R222         | RCP-AH51            | R299         | RCP-AH4R7K          |
| R223-224     | RCP-AH39            | R300         | RCP-AH1K            |
| R227-229     | RCP-AH10K           | R301         | RMF-BJ30KFJ         |
| R230         | RCP-AH3R3K          | R302         | RMF-BJ15KFJ         |
| R231         | RMF-AC4R7KFJ        | R303-304     | RMF-BJ7R5KFJ        |
| R233         | RMF-AC8R2KFJ        | R305         | RMF-BJ10KFJ         |
| R234         | RMF-AC510QFJ        | R306         | RMF-BJ1KFJ          |
| R235-237     | RCP-AH10K           | R307         | RMF-BJ110QFJ        |
| R238         | RCP-AH3R3K          | R309         | RMF-BJ10KFJ         |
| R239         | RMF-BJ8R2KFJ        | R310         | RMF-BJ220QFJ        |
| R241         | RMF-BJ6R8KFJ        | R311         | RMF-BJ2R7KFJ        |
| R242-243     |                     | R312         | RMF-BJ/R5KFJ        |
| R244<br>R2/5 |                     | R313         |                     |
| R245         |                     | R314<br>D715 |                     |
| R248-249     |                     |              |                     |
| R250         |                     | 0318         |                     |
| R251         | RCP-AH5R1K          | R320         | RME-BI3KEI          |
| R252         | RCP-AH10K           | R321         | RCP-AH100K          |
| R254         | RCP-AH3R3K          | R322         | RME-BJ5R1KFJ        |
| R255         | RCP-AH15K           | R323         | RCP-AH1R5K          |
| R256         | RCP-AH10K           | R324-332     | RCP-AH220           |
| R258         | RMF-BJ5R1KFJ        | R333-335     | RMF-AS330QFK        |
| R259         | RMF-BJ10KFJ         | R336         | RMF-BJ20KFJ         |
| R260         | RMF-BJ68KFJ         | R337         | RMF-BJ10KFJ         |
| R262         | RCP-AH820K          | R338-340     | RCP-AH680           |
| R263         | RCP-AH1M            | R341         | RMF-BJ10KFJ         |
| R204<br>D245 | RMF-BJSR6KFJ        | R342         | RMF-BJ12KFJ         |
| R265         |                     | R343         | RMF-BJ10KFJ         |
| R267         |                     | R 344        | RMF-BJ12KFJ         |
| R268         |                     |              |                     |
| R271         | RME-RI11KEI         |              |                     |
| R272         | RME-BISKOFI         | R347         |                     |
| R273         | RMF-BJ10KFJ         | R349         |                     |
| R274         | RMF-AC10KFJ         | R350         | RME-BIJRSKEI        |
| R275         | RMF-AC7R5KFJ        | R351         | RME-BJ51KFJ         |
| R276         | RMF-BJ330KFJ        | R352         | RMF-BJ15KFJ         |
| R277         | RMF-BJ1KFJ          | R353         | RMF-BJ7R5KFJ        |
| R278         | RMF-BJ30KFJ         | R354         | RMF-BJ7R5KFJ        |
| R279         | RMF-BJ1KFJ          | R356         | RCP-AH3R3K          |
| K280-283     | RMF-BJ5R1KFJ        | U1 -2        | SHB-001655          |
|              |                     | U3 –4        | SHB-001658          |
| 11202        | RUF-ANIK            | 05           | SHB-001656          |

# R4131 SERIES BLR-015116 (5/5)

| Parts No.                        | ADVANTEST Stock No.                                      | Parts No. | ADVANTEST Stock No. |
|----------------------------------|----------------------------------------------------------|-----------|---------------------|
| U6 -7<br>U8<br>U9 -10            | SHB-001657<br>SHB-001544<br>SHB-001543                   |           |                     |
| U11<br>U12 -14<br>U15            | SHB-001544<br>SHB-001655<br>SHB-001656                   |           | • • • •             |
| U18 -17<br>U18<br>U19 -20<br>U21 | SHB-001657<br>SHB-001655<br>SHB-001658<br>SHB-001655     |           |                     |
| U22<br>U23<br>U24<br>U25         | SHB-001656<br>SHB-001543<br>SHB-001544<br>SHB-001543     |           |                     |
| U26<br>U29 -32<br>U33<br>U34     | SHB-001544<br>SIM-74HC138<br>SIM-74HC273<br>SIM-74HC174  |           |                     |
| U35<br>U36 -37<br>U38 -40<br>U41 | SIM-74HC273<br>SIM-74HC174<br>SIM-74HC74<br>SIM-74HC4538 |           |                     |
| U42<br>U43 -45<br>U46<br>U47     | SIM-74HCO4<br>SIT-74LSO6<br>SIA-4558<br>SIA-324          |           |                     |
| U51<br>U52<br>U53 -54            | SIM-74HC273<br>SIA-0P77P<br>SIA-TL082<br>SIA-4558        |           |                     |
| U56 -58<br>U59 -62<br>U63 -65    | SIA-595<br>SIA-DA7524-4<br>SIA-DG201<br>SIA-0P77P        |           |                     |
| U67<br>U68<br>U69                | SIA-1L072<br>SIA-811<br>SIA-811<br>SIA-TL072             |           |                     |
| U71<br>U72<br>U73                | SIA-812<br>SIA-4558<br>SIA-398<br>SIA-DG201              |           |                     |
| U75<br>U76<br>X1 -4              | SIA-4558<br>SIA-4558<br>SIA-811<br>DXD-001059            |           |                     |
|                                  |                                                          |           |                     |
|                                  |                                                          |           |                     |

## R4131 SERIES BLR-015117X01 (1/4)

| Parts No.                                                                                                    | ADVANTEST Stock No.                                                                                                    | Parts No.                                                                                                    | ADVANTEST Stock No.                                                                                                    |
|----------------------------------------------------------------------------------------------------|----------------------------------------------------------------------------------------------------|----------------------------------------------------------------------------------------------------|----------------------------------------------------------------------------------------------------|
| Parts No.<br>C1 -4<br>C5 -7<br>C8 -11<br>C12<br>C13 -15<br>C16<br>C17 -24<br>C27 -28<br>C29<br>C30<br>C31 -32<br>C33 -37<br>C38<br>C39<br>C40 | ADVANTEST Stock No.<br>CCP-BAR01U50V<br>CCP-BBR1U50V<br>CCP-BAR01U50V<br>CMC-AP330PR5K<br>CCP-BAR01U50V<br>CMC-AP470PR3K<br>CCP-BAR01U50V<br>CCP-BBR1U50V<br>CCP-BBR1U50V<br>CCP-BBR1U50V<br>CCP-BBR1U50V<br>CCP-BBR1U50V<br>CCP-BBR1U50V<br>CCP-BBR1U50V<br>CTA-AC10U16V<br>CTA-AC10U5V<br>CFM-ASR01U50V | Parts No.<br>C104-105<br>C106-107<br>C108<br>C109<br>C110-111<br>C112-115<br>C116<br>C117<br>C118-119<br>C120-121<br>C122-123<br>C124-125<br>C126-127<br>C128-129<br>C130 | ADVANTEST Stock No.<br>CCK-CD10U25V<br>CCP-BBR1U50V<br>CCP-BA33P50V<br>CFM-AS1000P50V<br>CCK-CD10U25V<br>CCP-BBR1U50V<br>CCP-BA33P50V<br>CFM-AS2200P50V<br>CCF-BA33P50V<br>CCP-BBR1U50V<br>CCP-BBR1U50V<br>CCP-BBR1U50V<br>CCP-BBR1U50V<br>CCP-BBR1U50V<br>CCP-BBR1U50V<br>CCP-BBR1U50V<br>CCP-BBR1U50V |
| C40<br>C41<br>C42<br>C43<br>C44 -45<br>C46 -47<br>C48 -49<br>C50 -55<br>C56<br>C57<br>C61<br>C62<br>C63                                       | CFM-ASRO1050V<br>CMC-AP100PR5K<br>CCP-BA330P50V<br>CFM-AHR47U100V<br>CCP-BBR1U50V<br>CTA-AC10U16V<br>CCP-BAR01U50V<br>CCP-BBR1U50V<br>CCP-BA15P50V<br>CCP-BBR1U50V<br>CCP-BBR1U50V<br>CCP-BBR1U50V                                                                                                    | C130<br>C131<br>C132<br>C133<br>C134 - 136<br>C141 - 148<br>C149 - 150<br>C151 - 192<br>D1 -2<br>D1 -2<br>D3 -4<br>D5 -9<br>D10<br>D11                                    | CCP-BA100P50V<br>CCK-CD10U25V<br>CCP-BA47P50V<br>CCK-CD22U25V<br>CCP-BBR1U50V<br>CCK-CD47U25V<br>CCK-CD47U10V<br>CCP-BBR1U50V<br>SDS-1SS270<br>SDS-1SS270<br>SDS-1SS270<br>SDS-1SS286<br>SDS-1SS286<br>SDS-1SS286                                                                                       |
| C64 -66<br>C67<br>C68<br>C69<br>C70<br>C71 -72<br>C73<br>C74 -75<br>C76<br>C77<br>C78<br>C78<br>C79                                           | CCP-BBR1U50V<br>CCP-BAR01U50V<br>CFM-ASR022U50V<br>CCP-BBR1U50V<br>CCP-BBR1U50V<br>CCP-BBR1U50V<br>CCK-CD2R2U50V<br>CCK-CD220U25V<br>CCP-BBR1U50V<br>CCK-CD10U25V<br>CCP-BBR1U50V<br>CCK-CD10U16V                                                                                                    | D11<br>D12 -17<br>D20<br>D21 -23<br>D24 -34<br>D35<br>D36 -39<br>D41 -45<br>D47<br>D48 -50<br>D52<br>D53 -56                                                              | SDS-LD1<br>SDS-1SS270<br>SDZ-M030<br>SDS-LD1<br>SDS-1SS270<br>SDS-1SS270<br>SDS-1SS270<br>SDS-LD1<br>SDS-1SS270<br>SDS-LD1<br>SDS-LD1<br>SDS-LD1                                                                                                    |
| C80 -81<br>C82<br>C83<br>C84<br>C85 -86<br>C91 -95<br>C96<br>C97<br>C98<br>C99<br>C100-101<br>C102<br>C103                                    | CCP-BBR1U50V<br>CCP-BA1000P50V<br>CCP-BA220P50V<br>CCP-BA1000P50V<br>CCP-BBR1U50V<br>CCP-BBR1U50V<br>CCP-BA47P50V<br>CCP-BA47P50V<br>CCP-BBR1U50V<br>CCP-BBR1U50V<br>CCP-BBR1U50V<br>CCP-BBR1U50V<br>CCP-BA33P50V<br>CCP-BA33P50V<br>CCP-BA33P50V                                                         | $\begin{array}{cccc}  & & -60 \\  & & -62 \\  & & -62 \\  & & & -62 \\  & & & & \\  & & & & \\  & & & & \\  & & & &$                                                      | SD2-M051<br>SDS-1SS286<br>JCR-AF050PX02<br>JCP-BH002PX02<br>JCF-AC001JX01<br>LCL-T00084A<br>LCL-C00014<br>STN-2SC2757<br>STN-2SC2757<br>STN-2SC2757<br>STP-2SA1462<br>STN-FA1A4P<br>STN-2SC2757                                                                                                    |

## R4131 SERIES BLR-015117X01 (2/4)

| Parts No.                                                                                | ADVANTEST Stock No.                                                                                                    | Parts No.                                                                                    | ADVANTEST Stock No.                                                                                                    |
|------------------------------------------------------------------------------------------|----------------------------------------------------------------------------------------------------|----------------------------------------------------------------------------------------------|----------------------------------------------------------------------------------------------------|
| Q12<br>Q13 -14<br>Q15<br>Q16<br>Q17<br>Q19<br>Q20<br>Q21<br>Q22<br>Q23                   | SFN-SST4859<br>STN-2SC2712<br>SFN-SST4393<br>STP-2SA1162<br>STN-2SC2712<br>STN-2SC2712<br>STN-2SC2712<br>STP-2SA1162<br>SFN-SST4393<br>STN-2SC2712<br>STN-2SC2712<br>STP-2SA1162 | Parts NO.<br>R47<br>R48<br>R49<br>R50 -51<br>R52<br>R53<br>R54<br>R55<br>R56<br>R58          | RCP-AH470         RCP-AH1R2K         RCP-AH1R2K         RCP-AH1R2K         RCP-AH1R2K         RCP-AH3R3K         RCP-AH1R5K         RCP-AH1R5K         RCP-AH1R5K         RCP-AH1R5K         RCP-AH1R5K         RCP-AH1R5K         RCP-AH1R5K         RCP-AH1R5K         RCP-AH1R5K |
| Q24<br>Q25 -31<br>Q32<br>Q35<br>Q36<br>Q39<br>Q40<br>Q41                                 | STP-2SA1162<br>SFN-SST4393<br>STN-2SC2712<br>STP-2SA1162<br>STP-2SA1162<br>STP-2SA1162<br>STP-2SA1162<br>STN-2SC2712<br>STP-2SA1162                                              | R58<br>R59 -60<br>R61<br>R62<br>R63<br>R64<br>R66<br>R66<br>R67<br>R68                       | RMF-BJ1R5KFJ<br>RMF-BJ10KFJ<br>RMF-BJ3R3KFJ<br>RCP-AH100K<br>RMF-BJ39KFJ<br>RMF-BJ100KFJ<br>RMF-BJ100KFJ<br>RMF-AC200KFJ<br>RMF-BJ1R2KFJ                                                                                                    |
| Q44 -45<br>Q46<br>Q49<br>R1<br>R2<br>R3<br>R4<br>R5                                      | STN-2SC2712<br>STP-2SA1162<br>STN-2SC2712<br>RCP-AH82<br>RCP-AH10K<br>RCP-AH15K<br>RCP-AH150<br>RCP-AH15K                                                                        | R70<br>R71<br>R73<br>R74<br>R75<br>R76 -81<br>R82<br>R83                                     | RMF-BJ3R9KFJ<br>RCP-AH1K<br>RMF-AC2R49KFJ<br>RMF-BJ10KFJ<br>RMF-BJ1R5KFJ<br>RCP-AH10K<br>RCP-AH1K<br>RCP-AH1M                                                                                                    |
| R6<br>R7<br>R8 -16<br>R17<br>R18<br>R19<br>R20 -21                                       | RCP-AH82<br>RMF-AC6R2KFJ<br>RCP-AH18<br>RCP-AH10K<br>RCP-AH820<br>RCP-AH150<br>RCP-AH15K                                                                                         | R84<br>R85<br>R86<br>R87<br>R88<br>R89<br>R90                                                | RCP-AH220K<br>RCP-AH820K<br>RCP-AH680K<br>RCP-AH2R2K<br>RCP-AH680<br>RCP-AH680<br>RCP-AH100K<br>RCP-AH15K                                                                                                    |
| R22<br>R23 -24<br>R25<br>R26 -27<br>R28<br>R29<br>R30                                    | RCP-AH2R2K<br>RCP-AH51<br>RCP-AH2R2K<br>RCP-AH15K<br>RCP-AH12K<br>RCP-AH10K<br>RCP-AH10K<br>RCP-AH82                                                                             | R91 -92<br>R93<br>R94<br>R95<br>R97<br>R98<br>R99 -100                                       | RCP-AH27K<br>RCP-AH15K<br>RCP-AH100K<br>RCP-AH330<br>RCP-AH100K<br>RCP-AH330<br>RMF-AC2KFJ                                                                                                    |
| R31 -32<br>R33<br>R34<br>R35<br>R36<br>R37<br>R39<br>R41<br>R42<br>R43<br>R44<br>R45 -46 | RCP-AH1K<br>RCP-AH47K<br>RCP-AH12K<br>RCP-AH390<br>RCP-AH1K<br>RCP-AH150<br>RCP-AH82<br>RCP-AH82<br>RCP-AH390<br>RCP-AH47K<br>RCP-AH18<br>RCP-AH10K<br>RCP-AH5R6K                | R101<br>R103<br>R104<br>R105<br>R106<br>R107<br>R108<br>R110<br>R111<br>R112<br>R113<br>R114 | RMF-BJ6R8KFJ<br>REE-AR510-1<br>RCP-AH3R9K<br>RCP-AH15K<br>RMF-BJ15KFJ<br>RMF-BJ10KFJ<br>RMF-BJ20KFJ<br>RMF-BJ68KFJ<br>RCP-AH15K<br>RCP-AH1M<br>RCP-AH1K<br>RCP-AH100                                                                                                    |

A - 19

# R4131 SERIES BLR-015117X01 (3/4)

| Parts No.                  | ADVANTEST Stock No. | Parts No.    | ADVANTEST Stock No. |
|----------------------------|---------------------|--------------|---------------------|
| D115                       |                     | D4 0 0       |                     |
|                            |                     | R188         |                     |
| K 1 1 0<br>D 1 1 7         |                     | R189         |                     |
| KII/<br>D110               |                     | R190         |                     |
|                            |                     | R191         |                     |
| N 1 1 7<br>D 1 2 0 - 1 2 1 |                     | R192         |                     |
| RIZU - IZI<br>D122         |                     | D107_100     |                     |
| N 122<br>P123              |                     | R197-199     |                     |
| R124 - 127                 |                     | R201-202     |                     |
| R124 101                   |                     | R203         | RCP-AH/P7K          |
| R131                       | RCP-AH47K           | R205         | RCP-AH/7K           |
| R132                       | RCP-AH10K           | R206         | RCP-AH30K           |
| R133                       | RCP-AH3R9K          | R207-218     | RCP-AH47K           |
| R134 -135                  | RCP-AH3R3K          | R232         | RMF-BJ4R7KF1        |
| R136 -137                  | RCP-AH10K           | R234         | RCP-AH1R8K          |
| R138                       | RCP-AH100K          | R235         | RCP-AH4R7K          |
| R139 -140                  | RCP-AH1M            | R236         | RCP-AH22            |
| R141                       | RCP-AH200K          | R237-238     | RME-BJ10KEJ         |
| R142 -143                  | RCP-AH1M            | R239         | RCP-AH10K           |
| R144                       | RCP-AH200K          | R240         | RCP-AH1K            |
| R145                       | RCB-AK10M           | R242         | RCP-AH2R2K          |
| R146 -147                  | RCP-AH27K           | R243         | RCP-AH100           |
| R149 -150                  | RCP-AH10K           | R244         | RCP-AH6R8K          |
| R151                       | RCP-AH270K          | R245         | RCP-AH150           |
| R152                       | RCP-AH47K           | R246         | RCP-AH6R8K          |
| R153 -156                  | RCP-AH10K           | R247         | RCP-AH150           |
| R157                       | RCP-AH330           | R248-249     | RCP-AH33            |
| R158                       | RCP-AH1K            | R250         | RCP-AH1K            |
| R159                       | RCP-AH220           | R251-252     | RCP-AH180           |
| R160                       | RCP-AH15K           | R253         | RCP-AH82K           |
| R161                       | RCP-AH10K           | R254-255     | RCP-AH2R2K          |
| R162                       | RMF-BJ10KFJ         | R256         | RCP-AH4R7K          |
| R163                       | RMF-BJ12KFJ         | R257         | RCP-AH1K            |
| R164                       | RMF-BJ5R6KFJ        | R259         | RCP-AH2R2K          |
| R165                       | RMF-BJ2R2KFJ        | R260         | RCP-AH100           |
| R166                       | RCP-AH1M            | R261         | RCP-AH6R8K          |
| R167<br>P148               |                     | R262         | RCP-AH150           |
| R100<br>P160               | RCP-AH220K          | R263         | RCP-AH6R8K          |
| R170-171                   |                     | R264         | RCP-AH150           |
| R170 171                   |                     | K265-266     | RCP-AH33            |
| R173                       |                     | R207-200     |                     |
| R174-175                   |                     | R209         | RCP-AH100K          |
| R176                       |                     | R270<br>D271 |                     |
| R177                       | RCP-AH100K          | R272         |                     |
| R178                       | RMF-BJ10KFJ         | R273         |                     |
| R179                       | RCP-AH47K           | R274         | RCP-AH100           |
| R180                       | RCP-AH10K           | R276         | RCP-AH100           |
| R181                       | RCP-AH180           | R278         | RCP-AH2R2K          |
| R182-184                   | RCP-AH47K           | R279         | RCP-AH100           |
| R185                       | RCP-AH100           | R280         | RCP-AH6R8K          |
| R186-187                   | RCP-AH47K           | R281         | RCP-AH150           |
|                            |                     |              |                     |

# R4131 SERIES BLR-015117X01 (4/4)

| Parts No.                                                                                                    | ADVANTEST Stock No.                                                                                                    | Parts No.                                                                                                    | ADVANTEST Stock No.                                                                                                    |
|----------------------------------------------------------------------------------------------------|----------------------------------------------------------------------------------------------------|----------------------------------------------------------------------------------------------------|----------------------------------------------------------------------------------------------------|
| $\begin{array}{c} R282 \\ R283 \\ R284 - 285 \\ R286 \\ R287 - 288 \\ R289 \\ R290 \\ R291 \\ R292 \\ R293 - 294 \\ R295 \\ R297 \\ R298 - 300 \\ R301 \\ R303 \\ R304 \\ R305 - 306 \\ R307 \\ R309 \\ R311 \\ R312 - 313 \\ U1  -9 \\ U11 \\ U13  -16 \\ U17 \\ U18 \\ U19 \\ U21  -22 \\ U23 \\ U24 \\ U25 \\ U26 \\ U27 \\ U28 \\ U29 \\ U31  -33 \\ U34  -37 \\ U38 \\ U39  -40 \\ U41  -42 \\ U45 \\ U46 \\ U47 \\ U48 \\ U49 \\ U50  -51 \\ U52 \\ U55 \\ U56 \\ U57 \\ \end{array}$ | $ \begin{array}{l} RCP-AH6R8K \\ RCP-AH150 \\ RCP-AH33 \\ RCP-AH160 \\ RCP-AH180 \\ RCP-AH100K \\ RCP-AH3R3K \\ RCP-AH8R2K \\ RCP-AH4R7K \\ RCP-AH10K \\ RCP-AH10K \\ RCP-AH10K \\ RCP-AH10K \\ RCP-AH10K \\ RCP-AH17K \\ RCP-AH17K \\ RCP-AH15K \\ RMF-BJ10KFJ \\ RCP-AH22 \\ RMF-AC16KFJ \\ RMF-BJ1R2KFJ \\ RCP-AH1K \\ SHB-001464 \\ SIA-TL072 \\ SIA-TL072 \\ SIA-TL072 \\ SIA-TL072 \\ SIA-FL072 \\ SIA-FL072 \\ SIA-FL073 \\ SIA-74066 \\ SIA-74066 \\ SIA-74HC03 \\ SIM-74HC03 \\ SIM-74HC174 \\ SIA-666 \\ SIM-74HC174 \\ SIA-666 \\ SIM-74HC174 \\ SIA-666 \\ SIM-74HC174 \\ SIM-74HC174 \\ SIM-74HC174 \\ SIA-6012 \\ SIM-74HC174 \\ SIA-8EF01D \\ SIA-REF01D \\ SIA-74HC175 \\ SIM-74HC175 \\ SIM-74HC02 \\ SIM-74HC02 \\ SIM-74HC04 \\ \end{array}$ | U58 -60<br>U61 -62<br>U63 -64<br>U65 -66<br>U67<br>U68<br>U69<br>U70<br>U71<br>U72<br>U73<br>U74<br>U75<br>U76<br>U77<br>U78<br>U79<br>U80<br>U81<br>U82<br>U83<br>U84 | SIA-2525D<br>SIA-393<br>SIA-311N<br>SIM-74HC74<br>SIM-74HC4538<br>SIM-74HC139<br>SIM-74HC08<br>SIA-6012<br>SIA-311N<br>SIM-74C905<br>SIM-74HC08<br>SIM-74HC08<br>SIM-74HC07<br>SIM-74HC175<br>SIM-74HC175<br>SIM-74HC04<br>SIM-74HC02<br>SIM-74HC00<br>SIA-DG201 |

# R4131 SERIES BLR-015117X02 (1/4)

| Parts No.   | ADVANTEST Stock No. | Parts No.   | ADVANTEST Stock No. |
|-------------|---------------------|-------------|---------------------|
| C1 -4       | CCP-BAR01U50V       | C103        |                     |
| C5 -7       | CCP-BBR1U50V        | C104 - 105  | C(K - CD10)(25V)    |
| C8 -11      | CCP-BAR01U50V       | C112-113    | CCP-BBR1U50V        |
| C12         | CMC-AP330PR5K       | C130        | CCP-BA100P50V       |
| C1315       | CCP-BAR01U50V       | C131        | CCK-CD10U25V        |
| C16         | CMC-AP470PR3K       | C132        | CCP-BA47P50V        |
| C17 -24     | CCP-BAR01U50V       | C133        | CCK-CD22U25V        |
| 625 -26     | CMC-AP22PR5K        | C134-136    | CCP-BBR1U50V        |
| 627 - 28    |                     | C141-148    | CCK-CD47U25V        |
| CZ9         |                     | C149 - 150  | CCK-CD47U1OV        |
| (31 - 32)   |                     | 10151 - 193 | CCP-BBR1U50V        |
| C33 - 37    | CCP-BBR1USOV        |             |                     |
| C38         | CFM-ASR022U50V      |             | SDS-155270          |
| C39         | CFM-AS2200P50V      | D5 -9       | SDS-155280          |
| C40         | CMC-AP820PR3K       | D10         | SDS-185286          |
| C41         | CMC-AP220PR5K       | D11         | SDS-LD1             |
| C42         | CCP-BA330P50V       | D12 -13     | SDS-1SS270          |
| C43         | CFM-AHR47U100V      | D15 -17     | SDS-1SS270          |
| (44 - 45)   | CCP-BBR1U50V        | D20         | SDZ-MO30            |
| (40 - 47)   |                     | D21 -23     | SDS-LD1             |
| (40 - 49)   |                     | D24 -34     | SDS-1SS270          |
| 056         | CCP = BBR1050V      | D35         | SDZ-M051            |
| C 57        | CCP-BA15P50V        | 0.30 - 39   | SDS-1SS270          |
| C61         | CCK-CD22U16V        | D41 -45     | SDS-155270          |
| C62         | CCP-BBR1U50V        |             | SD7-M051            |
| C63         | CFM-AH1U100V        | D61 -62     | SDS-185286          |
| C64 -66     | CCP-BBR1U50V        | J1          | JCR-AF050PX02       |
| C67         | CCP-BAR01U50V       | J2          | JCP-BH002PX02       |
| C68         | CFM-ASR022U50V      | J3 ·        | JCP-BH010PX02       |
| 669         | CCP-BBR1U5OV        | J4          | JCF-ACOO1JXO1       |
| (70)        |                     | L2 -4       | LCL-T00084A         |
| 073         |                     | L5 -6       |                     |
| C74 -75     | CCK = CD22OU25V     |             | SIN-2802757         |
| C76         | CCP-BBR1U50V        | QZ -5       | STN-25C2757         |
| C77         | CCK-CD10U25V        | Q7 -8       | STP-2SA1462         |
| C78         | CCP-BBR1U50V        | Q.9         | STN-FA1A4P          |
| C79         | CCK-CD10U16V        | Q10 -11     | STN-2SC2757         |
| C80 -81     | CCP-BBR1U50V        | Q12         | SFN-SST4859         |
|             |                     | Q13 -14     | STN-2SC2712         |
| 687         |                     | Q15         | SFN-SST4393         |
| C85 -86     | CCP-BBR1U50V        | Q16         | STP-2SA1162         |
| C91 -95     | CCP-BBR1U50V        | Q17         | SIN-2562/12         |
| C96         | CCP-BA47P50V        | 020         | STP-2562712         |
| C97         | CCK-CD22U25V        | Q21         | SFN-SST4393         |
| C98         | CCP-BBR1U50V        | Q22         | STN-2SC2712         |
| C99         | CCP-BA330P50V       | Q23         | STP-2SA1162         |
| (100 - 101) |                     | Q24         | SFN-SST4393         |
| 0101        | CCF-DAJJFJUV        | Q25 -31     | STN-2SC2712         |

## R4131 SERIES BLR-015117X02 (2/4)

| Parts No.                                                                                                    | ADVANTEST Stock No.                                                                                                    | Parts No.                                                                                                    | ADVANTEST Stock No.                                                                                                    |
|----------------------------------------------------------------------------------------------------|----------------------------------------------------------------------------------------------------|----------------------------------------------------------------------------------------------------|----------------------------------------------------------------------------------------------------|
| Q32<br>Q33<br>Q35<br>Q36<br>Q38<br>Q39<br>R1<br>R2<br>R3<br>R4<br>R5<br>R6<br>R7<br>R8 -16<br>R17<br>R18 -16<br>R17<br>R20 -21<br>R22 -24<br>R25 -27<br>R28 -27<br>R28 -27<br>R28 -27<br>R28 -27<br>R28 -27<br>R29 R30 -32<br>R31 -32<br>R33 -32<br>R33 -32<br>R35 R36<br>R37 R39<br>R31 -32<br>R37 R39<br>R31 -32<br>R37 R39<br>R31 -32<br>R37 R39<br>R31 -32<br>R33 -32<br>R35 -46<br>R47 R48<br>R445 -46<br>R47 R48<br>R445 -46<br>R47 R48<br>R49 -51<br>R552 R55<br>R55 R55 R56<br>R59 -60<br>R62<br>R63<br>R64 | STP-2SA1162 $SFN-SST4859$ $STN-2SC2712$ $STP-2SA1162$ $SFT-SST406S$ $STP-2SA1162$ $RCP-AH82$ $RCP-AH162$ $RCP-AH150$ $RCP-AH1750$ $RCP-AH188$ $RCP-AH188$ $RCP-AH100$ $RCP-AH180$ $RCP-AH1750$ $RCP-AH1750$ $RCP-AH1750$ $RCP-AH1750$ $RCP-AH170$ $RCP-AH170$ $RCP-AH170$ $RCP-AH12X$ $RCP-AH12X$ $RCP-AH12X$ $RCP-AH12X$ $RCP-AH12X$ $RCP-AH12X$ $RCP-AH12X$ $RCP-AH12X$ $RCP-AH12X$ $RCP-AH12X$ $RCP-AH12X$ $RCP-AH12X$ $RCP-AH12X$ $RCP-AH12X$ $RCP-AH12X$ $RCP-AH12X$ $RCP-AH12X$ $RCP-AH12X$ $RCP-AH12X$ $RCP-AH12X$ $RCP-AH12X$ $RCP-AH12X$ $RCP-AH12X$ $RCP-AH12X$ $RCP-AH180$ $RCP-AH180X$ $RCP-AH180X$ $RCP-AH180X$ $RCP-AH180X$ $RCP-AH180X$ $RCP-AH180X$ $RCP-AH180X$ $RCP-AH180X$ $RCP-AH10X$ $RCP-AH180X$ $RCP-AH180X$ $RCP-AH10X$ $RCP-AH180X$ $RCP-AH10X$ $RCP-AH180X$ $RCP-AH10X$ $RCP-AH180X$ $RCP-AH10X$ $RCP-AH180X$ $RCP-AH10X$ $RCP-AH180X$ $RCP-AH10X$ $RCP-AH180X$ $RCP-AH10X$ $RCP-AH180X$ $RCP-AH10X$ $RCP-AH180X$ $RCP-AH10X$ $RCP-AH180X$ $RCP-AH10X$ $RCP-AH180X$ $RCP-AH10X$ $RCP-AH180X$ $RCP-AH10X$ $RCP-AH180X$ $RCP-AH10X$ $RCP-AH180X$ $RCP-AH180X$ $RCP-AH180X$ $RMF-BJ3R3XFJ$ $RMF-BJ383XFJ$ $RMF-BJ383XFJ$ | R66<br>R67<br>R68<br>R70<br>R71<br>R73<br>R74<br>R75<br>R76 -81<br>R82<br>R83<br>R84<br>R85<br>R86<br>R87<br>R88<br>R87<br>R88<br>R87<br>R97<br>R97<br>R97<br>R97<br>R97<br>R97<br>R97<br>R97<br>R97<br>R9 | RMF-BJ100KFJ<br>RMF-AC200KFJ<br>RMF-BJ1R2KFJ<br>RMF-BJ1R2KFJ<br>RMF-BJ1R2KFJ<br>RMF-BJ10KFJ<br>RMF-BJ10KFJ<br>RMF-BJ680KFJ<br>RCP-AH10K<br>RCP-AH10K<br>RCP-AH220K<br>RCP-AH820K<br>RCP-AH820K<br>RCP-AH680<br>RCP-AH680<br>RCP-AH680<br>RCP-AH100K<br>RCP-AH100K<br>RCP-AH100K<br>RCP-AH100K<br>RCP-AH100K<br>RCP-AH330<br>RMF-BJ6R8KFJ<br>REE-AR510-1<br>RCP-AH389K<br>RCP-AH15K<br>RMF-BJ10KFJ<br>RMF-BJ10KFJ<br>RMF-BJ20KFJ<br>RMF-BJ20KFJ<br>RMF-BJ68KFJ<br>RCP-AH15K<br>RCP-AH100<br>RCP-AH100<br>RCP-AH100<br>RCP-AH220<br>RCP-AH10K<br>RCP-AH220<br>RCP-AH10K<br>RCP-AH10K |

# R4131 SERIES BLR-015117X02 (3/4)

| Parts No.    | ADVANTEST Stock No. | Parts No. | ADVANTEST Stock No. |
|--------------|---------------------|-----------|---------------------|
| R124-127     | RCP-AH680           | D107-100  |                     |
| R128         | RCP-AH1K            | R197-197  |                     |
| R120         | RCP-AH100K          | R200      |                     |
| R130         | RME-BIASOQEI        | R201-202  |                     |
| D131         | PCP-AH/7K           | R203      |                     |
| D130         | PCP-AH10K           | R205      |                     |
| R132         | RCP-AH3R9K          | R206      |                     |
| R134 -135    | RCP-AH3R3K          | R207-211  |                     |
| R134 - 137   | RCP-AH10K           | R213-210  |                     |
| R138         | RCP-AH100K          | R232      |                     |
| R139 - 140   | RCP-AH1M            | R234      |                     |
| R141         | RCP-AH200K          | R233      |                     |
| R142-143     | RCP-AH1M            | 0227-228  |                     |
| R144         | RCP-AH200K          | 0230      | RCP-AH10K           |
| R145         | RCB-AK10M           | R237      | RCP-AH1K            |
| R146-147     | RCP-AH27K           | P240      | RCP-AH2R2K          |
| R149-150     | RCP-AH10K           | R242      | RCP-AH100           |
| R151         | RCP-AH270K          | R244      | RCP-AH6R8K          |
| R152         | RCP-AH47K           | R245      | RCP-AH150           |
| R153-156     | RCP-AH10K           | R246      | RCP-AH6R8K          |
| R157         | RCP-AH330           | R247      | RCP-AH150           |
| R158         | · RCP-AH1K          | R248-249  | RCP-AH33            |
| R159         | RCP-AH220           | R250      | RCP-AH1K            |
| R160         | RCP-AH15K           | R251-252  | RCP-AH180           |
| R161         | RCP-AH10K           | R253      | RCP-AH82K           |
| R162         | RMF-BJ10KFJ         | R254      | RCP-AH2R2K          |
| R163         | RMF-BJ12KFJ         | R255      | RCP-AH1K            |
| R164         | RMF-BJ5R6KFJ        | R256      | RCP-AH4R7K          |
| R165         | RMF-BJ2R2KFJ        | R304      | RCP-AH15K           |
| R166         | RCP-AH1M            | R305-306  | RMF-BJ10KFJ         |
| R167         | RCP-AH180K          | R307      | RCP-AH22            |
| R168         | RCP-AH220K          | R309      | RMF-AC16KFJ         |
| R169         | RCP-AH270K          | R311      | RMF-BJ1R2KFJ        |
| R170-171     | RCP-AH15K           | R312-313  | RCP-AH1K            |
| R172 ·       | RCP-AH100K          | R314      | RMF-BJ3KFJ          |
| R1/3         |                     | R315      | RMF-BJ2KFJ          |
| R174-175     |                     | R318      | RCP-AH22            |
| R170         |                     | U1 -9     | SHB-001464          |
| R1//         |                     | 010       | SIA-318C            |
| R170<br>P170 |                     | U11       | SIA-IL072           |
| R180         | RCP-AH10K           |           | SIA-318C            |
| R181         | RCP-AH180           | 013 - 16  | SIA-ILU/2           |
| R182-184     | RCP-AH47K           |           | SIA-1559            |
| R185         | RCP-AH100           |           | SIA-4006            |
| R186-187     | RCP-AH47K           | 1120      | STA-4558            |
| R188         | RCP-AH4R7K          | 1121 -22  | STA-TL082           |
| R189         | RCP-AH15K           | 1123      | STA-4558            |
| R190         | RCP-AH1K            | U24       | SIA-393             |
| R191         | RCP-AH180K          | U25       | SIM-74HC4538        |
| R192         | RCP-AH1K            | U26       | SIM-74HC03          |
| R193-196     | RMF-BJ22KFJ         | U27       | SIM-74HCOO          |
|              |                     |           |                     |

## R4131 SERIES BLR-015117X02 (4/4)

| Parts No.                                                                                                    | ADVANTEST Stock No.                                                                                                    | Parts No. | ADVANTEST Stock No. |
|----------------------------------------------------------------------------------------------------|----------------------------------------------------------------------------------------------------|-----------|---------------------|
| $\begin{array}{c} U28 \\ U29 \\ U31 & -33 \\ U34 \\ U35 \\ U36 & -37 \\ U38 \\ U39 & -40 \\ U41 & -42 \\ U45 \\ U46 \\ U47 \\ U48 \\ U49 \\ U50 & -51 \\ U52 \\ U53 \\ U54 \\ U56 \\ U57 \\ U58 \\ U61 \\ U66 \\ U67 \\ U71 \\ U72 \\ U73 \\ U74 \\ U75 \\ U76 \\ U77 \\ U78 \\ U79 \\ U80 \\ U81 \\ U82 \\ U83 \\ U89 \\ \end{array}$ | SIM-74HC74<br>SIA-4066<br>SIM-74HC138<br>SIM-74HC174<br>SIM-74HC273<br>SIM-74HC174<br>SIT-DN8650<br>SIT-74LS06<br>SIM-74HC74<br>SIA-6012<br>SIA-REF01D<br>SIA-311N<br>SIM-74HC107<br>SIM-74HC175<br>SIM-74HC574<br>SIM-74HC574<br>SIM-74HC72<br>SIM-74HC04<br>SIA-2525D<br>SIA-393<br>SIM-74HC04<br>SIA-311N<br>SIM-74HC08<br>SIA-6012<br>SIA-311N<br>SIM-74HC08<br>SIM-74HC08<br>SIM-74HC08<br>SIM-74HC07<br>SIM-74HC07<br>SIM-74HC07<br>SIM-74HC02<br>SIM-74HC02<br>SIM-74HC02<br>SIM-74HC02<br>SIM-74HC02<br>SIM-74HC02<br>SIM-74HC02<br>SIM-74HC03<br>SIM-74HC03<br>SIM-74HC03<br>SIM-74HC03<br>SIM-74HC03<br>SIM-74HC03<br>SIM-74HC03<br>SIM-74HC03<br>SIM-74HC03<br>SIM-74HC03<br>SIM-74HC03<br>SIM-74HC03<br>SIM-74HC03<br>SIM-74HC03<br>SIM-74HC03<br>SIM-74HC03<br>SIM-74HC03<br>SIM-74HC03<br>SIM-74HC03<br>SIM-74HC03<br>SIM-74HC03<br>SIM-74HC32<br>SIA-398 |           |                     |

# R4131 SERIES BLC-015115

| Parts No.                                                           | ADVANTEST Stock No.                                                                                              | Parts No. | ADVANTEST Stock No.                      |
|---------------------------------------------------------------------|----------------------------------------------------------------------------------------------------|-----------|------------------------------------------|
| D1<br>D2 -11<br>D12<br>D13 -17<br>D18 -75<br>J1<br>R1 -17<br>S1 -29 | NLD-000111<br>NLD-000010<br>NLD-000111<br>NLD-000010<br>SDS-1SS270<br>DCB-RR0726X02-1<br>RCB-AG820<br>KSP-000609 |           |                                          |
|                                                                     |                                                                                                    |           |                                          |
|                                                                     |                                                                                                    |           |                                          |
|                                                                     |                                                                                                    |           |                                          |
|                                                                     |                                                                                                    |           |                                          |
|                                                                     |                                                                                                    |           |                                          |
|                                                                     |                                                                                                    |           |                                          |
|                                                                     |                                                                                                    |           |                                          |
|                                                                     |                                                                                                    |           |                                          |
|                                                                     |                                                                                                    |           | an an an an an an an an an an an an an a |

# R4131 SERIES BLC-015118X01

| Parts No.                                                                                                    | ADVANTEST Stock No.                                                                                                    | Parts No.                                                                                                    | ADVANTEST Stock No.                                                                                                    |
|----------------------------------------------------------------------------------------------------|----------------------------------------------------------------------------------------------------|----------------------------------------------------------------------------------------------------|----------------------------------------------------------------------------------------------------|
| C1 -2<br>C3<br>C4<br>C5<br>C6<br>C7 -9<br>C10<br>C11<br>C12 -14<br>C15<br>C16 -17<br>C18<br>C19<br>C20<br>C21<br>C22<br>C23<br>C24 -25<br>C26<br>C27<br>C28<br>C29<br>C30<br>C31<br>C32<br>C34<br>C35<br>C34<br>C35<br>C36<br>C37<br>C38<br>C39<br>C30<br>C31<br>C32<br>C33<br>C34<br>C35<br>C36<br>C37<br>C38<br>C39<br>C40<br>C41<br>C42<br>C35<br>C38<br>C39<br>C40<br>C41<br>C42<br>C35<br>C38<br>C39<br>C40<br>C41<br>C42<br>C35<br>C34<br>C35<br>C36<br>C37<br>C38<br>C39<br>C40<br>C41<br>C42<br>C35<br>C36<br>C37<br>C38<br>C39<br>C40<br>C41<br>C41<br>C32<br>C33<br>C34<br>C35<br>C36<br>C37<br>C38<br>C39<br>C40<br>C41<br>C42<br>C35<br>C36<br>C37<br>C38<br>C39<br>C40<br>C41<br>C42<br>C35<br>C36<br>C37<br>C38<br>C39<br>C40<br>C41<br>C42<br>C35<br>C38<br>C39<br>C40<br>C41<br>C42<br>C41<br>C42<br>C35<br>C38<br>C39<br>C40<br>C41<br>C42<br>C38<br>C39<br>C40<br>C41<br>C41<br>C42<br>C38<br>C39<br>C40<br>C41<br>C41<br>C38<br>C39<br>C40<br>C41<br>C41<br>C41<br>C38<br>C39<br>C40<br>C41<br>C41<br>C41<br>C41<br>C32<br>C38<br>C39<br>C40<br>C41<br>C41<br>C41<br>C41<br>C41<br>C41<br>C41<br>C41<br>C41<br>C41 | CCP-BA1000P50V<br>CCP-BAR01U50V<br>CCP-BAR01U50V<br>CCP-BAR01U50V<br>CCP-BAR01U50V<br>CCP-BAR01U50V<br>CCP-BAR01U50V<br>CCP-BAR01U50V<br>CCP-BASP50V<br>CCP-BASP50V<br>CCP-BASP50V<br>CCP-BAR01U50V<br>CCP-BAR01U50V<br>CCP-BAR01U50V<br>CCP-BAR01U50V<br>CCP-BAR01U50V<br>CCP-BAR01U50V<br>CCP-BA30P50V<br>CCP-BA33P50V<br>CCP-BA33P50V<br>CCP- | L14<br>L15<br>L20<br>M1 -2<br>Q1<br>Q2 -3<br>Q4<br>Q5<br>Q6<br>R1<br>R2<br>R3<br>R4<br>R5<br>R6<br>R7<br>R8 -9<br>R10<br>R11<br>R12<br>R13<br>R14<br>R17<br>R12<br>R13<br>R14<br>R17<br>R12<br>R13<br>R14<br>R17<br>R12<br>R12<br>R13<br>R14<br>R17<br>R12<br>R13<br>R14<br>R17<br>R14<br>R15<br>R21<br>R22<br>R17<br>R14<br>R17<br>R12<br>R13<br>R14<br>R17<br>R12<br>R13<br>R14<br>R17<br>R12<br>R13<br>R14<br>R17<br>R12<br>R13<br>R14<br>R17<br>R12<br>R13<br>R14<br>R17<br>R12<br>R13<br>R14<br>R17<br>R12<br>R13<br>R14<br>R17<br>R12<br>R13<br>R14<br>R17<br>R12<br>R13<br>R14<br>R17<br>R12<br>R13<br>R14<br>R17<br>R12<br>R13<br>R14<br>R17<br>R12<br>R13<br>R14<br>R17<br>R12<br>R13<br>R14<br>R17<br>R12<br>R13<br>R14<br>R17<br>R12<br>R24<br>R25<br>R24<br>R25<br>R24<br>R35<br>R24<br>R35<br>R35<br>R35<br>R35<br>R35<br>R35<br>R35<br>R35<br>R35<br>R35 | LCL-C00010<br>LCL-A00066<br>LCL-A00066<br>DEE-000736<br>STN-2SC2759<br>STN-2SC2757<br>STN-2SC2757<br>STP-2SA1226<br>RCP-AJ56<br>RCP-AJ56<br>RCP-AJ33<br>RCP-AJ220<br>RCP-AJ33<br>RCP-AJ470<br>RCP-AJ56<br>RCP-AJ56<br>RCP-AJ10K<br>RCP-AJ33<br>RCP-AJ470<br>REE-AS47<br>RCP-AJ220<br>RCP-AJ10K<br>RCP-AJ580<br>RCP-AJ580<br>RCP-AJ680<br>RCP-AJ10<br>RCP-AJ10<br>RCP-AJ10<br>RCP-AJ10<br>RCP-AJ10<br>RCP-AJ10<br>RCP-AJ10<br>RCP-AJ10<br>RCP-AJ22K<br>RCP-AJ28K<br>RCP-AJ28K<br>RCP-AJ28K<br>RCP-AJ284<br>RCP-AJ284<br>RCP-AJ284<br>RCP-AJ284<br>RCP-AJ284<br>RCP-AJ284<br>RCP-AJ285<br>RCP-AJ285 |

A - 27

# R4131 SERIES BTB-015119X01

| C1 CCP-ADR47U50V                                                                                                    |              |
|----------------------------------------------------------------------------------------------------|--------------|
| K1       -3       KRL-000350         R1       RCP-AM91         R2       RCP-AM68         R3       RCP-AM91         R4       RCP-AM62         R5       RCP-AL120         R6       RCP-AM62         R7       -8         RCP-AL120         R9       RCP-AL120         R10       RCP-AL130         R10       RCP-AL130         R11       RCP-AM62 |              |
|                                                                                                    |              |
|                                                                                                    |              |
|                                                                                                    |              |
|                                                                                                    |              |
|                                                                                                    |              |
|                                                                                                    |              |
|                                                                                                    |              |
|                                                                                                    |              |
|                                                                                                    |              |
|                                                                                                    |              |
|                                                                                                    |              |
|                                                                                                    |              |
|                                                                                                    |              |
|                                                                                                    | iyo ay ata'i |
|                                                                                                    |              |

# R4131 SERIES BTB-015120

| Parts No.   | ADVANTEST Stock No.        | Parts No. | ADVANTEST Stock No. |
|-------------|----------------------------|-----------|---------------------|
| D1<br>R1 -3 | SDS-DMJ4317-1<br>RCP-AJ100 |           |                     |
|             |                            |           |                     |
|             |                            |           |                     |
|             |                            |           |                     |
|             |                            |           |                     |
|             |                            |           |                     |
|             |                            |           |                     |
|             |                            |           |                     |
|             |                            |           |                     |
|             |                            |           |                     |
|             |                            |           |                     |
|             |                            |           |                     |
|             |                            |           |                     |
|             |                            |           |                     |
|             |                            |           |                     |

## R4131 SERIES BTB-015122

| Parts No. | ADVANTEST Stock No. | Parts No. | ADVANTEST Stock No. |
|-----------|---------------------|-----------|---------------------|
| R1 -2     | RCP-AJ100           |           |                     |
|           |                     |           |                     |
|           |                     |           |                     |
|           |                     |           |                     |
|           |                     |           |                     |
|           |                     |           |                     |
|           |                     |           |                     |
|           |                     |           |                     |
|           |                     |           |                     |
|           |                     |           |                     |
|           |                     |           |                     |
|           |                     |           |                     |
|           |                     |           |                     |
|           |                     |           |                     |
|           |                     |           |                     |
|           |                     |           |                     |
|           |                     |           |                     |
|           |                     |           |                     |
|           |                     |           |                     |

# R4131 SERIES BTC-015121

| Parts No.                                                          | ADVANTEST Stock No.                                                                                                    | Parts No. | ADVANTEST Stock No. |
|--------------------------------------------------------------------|----------------------------------------------------------------------------------------------------|-----------|---------------------|
| C1 -2<br>C3 -4<br>C5<br>C6 -8<br>C9<br>C10<br>C11 -12<br>C13<br>D1 | CCP-AC100P50V<br>CCP-ACR01U50V<br>CCP-ADR47U50V<br>CCP-ACR01U50V<br>CCP-AC15P50V<br>CCP-AC1000P50V<br>CCP-AC1000P50V<br>CCP-ACR01U50V<br>CCP-AC2P50V<br>SDS-ND587T |           |                     |
| L1<br>L3<br>L4<br>L5<br>L6<br>Q1<br>Q2<br>Q3                       | LCL-E00932<br>LCL-A00671<br>LCL-E00934<br>LCL-E00939<br>LCL-E00388<br>SFN-2SK571<br>STN-2SC2585<br>STN-2SC3356                                                     |           |                     |
| R1 -2<br>R3<br>R4<br>R5<br>R6<br>R7<br>R8<br>R9<br>R10             | RCP-AJ82<br>RCP-AJ1K<br>RCP-AJ100K<br>RCP-AJ2R7K<br>RCB-AG10K<br>RCP-AJ100<br>RCP-AJ62<br>RCP-AJ100                                                                |           |                     |
| R11<br>R12 -13<br>R14<br>R15<br>R16<br>R17<br>R18<br>R19<br>U1     | RCP-AJ880<br>RCP-AJ2R2K<br>RCB-AQ330<br>RCP-AJ10K<br>RCP-AJ3R3K<br>RCP-AJ8R2<br>RCP-AJ220<br>RCP-AJ180<br>SHB-001697                                               |           |                     |
| Y1 -2<br>Y3 .                                                      | DXD-000792<br>DXD-001050                                                                                                    |           |                     |
|                                                                    |                                                                                                    |           |                     |

~

# R4131 SERIES WFU-4131AE

| Parts No.                                                                                                    | ADVANTEST Stock No.                                                                                                    | Parts No. | ADVANTEST Stock No. |
|----------------------------------------------------------------------------------------------------|----------------------------------------------------------------------------------------------------|-----------|---------------------|
| B1<br>CB1<br>CB2<br>CB3<br>CB4<br>CB6<br>CB7<br>CB8<br>CB7<br>CB8<br>CB9<br>CB10<br>CB11<br>CB12<br>CB13<br>CB14<br>J1<br>J2 -5<br>J6<br>J8<br>NF1<br>P1<br>R1<br>R2<br>V1 | DMF-001496<br>DCB-FF1223X03-1<br>DCB-FF1223X12-1<br>DCB-FF2023X32-1<br>DCB-FF2023X26-1<br>DCB-FF2680X15-1<br>DCB-QQ2805X01-1<br>DCB-QQ2805X01-1<br>DCB-QF2802X01-1<br>DCB-QF2802X01-1<br>DCB-QF2803X01-1<br>DCB-QF2804X01-1<br>DCB-QF2801X01-1<br>DCB-QF2801X01-1<br>DCB-QQ2799X01-1<br>DCB-QS2800X01-1<br>JCI-AF003JX05-3<br>JCF-AB001JX03<br>JCS-AV004JX01<br>JCD-AV003PX01<br>DEE-001427<br>JTE-AG001EX01<br>RVR-BA10K<br>RVR-BL200K<br>AAA-ME5813A |           |                     |
|                                                                                                    |                                                                                                    |           |                     |

A - 32

# R4131 SERIES WBL-4131AFC

| Parts No.             | ADVANTEST Stock No.                         | Parts No. | ADVANTEST Stock No. |
|-----------------------|---------------------------------------------|-----------|---------------------|
| FL1 -7<br>J1 -2<br>J3 | DNF-001052<br>JCF-AA001JX01<br>YEE-000868-1 |           |                     |
|                       |                                             |           |                     |
|                       |                                             |           |                     |
|                       |                                             |           |                     |
|                       |                                             |           |                     |
|                       |                                             |           |                     |
|                       |                                             |           |                     |
|                       |                                             |           |                     |
|                       |                                             |           |                     |
|                       |                                             |           |                     |

## R4131 SERIES WBL-4131ARF

| Parts No.                                                       | ADVANTEST Stock No.                                                                                                    | Parts No. | ADVANTEST Stock No. |
|-----------------------------------------------------------------|----------------------------------------------------------------------------------------------------|-----------|---------------------|
| FL1 -10<br>J1<br>J2<br>J3<br>J4<br>J5 -6<br>J7 -9<br>J11<br>J12 | DNF-001052<br>JCF-AF001JX09-1<br>JCF-AA001JX39-1<br>JCF-AA001JX01<br>JCF-AA001JX06-1<br>JCF-AA001JX01<br>JCF-AC001JX02<br>JCR-AE010JX02<br>JCS-BZ010JX01 |           |                     |
|                                                                 |                                                                                                    |           |                     |
|                                                                 |                                                                                                    |           |                     |
|                                                                 |                                                                                                    |           |                     |
|                                                                 |                                                                                                    |           |                     |
|                                                                 |                                                                                                    |           |                     |
### R4131 SERIES

#### WBL-4131BNRF

| Parts No.                                                                                                    | ADVANTEST Stock No.                                                                                                    | Parts No. | ADVANTEST Stock No. |
|----------------------------------------------------------------------------------------------------|----------------------------------------------------------------------------------------------------|-----------|---------------------|
| CB1<br>CB2<br>CB3<br>FL1 -10<br>J2<br>J3<br>J4<br>J5 -6<br>J7 -9<br>J11<br>J12<br>B1<br>CB1<br>CB2<br>CB3<br>CB4<br>CB5<br>CB6<br>J1<br>J2<br>J3<br>J6 -5<br>J8<br>NF1<br>P1<br>R1<br>R2<br>V1 | DCB-FF0934X07-1<br>DCB-FF0934X09-1<br>DCB-FF2680X08-1<br>DNF-0Q1052<br>JCF-AA001JX01<br>JCF-AA001JX01<br>JCF-AA001JX02<br>JCR-AE010JX02<br>JCS-BZ010JX01<br>DMF-001496<br>DCB-FF223X12-1<br>DCB-FF2023X26-1<br>DCB-FF2023X26-1<br>DCB-FF2034X16-1<br>DCB-FF203X05-3<br>JCF-AB001JX03<br>JCF-AB001JX03<br>JCF-AB001JX03<br>JCF-AB001JX03<br>JCF-AB001Z01<br>DEE-001427<br>JTE-AG001EX01<br>RVR-BA10K<br>RVR-BL200K<br>AAA-ME5813A |           |                     |

## R4131 SERIES

BTB-015245

• .

| Parts No.                                                                                                    | ADVANTEST Stock No.                                                                                                    | Parts No. | ADVANTEST Stock No.                                                                                                    |
|----------------------------------------------------------------------------------------------------|----------------------------------------------------------------------------------------------------|-----------|----------------------------------------------------------------------------------------------------|
| Parts No.<br>C1<br>C2 -3<br>C4<br>C5 -6<br>C7<br>C8 -9<br>C10<br>C11<br>C12<br>C13 -14<br>C15<br>C16<br>L1 -2<br>Q1 -2<br>R1 -2<br>R1 -2<br>R3 -4<br>R5 -6<br>R7 -8<br>R9<br>R10<br>R11<br>R12<br>R13<br>R14<br>R15 -16<br>R17 -18<br>R19 -20<br>R21<br>R22<br>R23<br>R24<br>R25<br>U1 -2<br>U1 -2<br>U3<br>U4<br>U5<br>B1<br>CB1<br>CB2<br>CB3<br>CB4<br>CB5<br>CB6 | ADVANTEST Stock No.<br>CCP-AC100P50V<br>CCP-ACR01U50V<br>CCP-ACR01U50V<br>CCP-ACR01U50V<br>CCP-ACR01U50V<br>CCP-ACR01U50V<br>CCP-ACR01U50V<br>CCP-ACR01U50V<br>CCP-ACR01U50V<br>CCP-ACR01U50V<br>CCP-ACR01U50V<br>CCP-ACA700P50V<br>CCP-AC4700P50V<br>CCP-ADR1U50V<br>LCL-A00670<br>SFN-2SK878<br>RCP-AJ100<br>RCP-AJ39<br>RCP-AJ39<br>RCP-AJ100<br>RCP-AJ39<br>RCP-AJ2R7K<br>RCP-AJ2R7K<br>RCP-AJ2R7K<br>RCP-AJ2R7K<br>RCP-AJ2R7K<br>RCP-AJ2R7K<br>RCP-AJ2R7K<br>RCP-AJ2R7K<br>RCP-AJ2R7K<br>RCP-AJ2R7K<br>RCP-AJ2R7K<br>RCP-AJ2R7K<br>RCP-AJ2R7K<br>RCP-AJ2R7K<br>RCP-AJ2R7K<br>RCP-AJ2R7K<br>RCP-AJ2R7K<br>RCP-AJ2R7K<br>RCP-AJ282<br>RCP-AJ282<br>RCP-AJ283<br>SIC-560<br>SIC-50106CF-1<br>DMF-001496<br>DCB-FF1223X12-1<br>DCB-FF2023X26-1<br>DCB-FF2023X26-1<br>DCB-FF2023X26-1<br>DCB-FF2023X26-1<br>DCB-FF2023X26-1 | Parts No. | ADVANTEST Stock No.<br>JCF-AB001JX03<br>JCS-AV004JX01<br>JCD-AV003PX01<br>DEE-001427<br>JTE-AG001EX01<br>RVR-BA10K<br>RVR-BL200K<br>AAA-ME5813A |
| CB3<br>CB6<br>CB7<br>CB8<br>CB9<br>CB10<br>CB11<br>CB12<br>CB13<br>CB14<br>J1                                                                                                    | DCB-FF2680X15-1<br>DCB-QQ2805X01-1<br>DCB-QR2791X04-1<br>DCB-QF2802X01-1<br>DCB-QF2803X01-1<br>DCB-QF2804X01-1<br>DCB-QF2801X01-1<br>DCB-QF2801X01-1<br>DCB-QQ2799X01-1<br>DCB-QS2800X01-1<br>JCI-AF003JX05-3                                                                                                    |           | $(2-f) \leq e^{-if(x)/2}$                                                                                                    |

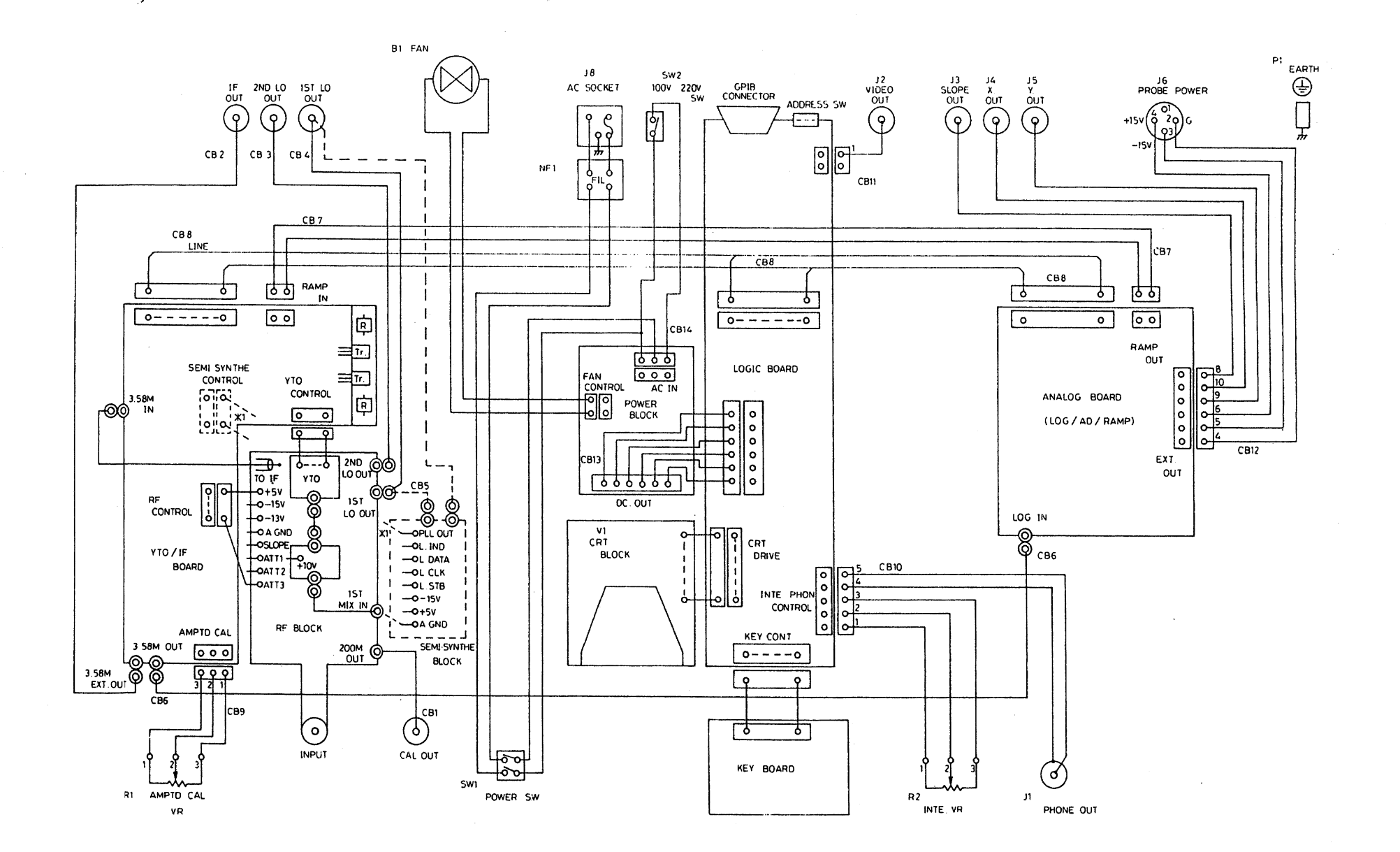

R4131 SERIES SCHEMATIC SECTION WFU-4131AE/ANE/BE/BNE

A - 37

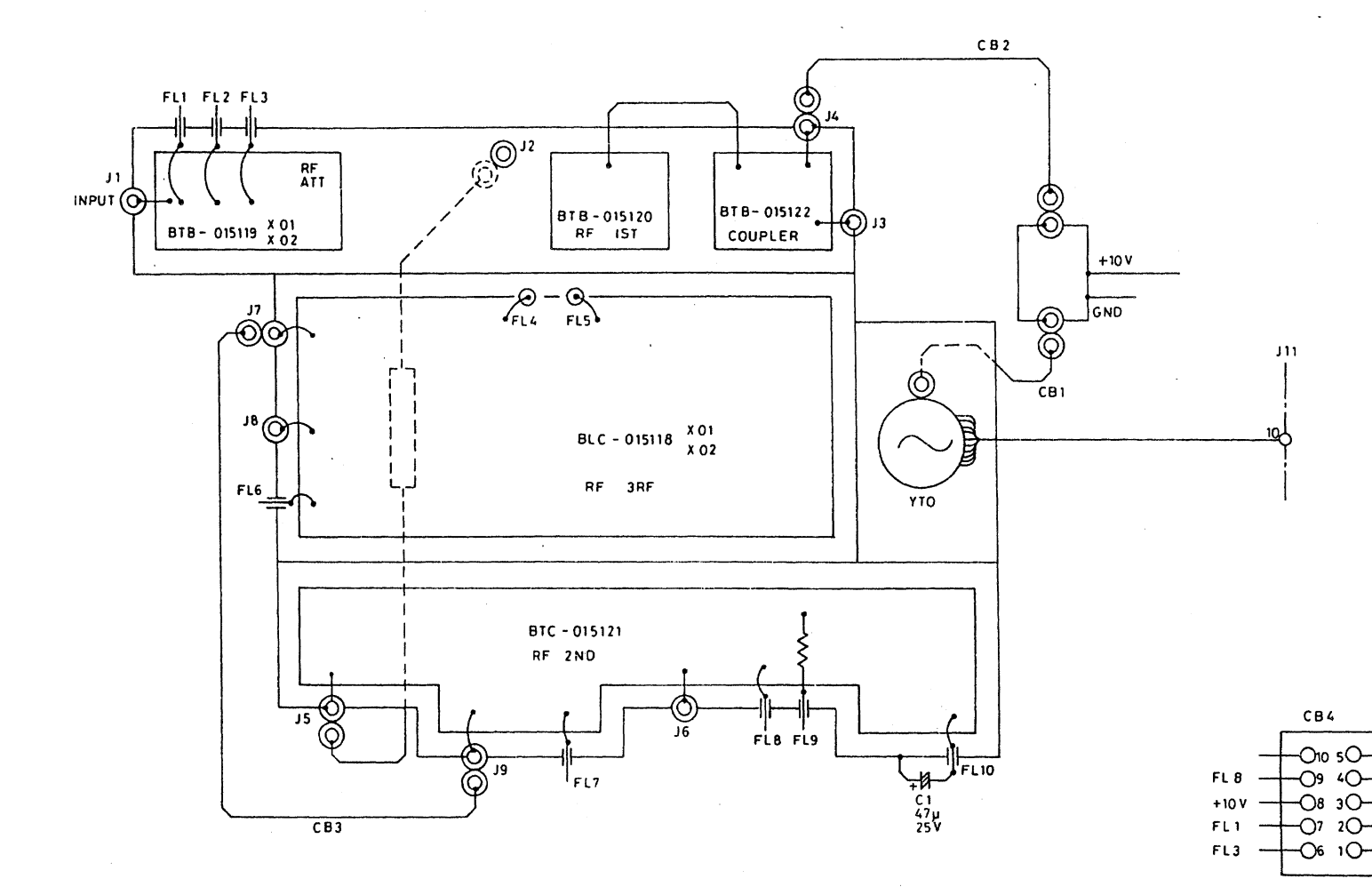

R4131 SERIES RF BLOCK WBL-4131ARF/BNRF

#### A - 38

CND

-FL4

- FL 10

- FL 2

-FL5

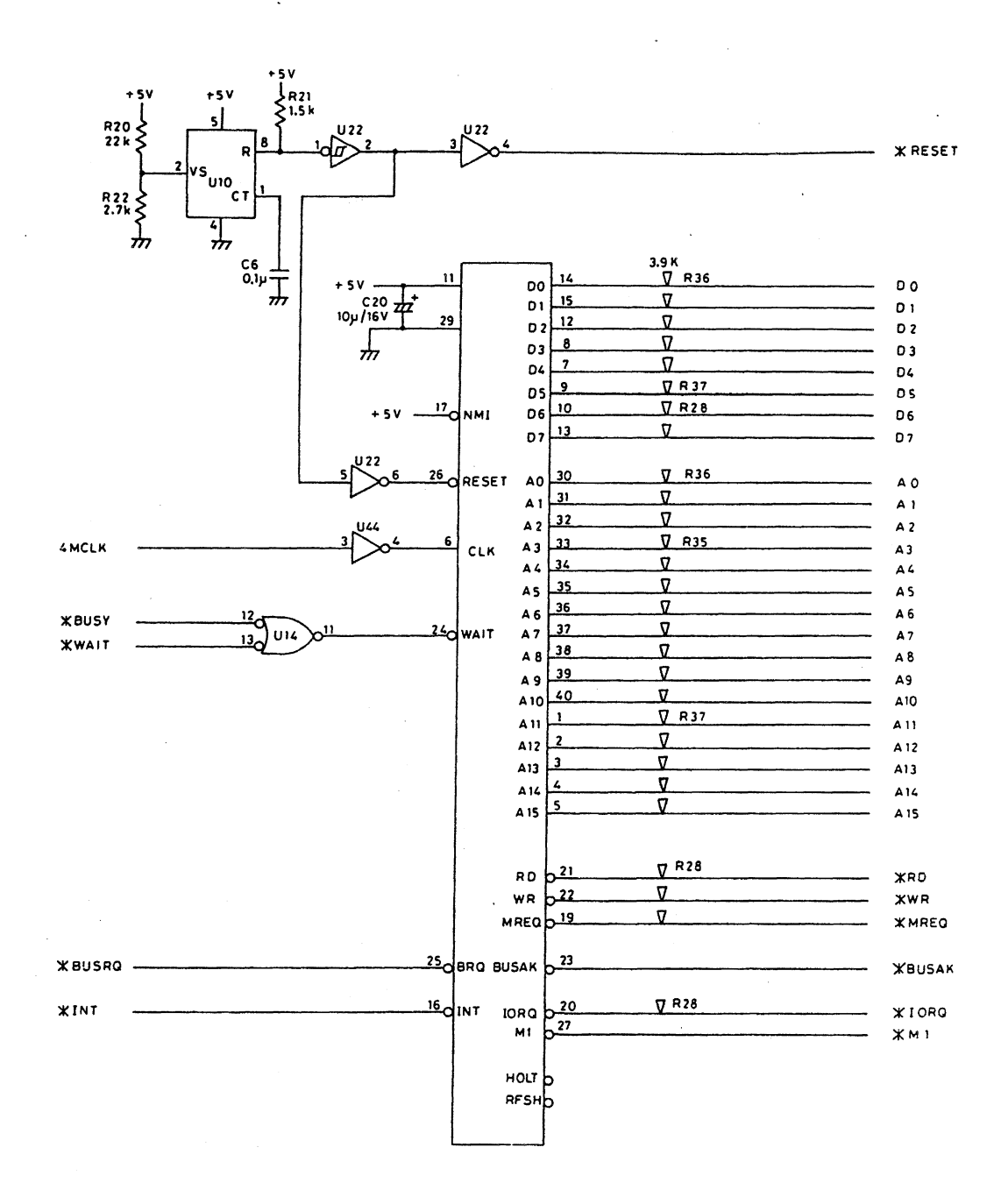

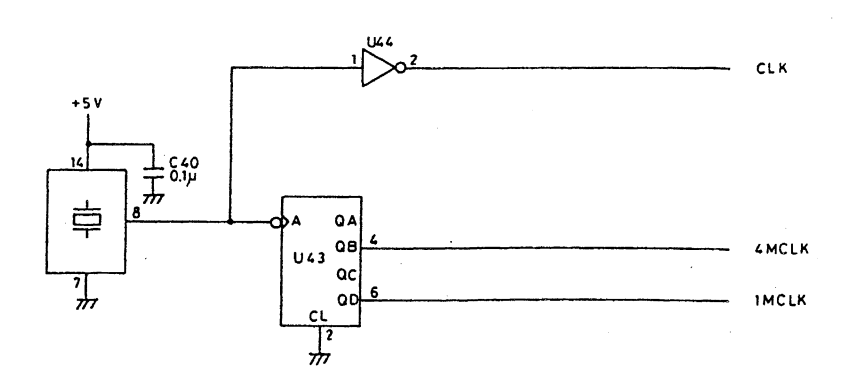

R4131 SERIES LOGIC BLR-015114 1/14

A - 39

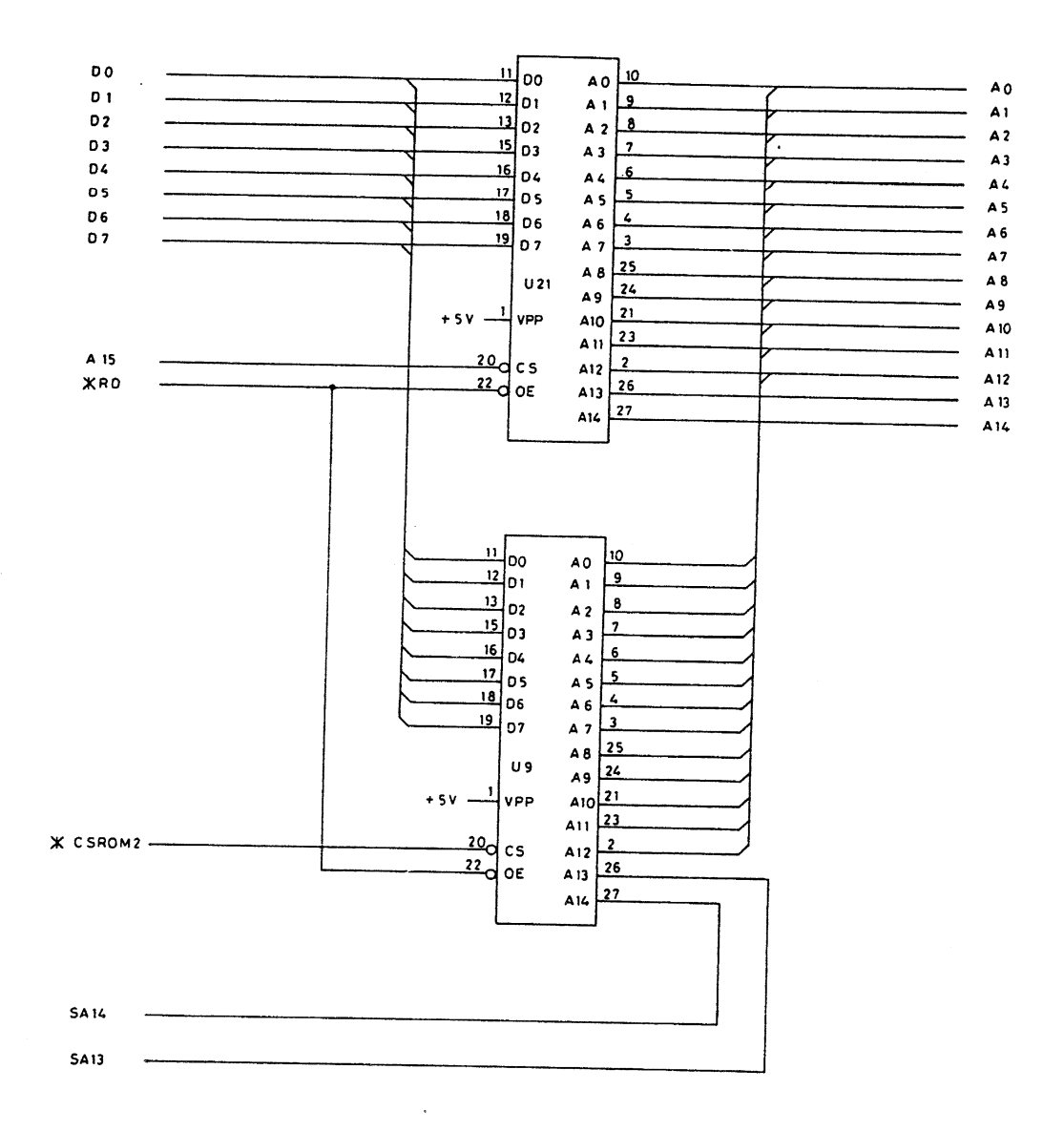

R4131 SERIES LOGIC BLR-015114 2/14 A - 40

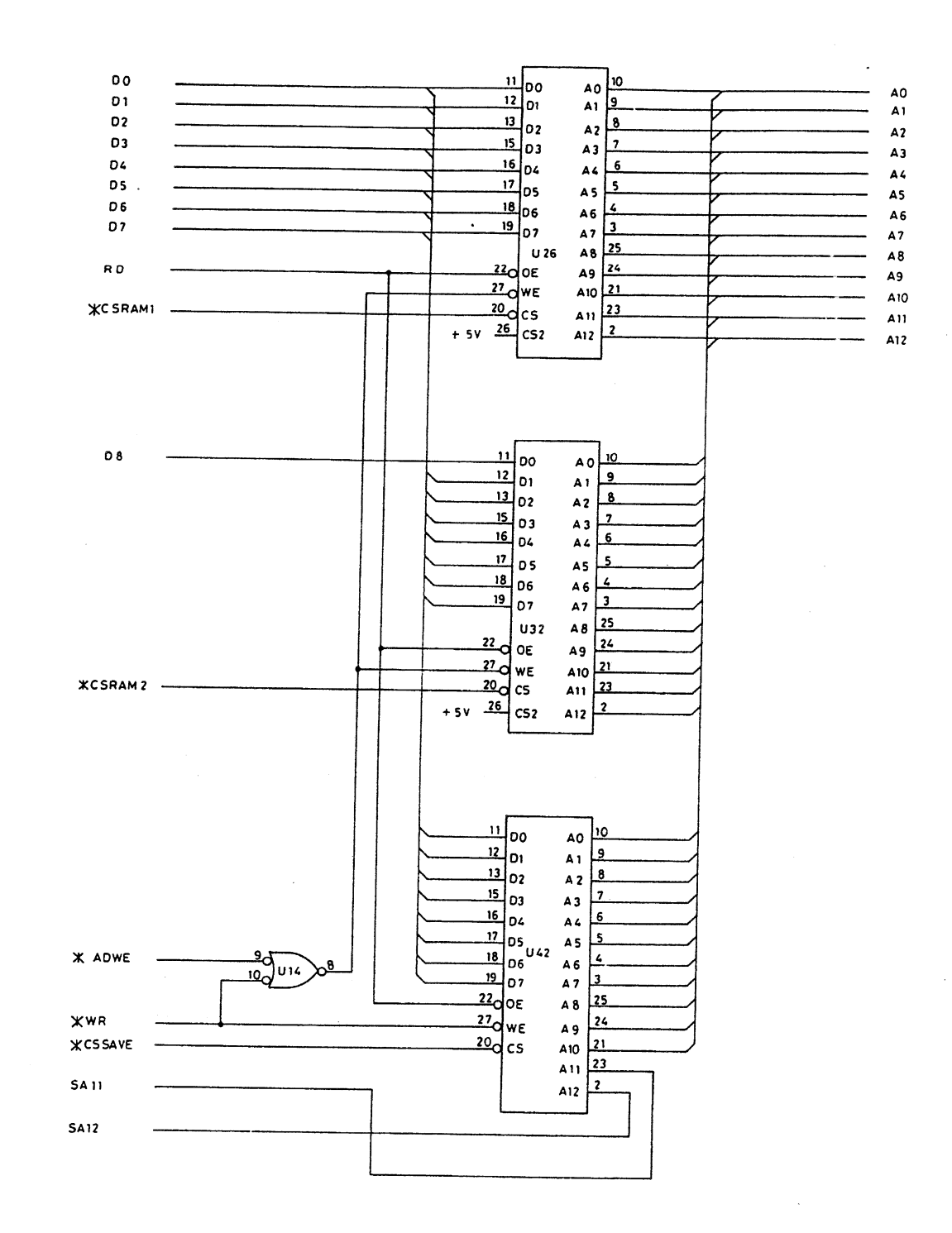

R4131 SERIES LOGIC BLR-015114 3/14 A - 41

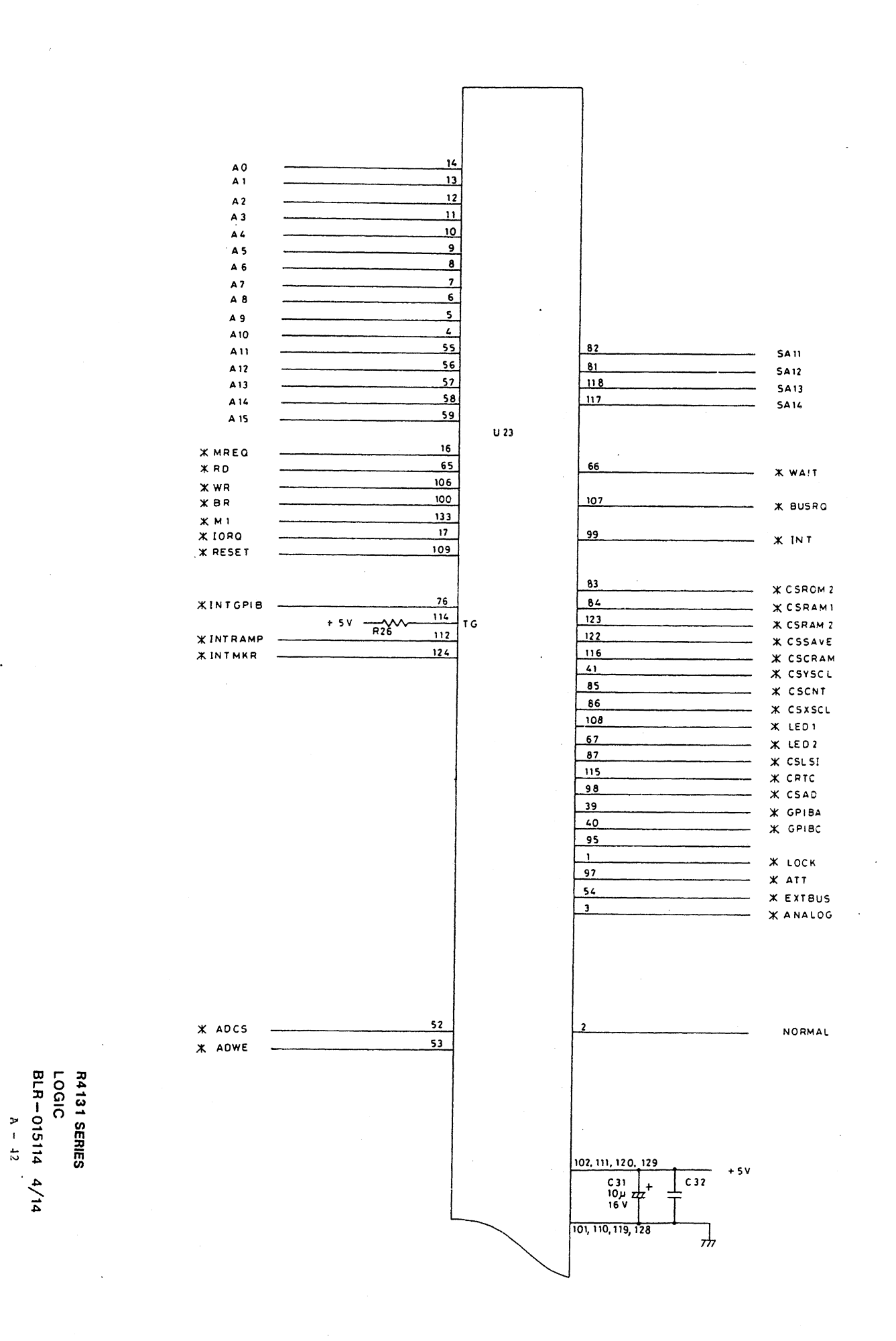

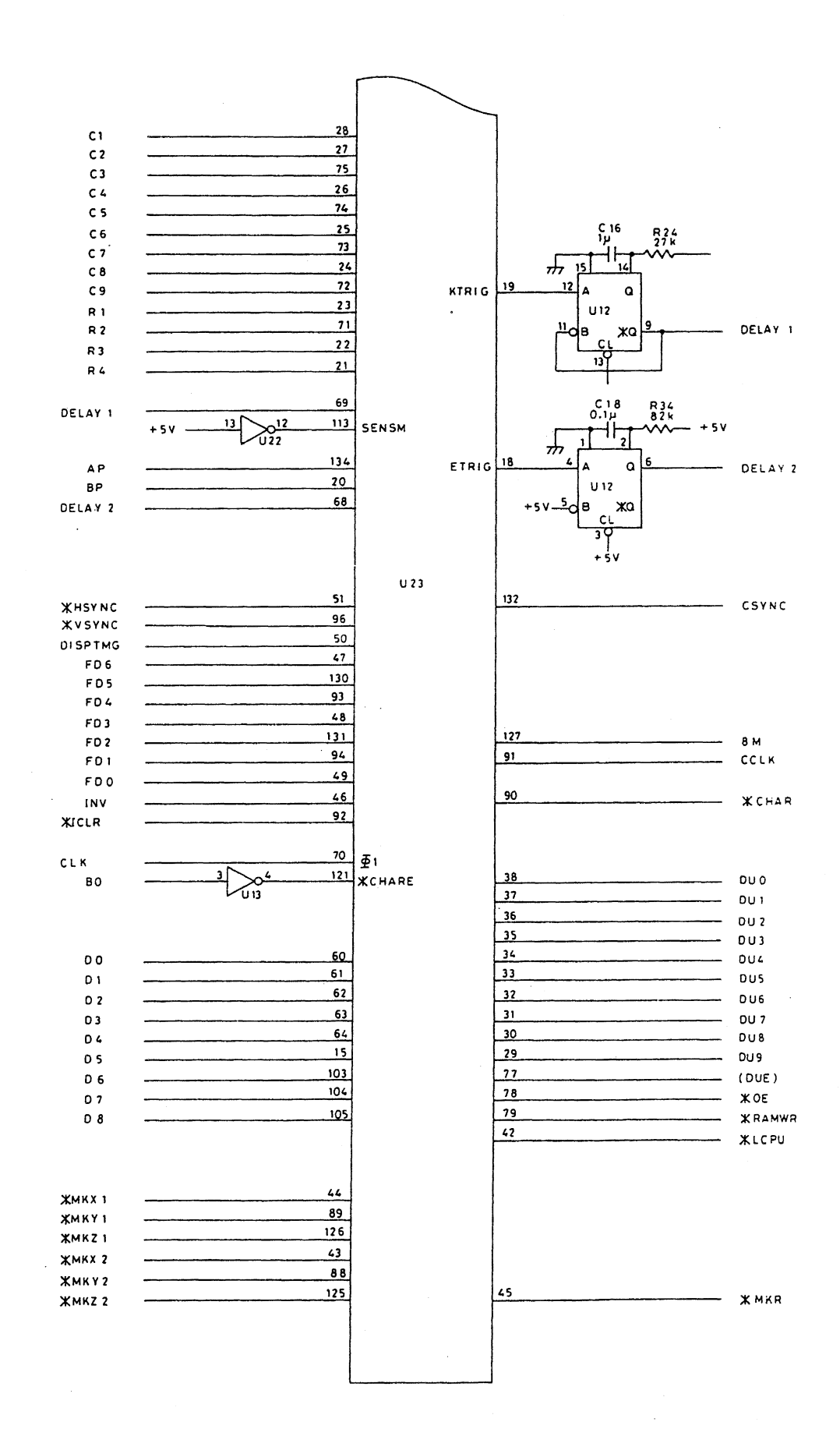

R4131 SERIES LOGIC BLR-015114 5/14 A - 43

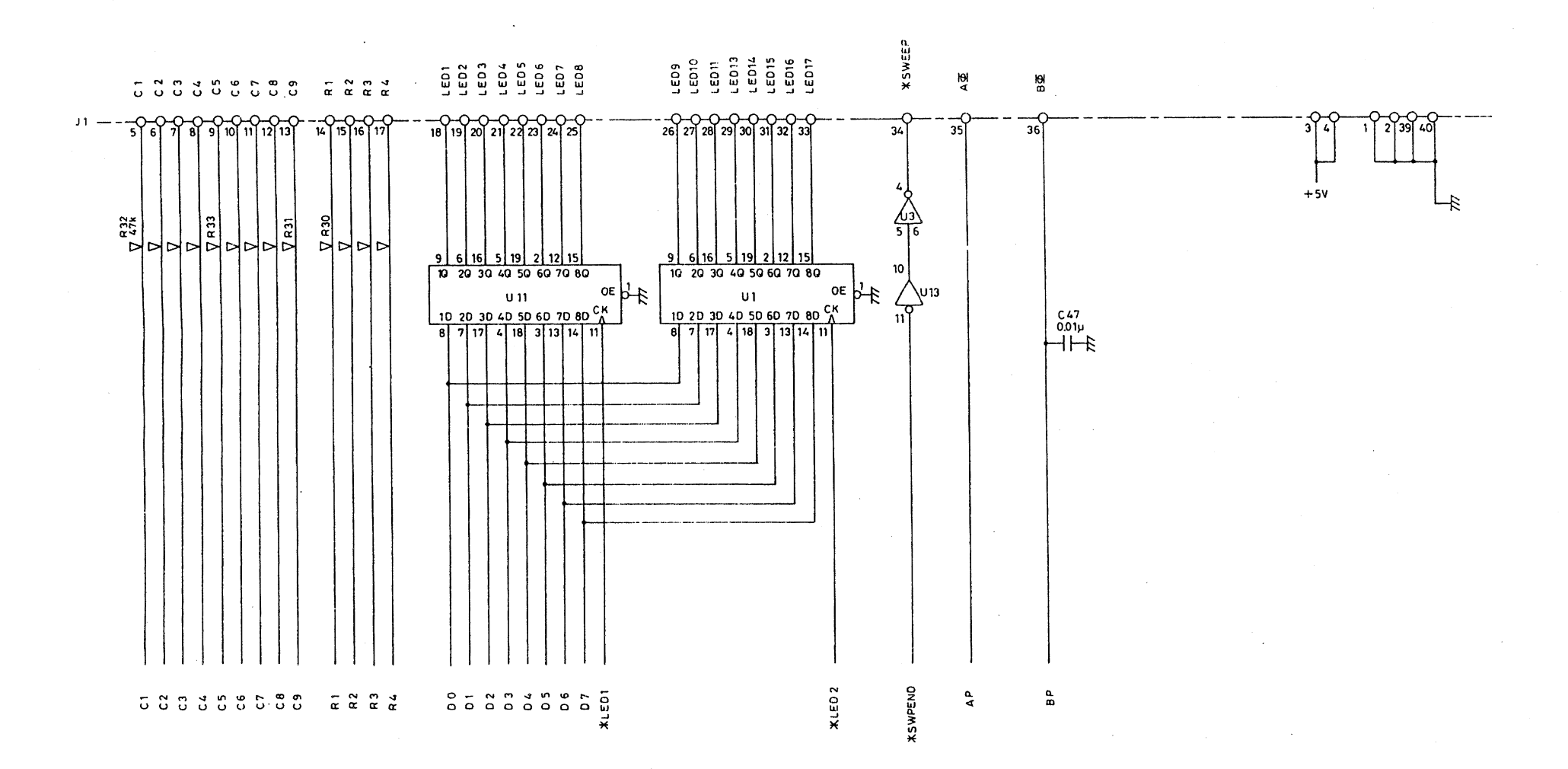

R4131 SERIES LOGIC BLR-015114 6/14

A - 44

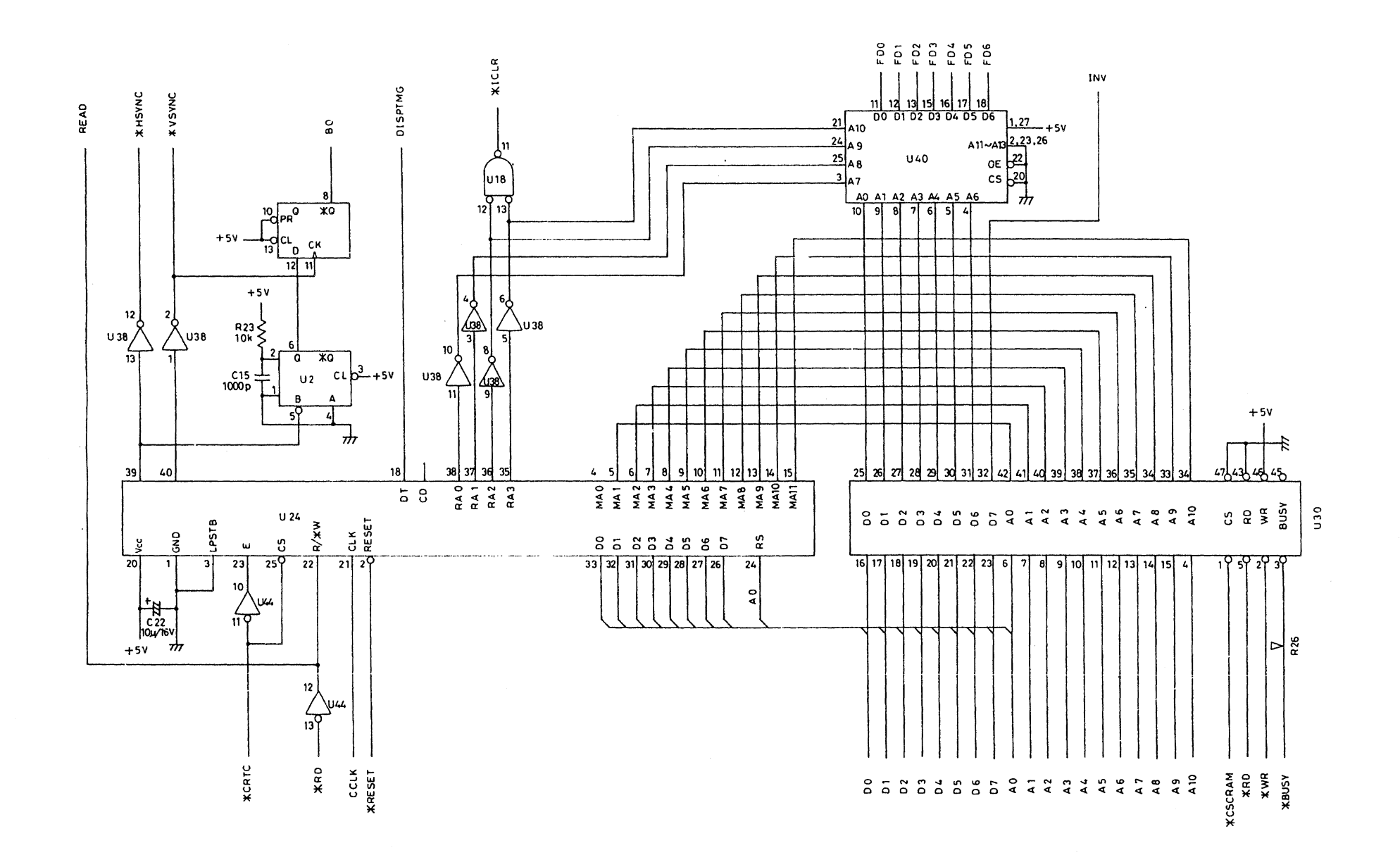

R4131 SERIES LOGIC BLR-015114 7/14

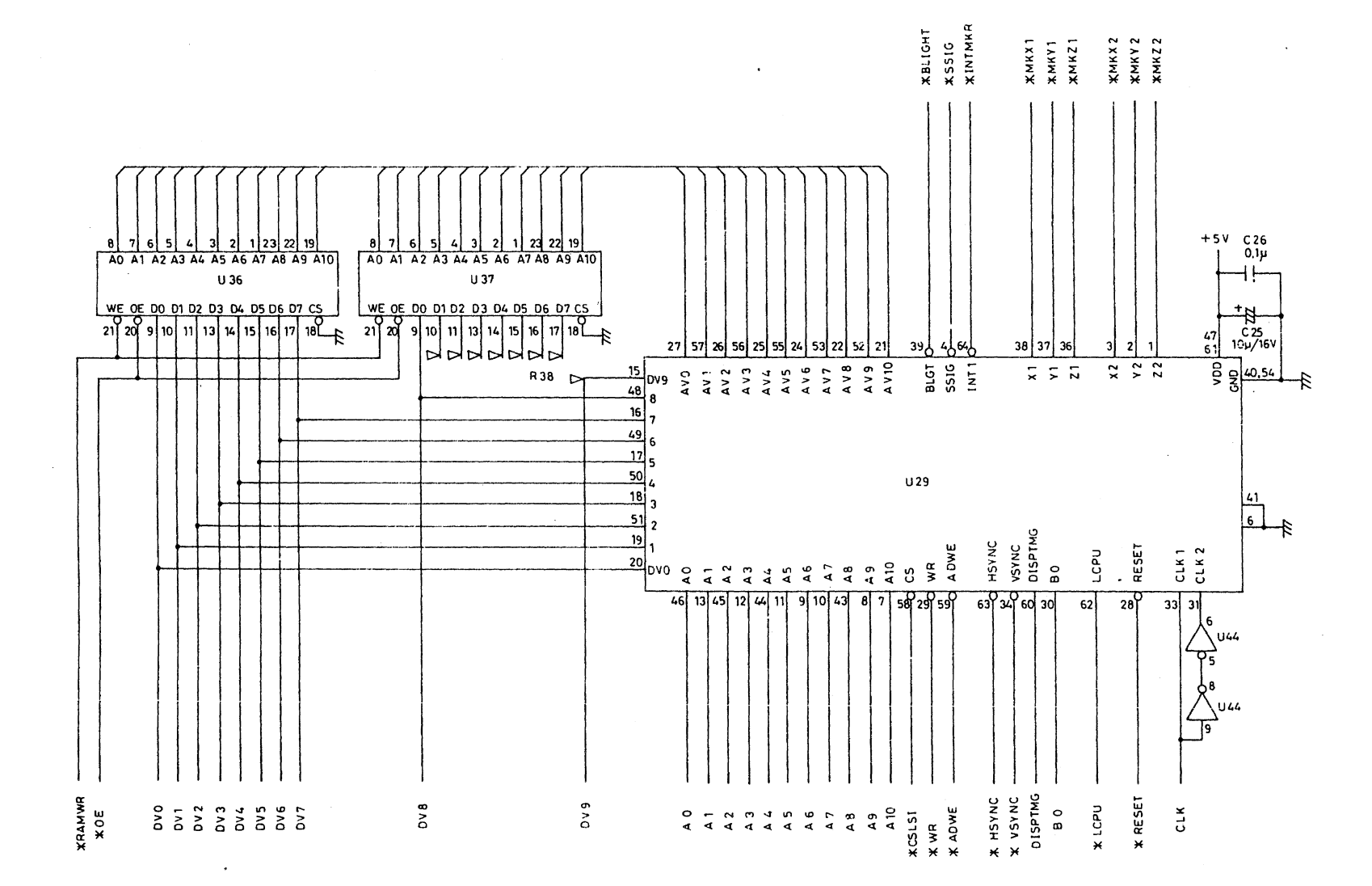

R4131 SERIES LOGIC BLR-015114 8/14

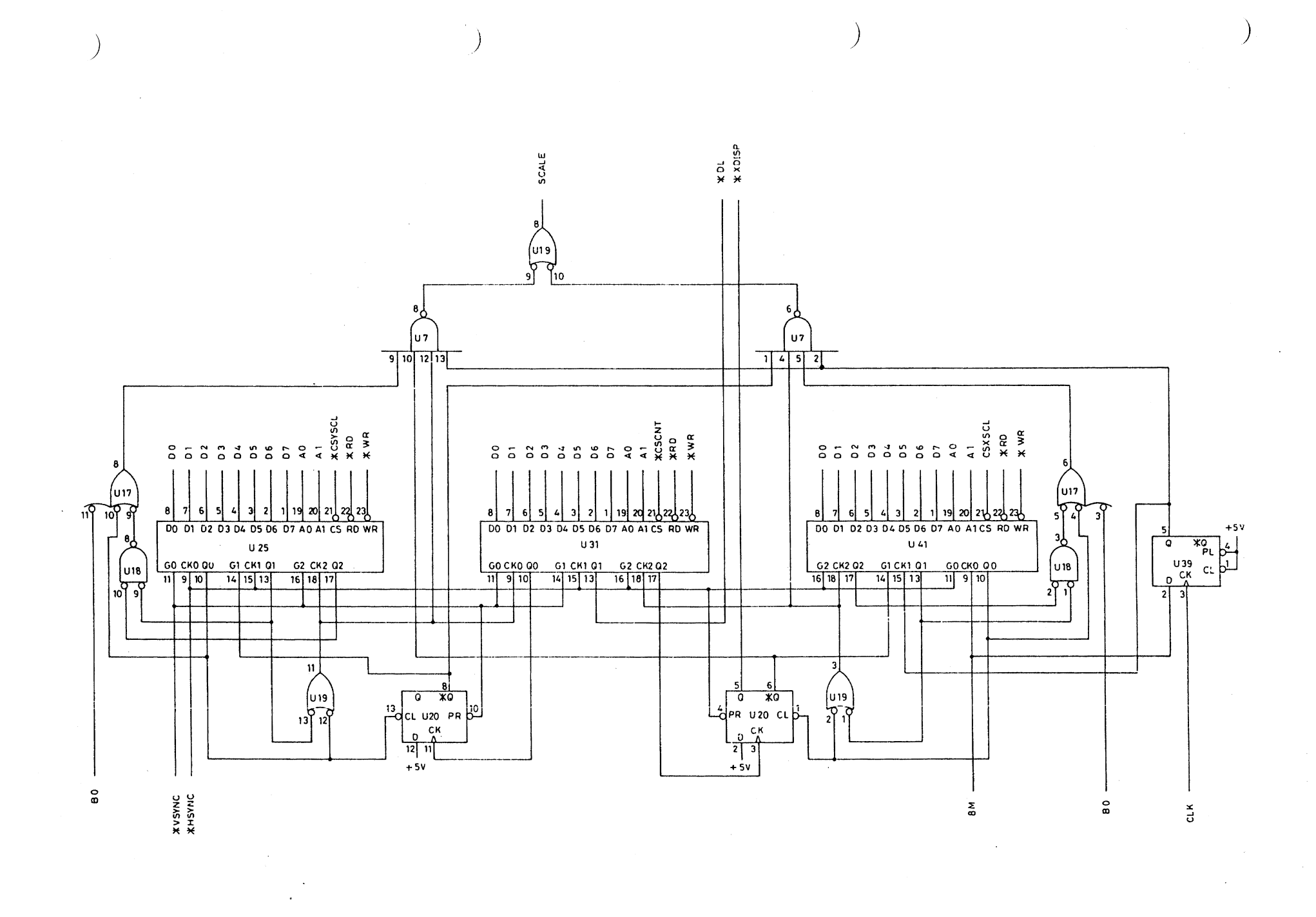

R4131 SERIES LOGIC ' BLR-015114 9/14 A - 47

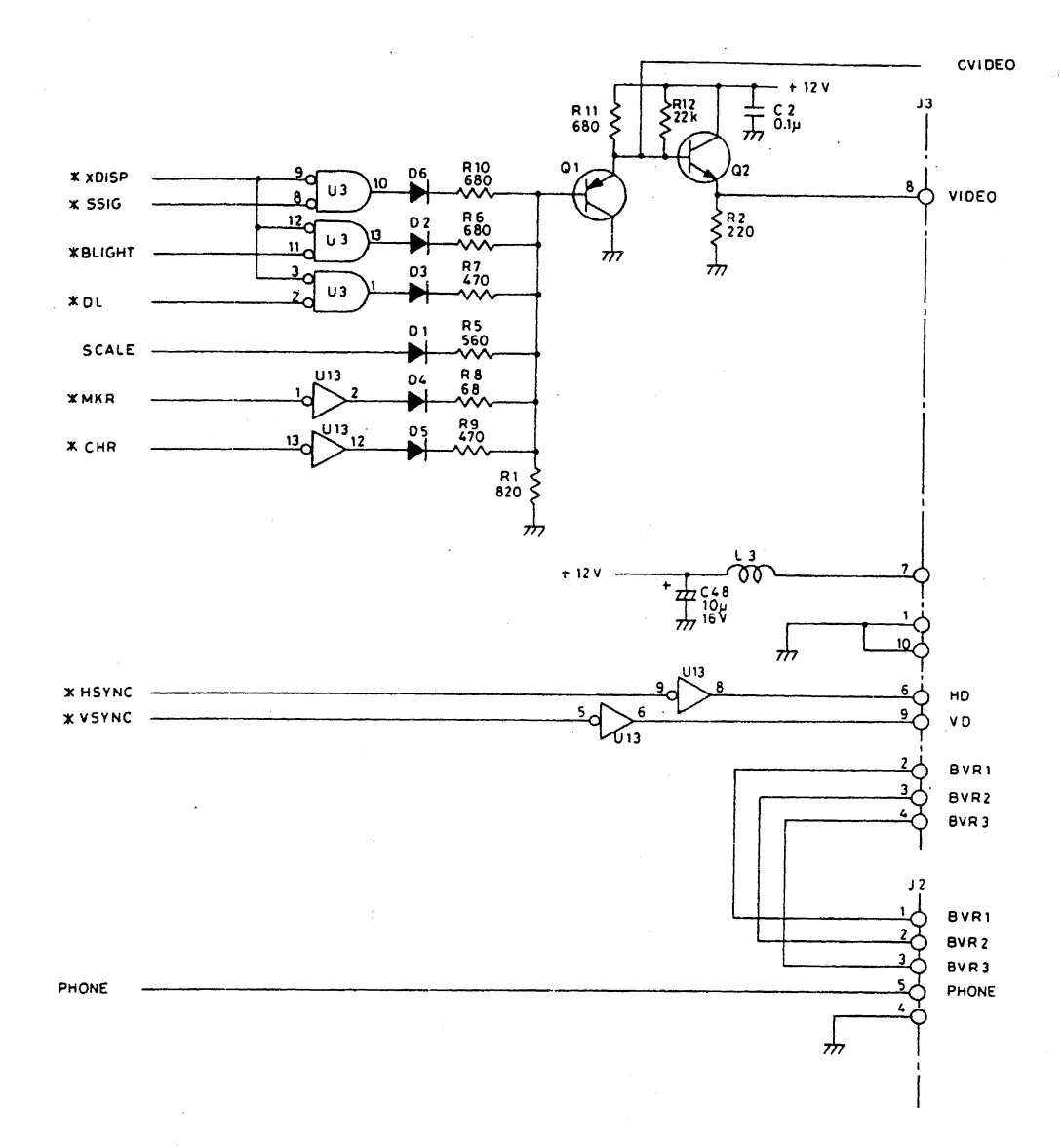

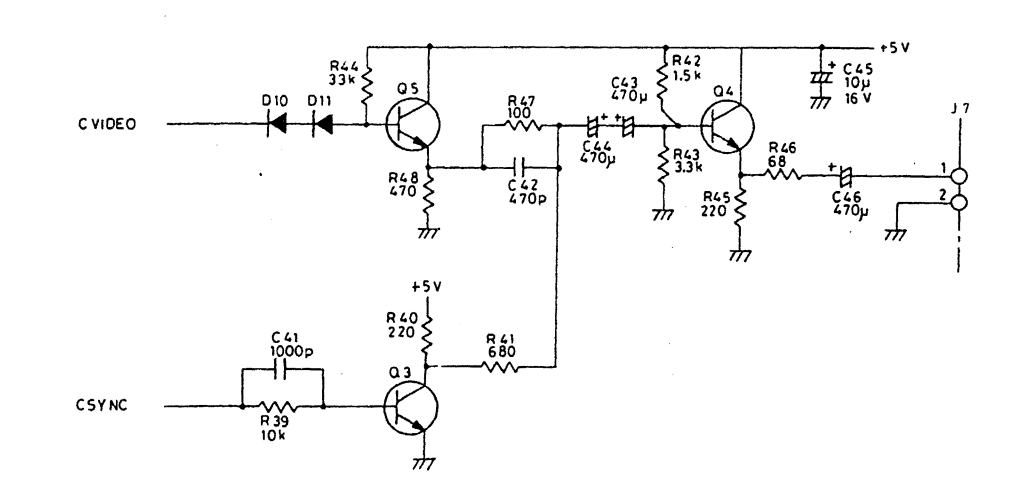

R4131 SERIES LOGIC BLR-015114 10/14

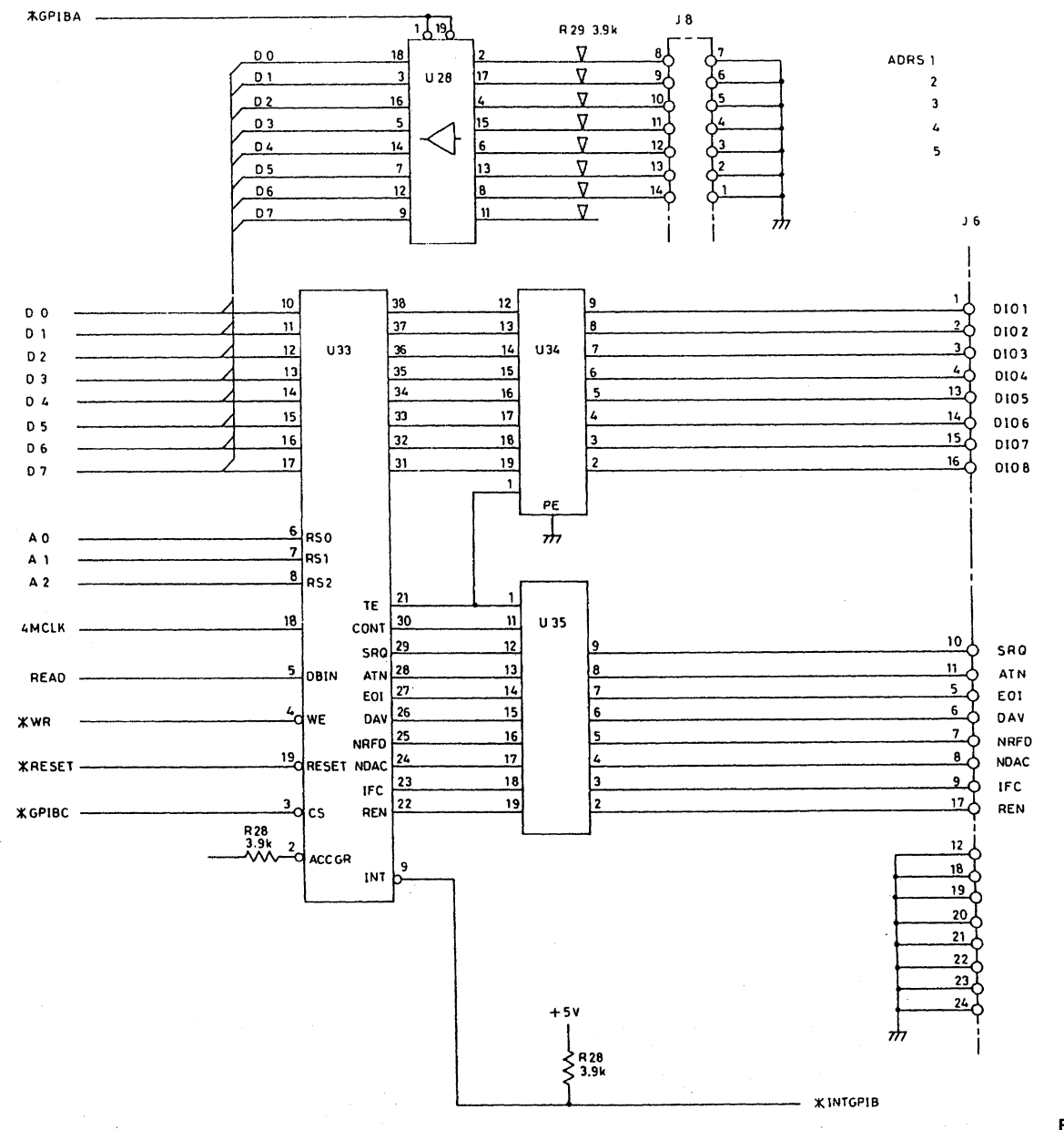

R4131 SERIES LOGIC BLR-015114 11/14 A - 49

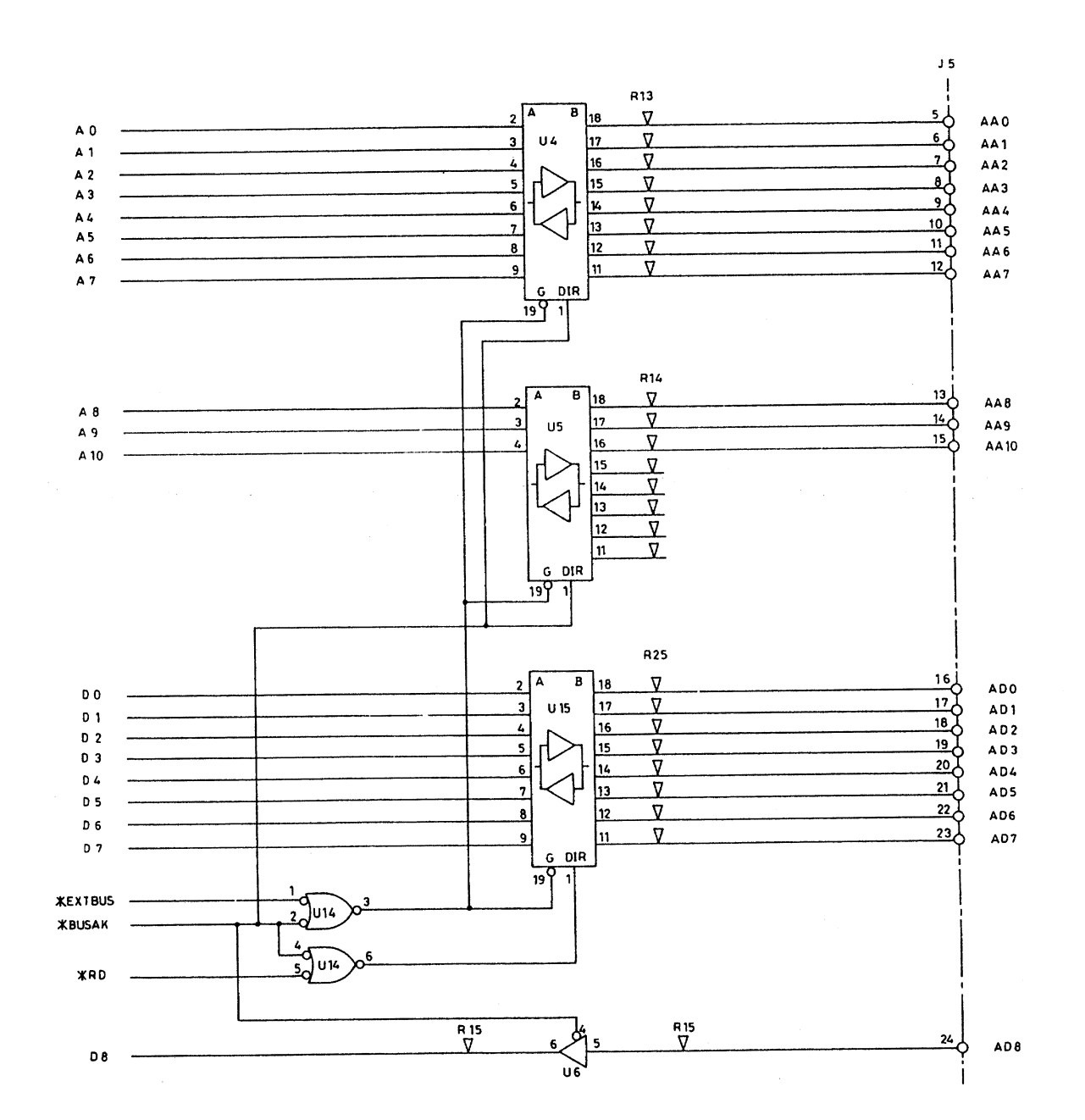

R4131 SERIES LOGIC BLR-015114 12/14 A - 50

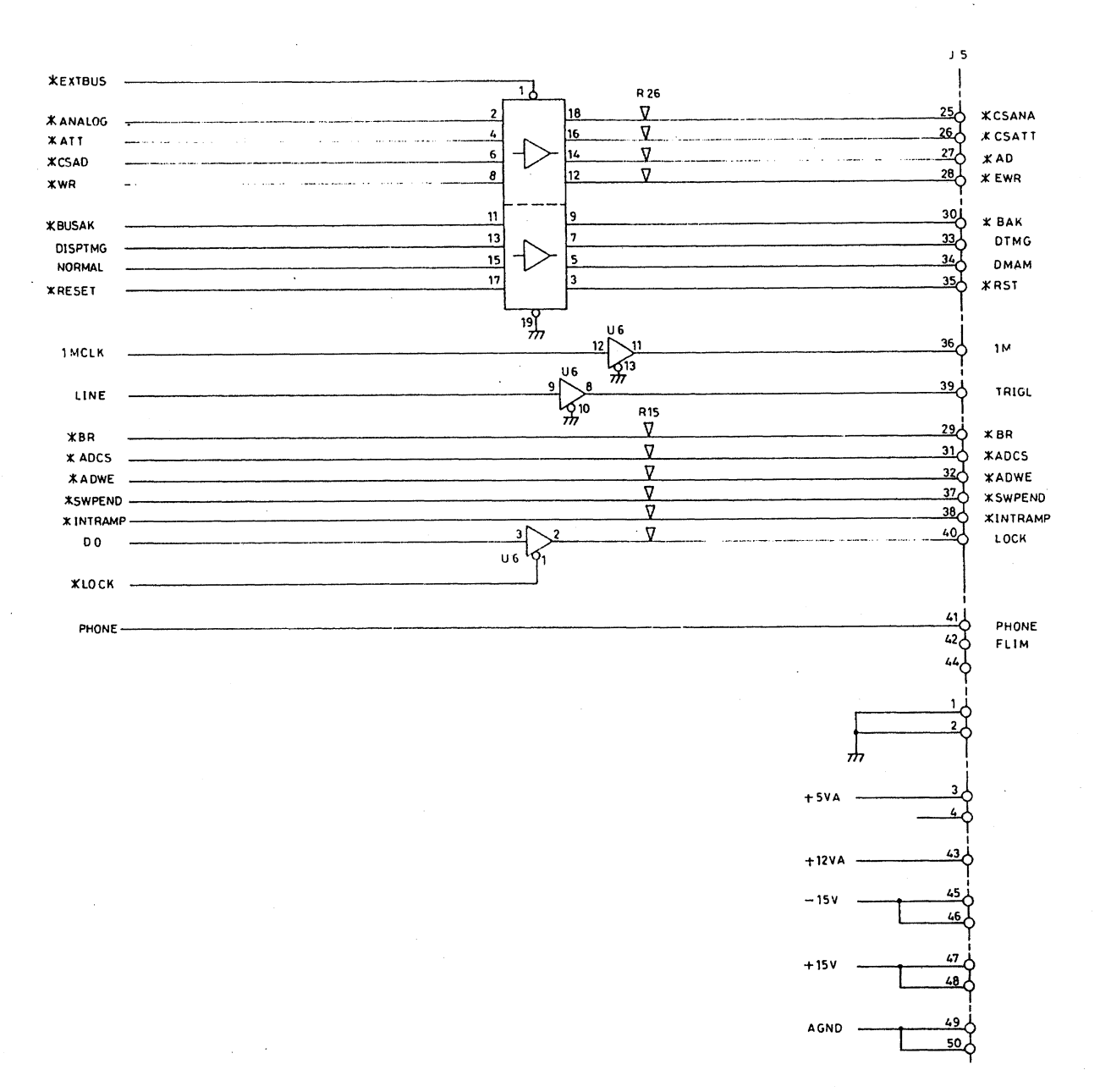

R4131 SERIES LOGIC BLR-015114 13/14 A - 51

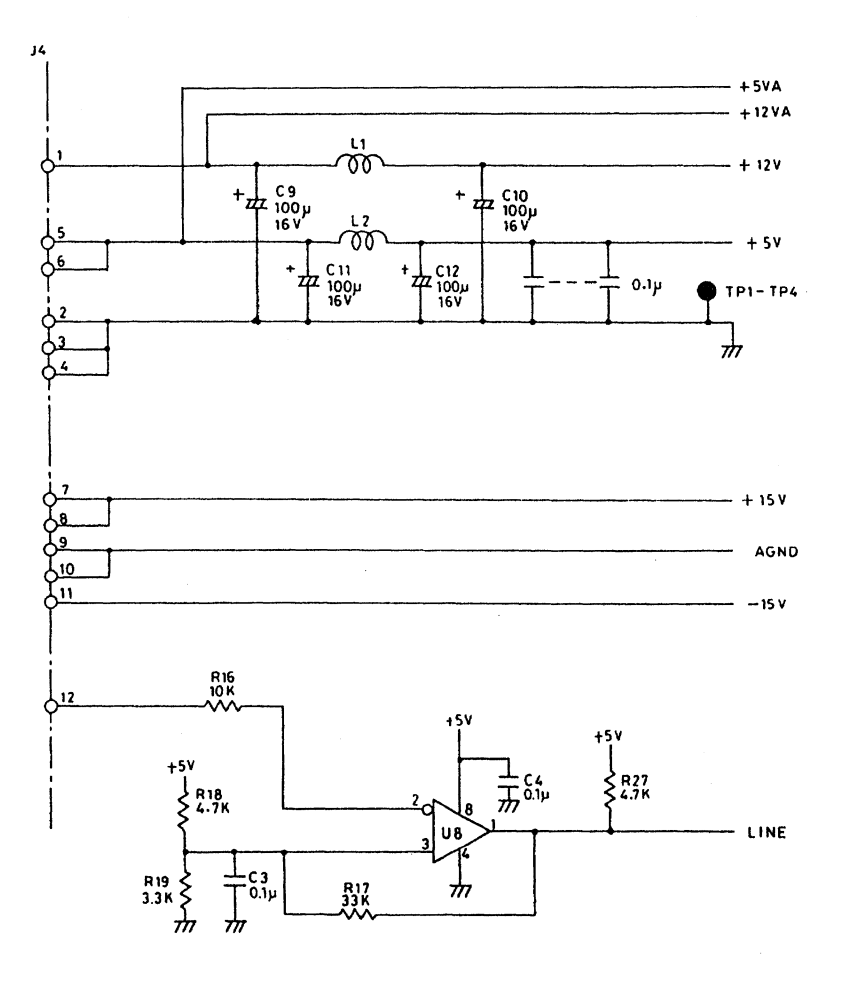

R4131 SERIES BLR-015114 14/14 A - 52

# LOGIC

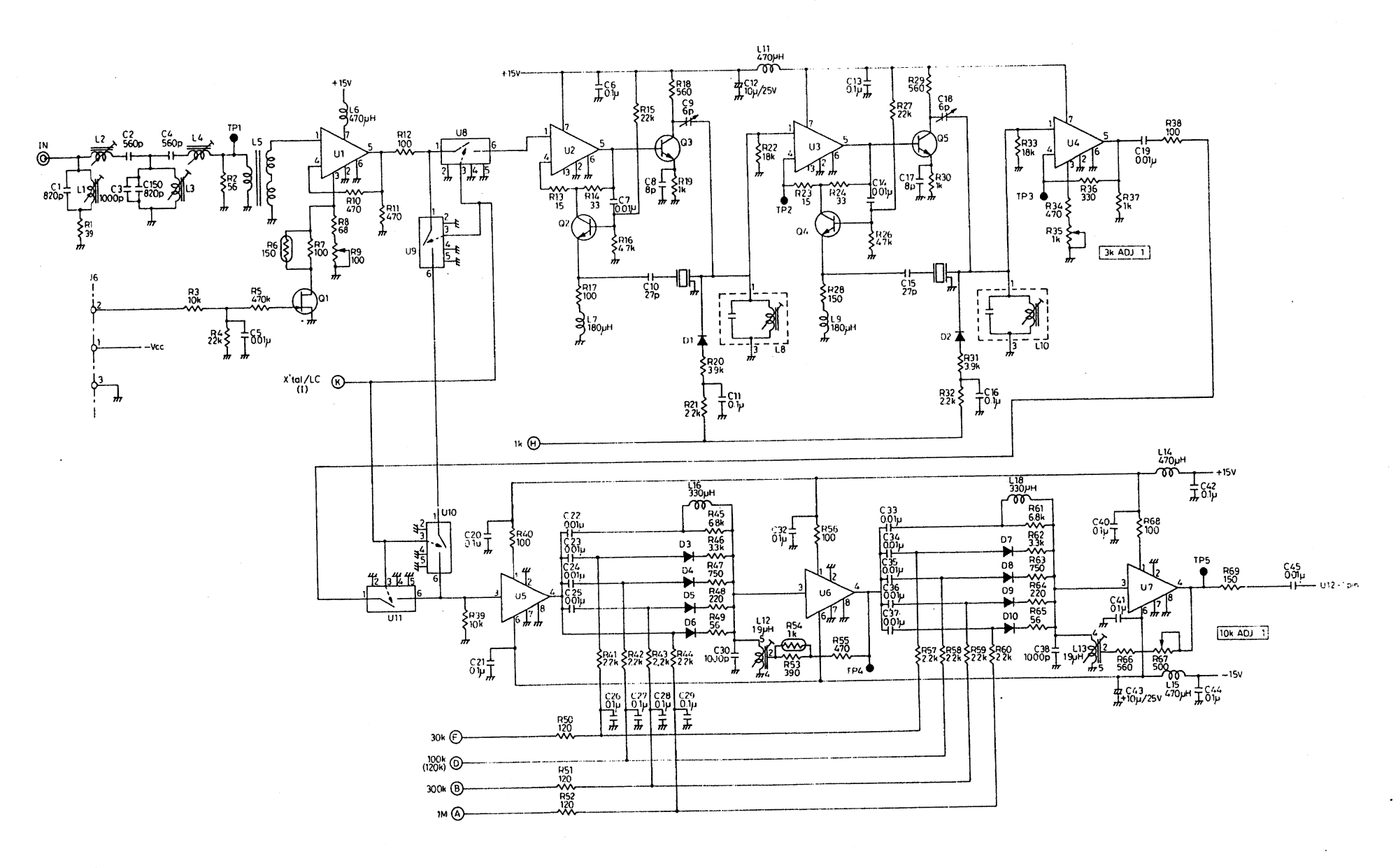

R4131 SERIES YTO CNT/IF BLR-015116 1/6 A - 53

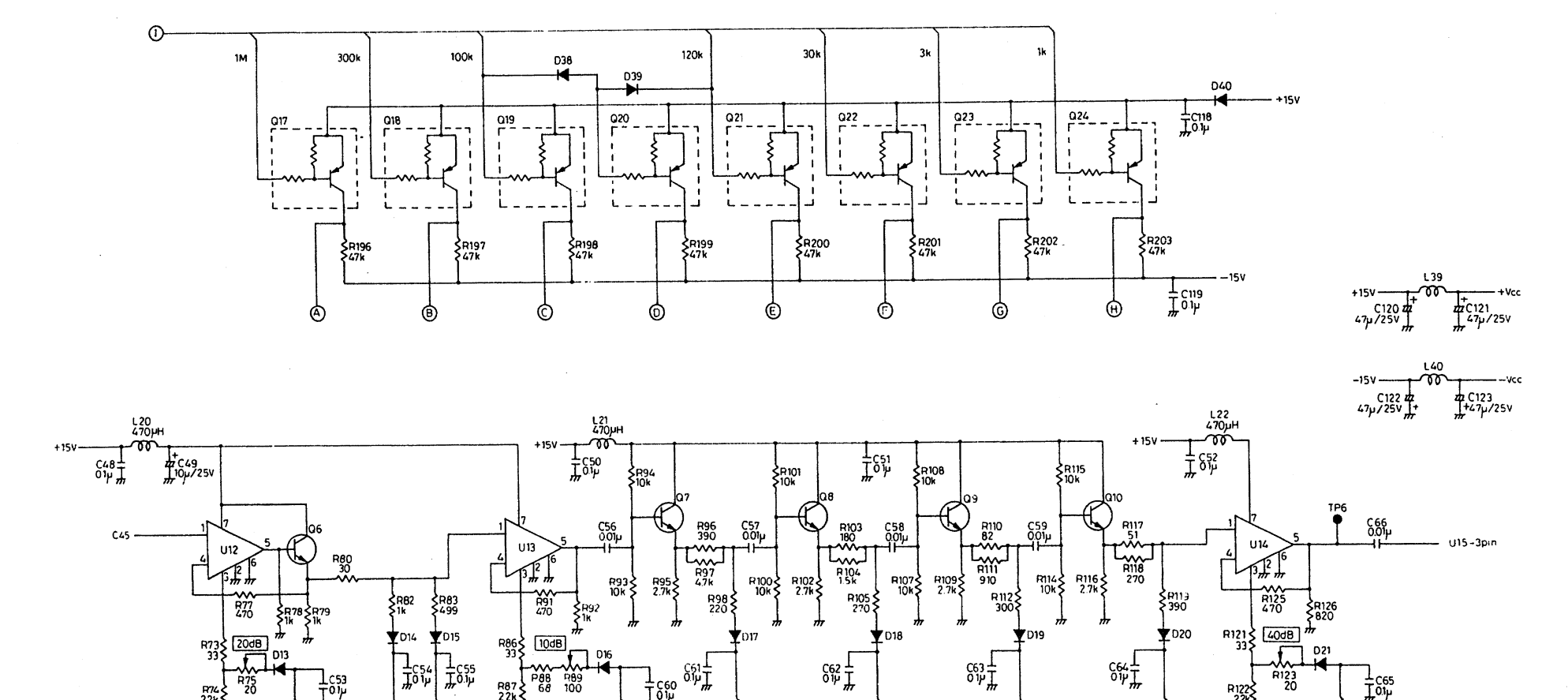

<sup>662</sup> ⊥

₹R106 2 2 k

4dB T

**R4131 SERIES** YTO CNT/IF BLR-015116 2/6

D21

0

±C65

R123 20

R122

\$R120 2.2k

1dB R

663⊥ 012↓

\$R113 \$2.2k

2dB

Ġ

P88 P89 22k

<u>]</u> Дођ

] "C55

S2 2k \$R84 \$2,2k

0.25dB 0.5dB

016

R905

٢

\$R99 222k

8dB

D13

R76

๎

R74

1053

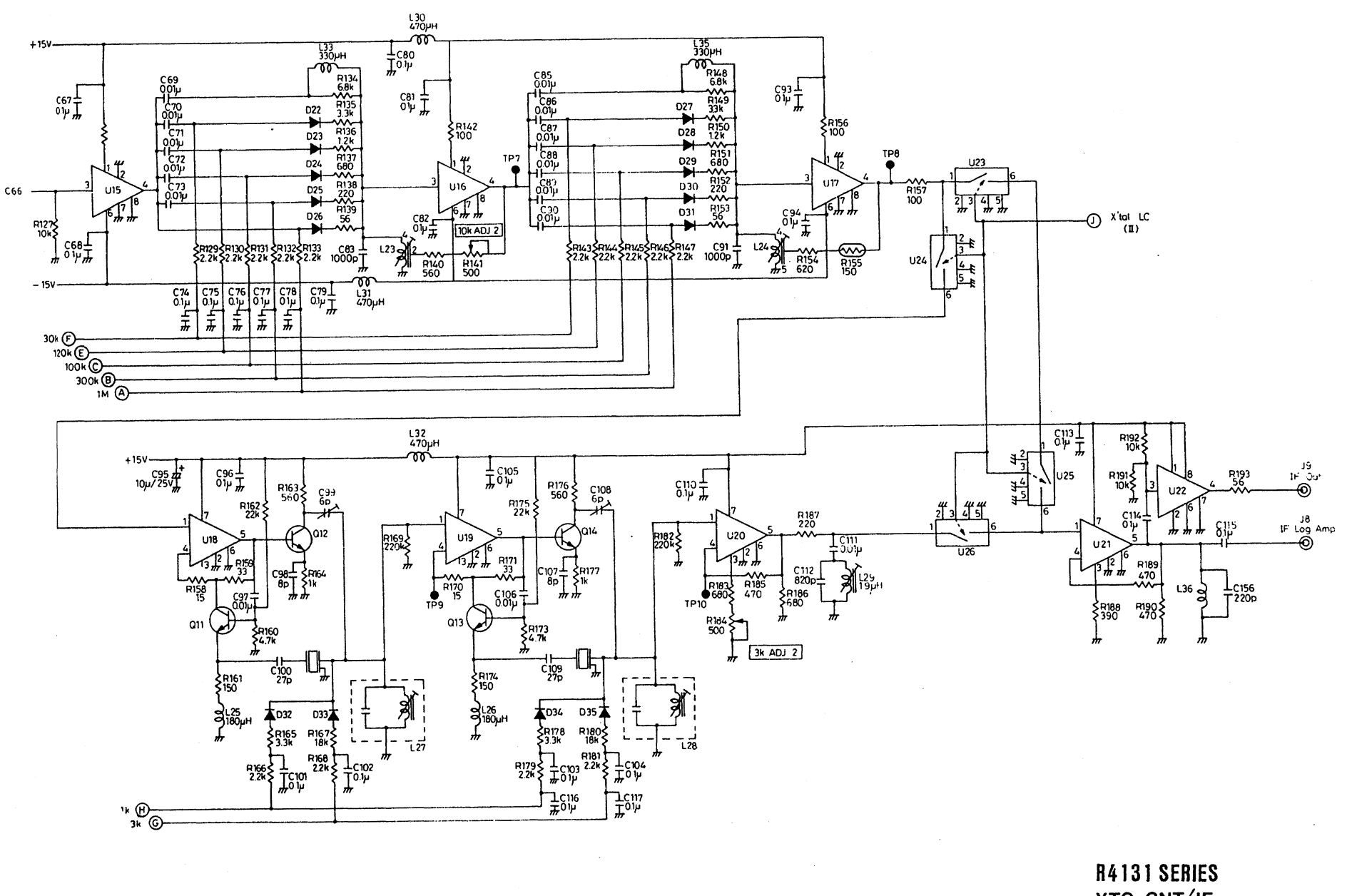

YTO CNT/IF BLR-015116 3/6

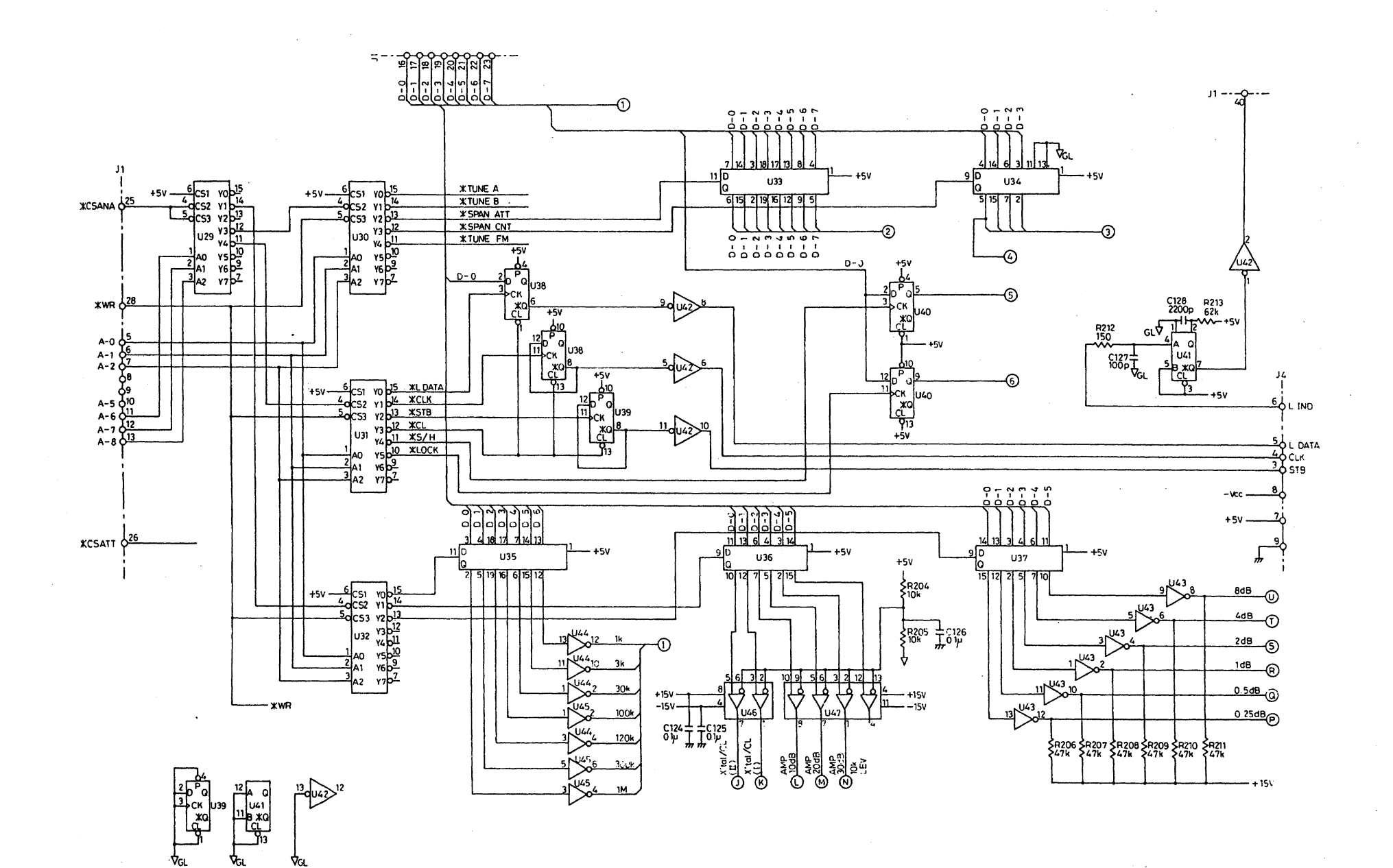

R4131A/C YTO CNT/IF

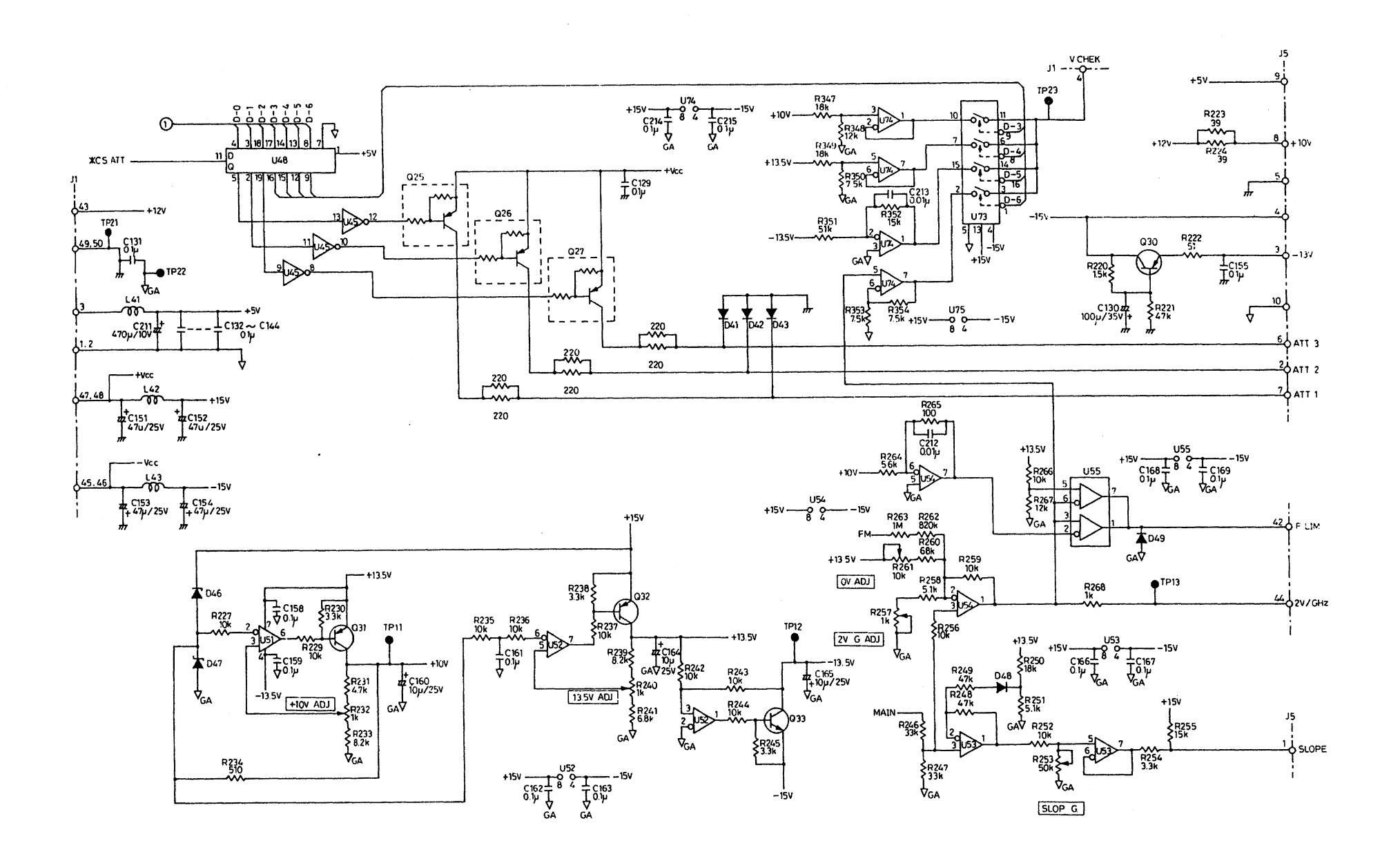

R4131 SERIES YTO CNT/IF BLR-015116 5/6 A = 57

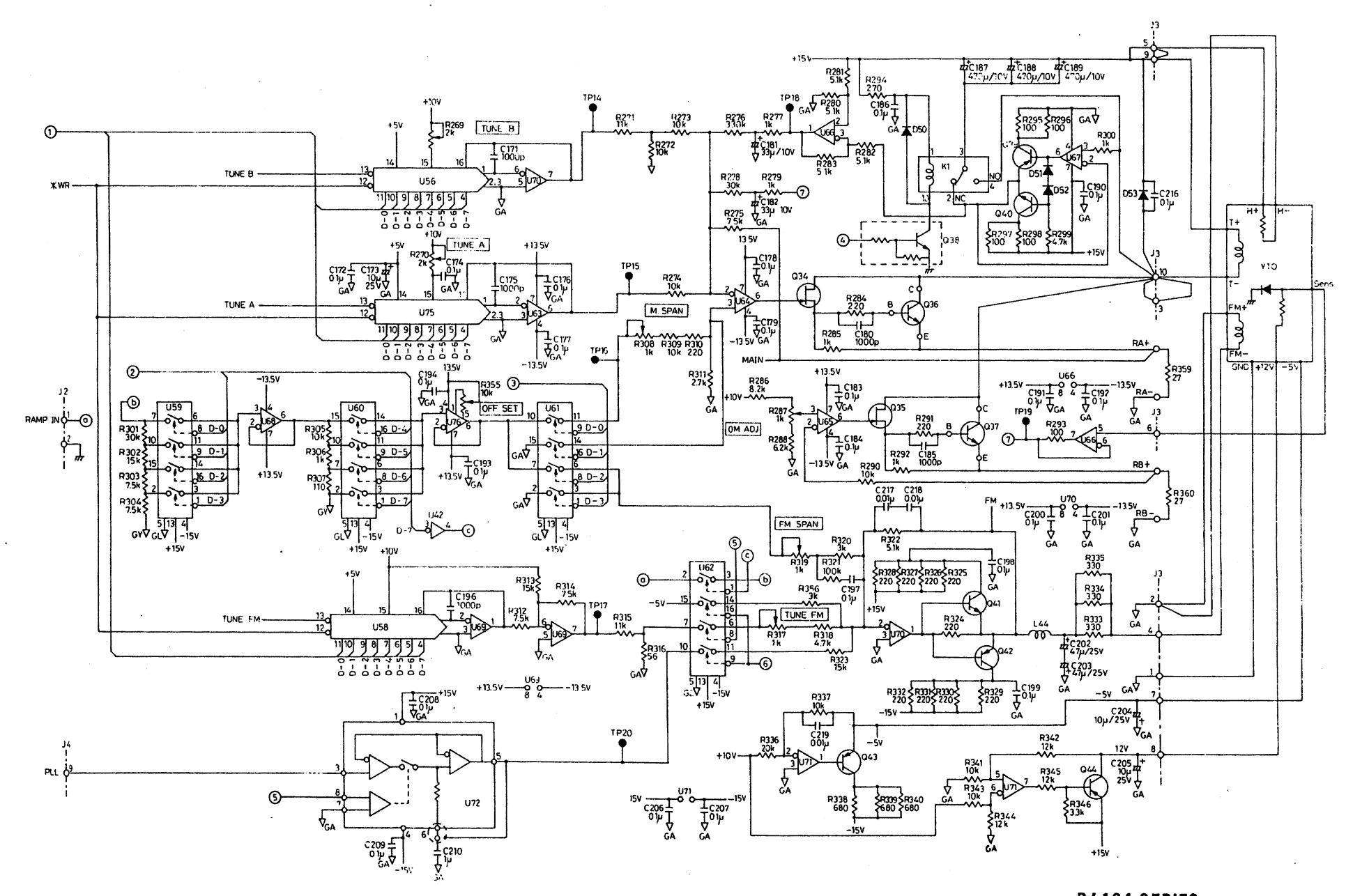

R4131 SERIES YTO CNT/IF BLR-015116 6/6 A = 58

)

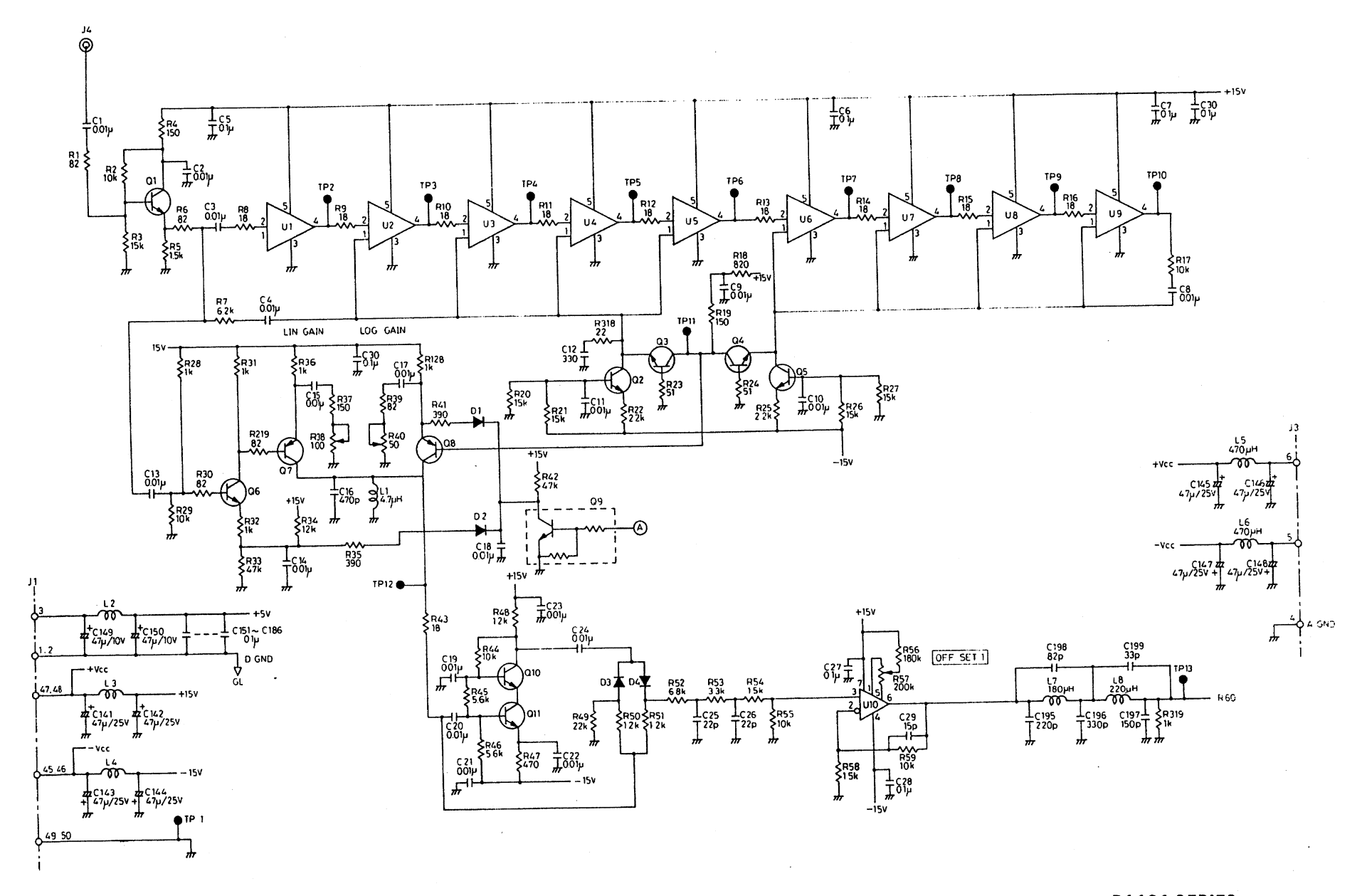

R4131 SERIES ANALOG(Lo9) BLR-015117 1/8

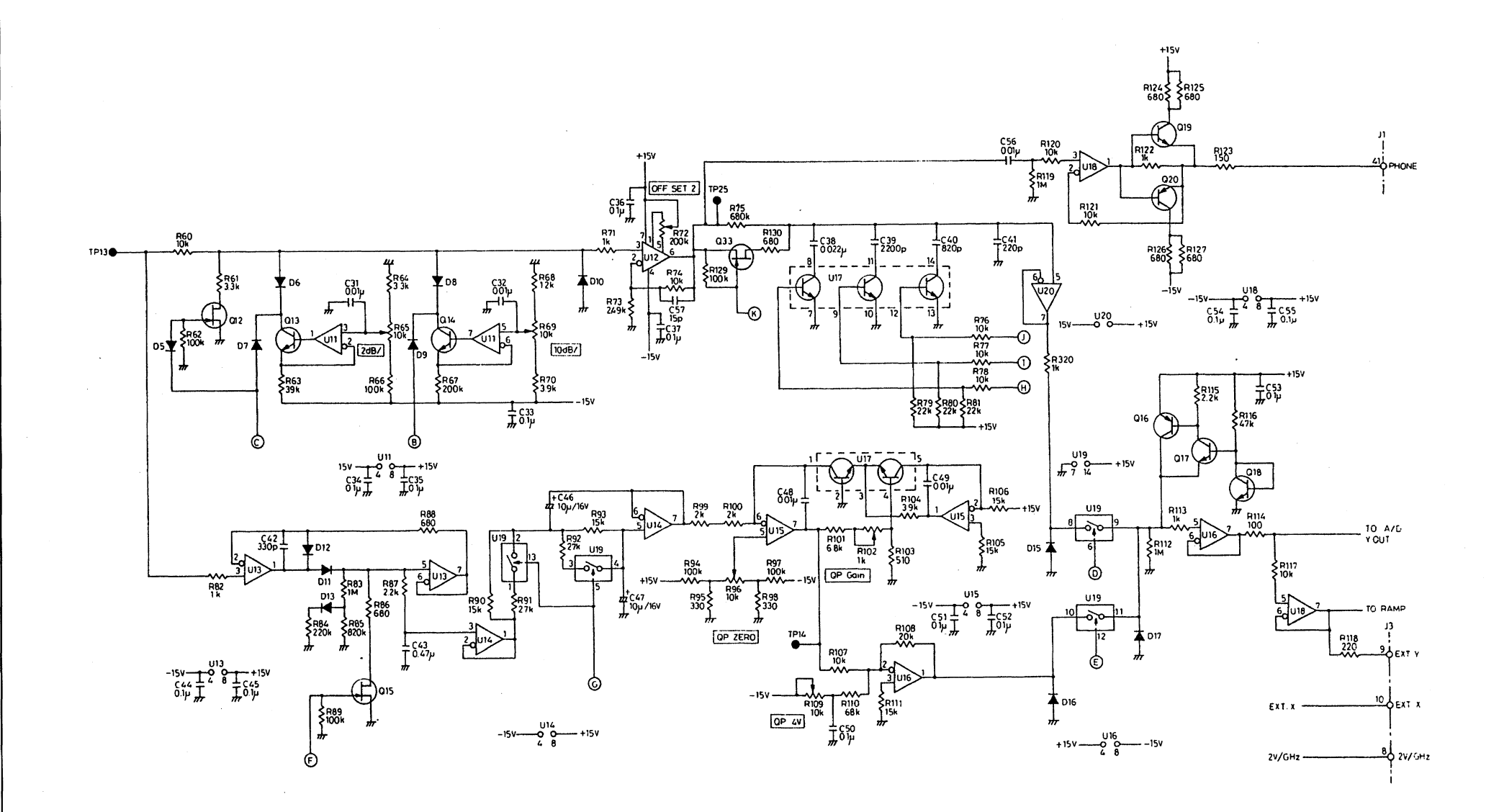

R4131 SERIES ANALOG(Lo9) BLR-015117 2/8 A - 60

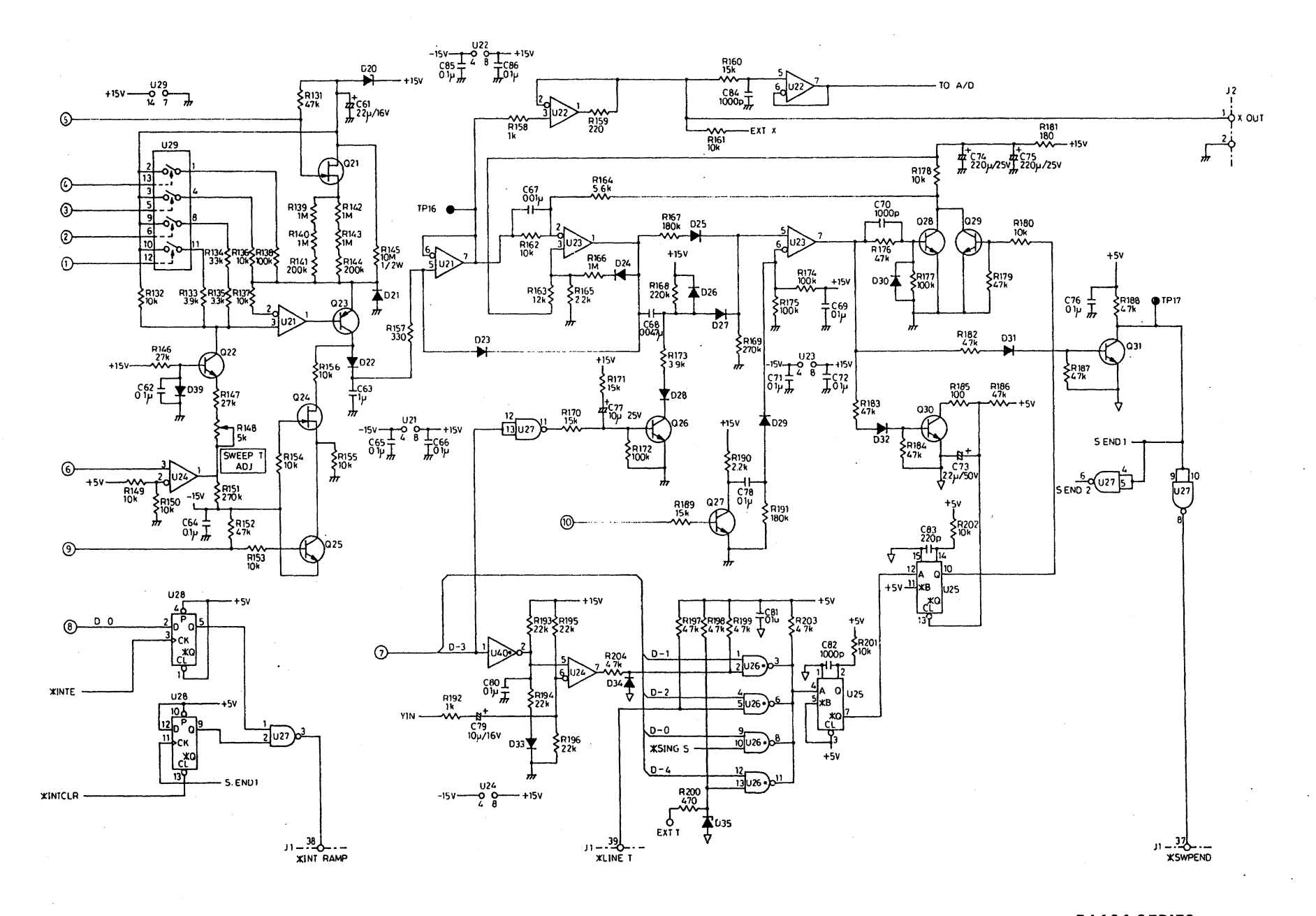

R4131 SERIES ANALOG (RamP) BLR-015117 3/8A = 61

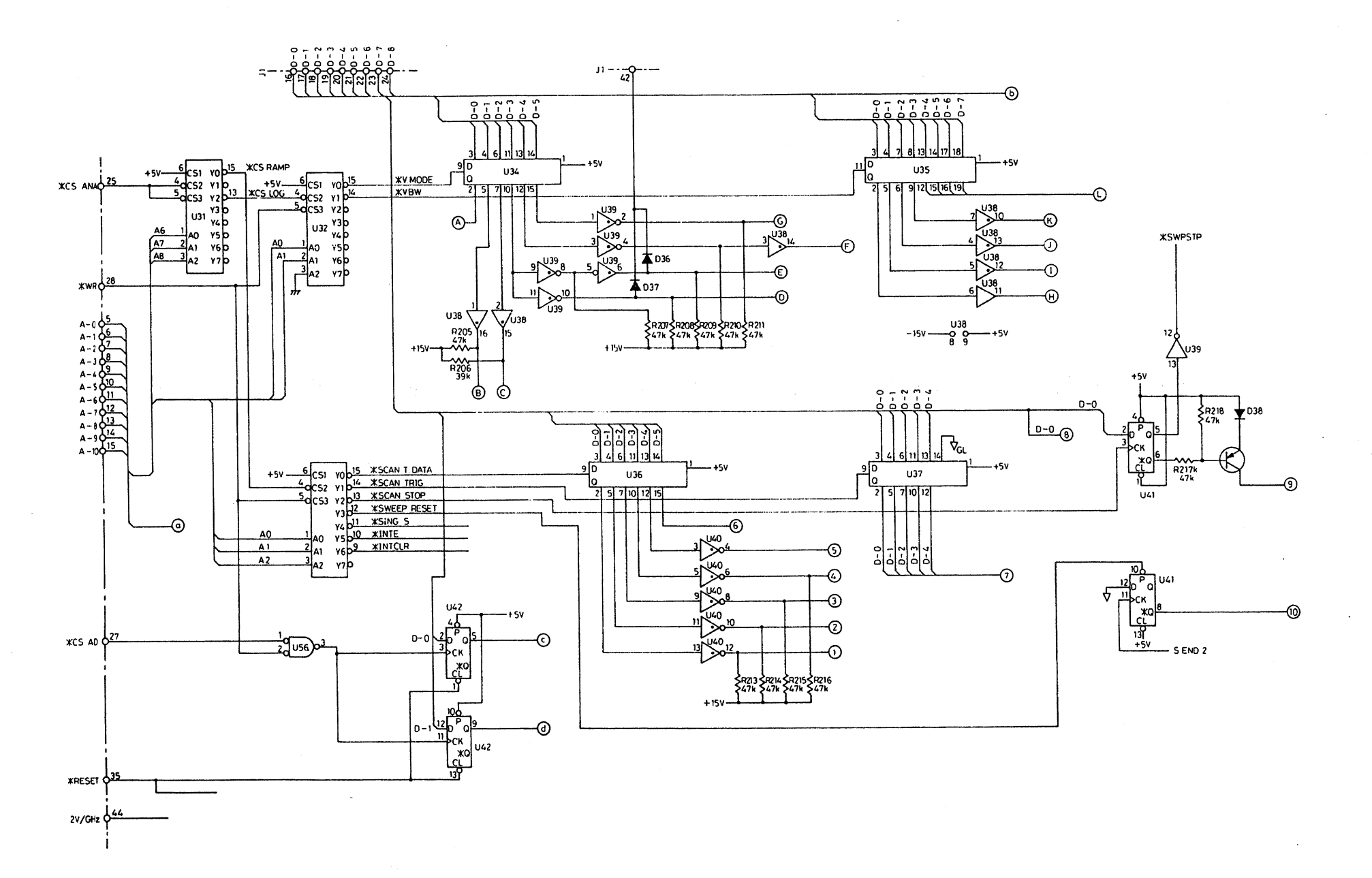

R4131 SERIES ANALOG BLR-015117 4/8

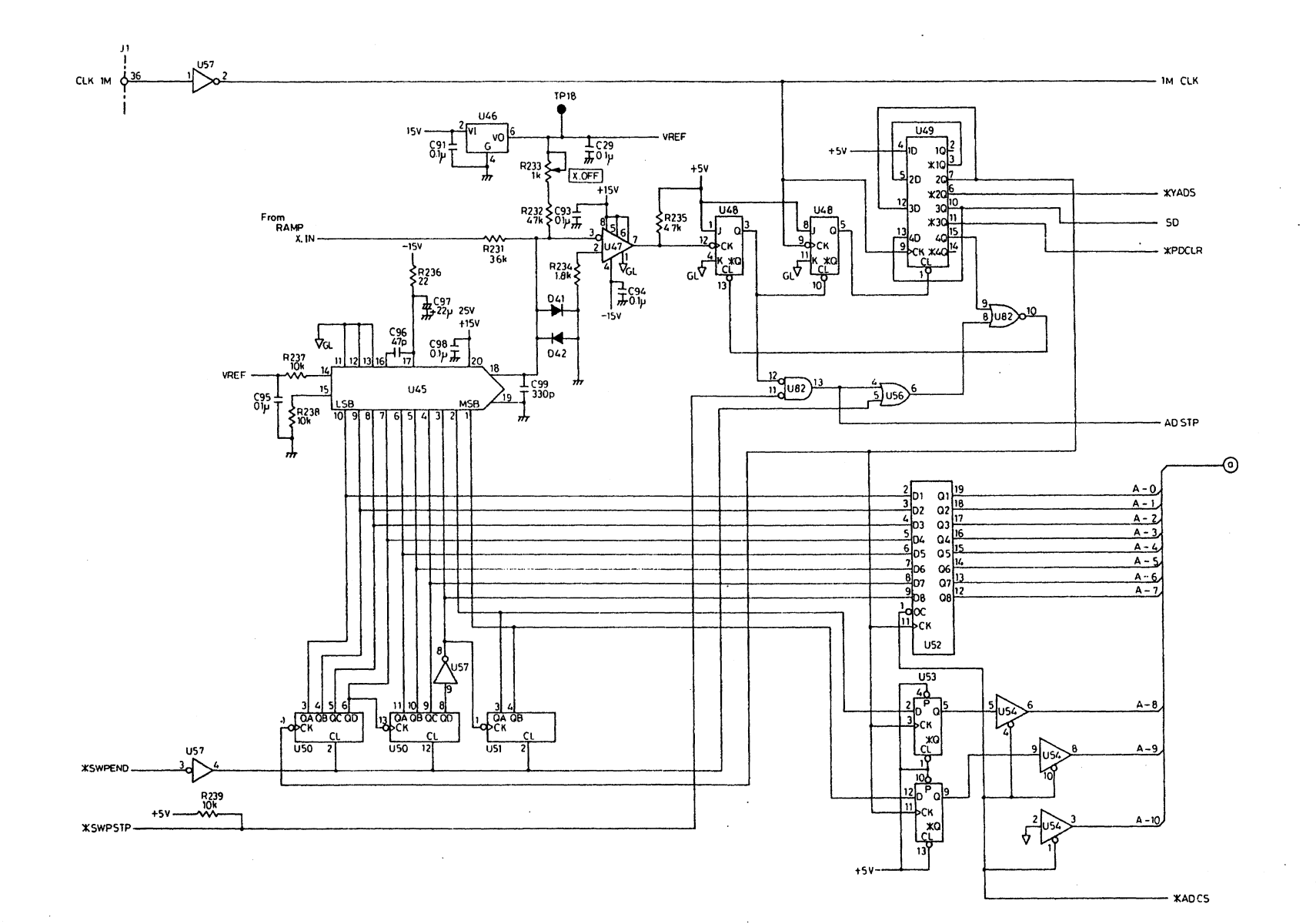

R4131 SERIES ANALOG(A/D) BLR-015117 5/8

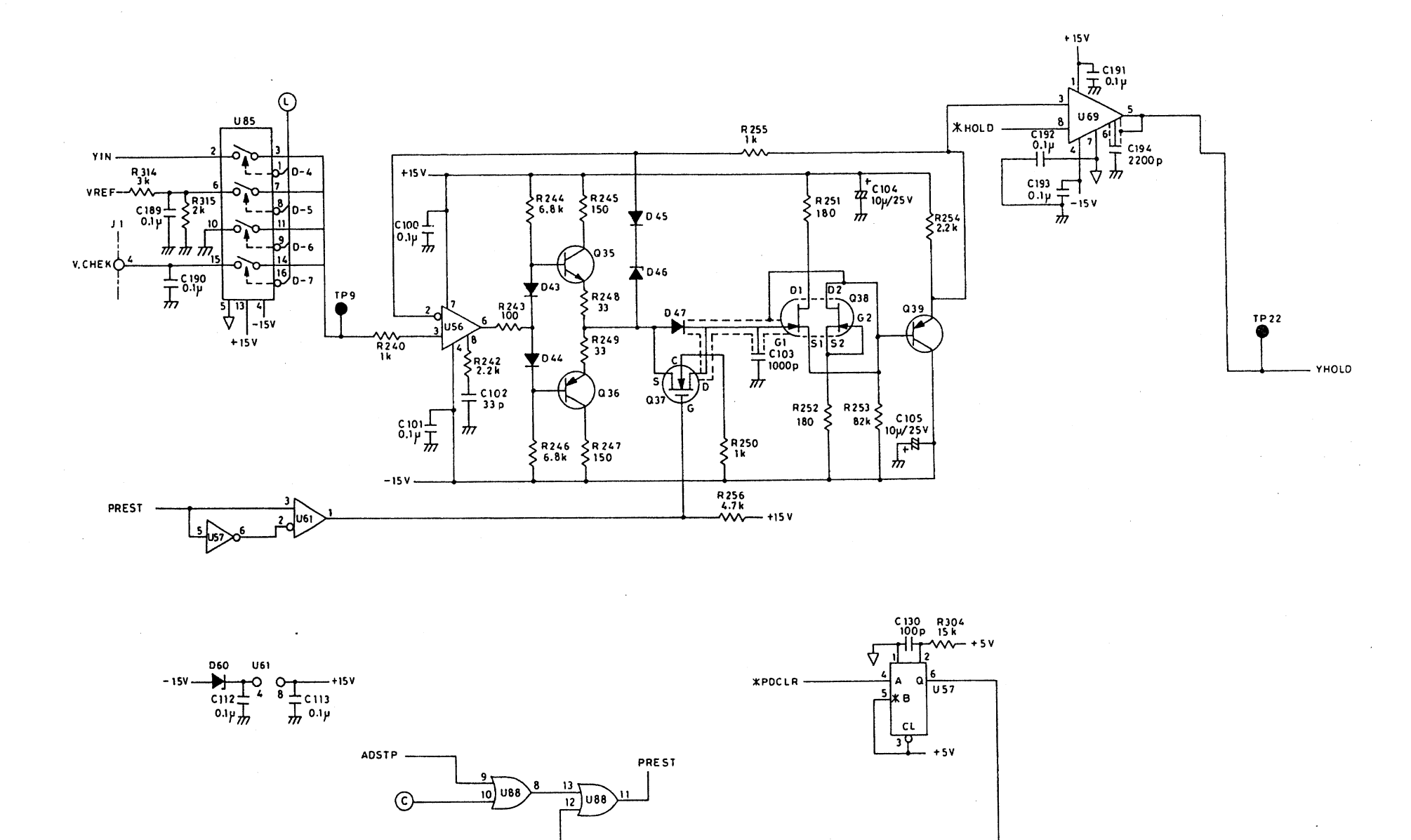

R4131A/AN/C/CN ANALOG (A/D) BLR-015117 6/8 A - 64

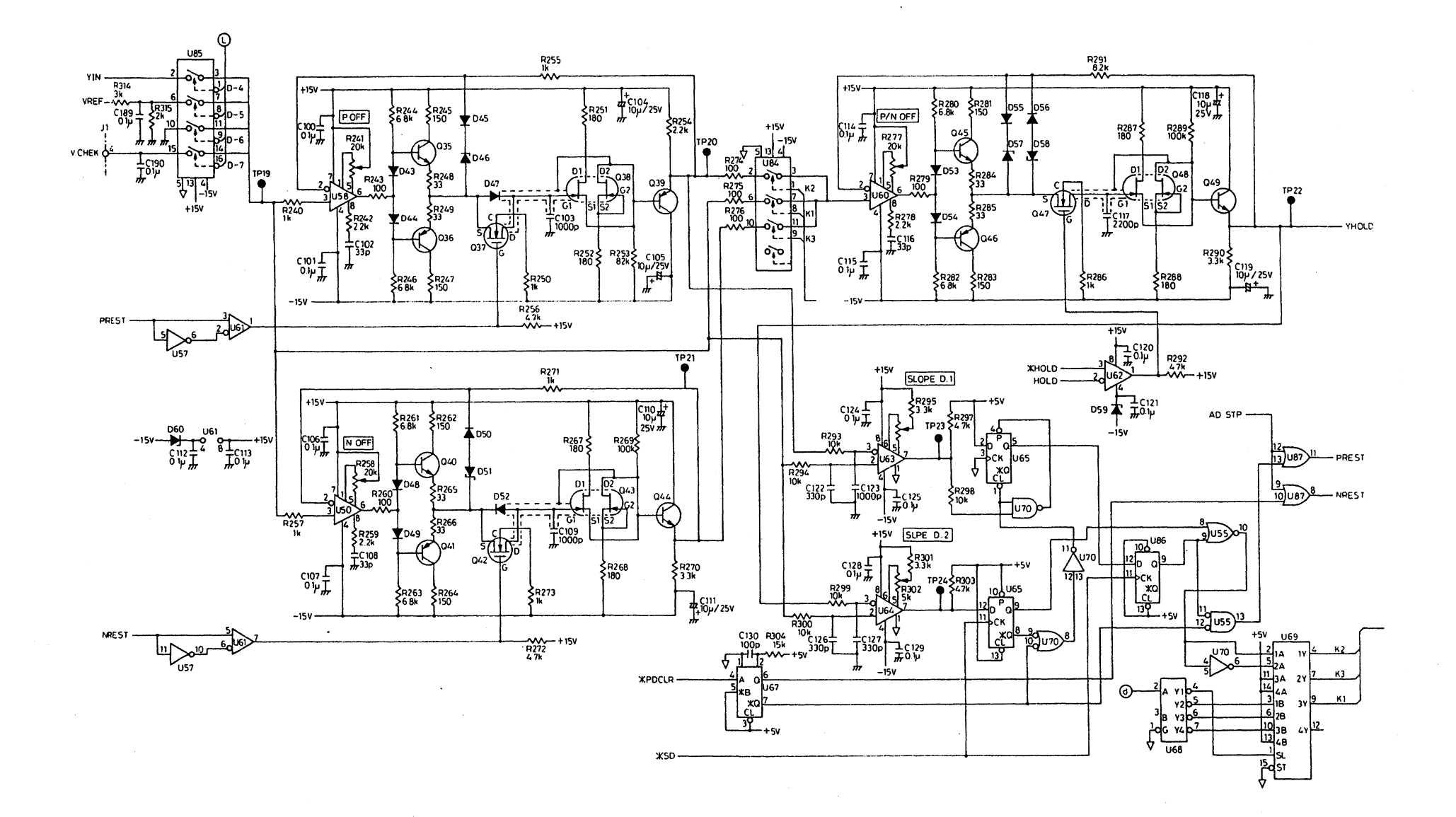

R4131B/BN/D/DN ANALOG(A/D) BLR-015117 7/8 A - 65

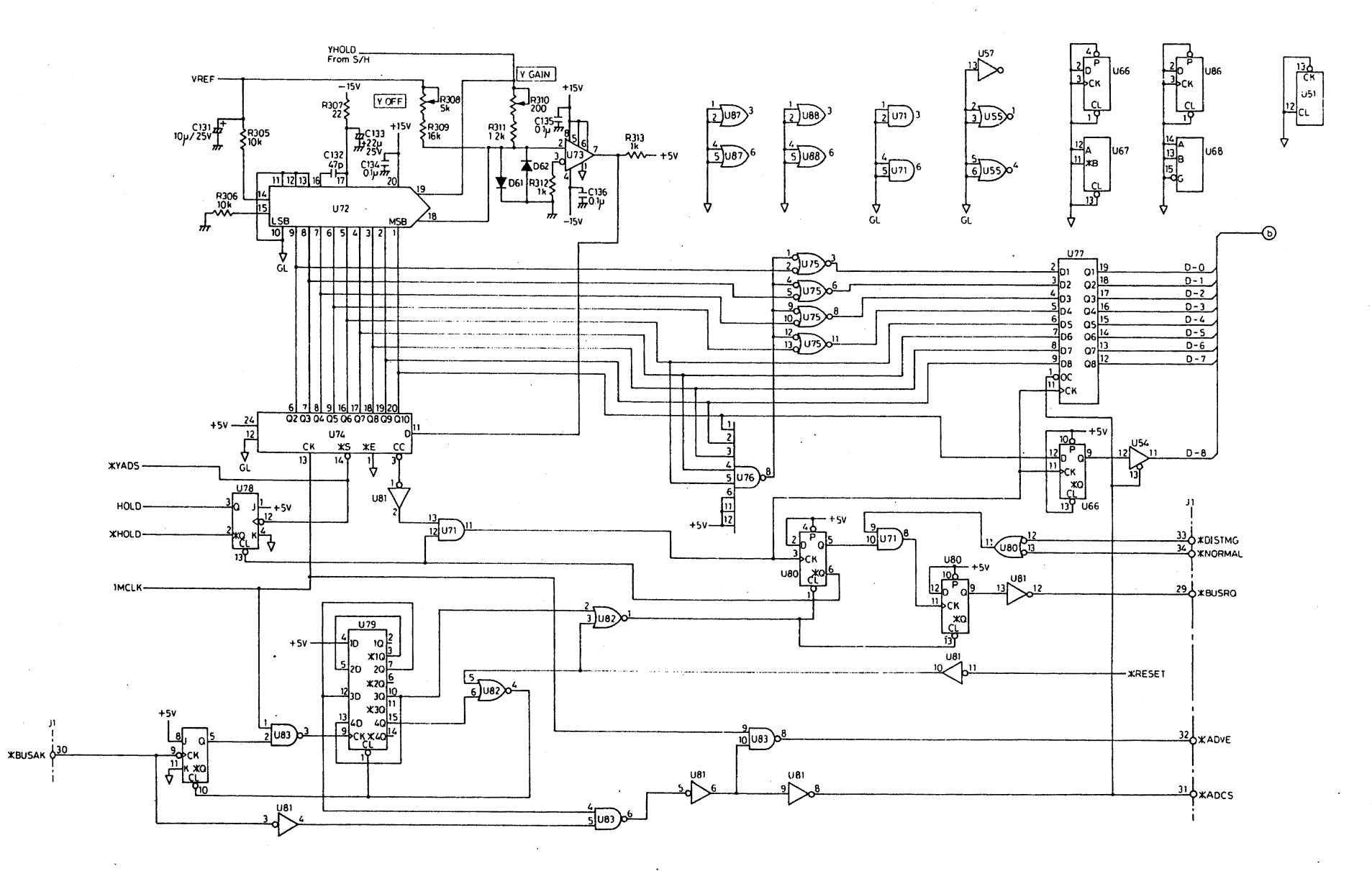

R4131 SERIES ANALOG(A/D) BLR-015117 8/8 A - 56

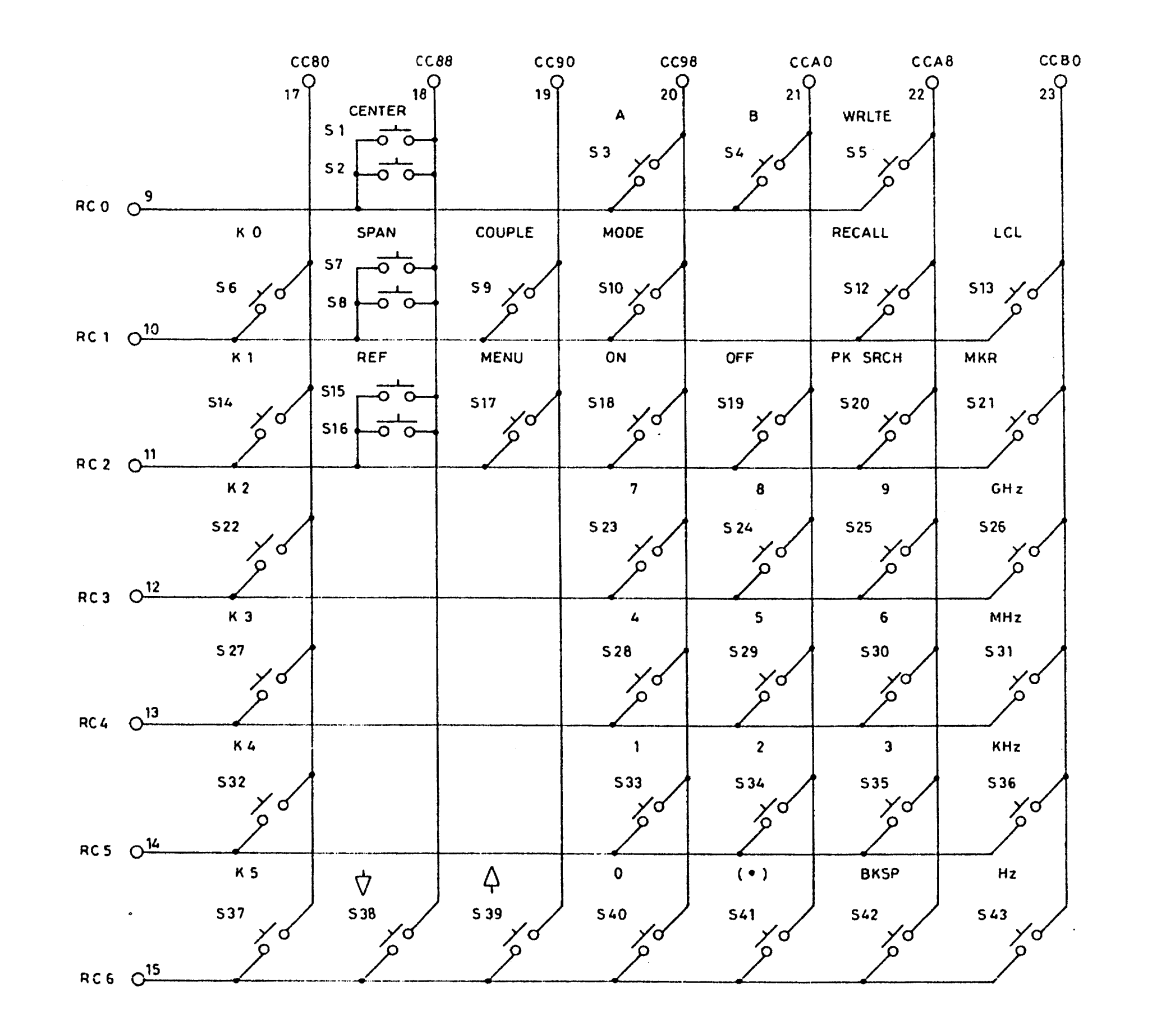

RC7 016

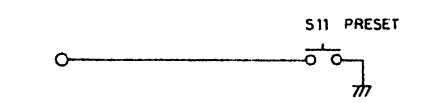

R4131 SERIES KEY BLC-015115 1/2 A - 57

CCB8

240

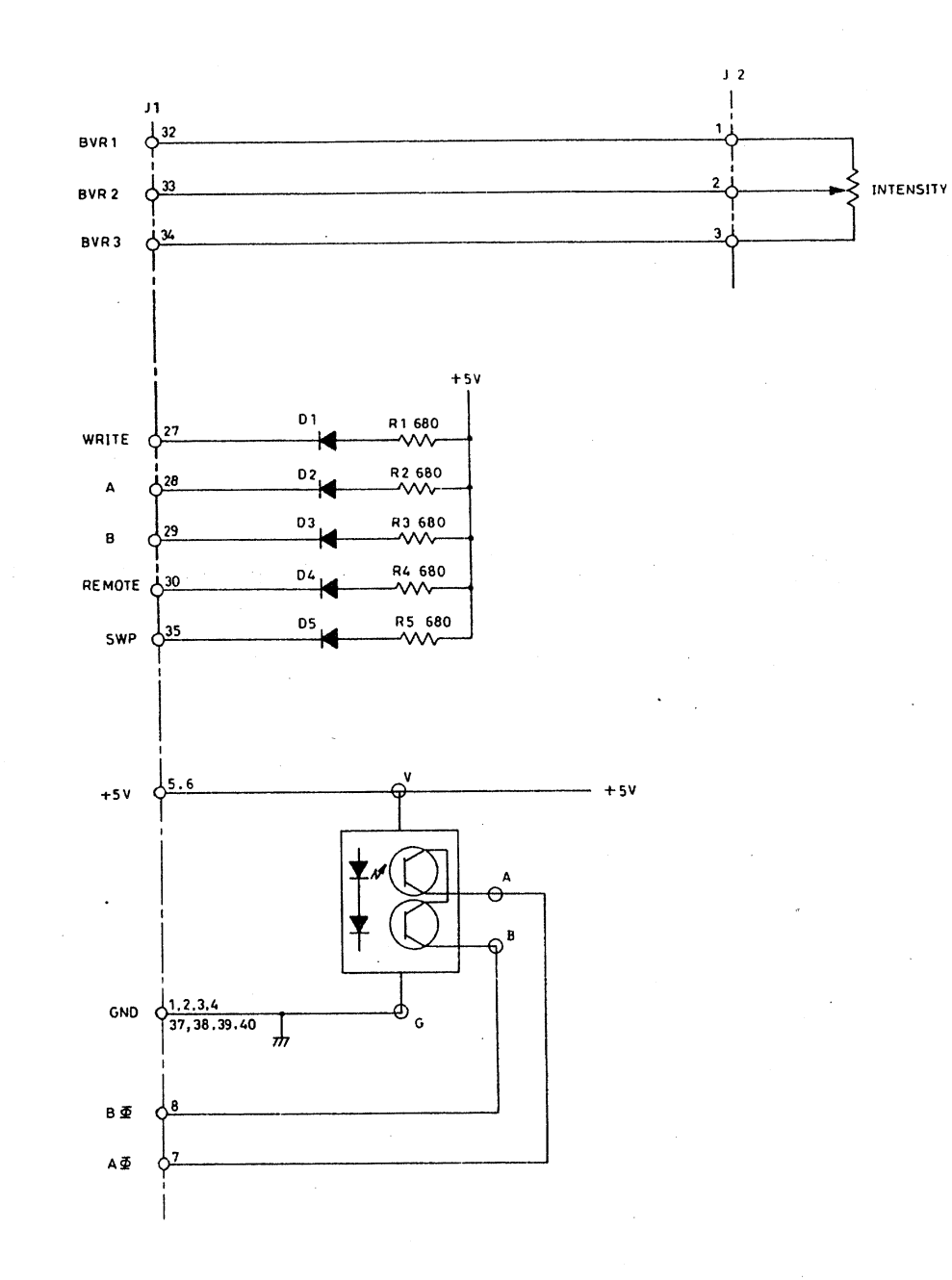

R4131 SERIES KEY BLC-015115 2/2 A - 68

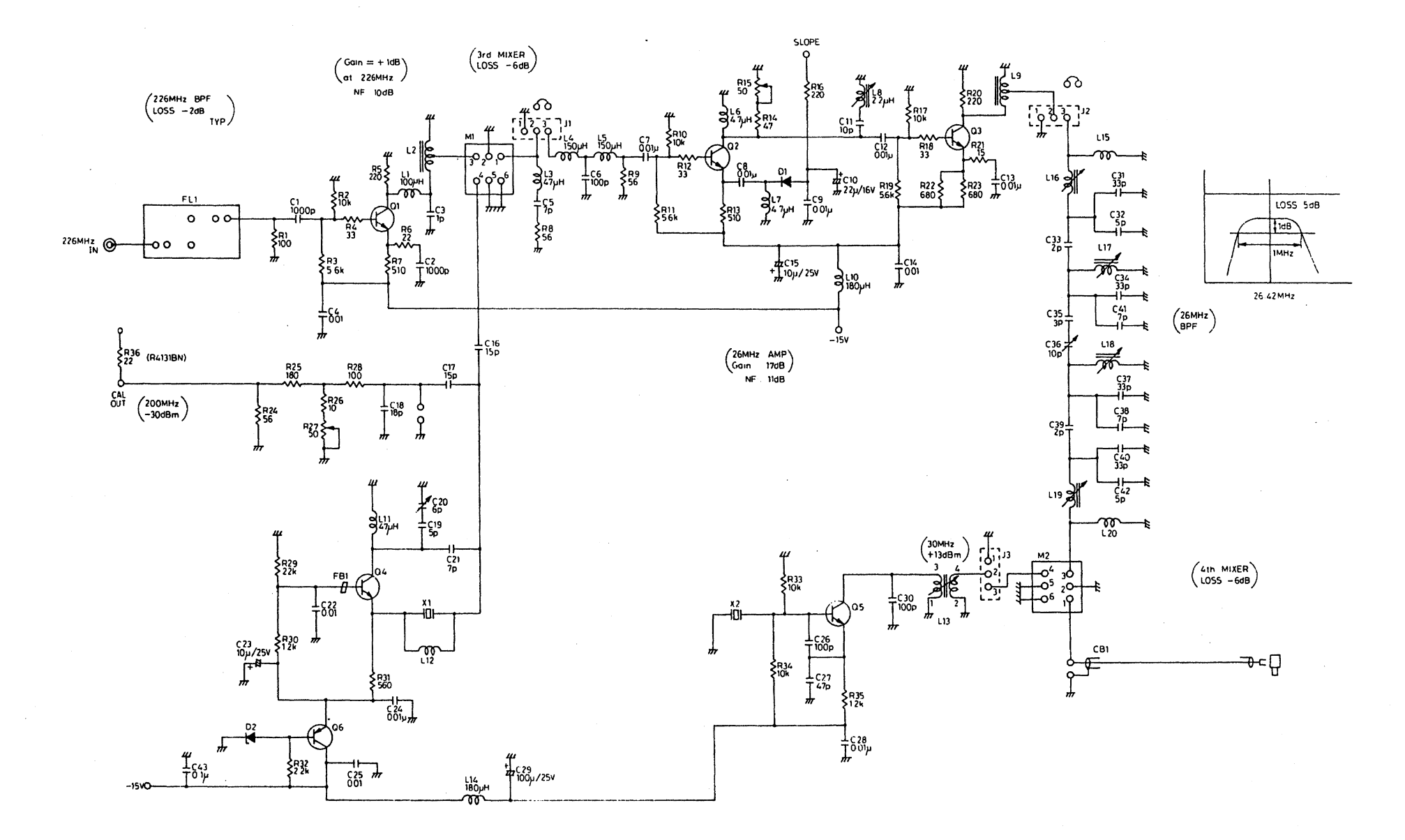

R4131 SERIES RF 3rd BLC-015118 A - 59

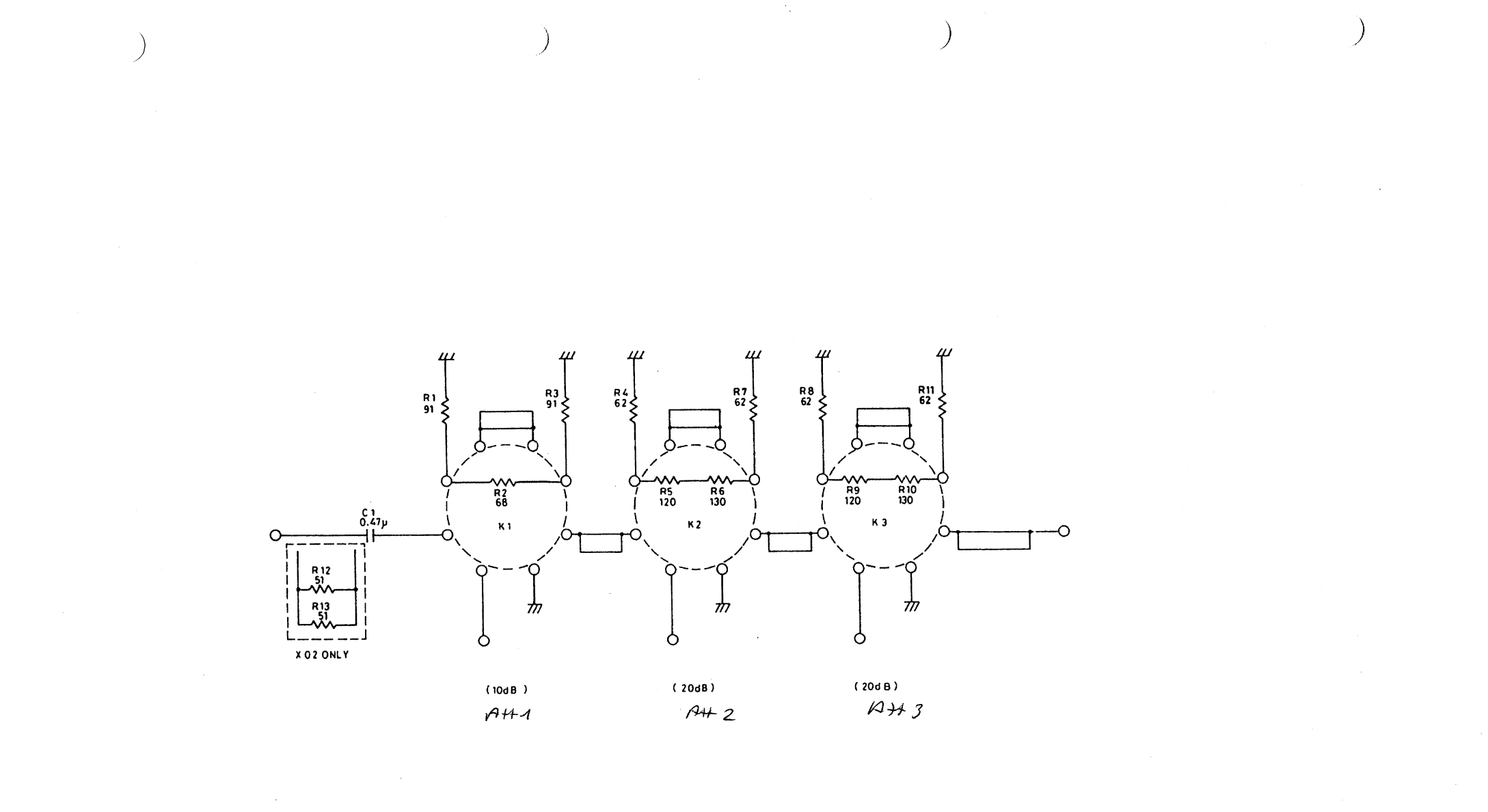

R4131 SERIES RF ATT BTB-015119×01/×02

A - 70
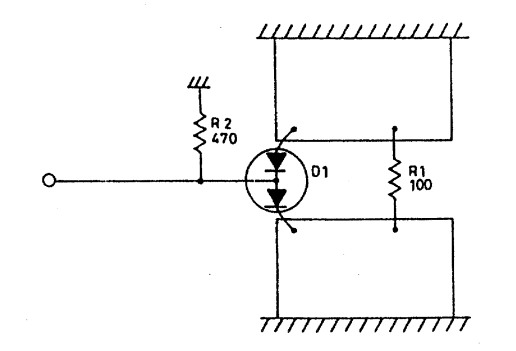

R4131 SERIES RF 1st BTB-015120 A - 71

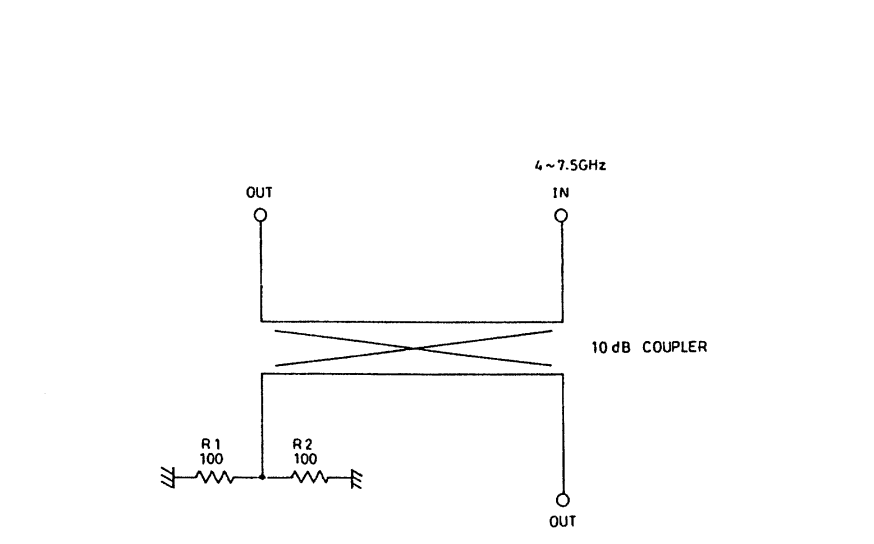

R4131 SERIES COUPLER BTB-015122 A - 72

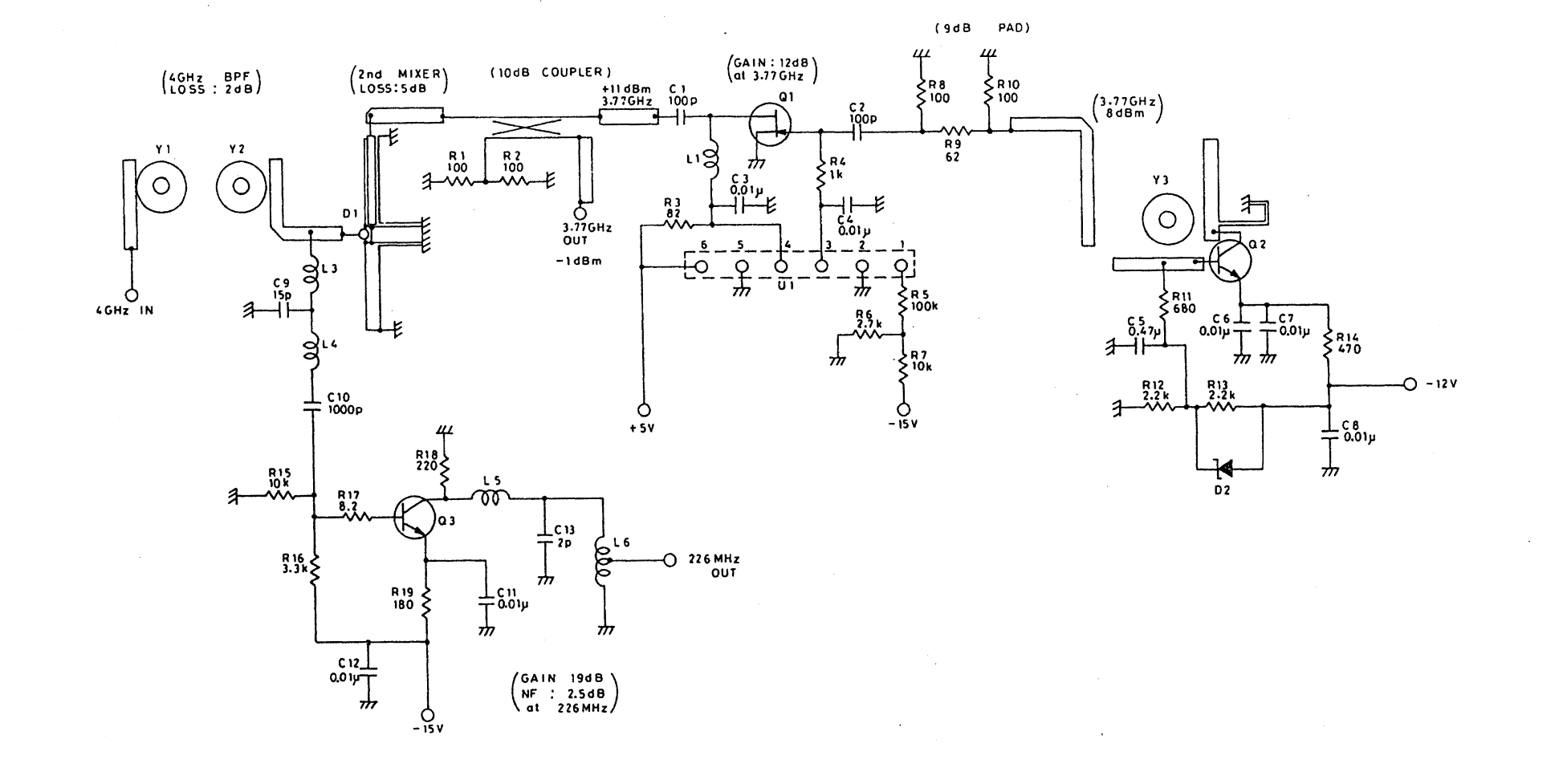

.

R4131A/C RF 2nd BTC-015121 A - 73

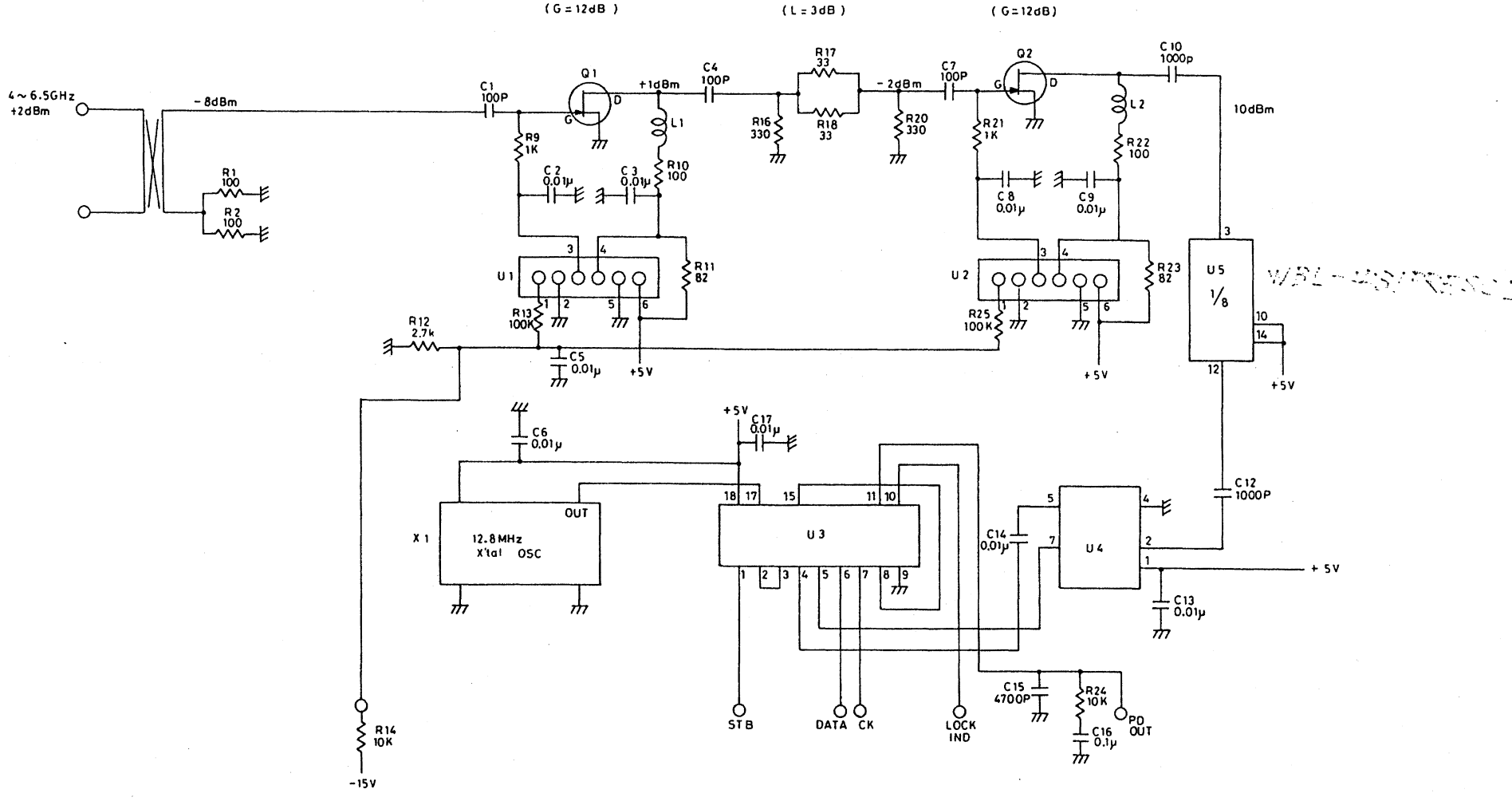

R4131B/BN/D/DN AFC BTB-015245 A - 74\*

(G=12dB)

(L=3dB)

List of Figures

\_

#### LIST OF FIGURES

| <u>No.</u> | Title                                           | Page   |
|------------|-------------------------------------------------|--------|
| 1-1        | Check for Power Supply Voltage Selection Switch | 1 - 6  |
| 1-2        | Check for Fuse                                  | 1 - 6  |
| 1-3        | Plug and Adaptor of Power Supply Cable          | 1 - 7  |
| 1-4        | Input of Excessive Signal Level                 | 1 - 8  |
| 2-1        | Screen of Spectrum Analyzer                     | 2 - 2  |
| 2-2        | Initialization screen                           | 2 - 3  |
| 2-3        | Input the Calibration Signal                    | 2 - 4  |
| 2-4        | Setting Center Frequency to 200 MHz             | 2 - 5  |
| 2-5        | Setting the Frequency Span to 2 MHz             | 2 - 6  |
| 2-6        | Setting the Reference Level to -30 dB           | 2 - 7  |
| 2-7        | Setting the Marker to the Peak of the           |        |
| ·          | Measured Signal                                 | 2 - 8  |
| 3-1        | Description of Front Panel                      | 3 - 2  |
| 3-2        | Description of Each Key in the NORMAL Mode      | 3 - 5  |
| 3-3        | Description of Each Key in the SHIFT Mode       | 3 - 6  |
| 3-4        | Rear Panel                                      | 3 - 7  |
| 3-5        | Indication of CRT Display                       | 3 - 10 |
| 4-1        | Initial Screen                                  | 4 - 3  |
| 4-2        | Change in Center Frequency                      | 4 - 5  |
| 4-3        | CF ADJ                                          | 4 - 7  |
|            | CF ADJ (cont'd)                                 | 4 - 8  |
| 4-4        | Making the Frequency Span Narrow and            | 4 - 9  |
| 4-5        | ZERO SPAN Mode                                  | 4 - 10 |
| 4-6        | Change in Resolution Band Width                 | 4 - 11 |
| 4-7        | Change in Reference Level                       | 4 - 12 |
| 4-8        | Ordinates Axis Scale                            | 4 - 13 |
| 4-9        | Input Attenuator Displaying Position            | 4 - 15 |
| 4 - 10     | Display Line                                    | 4 - 16 |
| 4-11       | Operation of Marker                             | 4 - 17 |
| 4-12       | PEAK Search                                     | 4 - 18 |
| 4-13       | MarKeR Center Frequency                         | 4 - 19 |
| 4-14       | SIGnal TRack                                    | 4 - 20 |
| 4-15       | MARKER PAUSE                                    | 4 - 21 |
| 4-16       | Setting of NOISE/Hz                             | 4 - 21 |
| 4-17       | VIDEO FiLTeR                                    | 4 - 22 |
| 4-18       | Sweep Time                                      | 4 - 23 |
| 4-19       | SAMPLE DET (R4131)                              | 4 - 26 |
| 4-20       | POSI PK DET (R4131)                             | 4 - 26 |
| 4-21       | NORMAL DET (R4131B/BN/D/DN)                     | 4 - 27 |
| 4-22       | Setting the Measured Signal to the              |        |
|            | Center Frequency                                | 4 - 29 |
| 4-23       | Two-screen Display with a New WRITE Waveform    | 4 - 30 |

#### List of Figures

| No.          | Title                                                       | Page      |
|--------------|-------------------------------------------------------------|-----------|
| 4-24         | Two-Screen Display of Secondary Harmonic Wave and           |           |
| 4 25         | STORE Waveform                                              | 4 - 30    |
| 4-25<br>4-26 | MAX HOLD<br>Two-screen Display of the Maximum Hold Contents | 4 - 31    |
|              | and WRITE Waveform                                          | 4 - 32    |
| 4-27         | SAVE/RECALL Waveform Memory                                 | 4 - 34    |
| 4-28         | SAVE Screen                                                 | 4 - 34    |
| 4-29         | RECALL Screen                                               | 4 - 35    |
| 4-30         | Relationship between Frequency and Calibration Factor       | A 41      |
| 4-31         | Direct Connection between Tracking Generator                | 4 - 41    |
|              | and System                                                  | 4 - 42    |
| 4-32         | Moving the through Waveform                                 | 4 - 43    |
| 4-33         | Moving the Display Line                                     | 4 - 43    |
| 4-34         | Normalize                                                   | 4 - 44    |
| 4-35         | Connection of Measured Cable                                | 4 - 45    |
| 4-36         | Cable Loss Characteristic                                   | 4 - 45    |
| 4-37         | Reading the Characteristic of Waveform from the             | 1 - 16    |
| 1-38         | Frample of OPW Mosquroment                                  | 4 40      |
| 4-20         | Diampie of Obw Measurement                                  | 4 - 40    |
| 4-39         |                                                             | 4 - 52    |
| 5-1          | AM Signal Wave                                              | 5 - 2     |
| 5-2          | Set-up in Measurement of Modulation Wave                    | 5 - 3     |
| 5-3          | Setting the Center Frequency to the Frequency of            | 5 2       |
|              | the Measured Signal                                         | 5 - 3     |
| 5-4          | Setting the Ordinates Axis Scale to LINEAR                  | 5 - 4     |
| 5-5          | Reading the Time Display of Marker                          | 5 - 5     |
| 5-6          | Reading the Difference from the Time Indication of          |           |
|              | the Adjacent Peak                                           | 5 - 6     |
| 5-7          | Reading the Emax                                            | 5 - 6     |
| 5-8          | Reading the Emin                                            | 5 - 6     |
| 5-9          | Measurement of AD Wave When Modulation Frequency is         |           |
|              | High and Modulation Index is Small                          | 5 - 7     |
| 5-10         | Relationship Between the Value of (Sideband Level           |           |
|              | $\Delta SB = Caller Devel EC) and Modulation$               | 5 - O     |
| 5-11         | Massurament of FM Ways When Modulation Programov            | 5 - 9     |
| 5-11         | Te Low                                                      | 5 - 11    |
| 5-12         | IS HOW                                                      |           |
| 5-12         | and Reading Its Time Indication                             | 5 - 12    |
| 5-13         | Obtaining the Time Interval T(s) of                         | 5 - 12    |
| 5 15         | Demodulation Wave                                           | 5 - 13    |
| 5-14         | Measurement of FM Wave When Modulation Frequency            | J *** ( J |
|              | Is High                                                     | 5 - 14    |
| 5-15         | Reading the Modulation Frequency by Indication of           | - •       |
| •            | the Marker                                                  | 5 - 14    |
| 5-16         | Waveform When $\Lambda f$ , Te Small                        | 5 - 15    |
|              | mererer men erpeak is small                                 |           |

| No.          | Title                                           | Page    |
|--------------|-------------------------------------------------|---------|
| 5-17<br>5-18 | Waveform When $\Delta f_{peak}$ Is Large        | 5 - 16  |
|              | Index m Is Small                                | 5 - 18  |
| 6-1          | Outline of GPIB                                 | 6 - 3   |
| 6-2          | Signal Line Termination                         | 6 - 4   |
| 6-3          | GPIB Connector Pins Assignment Diagram          | 6 - 5   |
| 6-4          | ADDRESS Switch                                  | 6 - 7   |
| 6-5          | Correlation Between Screen Grids and Trace Data | 6 - 30  |
| 6-6          | GPIB Code for each Key                          | 6 - 43  |
| 9-1          | Block Diagram of This Equipment                 | 9 - 4   |
| 9-2          | RF Block                                        | 9 - 7   |
| 9-3          | First Mixer Block Diagram                       | 9 - 8   |
| 9-4          | Second Mixer Block Diagram                      | 9 - 8   |
| 9-5          | Second Local Oscillator                         | 9 - 9   |
| 9-6          | Double-balanced Mixer                           | 9 - 10  |
| 9-7          | Gain Control Amplifier                          | 9 - 10  |
| 9-8          | IF Filter                                       | 9 - 12  |
| 9-9          | Gain Adjust Amplifier                           | 9 - 14  |
| 9-10         | Crystal Filter                                  | 9 - 15  |
| 9-11         | LC Filter                                       | 9 - 15  |
| 9-12         | Step Amplifier                                  | 9 - 16  |
| 9-13         | YTO Controller & AFC                            | 9 - 17  |
| 9-14         | SAMP & HOLD                                     | 9 - 19  |
| 9-15         | Flowchart for AFC                               | 9 - 20  |
| 9-16         | Log Amplifier Schematic Diagram                 | 9 - 21  |
| 9-17         | One Stage of 10 dB Amplifier                    | 9 - 22  |
| 9-18         | Block Diagram                                   | 9 - 24  |
| 9-19         | Current Source Circuit                          | 9 - 25  |
| 9-20         | Ramp Generator                                  | 9 - 26  |
| 9-21         | A/D Converter                                   | 9 - 28  |
| 9-22         | Analyzer Test                                   | 9 - 30  |
| 9-23         | Analyzer Test Display                           | 9 - 31  |
| 10-1         | Log Amplifier Adjustment                        | 10 - 6  |
| 10-2         | 3.58 MHz BPF Adjustment                         | 10 - 8  |
| 10-3         | Waveform of 3.58 MHz BPF                        | 10 - 9  |
| 10-4         | Crystal Filter Adjustment                       | 10 - 9  |
| 10-5         | Waveform of Crystal Filter                      | 10 - 10 |
| 10-6         | LC Filter Adjustment                            | 10 - 11 |
| 10-7         | Step AMP Adjustment                             | 10 - 13 |
| 10-8         | Analyzer Test Display                           | 10 - 15 |
| 10-9         | Adjustment for Main Span                        | 10 - 16 |
| 10-10        | Location Diagram of YTU CONT/IF Board           | 10 - 20 |
| 10-11        | LOCALION DIAGRAM OF ANALOG BOARG                | 10 - 21 |

#### List of Figures

| No.   | Title                                              | Page             |
|-------|----------------------------------------------------|------------------|
| 11_1  | Proguancy Span & CHE Mach                          | 11 5             |
| 11-7  | Frequency Span 4 GAZ Test                          | 11 - 6           |
| 11-3  | Frequency Span fest Secup                          | 11 - 0<br>11 - 7 |
| 13-4  | Frequency Span 200 kHz Test                        | 11 - 9           |
| 11-5  | Center Frequency Readout Accuracy Test Setup       | 11 - 10          |
| 11-6  | Center Frequency Readout Accuracy Test             | 11 - 11          |
| 11-7  | Residual FM Test Setup                             | 11 - 12          |
| 11-8  | Residual FM Test                                   | 11 - 13          |
| 11-9  | Residual FM to AM Conversion Display               | 11 - 14          |
| 11-10 | Noise Sidebands Test Setup                         | 11 - 15          |
| 11-11 | Noise Sidebands Measurement                        | 11 - 16          |
| 11-12 | Resolution Bandwidth Accuracy Test Setup           | 11 - 18          |
| 11-13 | Resolution Bandwidth Accuracy Test                 | 11 - 19          |
| 11-14 | Resolution Bandwidth Selectivity Test Setup        | 11 - 12          |
| 11-15 | Resolution Bandwidth Switching Accuracy Test Setup | 11 - 22          |
| 11-16 | LOG/LIN Linearity Test Setup                       | 11 - 27          |
| 11-17 | Reference Level Accuracy Test Setup                | 11 - 29          |
| 11-18 | Gain Compression Test Setup                        | 11 - 33          |
| 11-19 | Frequency Response Test Setup                      | 11 - 35          |
| 11-20 | Frequency Response (100 kHz - 3.6 GHz)             | 11 - 36          |
| 11-21 | Maximum Noise                                      | 11 - 38          |
| 11-22 | Average Noise Level Test                           | 11 - 38          |
| 11-23 | Sweep Time Accuracy Test Setup                     | 11 - 40          |
| 11-24 | Sweep Time Accuracy Test                           | 11 - 41          |
| 11-25 | Calibrated Output Accuracy Test Setup              | 11 - 43          |
| 12-1  | Location Diagram (Bottom View)                     | 12 - 4           |
| 12-2  | Location Diagram (Top View)                        | 12 - 5           |
| 12-3  | Location Diagram for RF                            | 12 = 5<br>12 = 6 |
| 12-4  | Block Diagram                                      | 12 - 7           |
|       | <b>,</b>                                           |                  |
| A-1   | IF Bandwidth                                       | A - 2            |
| A-2   | Noise Sideband                                     | A - 4            |
| A-3   | Bandwidth Selectivity                              | A - 5            |
| A-4   | Bandwidth Switching Accuracy                       | A - 6            |
| A-5   | Reference Level                                    | A - 6            |
| A-6   | V.S.W.R                                            | A - 7            |
| A-7   | Spurious Response                                  | A - 8            |
| A-8   | Level Conversion Table                             | A - 9            |

F - 4\*

.

List of Tables

#### LIST OF TABLES

| NO.   | Title                                             | Page    |
|-------|---------------------------------------------------|---------|
|       |                                                   |         |
| 1-1   | Major Function of R4131                           | 1 - 3   |
| 1-2   | R4131A/B/C/D Standard Accessories                 | 1 - 4   |
| 1-3   | R4131AN/BN/CN/DN Standard Accessories             | 1 - 4   |
| 1-4   | Power Supply Conditions                           | 1 - 5   |
|       |                                                   |         |
| 4-1   | Initialization Condition                          | 4 - 2   |
| 4-2   | SAVE/RECALL Enabled Panel Setting                 | 4 - 33  |
| 4-3   | Screen Stored in Each Trace Mode                  | 4 - 34  |
| 4 - 4 | CISPR Standards for QP Value Measurement Basic    |         |
|       | Characteristic                                    | 4 - 39  |
| 4-5   | PLOT TYPE of Each Plotter                         | 4 - 53  |
| 1 0   |                                                   |         |
| 6-1   | Interface Function                                | 6 - 5   |
| 6-2   | Standard Bus Cables (To Be Purchased Separately)  | 6 - 6   |
| 6-3   | Setting of ADDRESS Switch                         | 6 - 7   |
| 6-4   | List of GPIB Codes                                | 6 - 41  |
| 6-5   | GPIB Code Corresponding to Each Key               | 6 - 42  |
| 6-6   | Direct Set GPIB Codes                             | 6 - 44  |
| 6-7   | Unit Display GPIB Codes                           | 6 - 44  |
| 6-8   | Numeric Value Code in Setting Condition Input     | 6 - 45  |
| 6-9   | Mode String                                       | 6 - 45  |
| 6-10  | Status Ryte                                       | 6 - 45  |
| 0 10  |                                                   | 0 10    |
| 9-1   | Tune Voltage Data                                 | 9 - 18  |
|       |                                                   |         |
| 10-1  | Equipment and Tools Required for Calibration      |         |
|       | and Adjustment                                    | 10 - 2  |
| 10-2  | Maintenance Tools Required for Calibration        |         |
|       | and Adjustment                                    | 10 - 2  |
| 10-3  | TR20, TP21, TP22 Voltage Adjustment Values        | 10 - 4  |
| 10-4  | Step Amplifier Adjustment                         | 10 - 14 |
| 11-1  | Rauinmont Required for Porformance Mesting        | 11 - 2  |
| 11-7  | Frequency Span 500 MHz to 500 kHz Test            | 11 - 8  |
| 11-2  | Trequency Span 500 Miz to 500 kiz lest            | 11 - 9  |
| 11-1  | Resolution Bandwidth Test 1 MHz to 10 kHz         | 11 - 20 |
| 11-4  | Resolution Bandwidth Accuracy Tost 3 kHz to 1 kHz | 11 - 21 |
| 11-5  | Resolution Bandwidth Accuracy lest 5 khz to 1 khz | 11 - 21 |
| 11.7  | Too Tinearity                                     | 11 - 25 |
| 11-7  | LOG Linedity                                      | 11 - 20 |
| 11-8  | Reference Level Accuracy                          | 11 - 30 |
| 11-9  | Sweep Time Accuracy                               | 11 - 40 |
| 12_1  | Equipment and Toole Dequired For                  | 10.0    |
| 12-1  | Maintonance Moole Dequired for Mroublachecting    | 12 - 2  |
| 12-2  | Maincenance Tools Required for Troubleshooting    | 12 - 3  |

List of Examples

#### LIST OF EXAMPLES

| No.       | Title                                                | Page                  |
|-----------|------------------------------------------------------|-----------------------|
| 6-1       | Setting the Center Frequency to 500 MHz and          |                       |
| 0 1       | Erequency Span to 2 MHz                              | 6 - 8                 |
| 6-2       | Setting the Center Frequency to 1 GHz                | 6 - 9                 |
| 6-3       | Setting the Center Frequency to 1 GHz Directly       | 6 - 10                |
| 6-1       | Setting the Frequency Span to 20 MHz                 | 6 - 11                |
| 6-5       | Setting the Frequency Span to 20 MHz Directly        | 6 - 12                |
| 6-6       | Sotting the Reference Level to -30 dBm               | 6 - 13                |
| 6-7       | Setting the Reference Level to -30 dBm Directly      | 6 - 14                |
| 6-8       | Setting the Marker Frequency to 1 GHz                | 6 - 14                |
| 6-0       | Sotting the Marker Frequency to 1 GHz Directly       | 6 - 15                |
| 6-10      | Setting the Decolution Road Width to 10 kWg          | · 6 · 16              |
| 6-10      | Setting the Resolution Band Width to                 | 0 - 10                |
| 0-11      | 10 by Directly                                       | C 17                  |
| <i>c</i>  | 10 kHz Directly Deal Highly inter the betraction     | 0 - 17                |
| 6-12      | Making the Resolution Band Width into the Automatic  | <i>c</i> 17           |
| · · · · · | Setting Mode                                         | 6 - 1/                |
| 6-13      | Setting the VIDEO FILTER Band Width to 100 Hz        | 6 - 18                |
| 6-14      | Setting VIDEO FiLTER Band Width to 100 Hz Directly . | 6 - 19                |
| 6-15      | Setting the Sweep Time to 200 ms/DIV.                | 6 - 20                |
| 6-16      | Setting the Sweep Time to 200 ms/DIV Directly        | 6 - 21                |
| 6-17      | Setting the Value of the Center Frequency and        |                       |
|           | Reference Level, and Making These Data Display       | <b>C D</b>            |
| C 10      | by Reading it from This Equipment                    | 6 - 23                |
| 6-18      | Setting the Header to OFF and Fetching the value of  |                       |
|           | Center Frequency as a Character String. Next,        |                       |
|           | Setting the Header to ON and Fetching the Value of   | <i>c</i> 05           |
| <i>c</i>  | Center Frequency as a Character String               | 6 - 25                |
| 6-19      | Detecting the Value of Attenuator by Making the Mode | <i>c</i> <b>o o o</b> |
|           | String Output                                        | 6 - 29                |
| 6-20      | Output the trace data in memory with ASCII code, and |                       |
|           | store in array variable                              | 6 - 32                |
| 6-21      | The trace data in the memory is output with the      |                       |
|           | binary code to be stored in an array variable        | 6 - 33                |
| 6-22      | The trace data is assumed to be provided in numeric  |                       |
|           | array variable A(I). The data in A(I) is then input  |                       |
|           | to the VIEW screen memory of this equipment with     |                       |
|           | the ASCII code                                       | 6 - 34                |
| 6-23      | The trace data is assumed to be provided in the      |                       |
|           | numeric array variable A(I). The data in A(I) is     |                       |
|           | then input in the VIEW screen memory of this         |                       |
|           | equipment with the binary code                       | 6 - 35                |
| 6-24      | ZERO CAL is judged to be ended by reading the        | •                     |
|           | status byte                                          | 6 - 38                |

List of Examples

| No.  | Title                                                                              | Page   |
|------|------------------------------------------------------------------------------------|--------|
| 6-25 | A command is delimited with a space (_) or comma (,)<br>and sent to this equipment | 6 - 39 |
| 6-26 | The frequency span is made narrow up to 50 kHz for                                 |        |
|      | the 200 MHz reference signal                                                       | 6 - 39 |
| 6-27 | When the Frequency of the 200 MHz Reference Signal                                 |        |
|      | Is Read                                                                            | 6 - 40 |

E - 2\*

#### R4131EXT1-711-A

### EXTERNAL VIEW

R4131

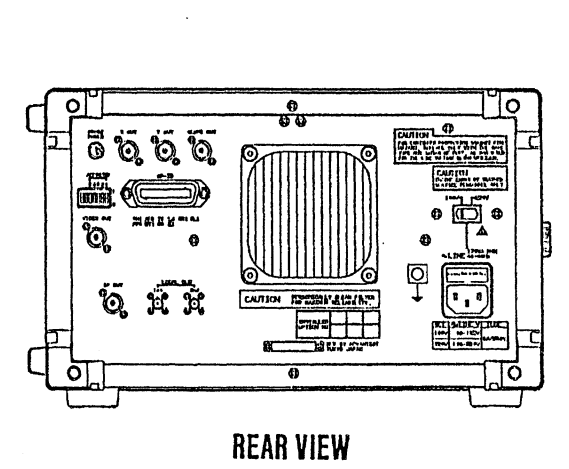

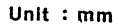

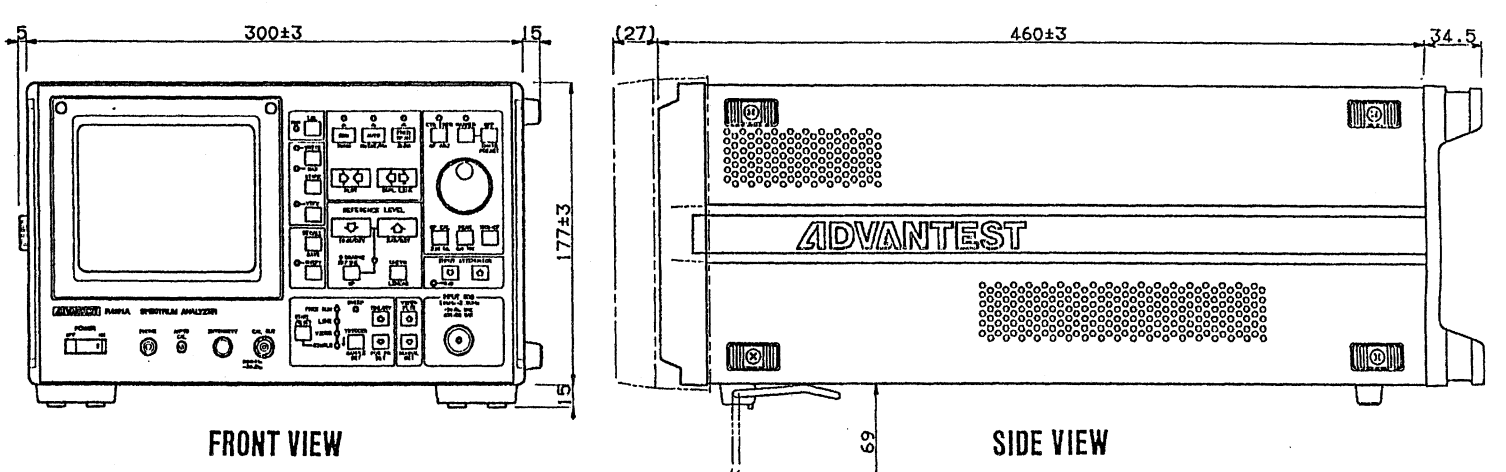

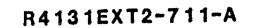

# FRONT VIEW

R4131A

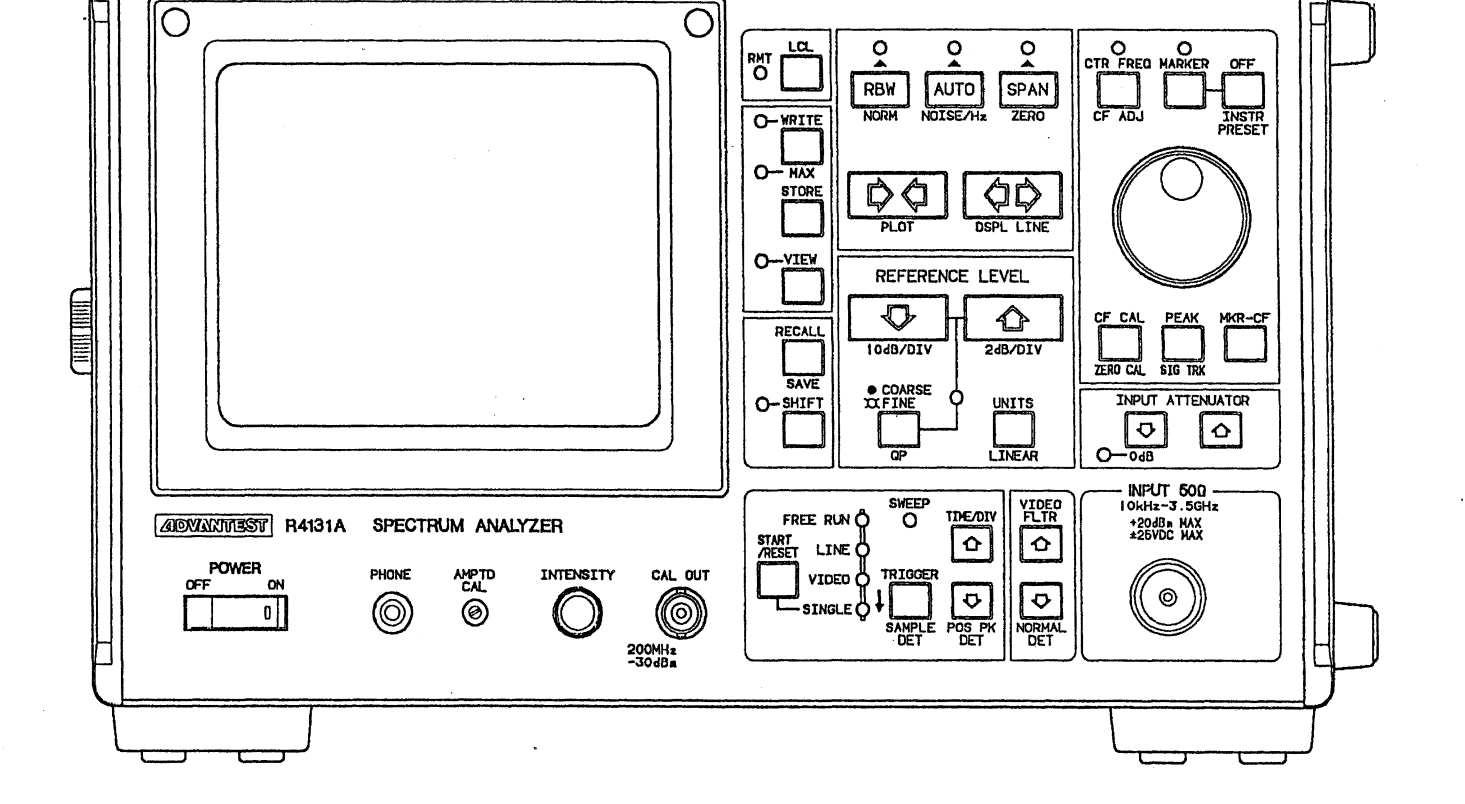

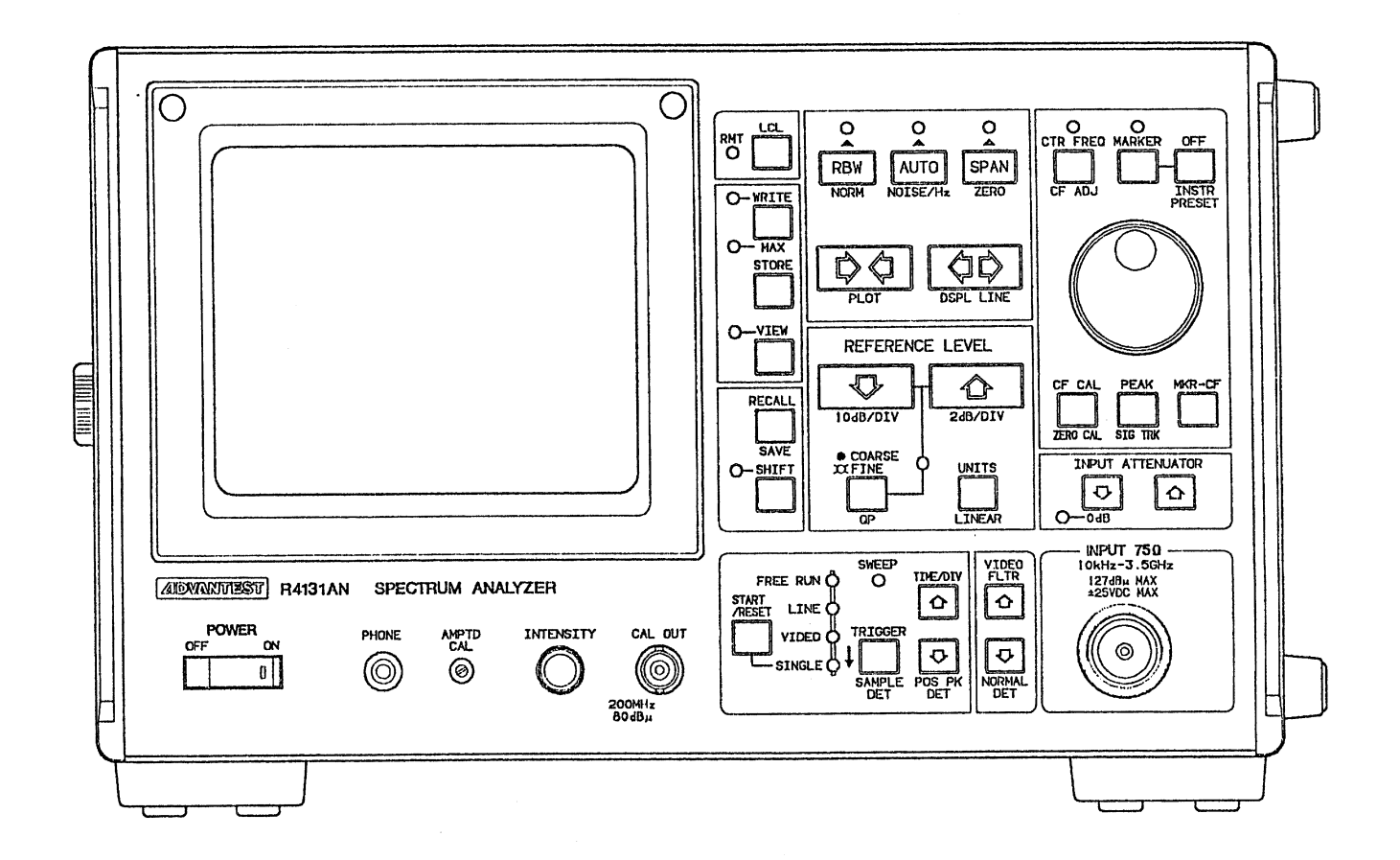

R4131EXT3-711-A

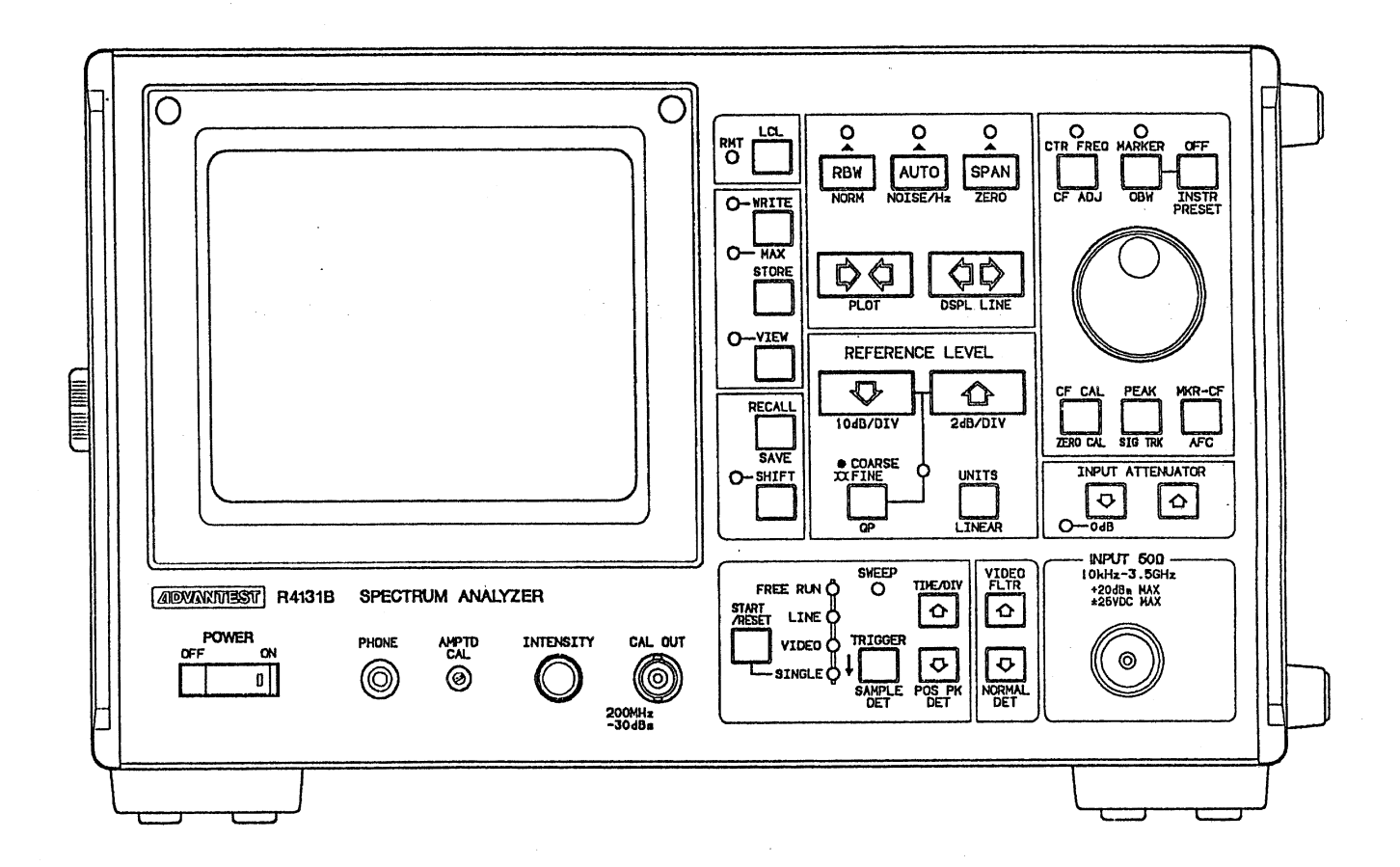

R4131B

FRONT VIEW

R4131EXT4-711-A

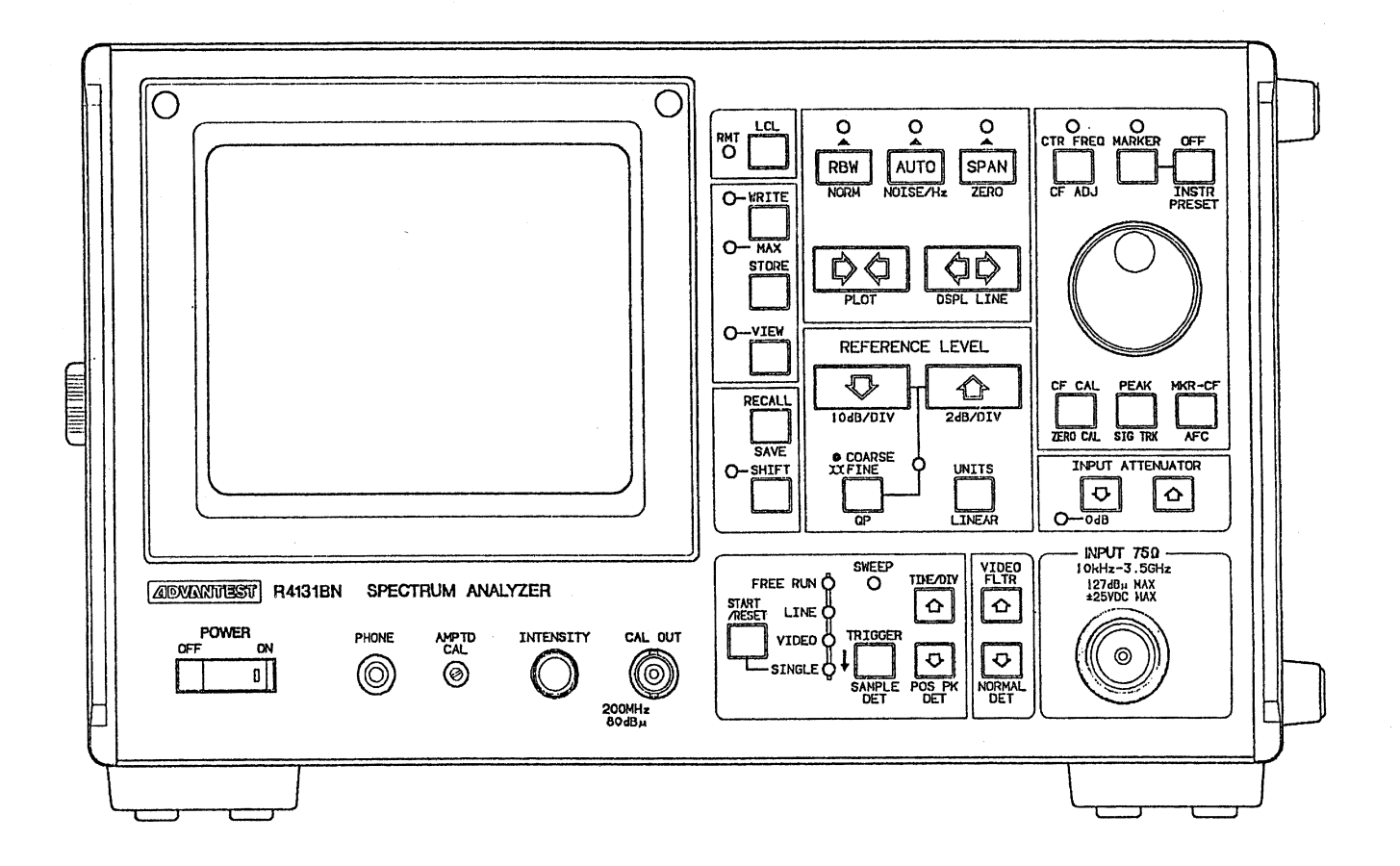

R4131BN FRONT VIEW

#### R4131EXT5-711-A

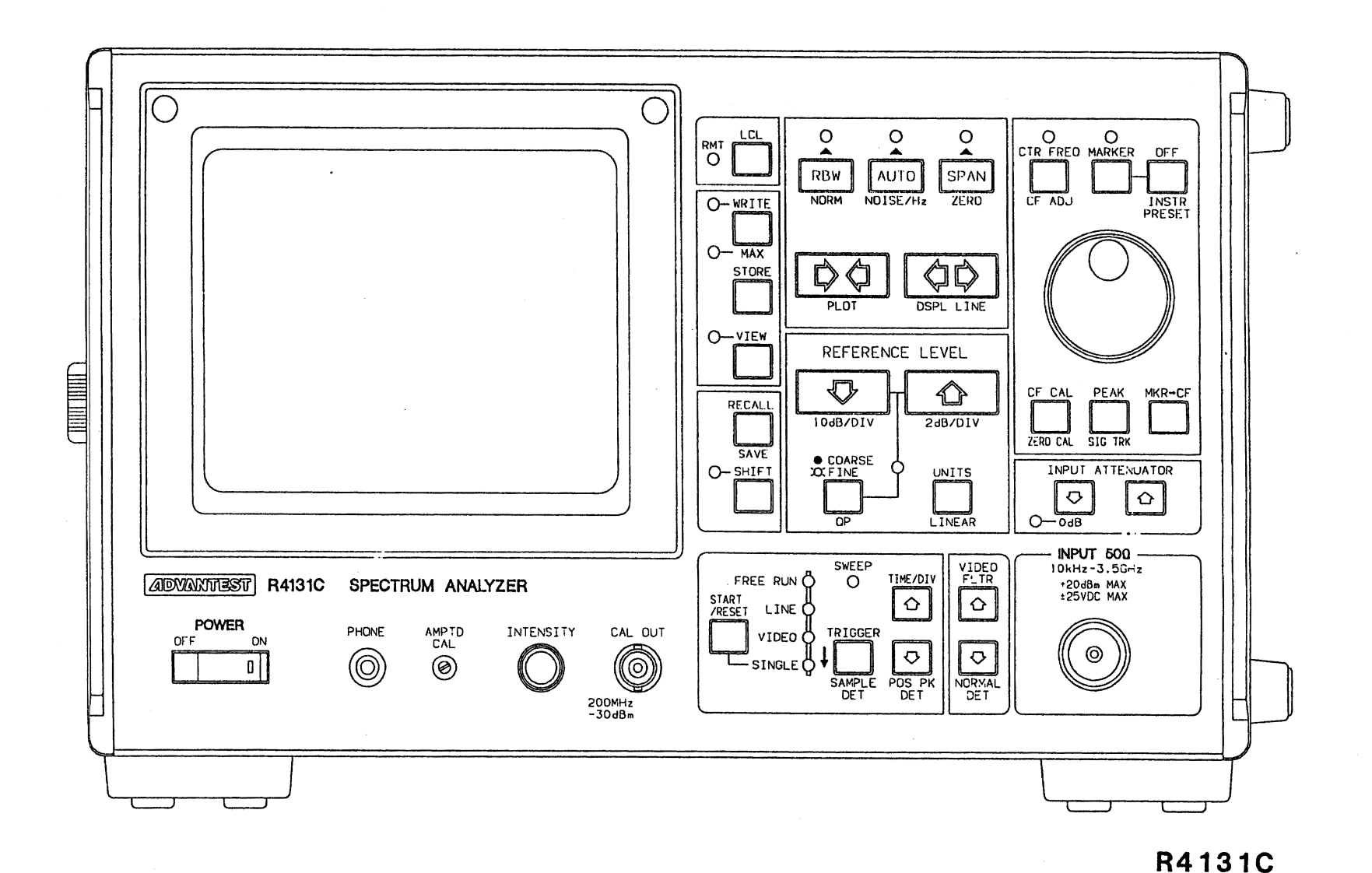

R4131EXT6-909-A

FRONT VIEW

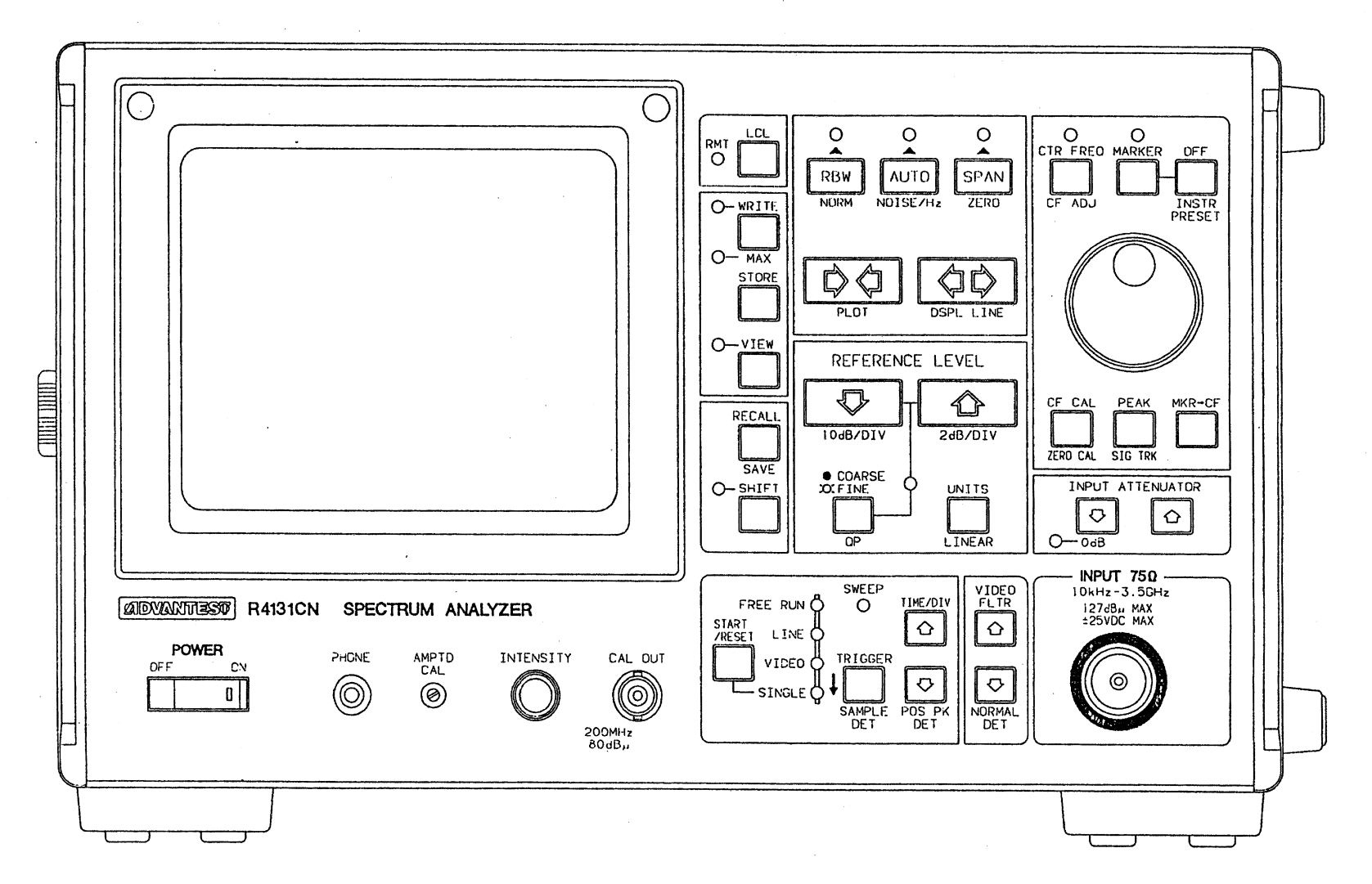

R4131EXT7-909-A

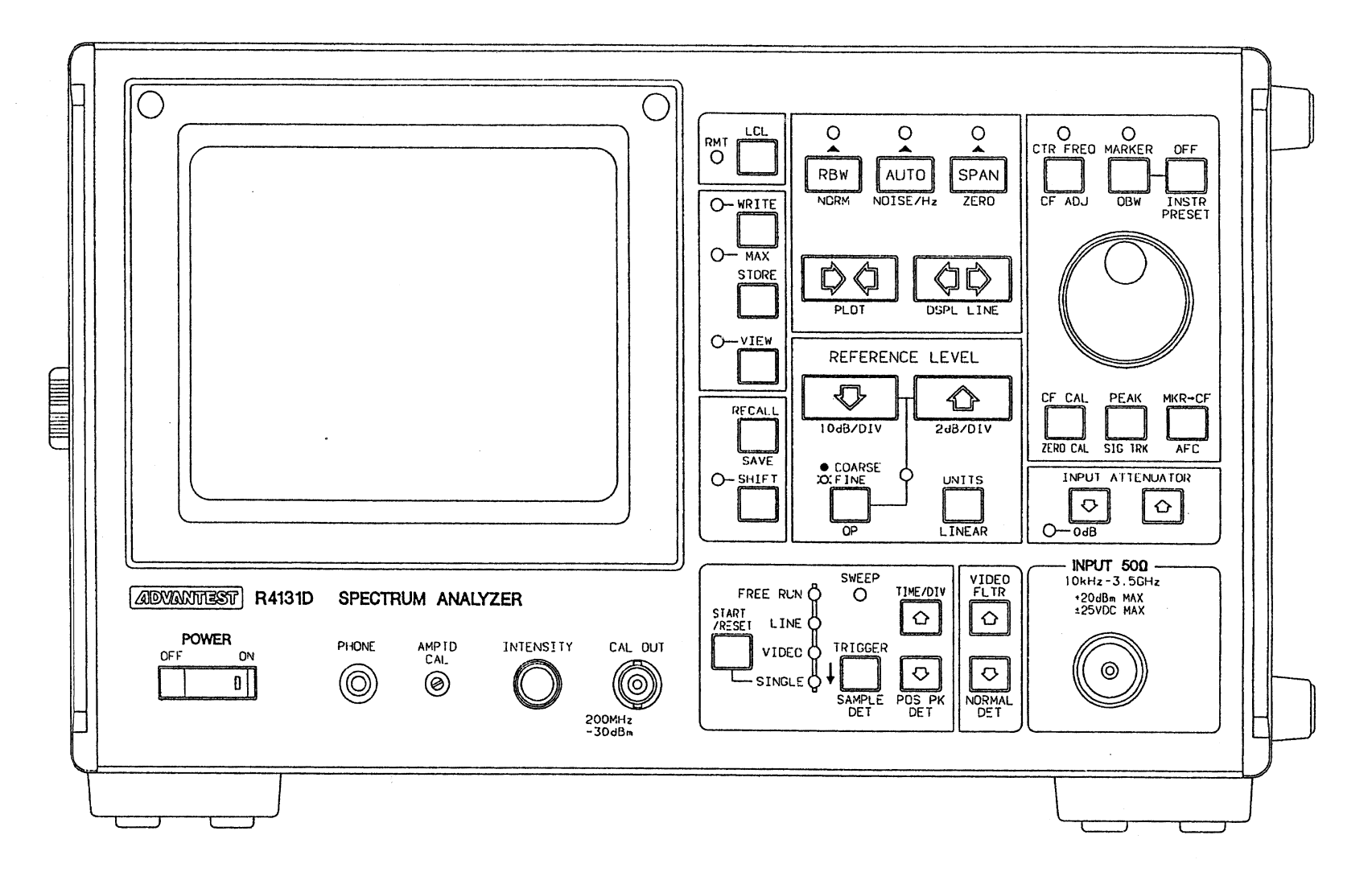

R4131D

#### R4131EXT8-909-A

FRONT VIEW

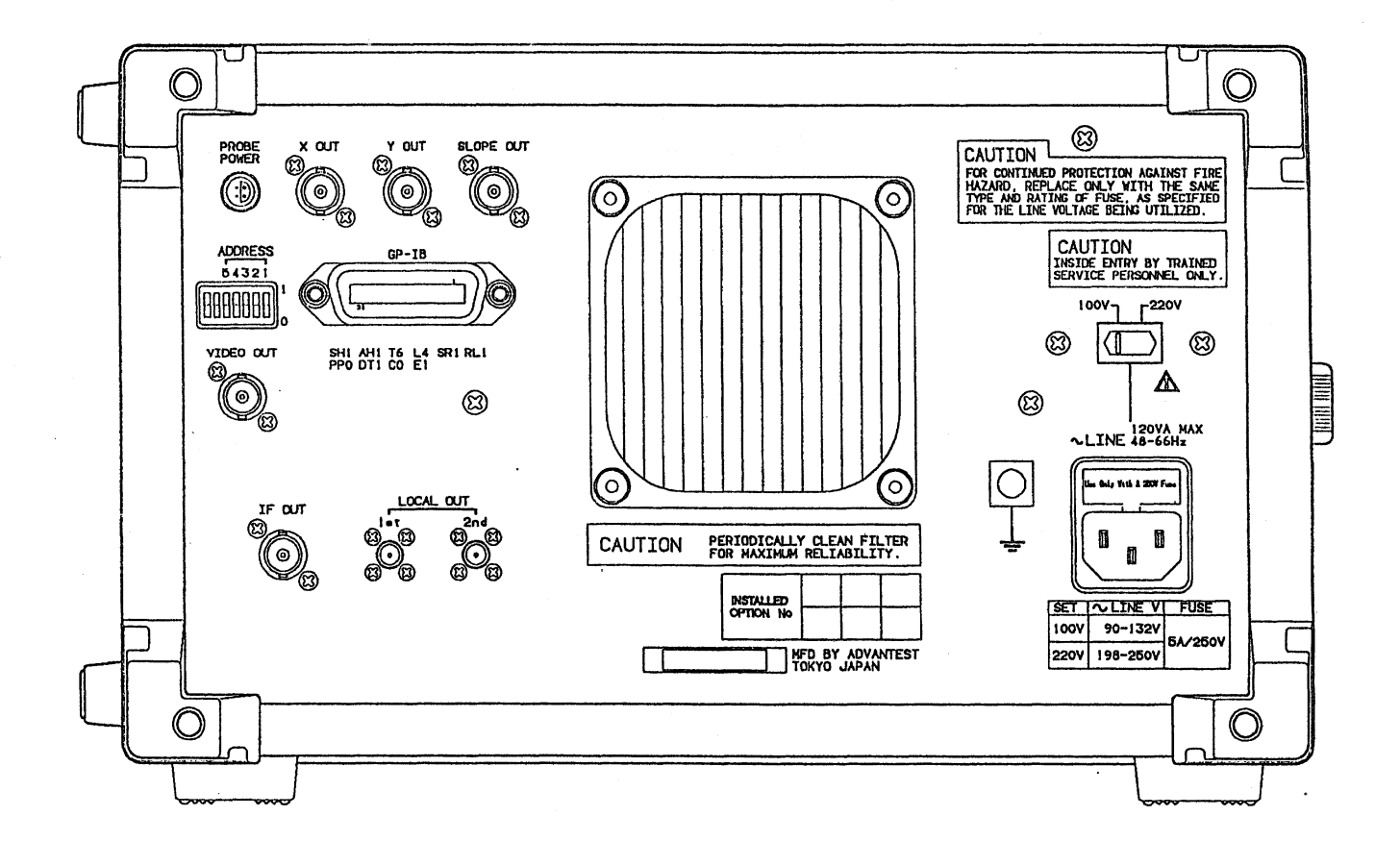

R4131 REAR VIEW

R4131EXT10-909-A

.

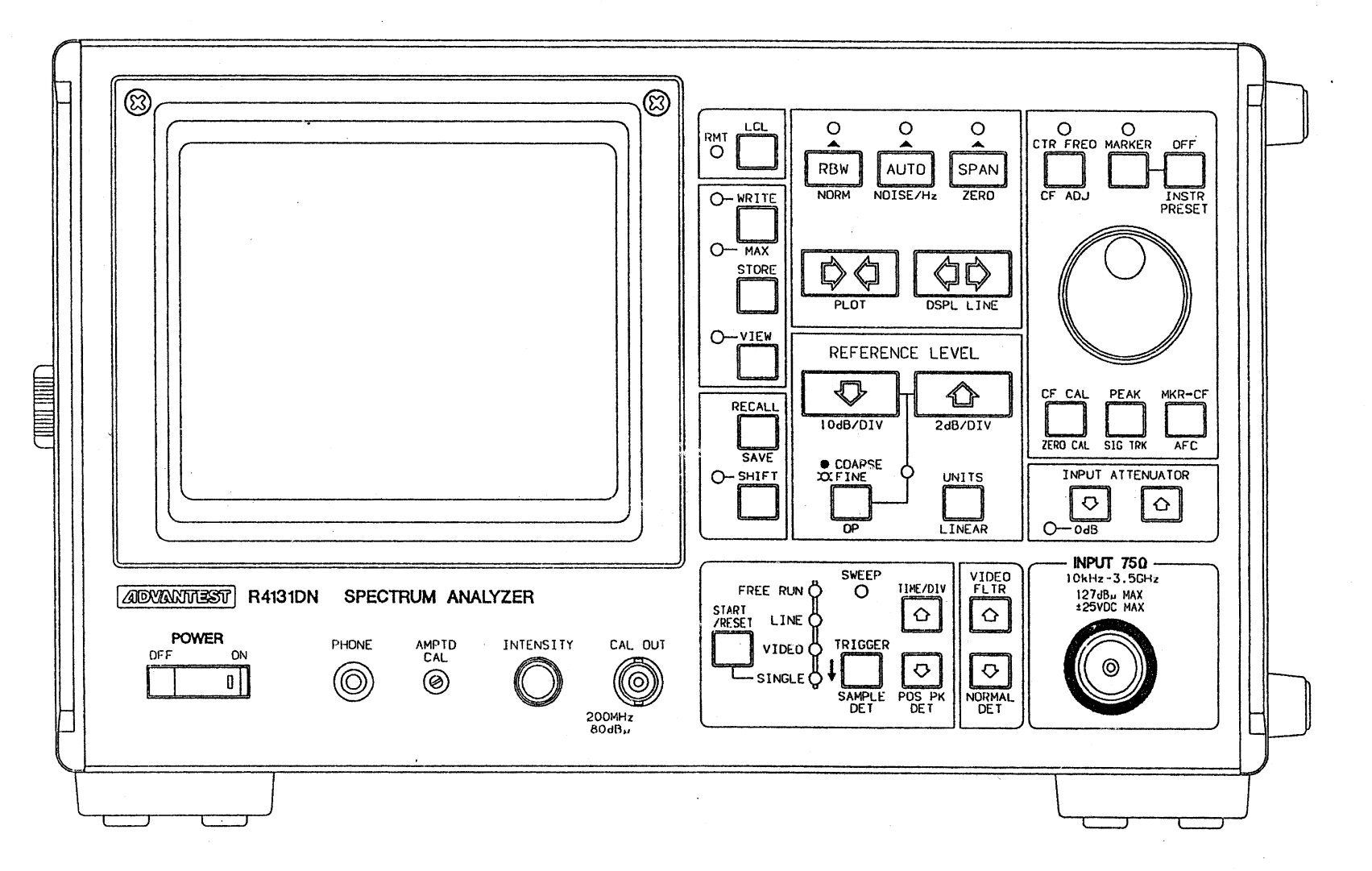

R4131DN

#### R4131EXT9-909-A

FRONT VIEW

### SERVICE

During the warranty period, ADVANTEST will, at its option, either repair or replace products which prove to be defective.

When trouble occurs, buyer should contact his local supplier or ADVANTEST giving full details of the problem and the model name and serial number.

For the products returned to ADVANTEST for warranty service, buyer shall prepay shipping and transportation charges to ADVANTEST and ADVANTEST shall pay shipping and transportation charges to return the product to buyer. However, buyer shall pay all charges, duties, and taxes incurred in his country for products returned from ADVANTEST.

## CLAIM FOR DAMAGE IN SHIPMENT TO ORIGINAL BUYER

The product should be throughly inspected immediately upon original delivery to buyer. All material in the container should be checked against the enclosed packing list or the instruction manual alternatively. ADVANTEST will not be responsible for shortage unless notified immediately.

If the product is damaged in any way, a claim should be filed by the buyer with carrier immediately. (To obtain a quotation to repair shipment damage, contact ADVANTEST or the local supplier.) Final claim and negotiations with the carrier must be completed by buyer.

### **SALES & SUPPORT OFFICES**

Advantest America, Inc.

300 Knightsbridge Parkway, Lincolnshire. II. 60069, U.S.A. Phone (312)634-2552

Advantest UK Limited

CI Tower St. Georges Square High Street New Marden Surry, KT3 4HH UK Phone 01-336-1606

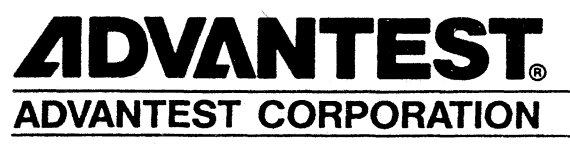

Shinjuku-NS Building, 4-1, Nishi-Shinjuku 2-chome, Shinjuku-ku, Tokyo 163, Japan Phone: (03)342-7500 Facsimile: (03)342-7410 Telex: 232-4914 ADVAN J

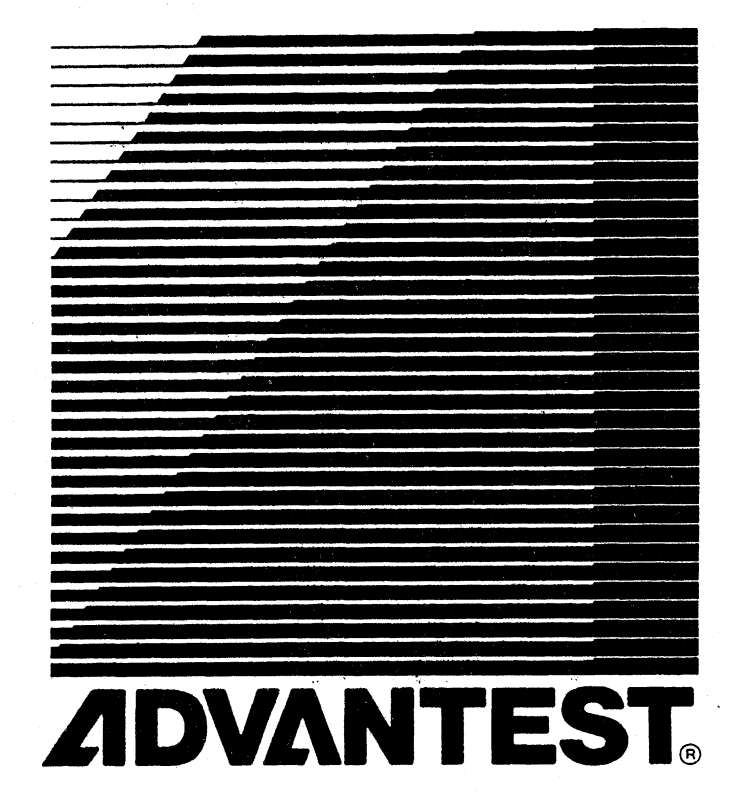

# **ADVANTEST CORPORATION**